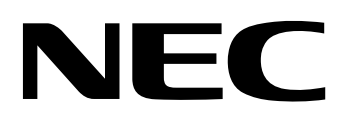

# **MultiWriter2200X** ページプリンタ

# ユーザーズマニュアル[2/3]

このユーザーズマニュアル[2/3]は、必要なときすぐに参照できるよう、お手 元に置いておくようにしてください。

# 安全にかかわる表示について

プリンタを安全にお使いいただくために、このユーザーズマニュアル[2/3]の指示に従って操作し てください。

このユーザーズマニュアル[2/3]には、装置のどこが危険か、指示を守らないとどのような危険に 遭うか、どうすれば危険を避けられるかなどについての情報が記載されています。 また、装置内で危険が想定される箇所またはその付近には警告ラベルが貼り付けられています。

ユーザーズマニュアル[2/3]ならびに警告ラベルでは、危険の程度を表す言葉として「警告」と「注意」という用語を使用しています。それぞれの用語は次のような意味を持つものとして定義されています。

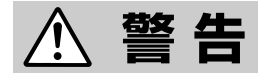

指示を守らないと、人が死亡する、または重傷を負うおそれがあることを 示します。

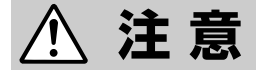

指示を守らないと、火傷やけがのおそれ、および物的損害の発生のおそれ があることを示します。

危険に対する注意・表示は次の三種類の記号を使って表しています。それぞれの記号は次のような 意味を持つものとして定義されています。

| $\triangle$ | △ 記号は注意を怠ると、危険が発生するおそれがあることを示しま<br>す。記号内の絵表示は危険の内容を図案化したものです。(注意の喚<br>起)    | (感電注意)   |
|-------------|-----------------------------------------------------------------------------|----------|
| $\bigcirc$  | ◇記号は行為の禁止を表します。記号内や近くの絵表示はしてはならない行為の内容を図案化したものです。(行為の禁止)                    | (接触禁止)   |
|             | ●記号は行為の強制を表します。記号内の絵表示はしなければならない行為の内容を図案化したものです。危険を避けるためにはこの行為が必要です。(行為の強制) | (プラグを抜け) |

## ユーザーズマニュアルおよび警告ラベルで使用する 記号とその内容

### 注意の喚起

| 指示を守らないと、毒性の物質<br>による被害のおそれがあること<br>を示します。 | 指示を守らないと、感電のおそれ<br>があることを示します。           |
|--------------------------------------------|------------------------------------------|
| 指示を守らないと、レーザ光に<br>よる失明のおそれがあることを<br>示します。  | 指示を守らないと火傷を負うおそ<br>れがあることを示します。          |
| 指示を守らないと、発煙または<br>発火のおそれがあることを示し<br>ます。    | 指示を守らないと、指などがはさ<br>まれるおそれがあることを示しま<br>す。 |

### 行為の禁止

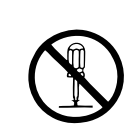

プリンタを分解・修理・改造し ないでください。感電や火災の おそれがあります。

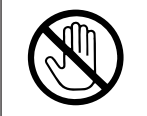

指定された場所には触らないでく ださい。火傷・感電などの傷害が 起こるおそれがあります。

行為の強制

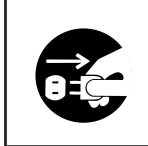

プリンタの電源プラグをコンセ ントから抜いてください。火災 や感電のおそれがあります。

#### 商標について

NMPS、PrintAgentは日本電気株式会社の商標です。 Microsoftとそのロゴ、およびWindows、Windows NT、MS-DOSは米国Microsoft Corporationの米国およびその他の 国における登録商標です。 i486SX、i386SXは米国Intel Corporationの商標です。 HP 7550は米国ヒューレット・パッカード株式会社の商標です。 ESC/Pはセイコーエプソン株式会社の登録商標です。 NetWareは米国Novell, Incの登録商標です。 Macintoshは米国Apple Computer, Inc.の米国およびその他の国における登録商標です。 QuickDraw、LocalTalk、TrueTypeは米国Apple Computer, Inc.の米国およびその他の国における商標です。 IBM、PS/V、PS/55、PC/ATは米国International Business Machines Corporationの米国およびその他の国における 登録商標です。 UNIXオペレーティングシステムはX/Openカンパニーリミテッドがライセンスしている米国ならびに他の国における登

録商標です。

記載の会社名および商品名は各社の商標または登録商標です。

#### ご注意

- 1. 本書の内容の一部または全部を無断転載することは禁止されています。
- 2. 本書の内容に関しては将来予告なしに変更することがあります。
- 3. NECの許可なく複製・改変などを行うことはできません。
- 本書は内容について万全を期して作成致しましたが、万一ご不審な点や誤り、記載もれなどお気づきのことがあり ましたら、お買い求めの販売店にご連絡ください。
- 5. プリンタの機能の一部は使用する環境あるいはソフトウェアによってはサポートされない場合があります。
- 6. 運用した結果の影響については4項および5項にかかわらず責任を負いかねますのでご了承ください。

# MultiWriter2200X ページプリンタ

# ユーザーズマニュアル[2/3]

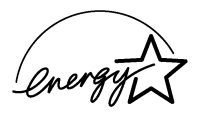

当社は国際エネルギースタープログラムの参加事業者として、本製品が国際エネルギースタープロ グラムの基準に適合していると判断します。

#### 高調波ガイドライン適合品

この装置は、通商産業省通知の家電・汎用品 高調波抑制対策ガイドラインに適合しています。

#### 電波障害自主規制について

この装置は、情報処理装置等電波障害自主規制協議会(VCCI)の基準に基づくクラスB情報技術装置です。この装置は家 庭環境で使用することを目的としていますが、この装置がラジオやテレビジョン受信機に近接して使用されると、受信 障害を引き起こすことがあります。 取扱説明書に従って正しい取り扱いをしてください。

#### 漏洩電流自主規制について

この装置は、社団法人日本電子工業振興協会のパソコン業界基準(PC-11-1988)に適合しています。

#### 電源の瞬時電圧低下対策について

この装置は、落雷等による電源の瞬時電圧低下に対し不都合が生じることがあります。電源の瞬時電圧低下対策として は、交流無停電電源装置等を使用されることをお勧めします。 (社団法人日本電子工業振興協会のパーソナルコンピュータの瞬時電圧低下対策ガイドラインに基づく表示)

#### 海外でのご使用について

この装置は、日本国内での使用を前提としているため、海外各国での安全規格などの適用認定を受けておりません。し たがって、本装置を輸出した場合に当該国での輸入通関、および使用に対し罰金、事故による補償等の問題が発生する ことがあっても、弊社は直接・間接を問わず一切の責任を免除させていただきます。 このたびはNECのプリンタをお買い求めいただきまして、まことにありがとうございます。

MultiWriter 2200Xは新しい高性能CPUを搭載し、より高速な印刷を可能にしたプリンタです。 また、2200Xは使いやすい環境を提供するNMPS(NEC MultiWriter Printing System)を採用して います。このNMPSの機能により、プリンタの状態や印刷の進行状況を確認したり、各種設定をコ ンピュータ側から行うことができます。

2200Xには3種類のマニュアルが添付されています。

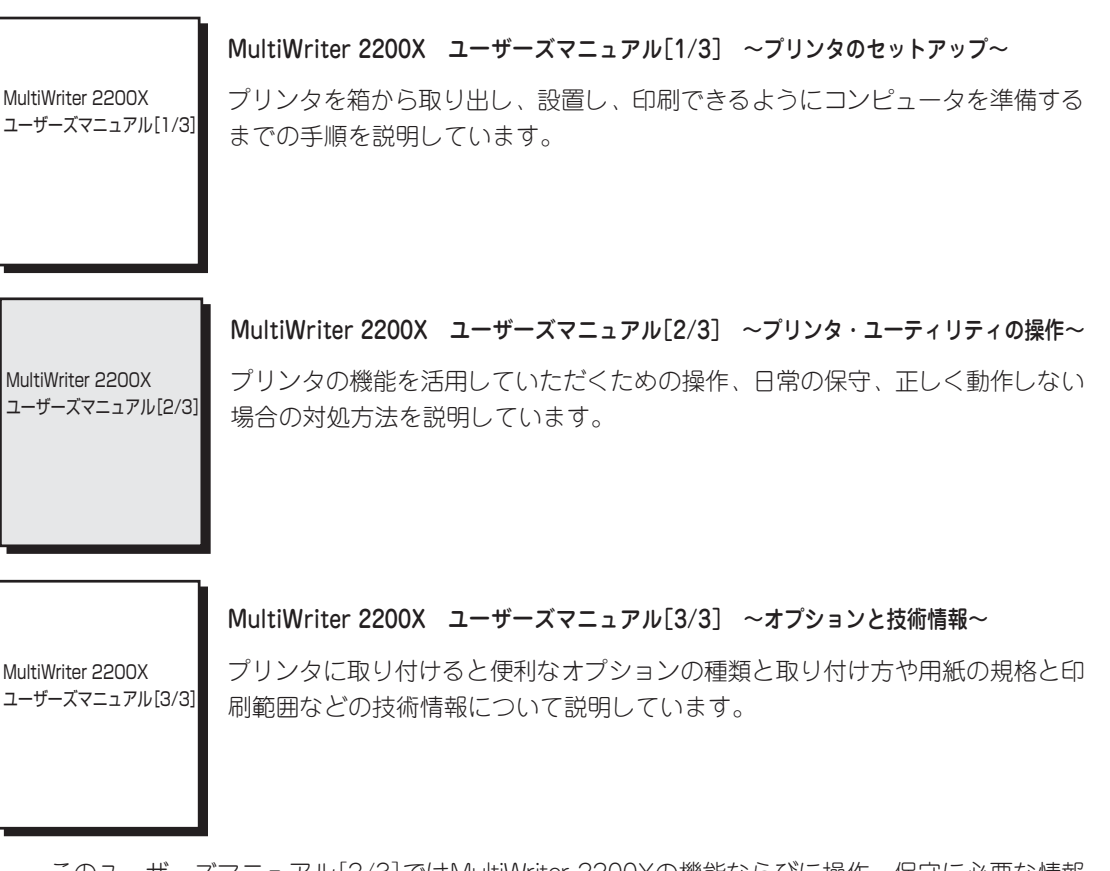

このユーザーズマニュアル[2/3]ではMultiWriter 2200Xの機能ならびに操作、保守に必要な情報 を記載しています。プリンタをご使用になる前にお読みください。

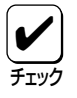

ご使用の市販のソフトウェアによっては、このユーザーズマニュアル[2/3]で記載している機能の一部がサポートされていない場合があります。

#### プリンタのセットアップはお済みですか?

プリンタは、印刷するための準備として、コンピュータとの接続、NMPSソフトウェアのインストールなどのセットアップが必要です。プリンタのセットアップがお済みでない場合は、「ユーザーズマニュアル[1/3]」をご覧になり、プリンタのセットアップを行ってください。 また、プリンタをお買い求めの際に、オプションも併せてご購入された場合は、「ユーザーズマニュアル[3/3]」をご覧になり、オプションを取り付けてください。

# 本書の読み方

### 必ずお読みください

- 1章 安全にお使いいただくために (→1ページ)
   プリンタを安全にお使いいただくためにあらかじめ知っておいていただきたい注意事項について説明しています。
- 2章 2200Xについて (→5ページ)

プリンタの特長、各部の名称、アフターサービス等、お使いになる前に知っておいていただきたい ことについて説明しています。

- *3章 操作パネルについて (→13ページ)* プリンタの操作パネル(ランプ/スイッチ/ディスプレイ)の機能について説明しています。
- 4章 用紙の取り扱い (→23ページ)

プリンタで使用できる用紙の種類および用紙のセット方法について説明しています。

### コンピュータの使用環境(OS)に合わせてお読みください

#### 5章 印刷の設定(Windows 95) (→29ページ)

Windows 95を搭載したコンピュータのデスクトップ上での印刷設定について詳しく説明しています。

6章 印刷の設定(Windows NT4.0) (→67ページ)

Windows NT4.0を搭載したコンピュータのデスクトップ上での印刷設定について詳しく説明しています。

- 7章 印刷の設定(Windows NT3.51) (→85ページ) Windows NT3.51を搭載したコンピュータのデスクトップ上での印刷設定について詳しく説明し ています。
- 8章 印刷の設定(Windows 3.1) (→99ページ)

Windows 3.1を搭載したコンピュータのデスクトップ上での印刷設定について詳しく説明しています。

### 必要に応じてお読みください

#### 9章 印刷状況の確認 (→113ページ)

プリンタの持つ機能の一つであるプリンタステータスウィンドウを使って印刷状況を確認する方法 について説明しています。

#### 10章 便利な機能 (→131ページ)

プリンタの持つ便利な機能(リプリント機能、ジョブセパレート機能、印刷ログ出力機能、両面印 刷等)および使用方法について説明しています。

#### 11章 プリンタの設定 (→145ページ)

Windows環境以外からプリンタの設定を変更する方法について説明しています。

#### 12章 日常の保守 (→179ページ)

プリンタの日常的な保守(EPカートリッジの交換、清掃等)の方法について説明しています。

#### 13章 故障かな?と思ったら (→187ページ)

プリンタが思うように動作しなかった場合の原因および対処方法について説明しています。

なお、巻末にはメニューモード一覧表、用語解説および索引がありますので、必要に応じてご活用く ださい。

### 本文中の記号について

このユーザーズマニュアル[2/3]では、表紙裏の「安全にかかわる表示について」で説明した記号のほかに、本文中で次の3種類の記号を使っています。それぞれの記号は次のように定義されています。

| 記号               | 内容                                                                |
|------------------|-------------------------------------------------------------------|
|                  |                                                                   |
|                  | マニュアルに記載されている注意事項および指示を守らないと、プリンタ本体<br>が損傷するおそれがあることを示しています。      |
| <b>ノ</b><br>チェック | プリンタを使用する際に、守っていただきたいこと、およびプリンタを正しく<br>動作させるための注意事項や補足説明を記載しています。 |
| <b>ド</b>         | プリンタを使用する際に知っておくと便利なことや参考になることを記載して<br>います。                       |

# 目 次

| 安全にかかわる表示について |    |
|---------------|----|
| はじめに          | ii |

本書の読み方.....

. . . . . . . . . . .

iv

# 1 安全にお使いいただくために

| 警告ラベルについて | 1 |
|-----------|---|
| 安全上のご注意   | 2 |

## 2 2200Xについて

| 2200Xの特長           | 5  |
|--------------------|----|
| 各部の名称              | 7  |
| アフターサービスについて       | 8  |
| お客様登録申込書について       | 8  |
| 保証について             | 8  |
| 修理に出される前に          | 9  |
| 保守サービスについて         | 9  |
| プリンタの寿命について        | 10 |
| 補修用部品について          | 10 |
| ユーザーズマニュアルの再購入について | 11 |
| 情報サービスについて         | 11 |
| 消耗品・装置の廃棄について      | 12 |

## 3 操作パネルについて

| 操作パネル  | 13 |
|--------|----|
| ランプ    | 14 |
| スイッチ   | 15 |
| ディスプレイ | 21 |

## 4 用紙の取り扱い

| 用紙について | 23 |
|--------|----|
| 用紙のセット | 25 |

# 目次(つづき)

# 5 印刷の設定(Windows 95)

| Windows 95から印刷する   | 29 |
|--------------------|----|
| プリンタを選択する          | 31 |
| 印刷の詳細設定を行う         | 32 |
| リモートパネルから設定する      | 34 |
| リモートパネルの起動         | 34 |
| リモートパネルの使い方        | 36 |
| 設定項目               | 37 |
| プリンタドライバから設定する     | 49 |
| プロパティダイアログボックスの開き方 | 49 |
| ダイアログボックスの使い方      | 52 |
| 設定の詳細              | 53 |

## 6 印刷の設定(Windows NT4.0)

| Windows NT4.0から印刷する | 67 |
|---------------------|----|
| プリンタを選択する           | 67 |
| 印刷の詳細設定を行う          | 68 |
| プリンタドライバから設定する      | 70 |
| ダイアログボックスの開き方       | 70 |
| ダイアログボックスの使い方       | 73 |
| 設定の詳細               | 74 |

## 7 印刷の設定(Windows NT3.51)

| Windows NT3.51から印刷する | 85 |
|----------------------|----|
| プリンタを選択する            | 87 |
| 印刷の詳細設定を行う           | 88 |
| プリンタドライバから設定する       | 90 |
| ダイアログボックスの開き方        | 90 |
| ダイアログボックスの使い方        | 94 |
| 設定の詳細                | 95 |
|                      |    |

# 目次(つづき)

# 8 印刷の設定(Windows 3.1)

| Windows 3.1から印刷する | 99  |
|-------------------|-----|
| プリンタを選択する         | 101 |
| 印刷の詳細設定を行う        | 102 |
| プリンタドライバから設定する    | 103 |
| ダイアログボックスの開き方     | 103 |
| ダイアログボックスの使い方     | 105 |
| 設定の詳細             | 106 |

. . . . . . . . . .

## 9 印刷状況の確認

| PrintAgentの起動  | 113 |
|----------------|-----|
| プリンタステータスウィンドウ | 116 |
| プリンタの状態を知る     | 117 |
| ウォームアップを開始させる  | 118 |
| 印刷の進行状況を見る     | 119 |
| 送信中ドキュメントを制御する | 121 |
| リプリントを行う       | 122 |
| 通知形式を変更する      | 123 |
| ヘルプを見る         | 124 |
| システムメニュー       | 125 |
| メニューの表示        | 125 |

## 10 便利な機能

| リプリント機能            | 131 |
|--------------------|-----|
| ジョブセパレート機能         | 134 |
| ジョブセパレート機能を使って印刷する | 134 |
| 丁合い機能と組み合わせて印刷する   | 136 |
| 両面印刷機能             | 138 |
| 印刷ログ出力機能           | 141 |
| 印刷ログ出力機能を設定する      | 142 |
| 印刷ログファイルの内容        | 142 |
| 用紙残量表示             | 144 |
|                    |     |

# 目次(つづき)

## 11 プリンタの設定

| 設定項目一覧            | 145 |
|-------------------|-----|
| メニューモード           | 147 |
| メニューモードへの入り方と終わり方 | 147 |
| メニューの内容           | 148 |
| メモリスイッチの内容        | 155 |
| MS-DOS用リモートパネル    | 162 |
| ソフトウェアのインストール     | 162 |
| 書式設定リモートパネル       | 163 |
| メモリスイッチ設定リモートパネル  | 169 |
| ESC/Pエミュレーションでの機能 | 177 |
| PC-PTOS環境での機能     | 178 |

. . . . . . . . . . .

## 12 日常の保守

| カートリッジの交換 | 179                                           |
|-----------|-----------------------------------------------|
| 交換する前に    | 179                                           |
| 掃         | 182                                           |
| 清掃箇所と清掃時期 | 182                                           |
| 清掃手順      | 182                                           |
|           | カートリッジの交換<br>交換する前に<br>掃<br>清掃箇所と清掃時期<br>清掃手順 |

## 13故障かな?と思ったら

| 印刷がおかしいときは              | 187 |
|-------------------------|-----|
| 思うように印刷できないとき           | 187 |
| 印刷に異常が見られるとき            | 193 |
| 印刷できないとき                | 195 |
| アラーム表示が出ているときは          | 196 |
| 紙づまりのときは                | 198 |
| 紙づまりの処理                 | 198 |
| 紙づまり処理後の確認              | 205 |
| PrintAgentが正しく動作しない     | 206 |
| MS-DOS用リモートパネルが正しく動作しない | 209 |

| 用語解説 | 211 |
|------|-----|
| 索引   | 217 |

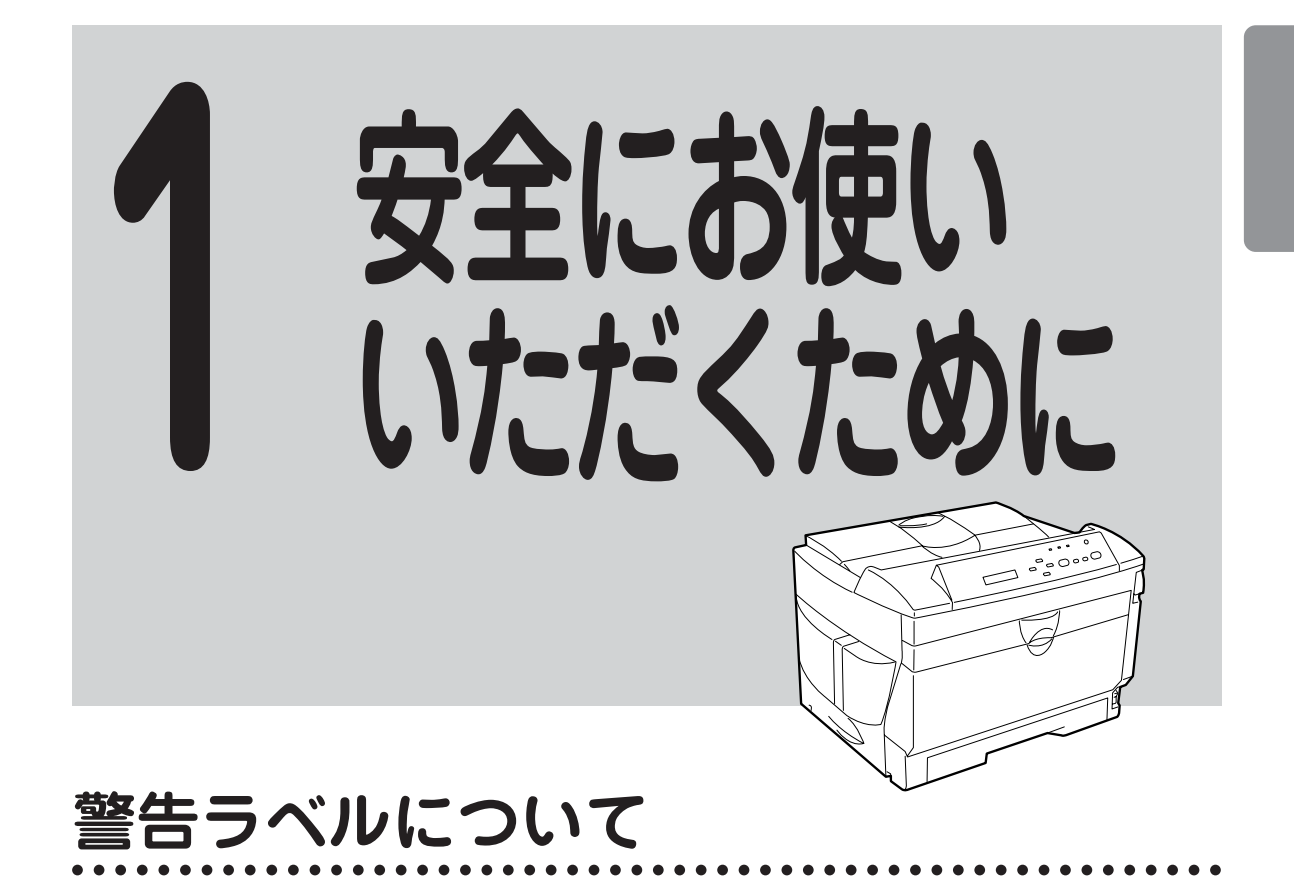

MultiWriter 2200Xプリンタ内の危険性を秘める部品やその周辺には警告ラベルが貼り付けられています。これはプリンタを操作する際、考えられる危険性を、常にお客様に意識していただくためのものです。

もしこのラベルが貼り付けられていない、はがれかかっている、汚れているなどして判読不能 な状態であったら、販売店にご連絡ください。

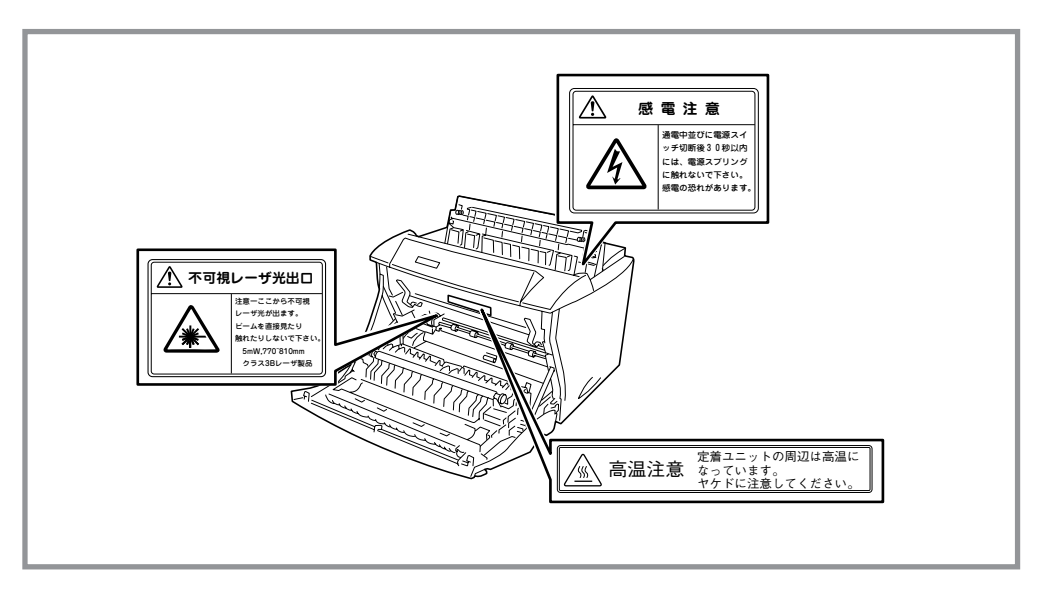

警告ラベルの位置

# 安全上のご注意

ここで示す注意事項はプリンタを安全にお使いになる上で特に重要なものです。この注意事項 の内容をよく読んで、ご理解いただき、プリンタをより安全にご活用ください。記号の説明に ついては表紙の裏の説明を参照してください。

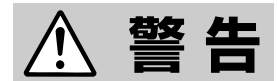

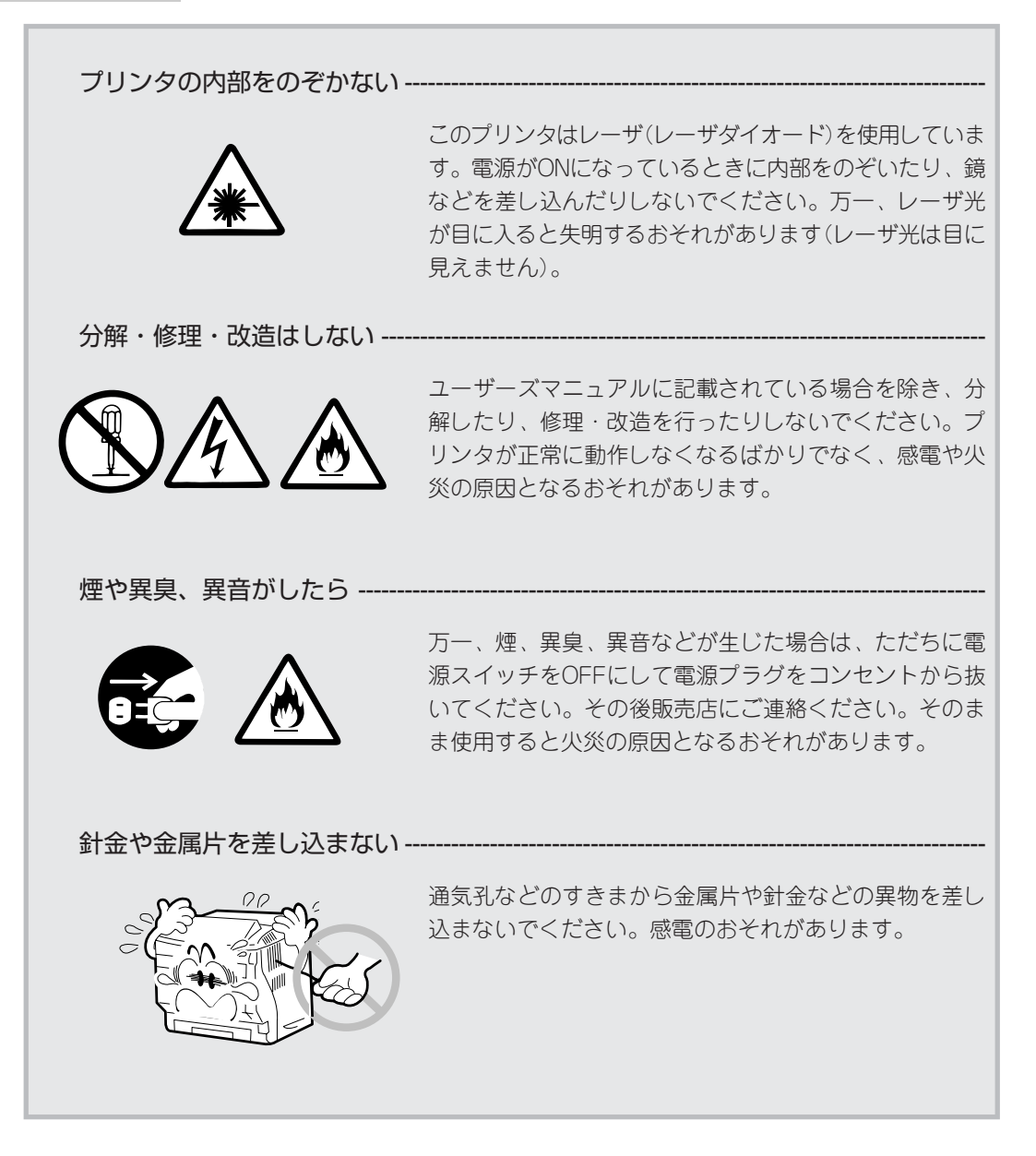

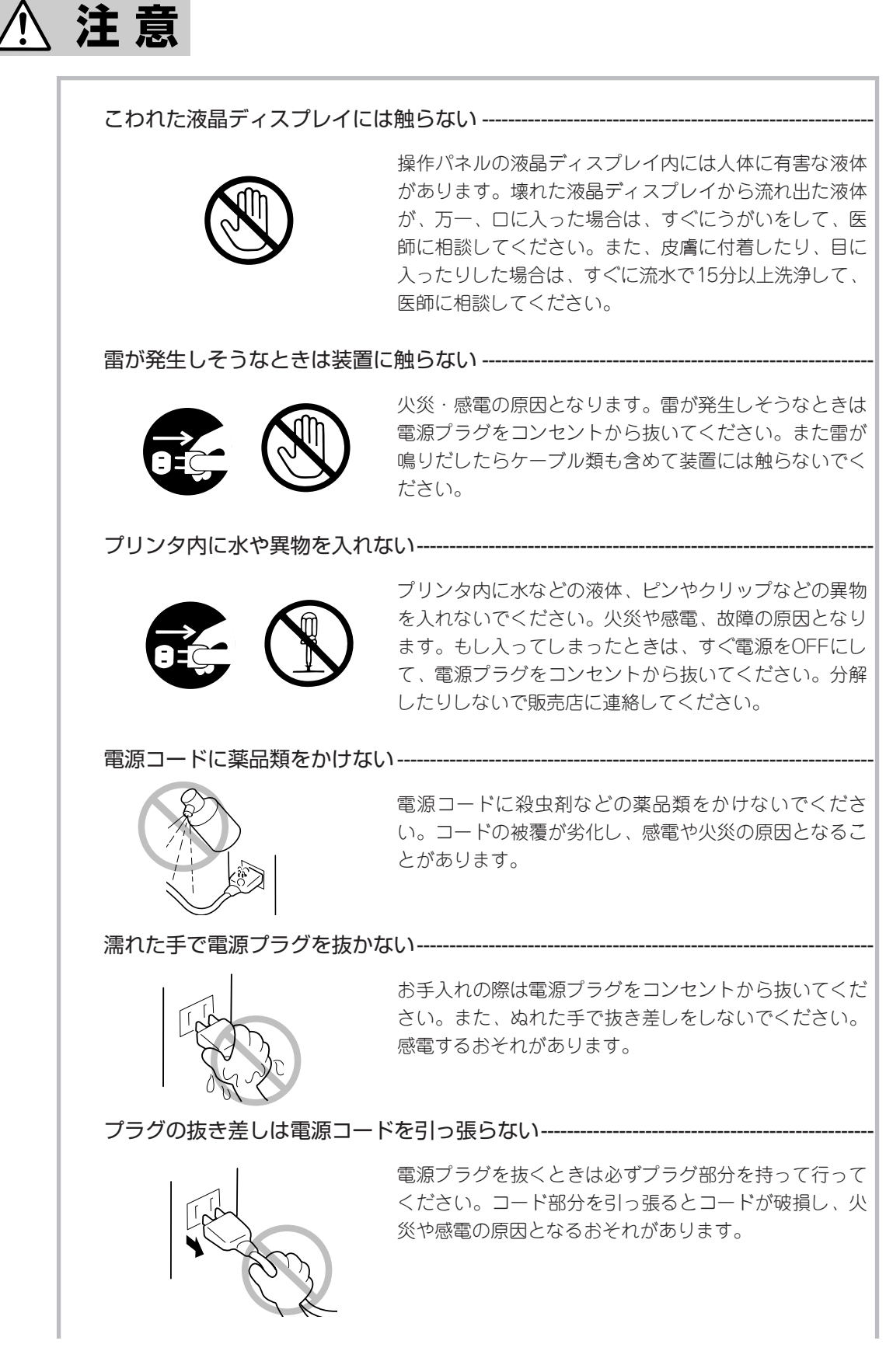

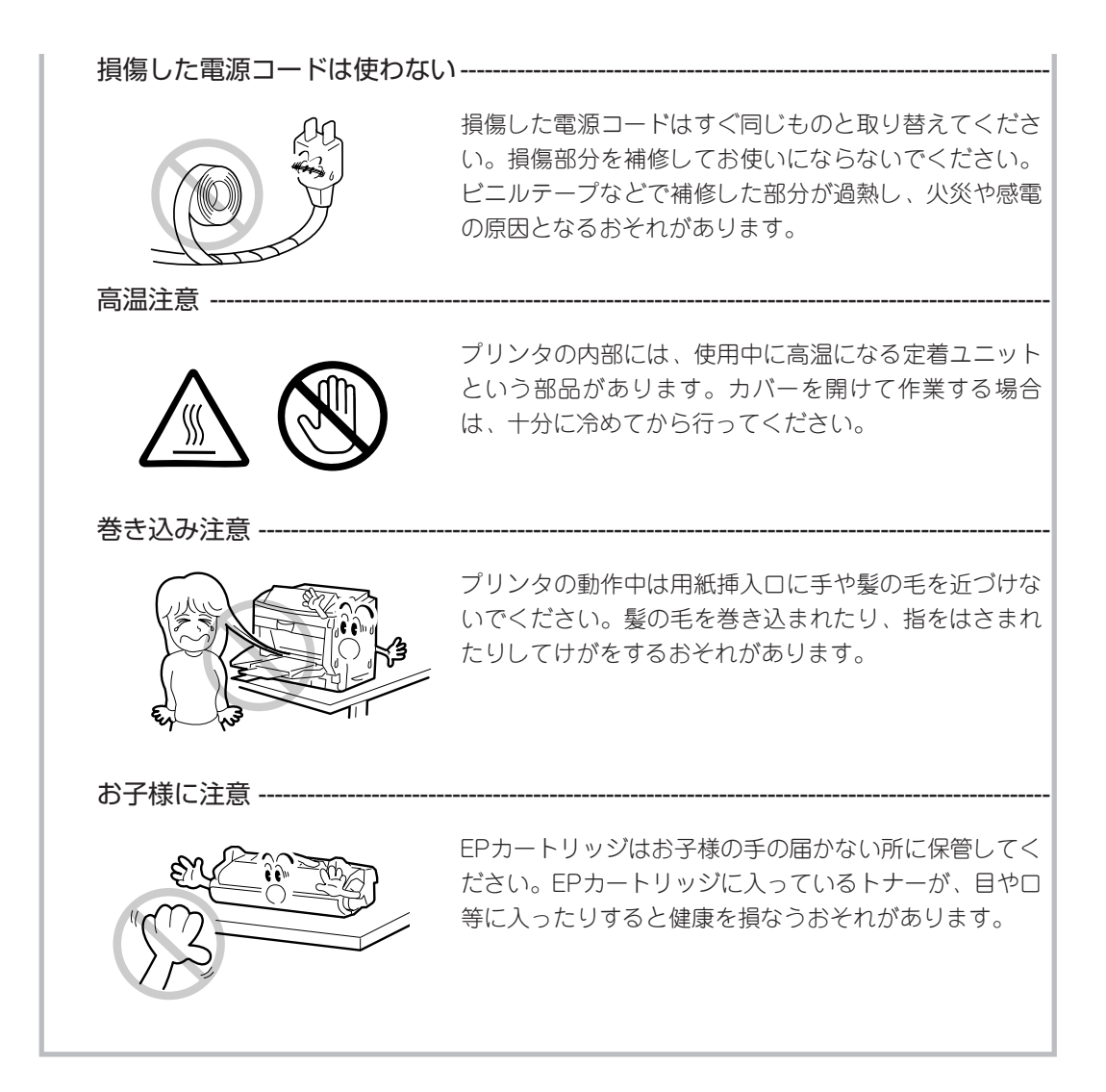

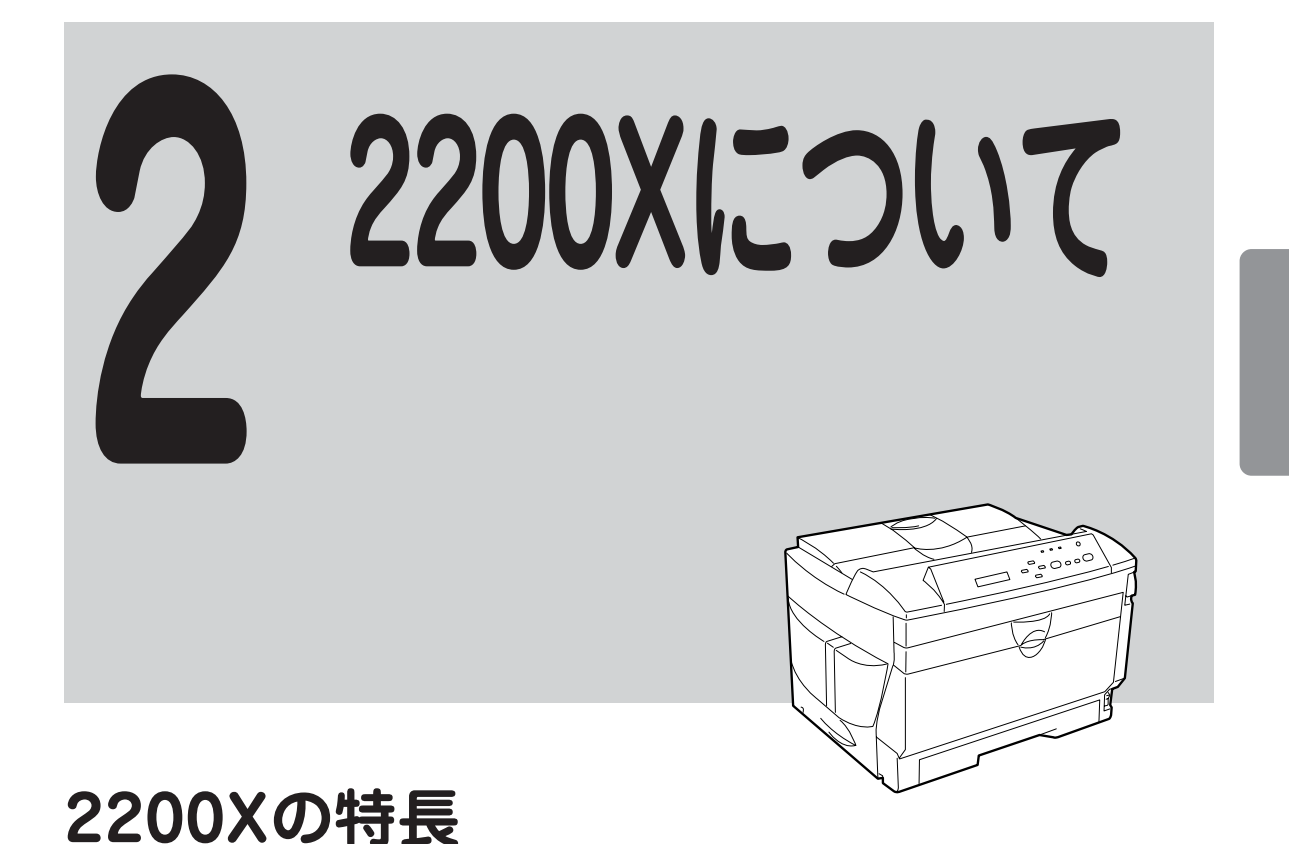

#### ● 快適高速印刷

新たに開発した20ppmエンジンを採用するとともに、コントローラには64bit CPUを搭載し、 従来のプリンタに比べて、より高速な印刷を実現しています。

NPDL (Level 2)を拡張しWindowsに対する適応性を高めた印刷システム、NMPS (NEC MultiWriter Printing System)を採用することにより、印刷時のコンピュータ側、プリンタ側の 変換処理を大幅に軽減しました。同時にコンピュータ本体とプリンタの処理の分担の最適化を 図り、コンピュータ上での印刷開始からプリンタの印刷終了までトータルでの時間短縮を実現 しました。

#### ● PrintAgentによる一歩進んだ使いやすさ

NMPSでサポートされるPrintAgentを使用すると、コンピュータの画面や音声によりプリンタの状態(用紙切れ、カバーオープンなど)や印刷の進行状況を確認することができます(プリンタステータスウィンドウ)。またプリンタの各種設定も以下のようにコンピュータの画面上で行うことができます(リモートパネル)。

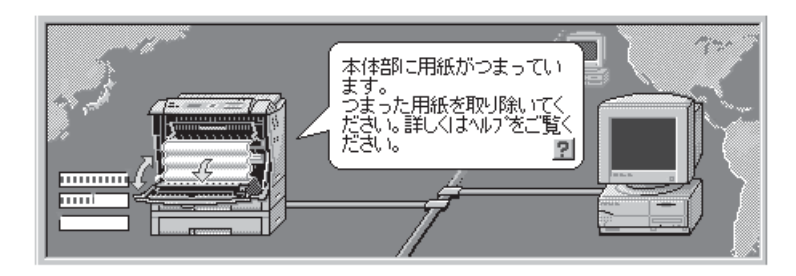

#### ● リプリント機能

あるドキュメントの印刷をプリンタのプリンタドライバから実行した後、その内容を再度印刷 させたい場合、アプリケーションを再起動させずにプリンタステータスウィンドウ(PSW)を操 作することにより、短時間で再出力を実現する機能です。試し印刷および追加印刷する場合に 便利です。

#### ● ジョブセパレート機能

MultiWriter 2200Xでは、ソータ機能の代わりとして利用できるジョブセパレート機能を持っています。ジョブセパレート機能は、印刷ジョブごとに縦置きと横置きで交互に印刷させて、スタッカ上に排出される用紙を印刷ジョブごとに仕分ける機能です。また、ジョブセパレート機能と丁合い機能を組み合わせることによって、複数の部数を印刷するときなど印刷後の用紙を部ごとに仕分けることなくスタッカ上に排出させることができます。この機能はホッパまたはトレーのいずれか2か所にA4用紙が縦置きおよび横置きでセットされている時に有効です。

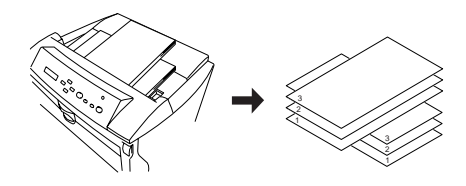

#### ● 印刷ログ出力機能

印刷した履歴をログ情報としてWindows NT4.0/3.51のPrintAgentをインストールしたフォル ダ上に出力し、記録させる機能です。これらのログ情報を活用することによって、年間または 月ごとのプリンタの使用頻度の統計、消耗品の準備時期などの管理が容易になります。 この機能はプリンタ管理者のみご使用になれます。

#### ● 優れたネットワーク対応

PrintAgentによるプリンタの状態確認やプリンタの設定機能は、ネットワーク上のプリンタであっても区別なく使用することができます。PrintAgentの対応環境についてはユーザーズマニュアル[1/3]をご覧ください。

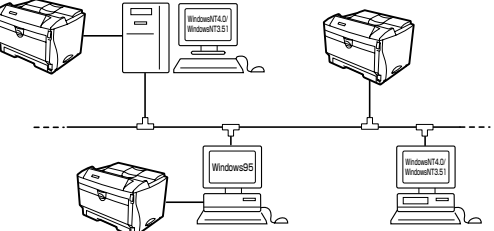

#### ● 従来の資産を継承

NMPSはNPDLの拡張によって実現されています。したがって、従来のNPDL(Level 2)対応プリンタと同様にお使いいただけます。

#### ● 両面印刷

両面印刷機構を搭載していますので、用紙を節約して印刷したい場合に便利です。 また、A3、B4、A4、B5、A5、レターのさまざまなサイズの用紙に対応しています。

# 各部の名称

プリンタの各部の名称について説明します。プリンタを使用する前にそれぞれの名称と位置を 確認してください。

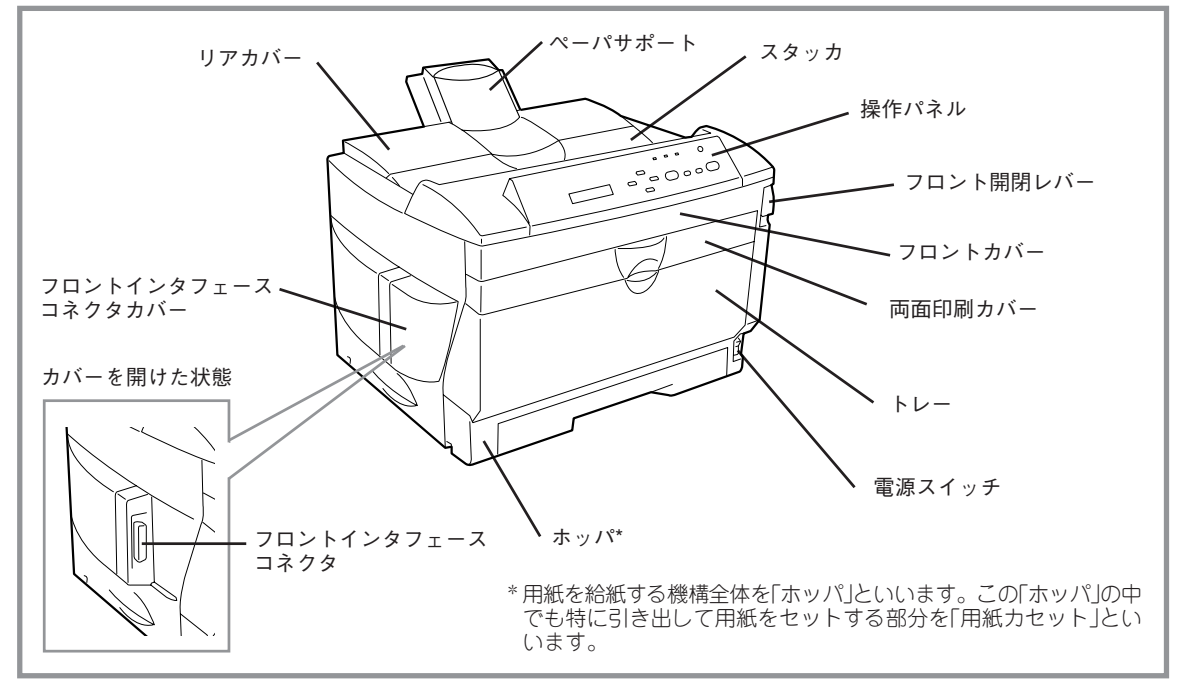

プリンタ前面

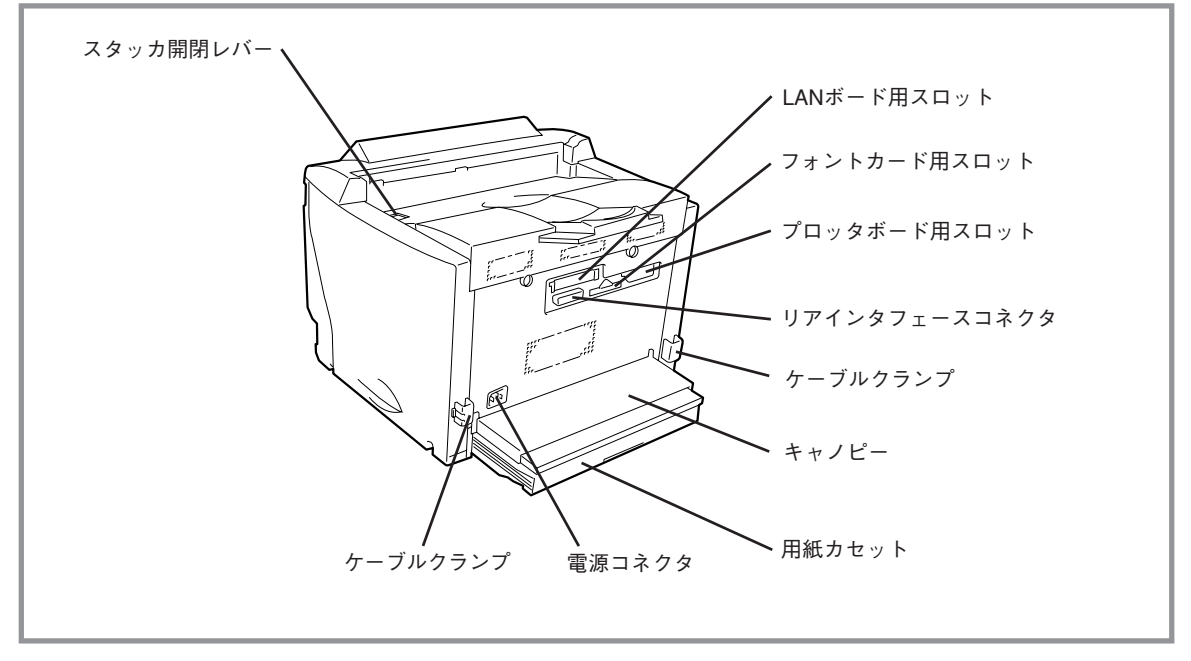

プリンタ背面

7

# アフターサービスについて

アフターサービスをお受けになる前に、保証、サービス内容について確認してください。

### お客様登録申込書について

お客様登録申込書は所定事項をご記入の上、投函してください。

### 保証について

プリンタには『保証書』が付いています。『保証書』は販売店で所定事項を記入してお渡しします ので、記載内容を確認して大切に保管してください。保証期間中に万一故障が発生した場合 は、『保証書』の記載内容に基づき、無料修理いたします。詳細については『保証書』をご覧くだ さい。

保証期間後の保守サービスについては、この後の「保守サービスについて」をご覧の上、プリン タをお買いあげの販売店または、添付の「NECサービス網一覧表」に記載のサービス窓口へお問 い合わせ下さい。

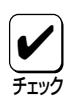

本体の背面に、製品の型式、SERIAL No.(製造番号)、定格、製造業者名、製造国が明記された管理銘板が貼ってあります。販売店またはサービス窓口にお問い合わせする際にこの内容をお伝えください。また管理銘板の製造番号と保証書の保証番号が一致していませんと、 万ープリンタが保証期間内に故障した場合でも、保証を受けられないことがあります。お問い合わせの前にご確認ください。

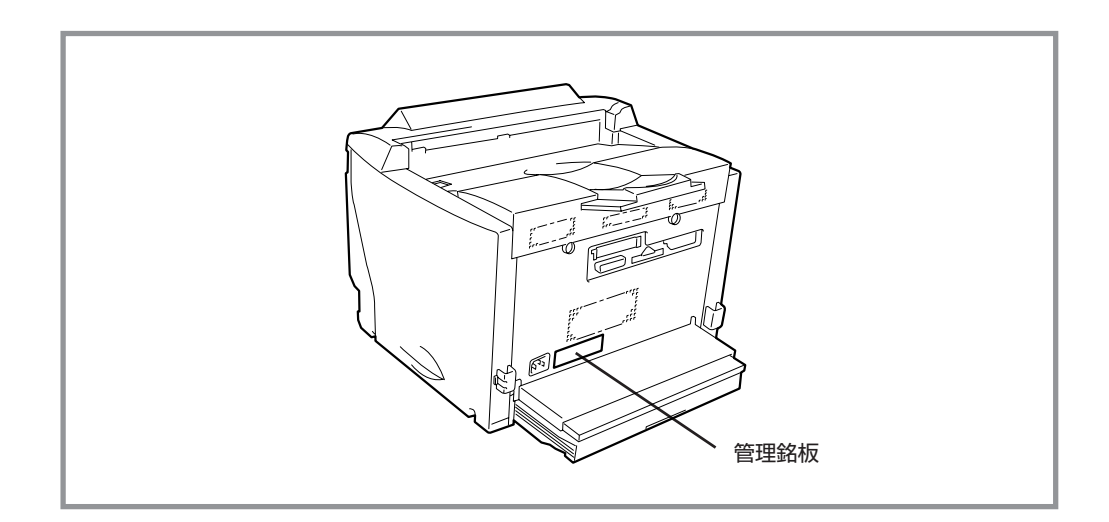

#### 管理銘板の位置

### 修理に出される前に

「故障かな?」と思ったら、修理に出される前に以下の手順を実行してください。

- (1) 電源コードおよびプリンタケーブルが正しく接続されているかどうかを確認します。
- (2) 定期的な清掃を行っていたか。またEPカートリッジの交換は確実に行われていたかを確認します。
- ③ 第13章「故障かな?と思ったら」をご覧ください。該当する症状があれば、記載されている処理を行ってください。

以上の処理を行ってもなお異常があるときは、無理な操作をせず、お近くのサービス窓口にご 連絡ください。その際にディスプレイのアラーム表示もお知らせください。故障時のディスプ レイによるアラーム表示は修理の際の有用な情報となることがあります。サービス窓口の電話 番号、受付時間については「サービス網一覧表」をご覧ください。

なお、保証期間中の修理は、『保証書』を添えてお申し込みください。

またプリンタをお持ち込みいただくときはユーザーズマニュアル[1/3]、梱包箱に表示されている手順を参照して、プリンタを梱包してください。

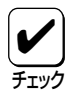

弊社パーソナルコンピュータプリンタシリーズは日本国内仕様のため、海外でご使用になる場合NECの海外拠点で修理することはできません。

### 保守サービスについて

保守サービスはNECが指定した保守サービス会社によってのみ実施されます。部品交換は純正部品を使用することはもちろん、技術力においてもご安心いただけます。しかもお客様のご都合に合わせてご利用いただけるように次の4種類をご用意しております。

なお、お客様が保守サービスをお受けになる際のご相談は、お買いあげの販売店または、添付の「NECサービス網一覧表」に記載のサービス窓口へお問い合わせ下さい。

- 契約保守 年間一定料金で契約を結び、サービスマンを派遣するシステムです。
- 出張修理(スポット修理)

サービスマンを派遣し、料金はその都度お支払いいただくシステムです。

- 持込修理 お客様に修理品をサービス窓口にお持ち込みいただくシステムです。
- 引取修理 修理品を引き取りにうかがい、修理後お届けするシステムです。

| <b>括</b> 粘           | in m                                                                                                    | 修理料金 やまれいまた 受けの口   | 修理料金                          |                           |                             |
|----------------------|----------------------------------------------------------------------------------------------------|--------------------|-------------------------------|---------------------------|-----------------------------|
| 1生  枳                |                                                                                                    | 保証期間内              | 保証期間外                         | OVAU/JA                   | 文刊志口                        |
| 契約保守                 | ご契約いただきますと、修理のご依頼<br>に対しサービスマンを派遣し、修理い<br>たします。(原則として派遣日にその<br>場で修理いたしますが、故障の程度・<br>内容により、お引き取りして修理する<br>場合もありますのでご了承くださ<br>い。)保守料は、システム構成に応じ<br>た一定料金を前払いしていただくため<br>一部有償部品を除き、修理完了時にそ<br>の都度お支払いいただく必要はありま<br>せん。保守費用の予算化が可能になり<br>ます。 | 機器構成に応じた<br>年間一定料金 |                               | 年間一括前払い                   | お買い上げ販売店<br>NEC商品サービス(株)    |
| 出張修理<br>(スポット<br>修理) | 修理のご依頼に対してサービスマンを<br>随時派遣し、修理いたします。(原則<br>として派遣日にその場で修理いたしま<br>すが、故障の程度・内容により、お引<br>き取りして修理する場合もありますの<br>でご了承ください。)ご契約は不要で<br>す。                                                                                                    | 無料*                | 修理料<br>+<br>出張料               |                           | NEC Bit-INN<br>NECマイコンショップ  |
| 持込修理                 | 修理を経済的に済ませたい場合の保守<br>サービスです。お客様がご自身で、も<br>よりの修理受付窓口に修理品をお持ち<br>込みください。修理後、修理完了品を<br>お持ち帰りいただきます。                                                                                                    | 無料                 | 修理料のみ                         | ●<br>修理完了後<br>そのつど清算<br>- |                             |
| 引取修理                 | お客様のご都合で修理品をお持ち込み<br>いただけない場合は、もよりのサービ<br>ス拠点より修理品を引き取りに参りま<br>す。修理完了後お届けいたします。                                                                                                    | 引き取り料<br>+<br>返却料  | 修理料<br>+<br>引き取り料<br>+<br>返却料 |                           | NEC商品サービス(株)<br>NECマイコンシヨップ |

\* プリンタは出張修理対象品につき無料です。出張修理品の対象になっていない製品は出張料のみ有料となります。

### プリンタの寿命について

MultiWriter 2200Xの製品寿命は印刷枚数30万枚、または使用年数5年のいずれか早いほうです。継続使用される場合は、販売店または「NECサービス網一覧表」に記載のサービス窓口にご相談ください。

### 補修用部品について

プリンタの補修用部品の保有期間は製造打ち切り後7年です。

### ユーザーズマニュアルの再購入について

もしユーザーズマニュアルを紛失された場合は、お買い求めの販売店もしくは、お近くの販売 店に品名と型名を次のように指定してお申し込みください。ユーザーズマニュアルを再度購入 することができます。

- 品名 MultiWriter 2200Xユーザーズマニュアル
- 型名 PR2200X UM

なお、ユーザーズマニュアルの紛失に備えて、品名と型名をメモしておくようにしてください。

# 情報サービスについて

プリンタに関するご質問・ご相談は、NEC Bit-INNおよび当社指定のサービス窓口でお受けしています。また技術的なご質問・ご相談はNECパソコンインフォメーションセンターにご連絡ください。

上記窓口の電話番号、受付時間については、「NECサービス網一覧表」をご覧ください。

また以下のパソコン情報サービスにおいて、2200Xに関しての最新情報やプリンタドライバが アップロードされます。ご利用ください。

- Faxサービス NECパソコン情報FAXサービス 東京 03-3769-9821 大阪 06-304-9821
- PC-VAN NECパソコン情報 (J NECPC)
- NIFTY-Serve
   NEC Information Center Forum (GO FNECINFO)
- インターネット 98インフォメーション (http://www.nec.co.jp/98/)

# 消耗品・装置の廃棄について

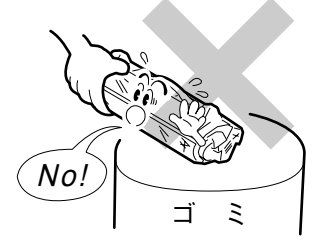

- NECは使用済みのEPカートリッジの回収を 行っています。EPカートリッジはそのまま捨て ずに、お求めの販売店にお持ちください。詳し くは販売店またはNECの相談窓口にお問い合わ せください。
- 装置の廃棄については各自治体の廃棄ルールに 従ってください。詳しくは、各自治体へお問い 合わせください。

また廃棄の際は必ずEPカートリッジを取り外し てお出しください。

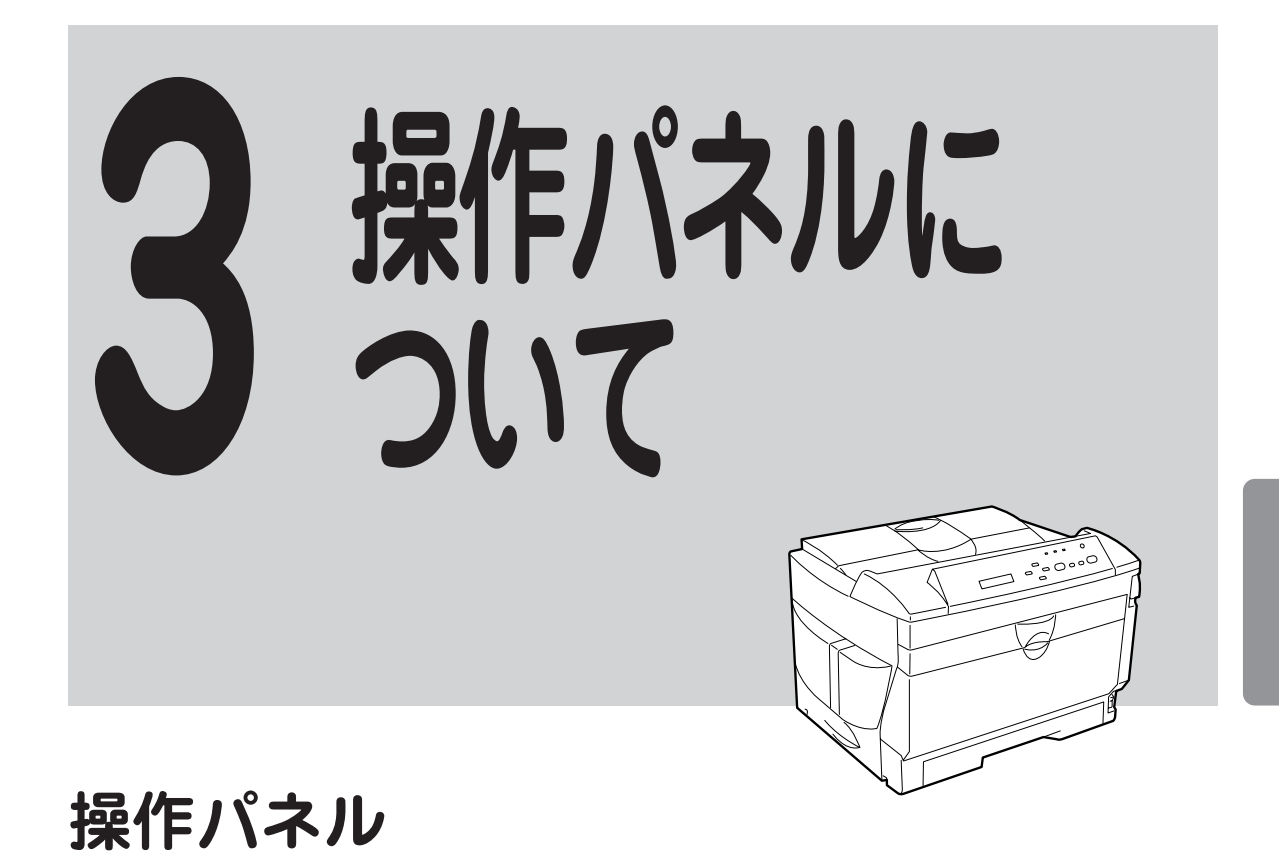

操作パネル上にある「スイッチ」は2200Xの状態や設定を変更するためのものです。状態や設定は、「ランプ」や「ディスプレイ」で表示されます。

ここでは操作パネル上の「スイッチ」の使い方と、「ランプ」、「ディスプレイ」の表示の意味について、主にNPDLエミュレーションで使用する場合について説明します。ESC/Pエミュレーションでは一部機能が異なります。詳しくは「ESC/Pエミュレーションでの機能」(177ページ)をご覧ください。

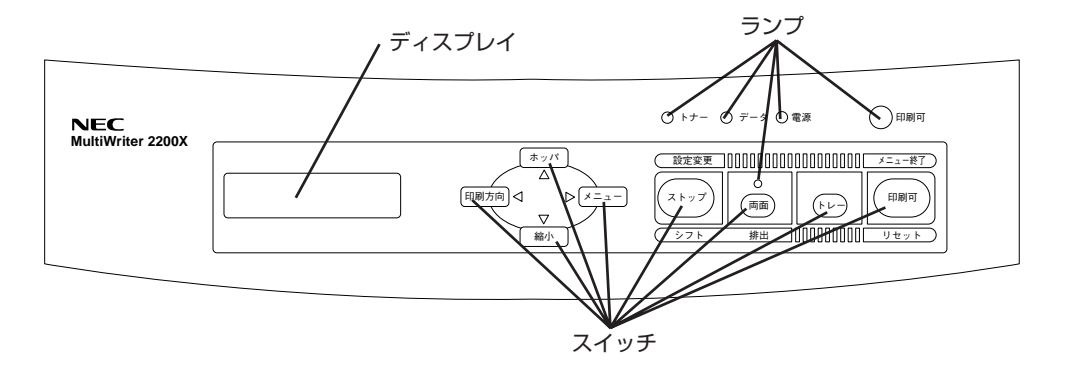

操作パネル

# ランプ

#### 印刷可ランプ(緑/赤)

- **点灯(緑)** プリンタがセレクト状態 (印刷データを受信できる状態) になっています。
- 消灯(緑) プリンタがディセレクト状態(印刷データを受信できない状態)になっています。
- 点滅(赤) 30秒ごとにブザーが6回ずつ鳴ります。 カセットに用紙がない、カバーが開いているなど、プリンタにエラーが発生している状態です。詳細については「アラーム表示が出ているときは」(196ページ)をご覧ください。

#### 電源ランプ(緑)

- **点灯** プリンタの電源がONになっています。
- 消灯 プリンタの電源がOFFになっています。

#### データランプ(橙)

- **点灯** プリンタ内に印刷データが残っています。
- **点滅** プリンタが印刷データを受信中です。
- 消灯 プリンタ内にデータが残っていません。
  - プリンタはデータを受信中ではありません。

#### トナーランプ(赤)

- 点灯 EPカートリッジのトナーの残量が少ないか、または寿命が近づいています。新しいEPカートリッジと交換してください。詳細については「EPカートリッジの交換」(179ページ)をご覧ください。
- 消灯 EPカートリッジのトナーの残量が十分にあり、状態も正常です。

#### 両面ランプ(緑)

- **点灯** 両面印刷モードに設定されています。
- 消灯 両面印刷モードではありません。

スイッチ

プリンタの操作パネルには8個のスイッチがあり、それぞれのスイッチには2つまたは3つの機 能を持たせています。

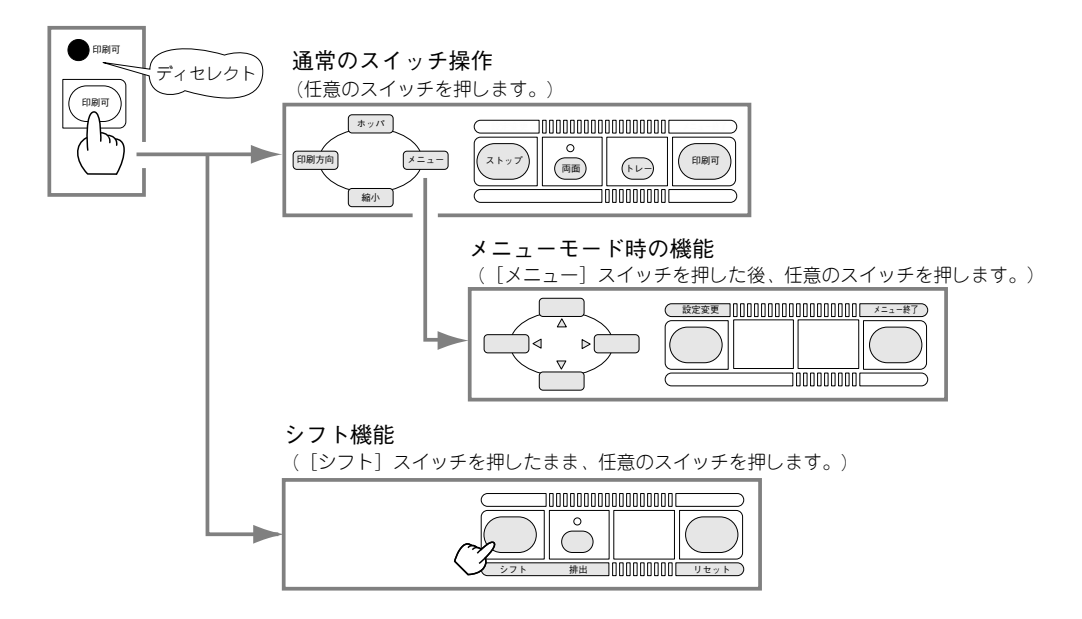

スイッチのモード

- 通常のスイッチ機能 [印刷可]スイッチを押しディセレクト状態(印刷可ランプが消灯している状態)になって初めて機能します([ストップ]スイッチを除く)。
- **メニューモード時の機能** [メニュー]スイッチを押してメニューモードに入ると働く機能 です。
- シフト機能 [シフト]スイッチを押しながら押すと働く機能です。

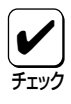

アラームランプが点滅している間はどのスイッチも機能しません。アラームの詳細につい ては「アラーム表示が出ているときは」(196ページ)をご覧ください。 アプリケーションによっては、スイッチによる設定をアプリケーション側で行えるものも あります。

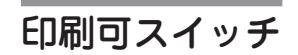

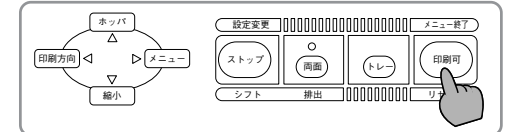

このスイッチはプリンタが初期設定中およびテ スト印刷中以外に機能します。

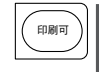

(++-)

#### データを受信できる状態にする。

スイッチを押すごとにデータを受信できる状態(セレクト状態、印刷可ランプ点灯)と受信でき ない状態(ディセレクト状態、印刷可ランプ消灯)に交互に切り替えます。

│ メニューモードを終了させる。

メニューモード時にこのスイッチを押すと、メニューモードを終了します。

### トレースイッチ

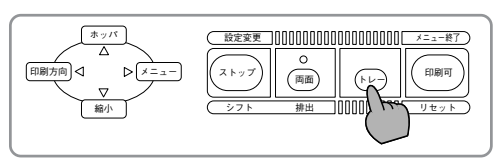

このスイッチは**印刷可**ランプと**データ**ランプが 消灯しているときに機能します。

#### || トレー給紙にする。

ホッパから用紙を送る状態でこのスイッチを押すと、トレーから用紙を給紙する状態に切り替わります。

#### **┐┃ トレー給紙の用紙サイズを変更する。**

トレー給紙を選択中に、このスイッチを押すたびに用紙サイズの設定が次のように変わりま す。

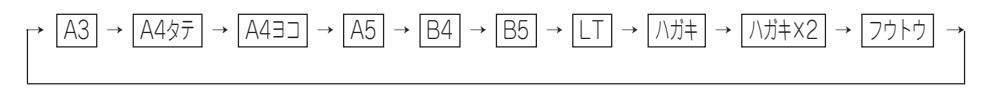

\*「ハガキ×2」は「往復はがき」を意味します。

### 両面スイッチ

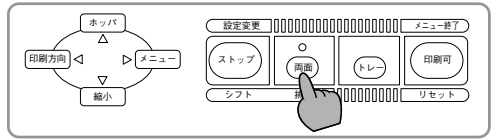

このスイッチは**印刷可**ランプと**データ**ランプが 消灯しているときに機能します。

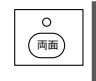

#### 両面印刷モードにする(両面印刷モードを解除する)。

**両面**ランプが消灯している状態で、このスイッチを押すと、両面印刷モードになります。 このスイッチを押すたびに両面印刷モードの設定と解除が切り替わります。

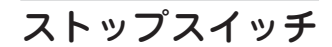

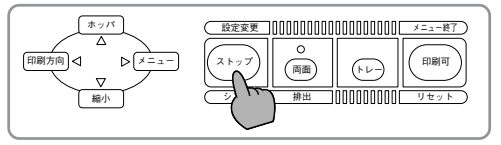

このスイッチは常に機能します。

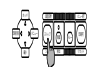

#### ╣ データの受信と印刷を停止し、ディセレクト状態にします。

印刷中にこのスイッチを押すと、印刷中の用紙を排出した後、一時的に印刷を停止します。受 信済みのデータは、プリンタ内に残ったままになります。

印刷を再開するときは、[印刷可]スイッチを押します。

☞ ┃メニューモード時に設定変更したい項目(レベル3)を選択します。

メニューモード時でメニューツリーのレベル3の項目を選択中にこのスイッチを押すと、任意 の項目の設定を変更することができます。詳細については巻末の「メニューモード一覧表」をご 覧ください。

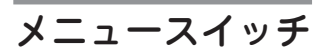

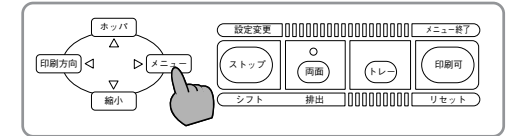

このスイッチは**印刷可**ランプと**データ**ランプが 消灯しているときに機能します。

- メニューモードに入ります。(メニュー)

   このスイッチを押すと、メニューモードに入ります。
- ▶ メニューモード中は[→]スイッチとして機能します。 メニューモード時にこのスイッチを押すと、メニューツリーの次のレベル(レベル2またはレベル 3)の項目を選択することができます。詳細については巻末の「メニューモードー覧表」をご覧く ださい。

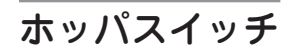

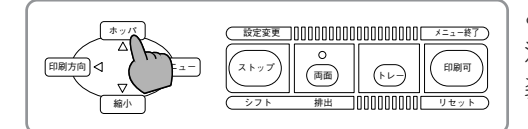

このスイッチは**印刷可**ランプと**データ**ランプが 消灯しているときやオプションの増設ホッパを 装着しているときに機能します。

#### \*\*\*/ ホッパ給紙に切り替えます。

トレーから用紙を送る状態でこのスイッチを押すと、ホッパから用紙を送る状態に切り替わります。

#### [★ッ/ト] | ホッパを使用しているときは、このスイッチでホッパを選択します。

ホッパ給紙を選択中にこのスイッチを押すたびに給紙ホッパの設定が変わります。(選択された ホッパがディスプレイに表示されます。オプションの増設ホッパを装着しているときに機能し ます。)

★ニューモード中は[↑]スイッチとして機能します。 メニューモード時にこのスイッチを押すと、メニューツリーの同じレベルの項目を選択することができます。詳細については巻末の「メニューモードー覧表」をご覧ください。

### 印刷方向スイッチ

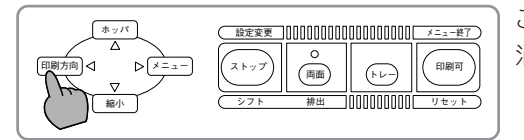

このスイッチは**印刷可**ランプと**データ**ランプが 消灯しているときに機能します。

#### 「 □ ℬカカ 同 印刷方向をポートレートまたはランドスケープに選択します。

このスイッチを押すごとに、ポートレートとランドスケープを交互に切り替えます。 用紙の置き方に関係なく、縦長にした内容を印刷するときはポートレートを、横長にした内容 を印刷するときはランドスケープを指定します。選択されている印刷方向は、ディスプレイに 表示されています。

#### □ \_ ↓ メニューモード中は[+]スイッチとして機能します。

メニューモード時にこのスイッチを押すと、メニューツリーのひとつ前のレベル(レベル1また はレベル2)の項目を選択することができます。詳細については巻末の「メニューモードー覧表」 をご覧ください。

縮小スイッチ ホッパ 設定変更 0000000000000000000 メニュー終了 。 (両面) 印刷方向 ▶ ×==-ストップ (+ ~-) 雄忠 000000000 <u>Vey</u>r

このスイッチは印刷可ランプとデータランプが 消灯しているときに機能します。また、選択さ れている用紙サイズがA3、A4、B4、B5のと きに機能します。

( ▲小) ▲ 縮小/拡大モードの設定を行います。 このスイッチを押すと以下のような縮小/拡大印刷ができます。 印刷する用紙サイズによって、次の順序でモード選択されます。 A3サイズに印刷する  $A3 \rightarrow A4\rightarrow A3 \rightarrow B4\rightarrow A3 \rightarrow A3 \rightarrow (繰り返し)$ ● A4サイズに印刷する  $A4 \rightarrow B4\rightarrow A4 \rightarrow LP\rightarrow A4 \rightarrow A3\rightarrow A4 \rightarrow A4\times 2 \rightarrow B5\rightarrow A4 \rightarrow A4 \rightarrow (繰り返し)$  B4サイズに印刷する  $\begin{bmatrix} \mathsf{B4} \to \mathsf{LP} \to \mathsf{B4} \to \mathsf{A3} \to \mathsf{B4} \to \mathsf{B5} \to \mathsf{B4} \to \mathsf{A4} \to \mathsf{B4} \to \mathsf{B4} \to ( 繰り返し) \end{bmatrix}$  B5サイズに印刷する  $B5 \rightarrow A4 \rightarrow B5 \rightarrow B4 \rightarrow B5 \rightarrow B5 \times 2 \rightarrow B5 \rightarrow (繰り返し)$  LPは帳票サイズ(136桁×66行)を意味します。 A4×2はA4サイズの2ページ分のデータをA4用紙1枚に印刷します。 ■ B5×2はB5サイズの2ページ分のデータをB5用紙1枚に印刷します。

印刷可

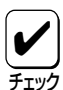

アプリケーションによっては縮小・拡大が正しく印刷されないものがあります。

メニューモード中は[↓]スイッチとして機能します。

メニューモード時にこのスイッチを押すと、メニューツリーの同じレベルの項目を選択するこ とができます。詳細については巻末の「メニューモードー覧表」をご覧ください。

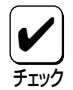

印刷データの前に用紙サイズの指定コマンド(FSfc<sub>1</sub>c<sub>2</sub>c<sub>3</sub>)によってA3、B4または帳票 サイズが指定されており、ホッパにA4サイズの用紙が入っている場合は自動的に縮小して 印刷します。詳しくは別売の『NPDL(Level 2)リファレンスマニュアル』をご覧ください。 縮小を行った場合、座標などの数値の丸め誤差により、縮小しない場合と印刷結果が異な る場合があります。

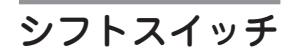

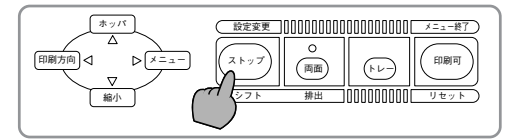

このスイッチは常に機能します。

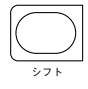

このスイッチが押されている間、2つのスイッチ(両面、印刷可)はそれぞれスイッチの下に表記された機能(排出、リセット)が有効となります。

このスイッチを押すと、自動的に**印刷可**ランプが消灯します。

### 排出スイッチ

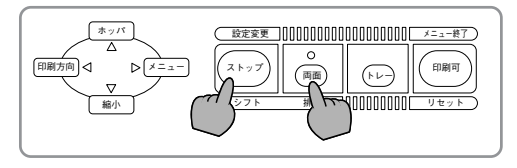

このスイッチは**印刷可**ランプが消灯していて、 データランプが点灯している(ディスプレイに "データガノコッテイマス"と表示されている) ときに機能します。アラーム中および用紙がな い状態では機能しません。

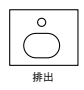

#### | プリンタに残っている末印刷データをすべて印刷します。

[シフト]スイッチを押した状態でこのスイッチを押すとプリンタに残っているデータをすべて 印刷出力します。

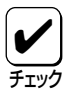

プリンタ内にデータを残したまま次の印刷を行うと、プリンタは残っているデータと次の 印刷データを重ねて印刷する場合があります。

### リセットスイッチ

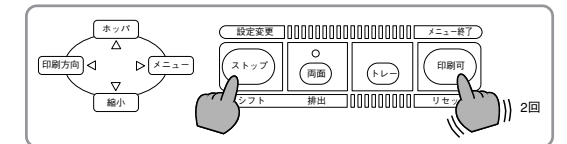

このスイッチは**印刷可**ランプが消灯してい るときに機能します。アラーム中も機能し ます。

#### | プリンタを初期状態にします。

[シフト]スイッチを押した状態でこのスイッチを2回続けて押すと、ディスプレイに"**リセット** ジッコウ"と表示され、未印刷データは消失し、プリンタは初期状態(電源スイッチON直後の状態)になります。リセット後、ブザーが2回鳴ります。

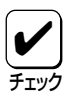

リセットを行うと、スイッチを使って変更したプリンタの設定も、初期状態(電源ON直後の状態)に戻ります。ただし、メニュースイッチを使って変更したメニューモードの内容は リセットされません。 16桁2行の液晶ディスプレイです。英数字とカナで、プリンタの状態や操作に関する情報を表示します。

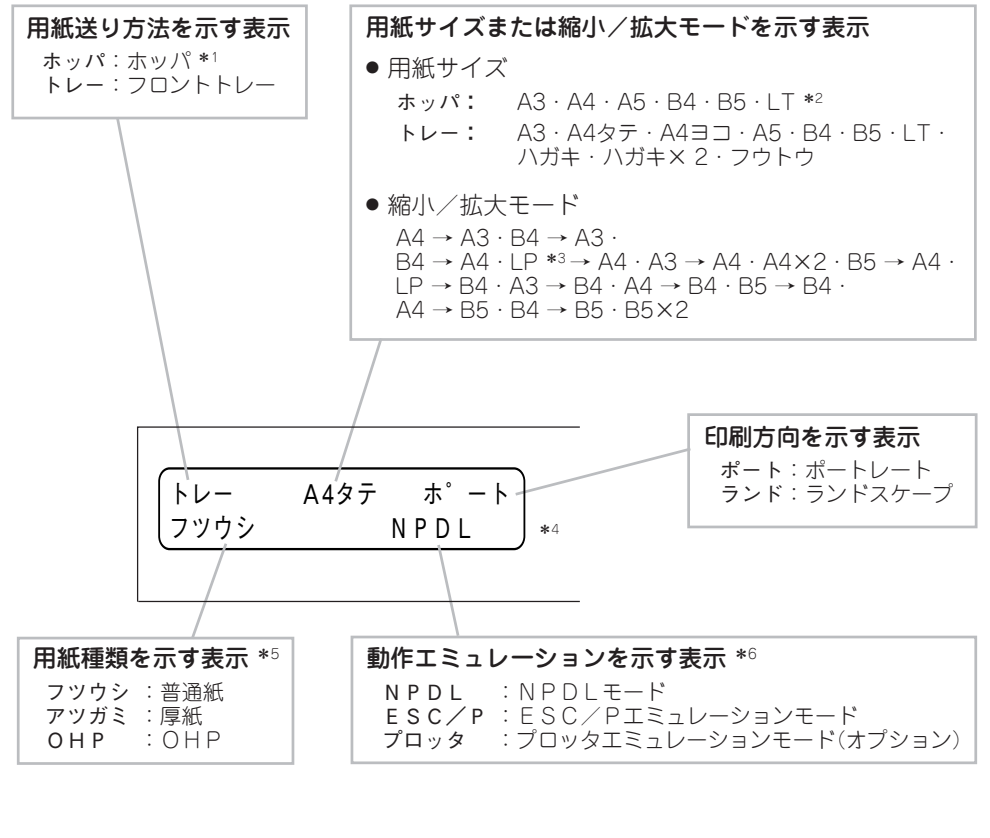

- \*1 ホッパ 1:上から1段目のホッパ ホッパ 2:上から2段目のホッパ(オブション) ホッパ 3:上から3段目のホッパ(オブション)
   \*2 LT = レターサイズであることを示しています。
- \*3 LP = 帳票であることを示しています。
- \*4 下段はセレクト状態(印刷可ランプ点灯)の時のみ表示されます。

\*5 トレーから用紙を送る時に表示されます。

\*6 双方向通信をしている時は表示されません。

### ディスプレイの表示

その他の表示内容については「アラーム表示が出ているときは」(196ページ)、巻末の「メニュー モードー覧表」あるいは「ユーザーズマニュアル[3/3]」の「ディスプレイ表示一覧」(93ページ)を ご覧ください。

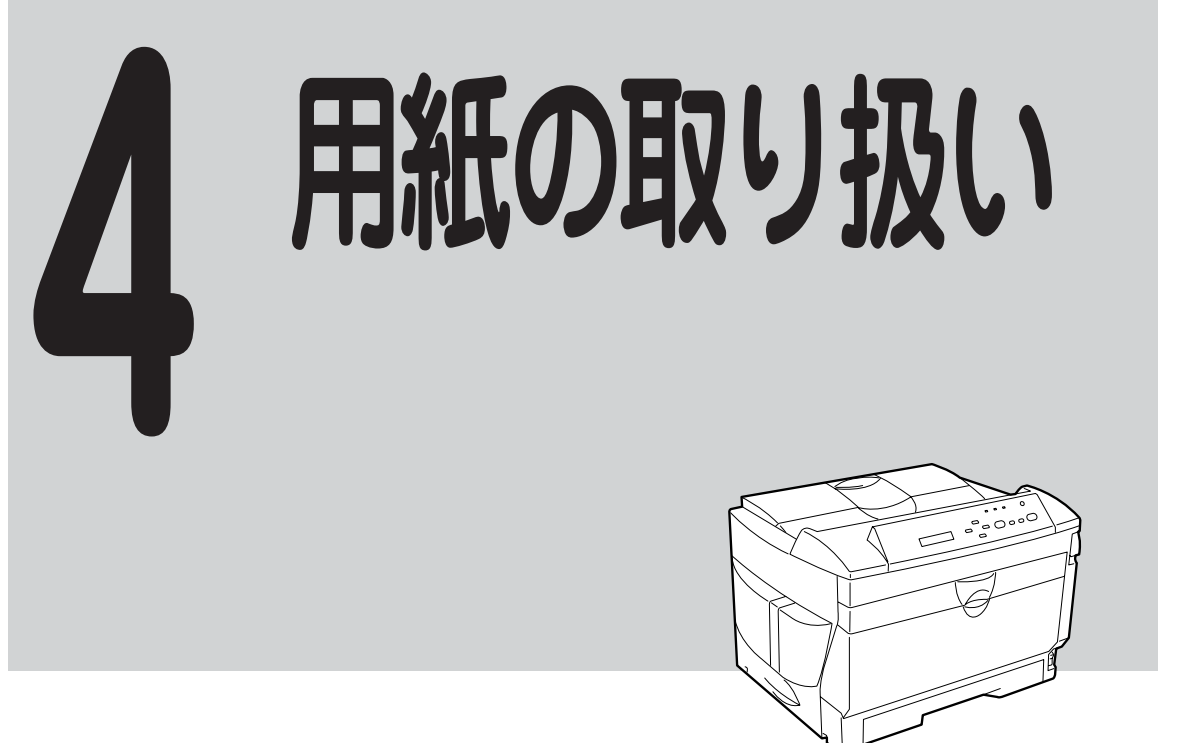

# 用紙について

MultiWriter 2200Xで使用できる用紙は次のとおりです。なお、用紙の規格など詳しくは「ユーザーズマニュアル[3/3]」の「用紙の規格と印刷範囲」(47ページ)をご覧ください。

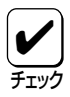

普通紙以外は両面印刷およびホッパからの給紙はできません。

普通紙

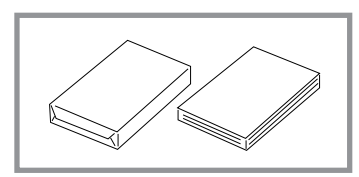

「乾式PPC用紙」が最適です。連量55~70kgのものを使用してください。A3判、A4判、A5判、B4判、B5判、レターサイズが使用できます。 ホッパまたはトレーにセットすることができます。

厚紙

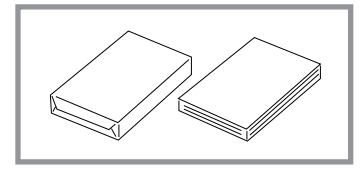

「乾式PPC用紙」が最適です。連量70~110kgのものを使用 してください。A3判、A4判、A5判、B4判、B5判、レター サイズが使用できます。 トレーにセットすることができます。

はがき

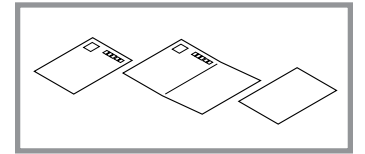

官製はがき、官製往復はがき、あるいは官製はがき、官製往 復はがきと同等のものを使用してください。 トレーにセットすることができます。

封筒

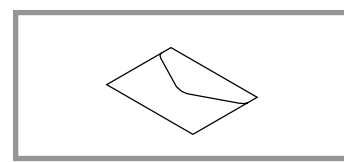

洋形4号 (LIFE洋封筒E506ライフ(株)製)の封筒を使用して ください。 トレーにセットすることができます。

OHPフィルム

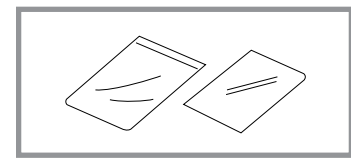

乾式PPC用で厚さ0.1mm±0.025mmで、表面処理されてい るものを使用してください。大きさはA4判が使えます。 トレーにセットすることができます。

ラベル紙

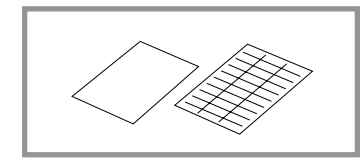

台紙全体がラベルで覆われたものを使用してください。大き さはA4判、B4判が使えます。 トレーにセットすることができます。

次のような用紙への印刷はおやめください。印刷不良、紙づまり、故障の原因になります。

- 無塵紙
- 裏移り防止用の白粉(ミクロパウダ)が塗布された用紙
- 熱で変質するインクを使った用紙、変質しやすい用紙
- カーボン紙、ノンカーボン紙、感圧紙、感熱紙、酸性紙
- ざら紙や繊維質の用紙など、表面が滑らかでない用紙
- ミシン目のある用紙、穴あき用紙
- 紙の表面に特殊コーティングした用紙、表面加工したカラー用紙
- シワがある、折れている、破れている、湿っている、濡れている、長期間放置した、カールしている、静電気で密着している、貼り合わせてある、のりが付いているなどの用紙
- ホチキス、クリップ、リボン、テープなどが付いている用紙
- のりがついている封筒
- 熱転写プリンタ、インクジェットプリンタで印刷した後の用紙
- 次のような状態のラベル紙
   台紙全体がラベルで覆われていないもの、部分的に使用したもの、ラベルがはがれかかっているもの、カールしているもの、表面にのりがしみ出ているもの
- すでに片面が印刷されている用紙
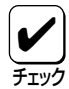

- 再生紙、ラベル紙の使用については、制限があります。お買い求めの販売店または、添 付の「NECサービス網一覧表」に記載のサービス窓口へお問い合わせください。
- はがき、封筒、OHPフィルムおよびラベル紙の印刷品質は、規格を満たす普通紙の印刷 品質より劣る場合があります。
- ラベル紙への印刷は、ラベルの切れ目部分に文字やイラストがかから ないようにしてください。

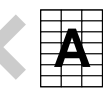

 OHPフィルム、ラベル紙をプリンタにセットするときは十分にさばい てから行ってください。

# 用紙のセット

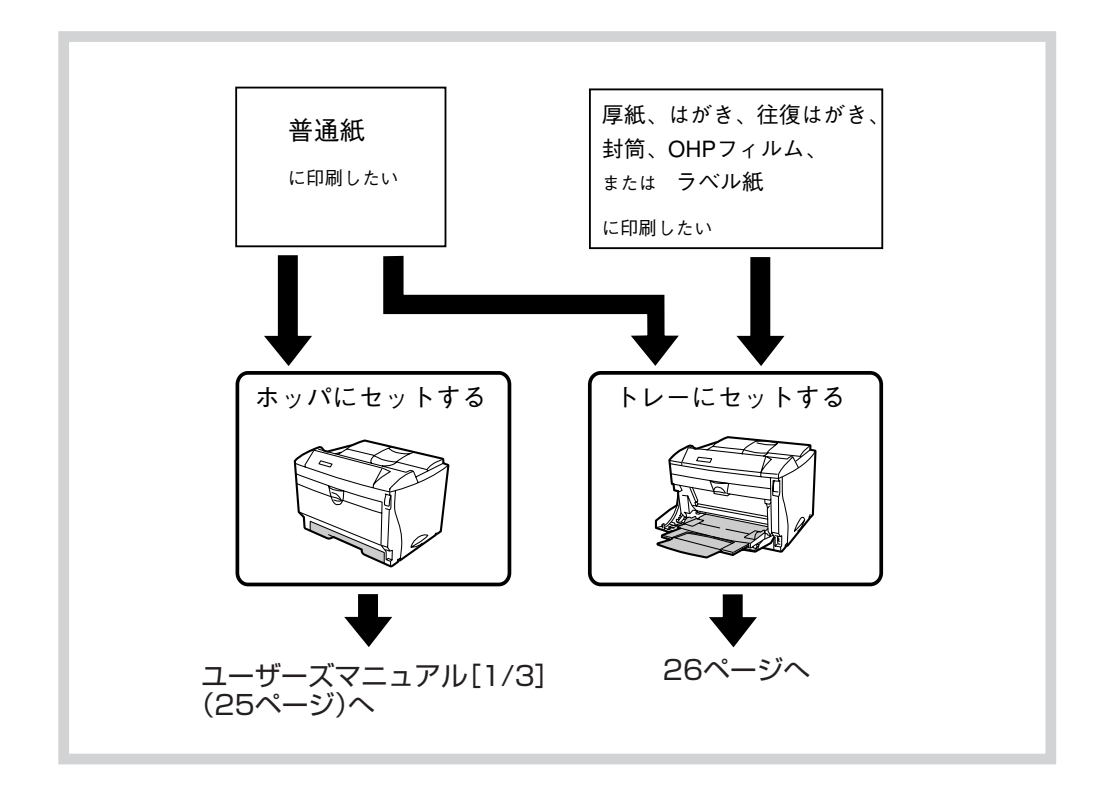

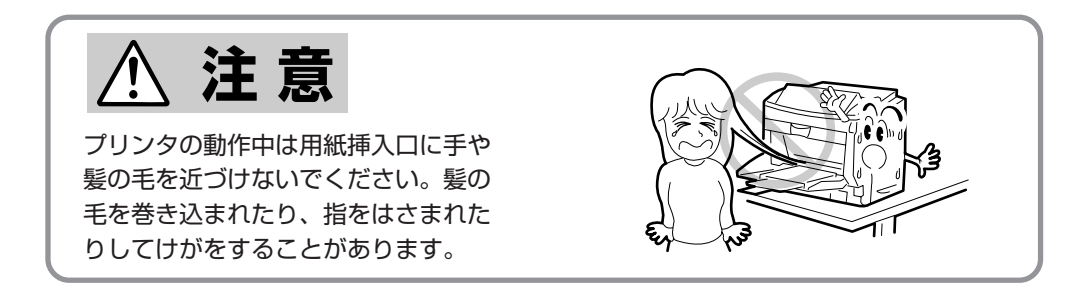

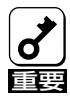

トレーにセットする用紙は両面とも印刷していない用紙をセットしてください。すでに片 面印刷してある用紙をトレーにセットすることはできません。片面印刷した用紙をセット し、その用紙の裏に印刷しようとすると給紙できなかったり、紙づまりになったりするば かりでなく、プリンタの故障の原因となる場合があります。

トレーには普通紙をはじめ、ホッパにセットできない厚紙、はがき、往復はがき、封筒、OHP フィルム、ラベル紙をセットすることができます。

トレーの容量は連量55kgの普通紙で約100枚です。はがき、往復はがき、OHPフィルム、ラベルは約30枚、封筒は約10枚セットすることができます。

ここではトレーを使った用紙のセット方法を説明します。 ホッパに用紙をセットする方法はユーザーズマニュアル[1/3]の「用紙をセットする」(25ペー ジ)をご覧ください。

1. トレーを開きます。

トレーのつまみを持ち、手前に引きます。

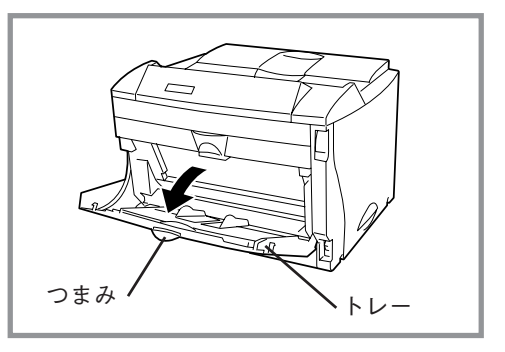

**2.** トレーガイドを伸ばし、さらに1段手前に開きます。

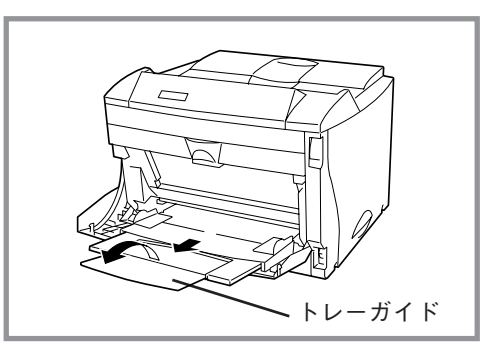

**3.** 印刷したい用紙のサイズに用紙ガイド を合わせます。

> 右側の用紙ガイドを動かすと左側の用紙ガ イドも一緒に動きます。

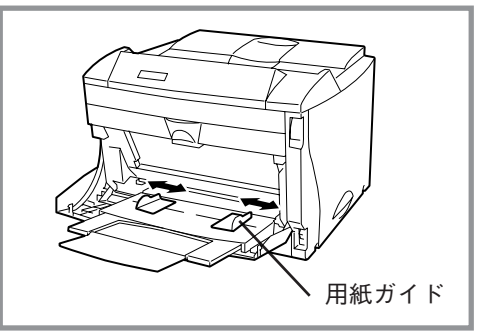

#### **4.** 印刷したい面を下にして、用紙を用 紙ガイドに沿って突き当たるまで挿入 します。

A3サイズ、B4サイズ、はがき、封筒は縦 置きで、B5サイズ、A5サイズ、レターサ イズは横置きでセットしてください。 A4サイズは縦置き、横置きどちらでも用 紙をセットすることができます。

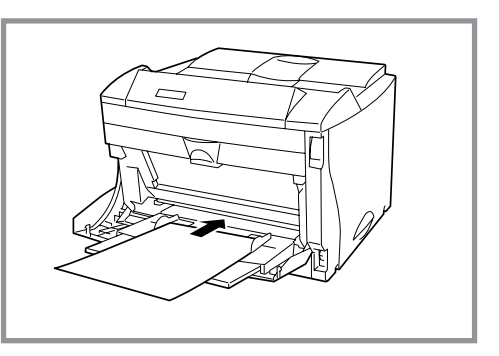

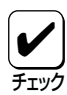

封筒をセットする場合は、あらかじめ、フラップ(封筒の折り返し部分)を折り込んだ状態 でセットしてください。折り込まない状態でセットすると、用紙サイズエラーになるおそ れがあります。

5. [印刷可]スイッチを押して、ディセレ クト状態にします。

印刷可ランプが消灯します。

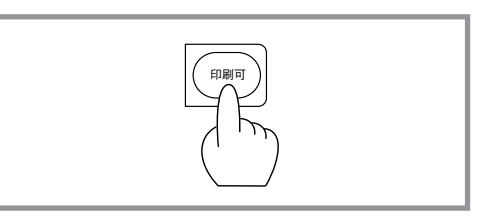

**6.** [トレー]スイッチを押し、印刷する用 紙のサイズを選択します。

トレーが選択され、ディスプレイには"**ト** レー"と表示されます。

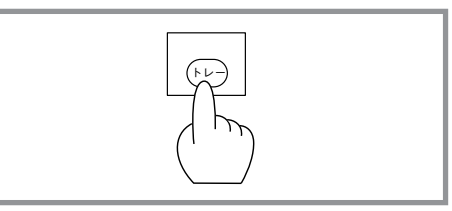

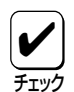

- トレーの場合は、自動的に用紙サイズを検出しないので、[トレー]スイッチで用紙サイズを選択してください。
- トレー にセットする用紙がOHPフィルムや厚紙の場合は、巻末のメニューモード一覧 表を参照して、メニューモードの「トレーヨウシシュベツ」項目で用紙種別の設定を行っ てください。
- スイッチで選択した用紙サイズよりも小さい用紙に印刷したり、用紙のセット方向をまちがえて印刷すると、用紙をはみ出して印刷してしまい、プリンタ内部のローラを汚す 原因となります。ローラが汚れてしまったときは、テスト印刷を数枚行い、汚れを取り除いてください。
- **7.** [印刷可]スイッチを押してセレクト状態にします。

印刷可ランプが点灯し、ディスプレイの下 段に用紙種類と動作エミュレーションが表 示されます。

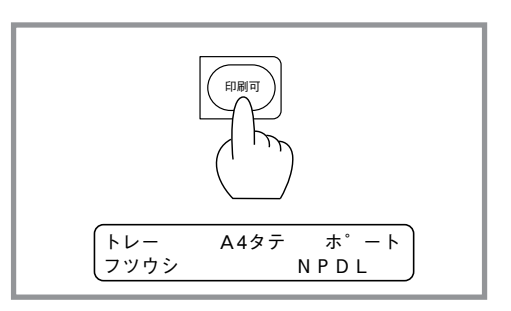

往復はがきは、折り返しや折り目がついているものを使用しないでください。折れた状態 でトレーにセットすると、紙づまりの原因となるだけでなく、プリンタが故障するおそれ があります。

はがきは反りのないものを使用してください。反りがある場合は、
 反りの幅が2mm以内になるように直してください。

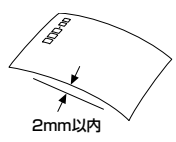

印刷所で印刷を施された官製はがき(年賀状など)には裏移り防止用の白い粉が塗布されていることがあります。このプリンタでこのようなはがきへの印刷を繰り返すと、白い粉によりプリンタ内部のローラの摩擦力が低下し、はがきがうまく送れなくなることがあります。

このようなはがきを使用するときは、印刷の前にはがきの両面を乾いた布などで粉を軽 く払ってください。

繰り返しはがきを重ね送りする場合は、はがきを十分さばいてからセットしてください。

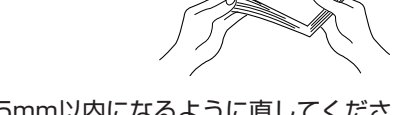

● 印刷したはがきをポストに入れるときは、反りが5mm以内になるように直してください。反りが大きいと郵便番号読取機の処理に不都合が生じます。

#### 封筒をセットするときの注意

フラップ(封筒の折り返し部分)面は印刷を行わないでください。紙づまりの原因となるだけでなく、プリンタが故障するおそれがあります。

- トレーにセットできる封筒は、洋形4号(LIFE洋封筒E506ライフ(株)製)をご使用ください。
- 封筒をセットする前に、封筒の束を平らなところへ置き、フラップ (封筒の折り返し部分)をきちんと折り曲げてフラップがはね上がら ないようにしてください。
- 封筒の両端を持って、充分さばいてからセットしてください。

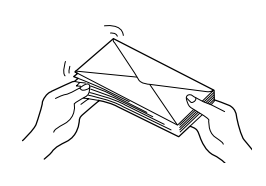

 印刷する面を下にして、封筒を用紙ガイドに沿って奥に突き 当たるまで挿入してください。

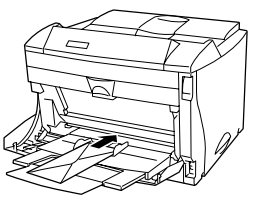

# 印刷の設定 (Windows 95)

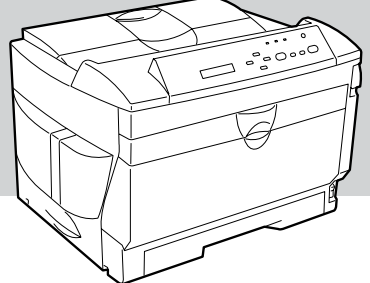

# Windows 95から印刷する

印刷の設定はアプリケーション側から行うのが一般的ですが、デスクトップ上からも行うこと ができます。

ここでは、Windows 95に付属されている日本語ワードプロセッサ「ワードパッド」を例にとって一般的な印刷手順について説明します。

お使いになるアプリケーションによってはメニュー構成など多少異なる点があるかもしれません。詳細はアプリケーションのマニュアルをご覧ください。

**】.** 「ファイル」メニューの「印刷」をクリックします。

「印刷」ダイアログボックスが開きます。

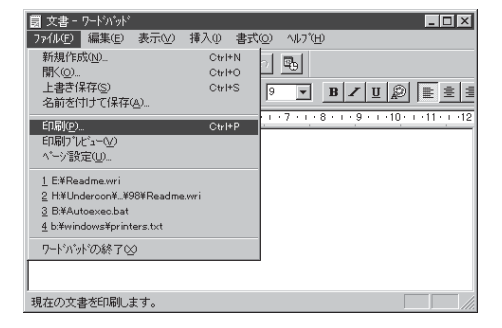

 使用する「プリンタ名:」として「NEC MultiWriter 2200X」が選択されてい ることを確認します。

> もし選択されていなければ選択しなおしま す。

→「プリンタを選択する」(31ページ)参照

フリンタ名(N): NEC MultiWriter 2200× ▼ 7<sup>°</sup>ロハ<sup>°</sup>ティ(<u>P</u>)... 状態: 通常使うブリンタ: オンライン 種類: NEC MultiWriter 2200X 場所: コバト: LPT1: □ ファイルへ出力(い) 印刷範囲 印刷部数 部数(<u>C</u>): 1 \* ○ すべて(A) C ヘ<sup>\*</sup>−ジ指定(<u>G</u>) ページ(から(F) □ 部単位の ページまで① 1 2 3 3 選択した部分 キャンセル ОК

? ×

印刷

フリンタ

3. 印刷範囲、部数を指定します。

用紙サイズなど、さらに詳しい設定をした い場合は[**ブロパティ**]ボタンをクリック し、設定変更します。 →「プリンタドライバから設定する」(49 ページ)参照

| □ 77/llへ出力(L) |
|---------------|
|               |
| 1 💻           |
|               |
|               |
|               |

**4.** 印刷の設定が終わったら[OK]ボタン クリックします。

> 印刷が開始されると画面上にこのような 「プリンタステータスウィンドウ」が現れま す。

印刷を行っているときは、用紙力セットを 引き抜かないでください。紙づまりが発生 するだけでなく、プリンタの故障の原因と なる場合があります。

プリンタステータスウィンドウは印刷の状 態をアニメーション表示したり、一時中断 や中止を指令することができます。 →「プリンタステータスウィンドウ」(116 ページ)参照

印刷が終了するとプリンタステータスウィ ンドウは「印刷を終了しました」の音声メッ セージを通知してウィンドウを閉じます。

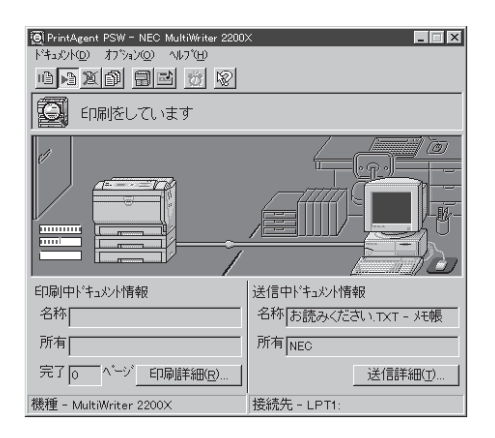

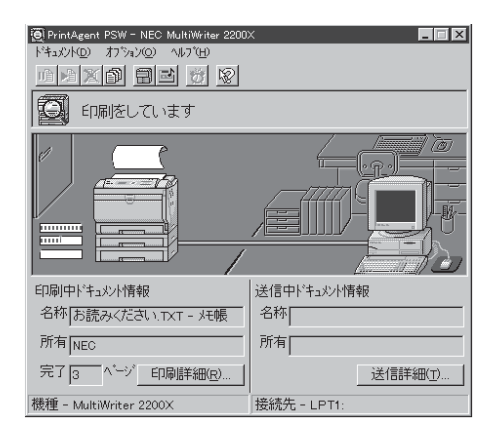

# プリンタを選択する

Windows 95から印刷をするために、あらかじめMultiWriter 2200Xを**「通常使うプリンタ」**として選択しておく方法を説明します。

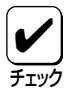

お使いになっているアプリケーションによっては「プリンタの設定」ダイアログボックスを 使ってMultiWriter 2200Xを「通常使うプリンタ」として選択することができます。詳し くはアプリケーションのマニュアルをご覧ください。

 [スタート]ボタンをクリックし、「設 定」をポイントします。次に「プリン タ」をクリックします。

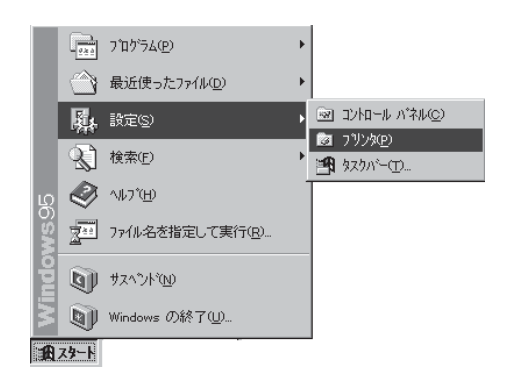

**2.** 「NEC MultiWriter 2200X」アイコン を右ボタンでクリックします。

> メニューが表示されます。 プリンタドライバがインストールされてい ないと「NEC MultiWriter 2200X」は表示 されません。インストール済みのプリンタ

コンで表示されています。

ドライバは**「プリンタ」**ウィンドウ内にアイ

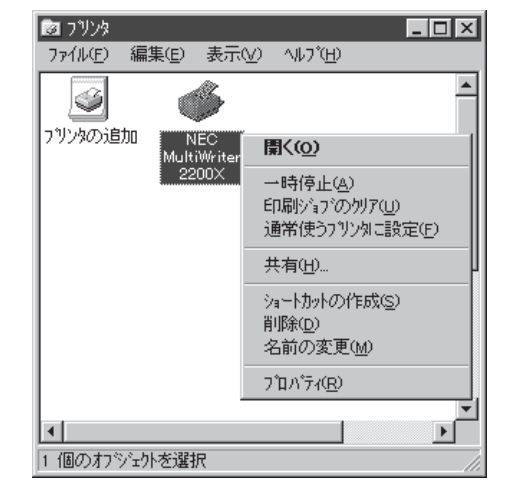

**3.** メニューの[通常使うプリンタに設定] をクリックします。

すでに設定されている場合はチェックマー クが表示されています。またこの設定は他 のプリンタを選択しないかぎり変更されま せん。

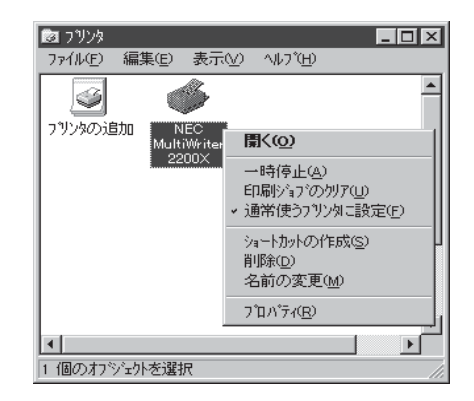

# 印刷の詳細設定を行う

印刷の設定を行う方法として、Windows 95ではリモートパネルから行う方法とプリンタドライバから行う方法があります。これら2つの方法の違いは次のとおりです。

#### ● リモートパネルから設定する

リモートパネルで設定した内容は、プリンタ内部の不揮発性メモリに書き込まれます。した がって、設定した内容は印刷した後も継続され、プリンタの初期化または設定の変更を行う まで保持されます。設定した内容は電源をOFFにしても変わりません。

#### ● プリンタドライバから設定する

プリンタドライバで設定した内容は、現在印刷しているデータのみに有効です。 印刷が終了すると、設定した内容はクリアされ変更前の設定に戻ります。

リモートパネル、プリンタドライバともPrintAgentにより、プリンタの状態や設定されている 内容を確認しながらプリンタの設定ができます。 ただし、PrintAgentには、以下に示す注意事項があります。 PrintAgentを動作させる前に、注意事項をご確認ください。

#### PrintAgentに関する注意事項

#### PrintAgentを動作させる前に

- PrintAgentはローカルプリンタに対してもネットワーク上の共有プリンタに対しても使用できます。ただしネットワーク上で使われる場合PrintAgentソフトウェアはサーバ、 クライアント両者にインストールされている必要があります(詳細についてはユーザーズ マニュアル[1/3]をご覧ください)。
- Windows 95の場合PrintAgentの機能を十分に発揮させるためには、「プリンタのプロ パティ」ダイアログボックスで「双方向通信機能」をサポートするように設定しておく必要 があります。(54ページ参照)
- ネットワーク共有プリンタが直接つながっているコンピュータのOSがWindows NT4.0の場合のプリンタスプールはサポートしていません。サーバコンピュータのプリ ンタスプールを無効にするにはサーバコンピュータ上ですべてのプリンタの「プリンタの プロパティ」ー「ポート」タブの「プリンタスプールを有効にする」のチェックを外してくだ さい。「プリンタスプールを有効にする」をチェックした場合、プリンタの状態が正しく 表示されません。権限がない場合は管理者に連絡してください。
- PrintAgentをクライアント・サーバシステムでご使用の場合、1台のサーバに接続され たクライアントの中でPrintAgentを使用するクライアントは30台以下を推奨します。 サーバの性能やネットワークトラフィックによっては、印刷時にプリンタの状態情報が 取得できなくなったり、クライアントでオフライン作業になる場合があります。このような場合、印刷時以外は「PrintAgentのプロパティ」の設定の「共有プリンタを利用する」 のチェックを外してPrintAgentを動作させないようにするか、PrintAgentを終了させ て運用してください。

#### PrintAgentに関する注意事項(つづき)

#### PrintAgentの動作中は

- PrintAgentは定期的にプリンタの状態を確認しています。PrintAgentが起動した状態で、プリンタの電源をON/OFFしたり、プリンタケーブルの抜き差しは行わないでください。誤印字などの原因となります。
- 一つのコンピュータに複数のNMPS対応プリンタドライバがインストールされている場合、リモートパネルを表示させるときダイアログボックスで「プリンタの選択」を要求されることがあります。

#### PrintAgentの制限事項

- プリンタのメモリスイッチ5-1(同期コードの有効/無効の切り替え)がONになっている とPrintAgentが正しく機能しない場合があります。PrintAgentをご使用になる場合は メモリスイッチ5-1をOFFにしてください(159ページ参照)。
- Windows 95とPC-PTOSで同一プリンタを共有している場合はPrintAgentが正常に 機能しません。PrintAgentをご使用になる場合はメモリスイッチ5-1をOFFにしてくだ さい(159ページ参照)。
- PrintAgentとプリンタポートを直接アクセスしてプリンタの状態を監視するユーティリティ(DMITOOLなど)を同時に使用すると正しく動作しない場合があります。このような場合は、お使いのユーティリティに応じて、プリンタの監視を行わないように設定してください。
- 一部コンピュータのパラレルポートの設定(例:ECPモードなど)によっては、 PrintAgentの動作に不具合が生じる場合があります。このような場合は、お使いのコン ピュータの取扱説明書を参照し、パラレルポートの設定を変更していただくことによ り、PrintAgentが正常に動作できるようになる場合があります。

#### 赤外線通信(IrDA)オプションをご使用の場合は

赤外線通信(IrDA準拠)オプションでPrintAgent対応プリンタを接続している場合は、 PrintAgentはご利用になれません。この場合、このプリンタについては、プリンタドラ イバのプロパティの「詳細」-「スプールの設定」で「このプリンタの双方向通信機能をサ ポートしない」をチェックして再起動してください。

# リモートパネルから設定する

Windows用リモートパネルは、プリンタの操作パネルから行える各種設定を、Windowsの画 面上で行えるようにしたソフトウェアです。

# リモートパネルの起動

リモートパネルは次の2通りの起動方法があります。

## [スタート]ボタンから起動させる

[スタート]ボタンをクリックし、[プ ログラム]-[MultiWriter 2200X]を ポイントします。次にリモートパネル をクリックします。

| 1<br>79 | ●<br>->ケース |                       |   |                                                           |   |                                     |     |
|---------|------------|-----------------------|---|-----------------------------------------------------------|---|-------------------------------------|-----|
|         | 222        | 7°07'54(2)            | , | MultiWriter 2200X                                         |   | ② PrintAgent お読みください                |     |
|         | $\odot$    | 最近使った7ァ(ル( <u>D</u> ) | • | (二) アクセック ・                                               |   | PrintAgent ツステム起動                   |     |
|         | Б.         | 設定(S)                 | • | איז איז איז א און איז איז איז איז איז איז איז איז איז איז |   | PrintAgent 107*                     |     |
|         | <u>R</u>   | 検索回                   |   | Q 19271-7                                                 | l | (3) フリンタ ステータス ワインドワ<br>(3) リモートハギル |     |
| ا<br>بر | ۲          | ∿\$7° <u>00</u>       |   |                                                           | 1 |                                     |     |
| ws9     | -          | ファイル名を指定して実行(B)       |   |                                                           |   |                                     |     |
| Dado    | 9          | サスヘンドクロ               |   |                                                           |   |                                     |     |
| Ň       | 9          | Windows の終了(型)        |   |                                                           |   |                                     |     |
| 1       | スタート       |                       |   |                                                           |   | / <b>\$</b> 20.                     | :08 |

このようなリモートパネル画面が現れま す。

| 🔛 PrintAgent リモートハ ネル – NEC MultiWriter 2200X 📃 🗖 🗙                                                                              |  |  |  |
|----------------------------------------------------------------------------------------------------|--|--|--|
|                                                                                                    |  |  |  |
| 設定の読み込み/更新ができます。                                                                                                    |  |  |  |
| 機種 NEC MultiWriter 2200X<br>接続先 LPT1:                                                                                            |  |  |  |
| 回         印刷品質         廖         両面印刷         ふ         その他           国         用紙         あ         フォント         団         動作環境 |  |  |  |
| 給紙方法(E) 北°-枚数(N)                                                                                                    |  |  |  |
| ホッハゴ(標:準ホッハ),A4 		 1 … (1~99) 枚                                                                                                  |  |  |  |
| 印刷方向                                                                                                    |  |  |  |
| ○ ホートレート(P)<br>○ ラント*スケーフ*(L)                                                                                                    |  |  |  |
| 各ホッハ の 用紙サイス (E) 各ホッハ の リレー 給紙 (E) 高度 (D)                                                                                        |  |  |  |
| 更新後終了(S)         終了(X)         更新(A)         へルフ"(H)                                                                             |  |  |  |

## プリンタのプロパティから起動させる

プリンタのプロパティは印刷に関する詳細な設定を行うことができる11枚のプロパティシートから構成されているダイアログボックスです。 プリンタのプロパティの詳細については「プリンタドライバから設定する」(49ページ)をご覧ください。 **1.** 「ファイル」メニューの「印刷」をクリックします。

「印刷」ダイアログボックスが開きます。

| 圆 文書 - ワードバッド                    |        |                     |
|----------------------------------|--------|---------------------|
| 7ァイル(£) 編集(£) 表示(⊻)              | 挿入① 書式 | © ^ルプ( <u>H</u> )   |
| 新規作成( <u>N</u> )_                | Ctrl+N | ा का                |
| 開く( <u>o</u> )                   | Ctrl+O |                     |
| 上書き保存(S)                         | Ctrl+S | 9 - B Z U D = = = = |
| 名前を付けて保存( <u>A</u> )             |        |                     |
| EILEN(P)                         | Ctrl+P |                     |
| 印刷りパナシュー(ソ)                      |        |                     |
| ^*−ジ設定()                         |        |                     |
| 1 E:¥Readme.wri                  |        |                     |
| 2 H:¥Undercon¥¥98¥Readm          | e.vvri |                     |
| 3 B:¥Autoexec.bat                |        |                     |
| <u>4</u> b:¥windows¥printers.txt |        |                     |
| ワートシペッドの終了⊗                      |        |                     |
|                                  |        |                     |
|                                  |        |                     |
| 現在の文書を印刷します。                     |        |                     |

# **2.** [プロパティ]ボタンをクリックします。

プリンタのプロパティが開きます。

| 印刷                                                                                                    | ? ×                  |
|----------------------------------------------------------------------------------------------------|----------------------|
| フリンター         NEG MultiWriter 2200×           状態:         通常使うフリンタ: オンライン           種類:         NEG MultiWriter 2200×           単数:         Logs | <u>ን ኬላ ን ፋው.</u>    |
| 3%/91: LPTI:<br>3X214:                                                                                                    | □ ファイルへ出力心           |
| 印刷範囲<br>(* すべて( <u>A</u> )                                                                                                    | ED.刷信B数<br>音B数(C): 1 |
| C ヘ^ーシ指定(2) 1 ヘ^ーシカから(E)                                                                                                    |                      |
| C 遥振,た部分の                                                                                                    |                      |
|                                                                                                    |                      |

 [プリンタの状態]タブをクリックし、
 [プリンタの状態]シートを開き、[リ モートパネル]ボタンをクリックしま す。

> [**スタート**]ボタンから起動させたときと同 じリモートパネル画面が現れます。

| IEC MultiWriter 2200X ወንግስሻንና 🛛 👔 🗙                                                                                                    |  |  |  |
|----------------------------------------------------------------------------------------------------|--|--|--|
| 情報         詳細         共有         用紙         レイアウト         グラフィックス         フォント           E印刷品質         フォーム         フリンタの構成         フリンタの状態 |  |  |  |
| ブリンタ名: NEC MultiWriter 2200X<br>解像度 : 400dpi<br>メモリ : 8MB (標準)<br>フォントレ・ なし                                                                 |  |  |  |
| 現在の構成<br>フリンタの状態: ED刷可能                                                                                                    |  |  |  |
| \$\pr\\`1 (A4)                                                                                                    |  |  |  |
|                                                                                                    |  |  |  |
| OK         キャンセル         更新会         ヘルフ*                                                                                                   |  |  |  |

| 🔛 PrintAgent リモートハネル – NEC MultiWriter 2200X 📃 🗖 🗙                                                                                                    |
|----------------------------------------------------------------------------------------------------|
|                                                                                                    |
| 設定の読み込み/更新ができます。                                                                                                    |
| 機種 NEC MultiWriter 2200X<br>接続先 L PT1                                                                                                    |
| Beerby G CHITT.                                                                                                    |
| Q         印刷品質         Image: Figure 1         Image: Figure 2         Image: Figure 2 <thi< td=""></thi<> |
| 三 用概 の フォント 目 動作壊現                                                                                                    |
| 給紙方法(E) 北"-枚数(N)                                                                                                    |
| ホッバ1(標準ホッハ),A4 ▼ 1 ÷ (1 ~99) 枚                                                                                                    |
| 印刷方向 🔽 自動縮小を有効にする(2)                                                                                                    |
| ◦ #*-+ν-+(₽)                                                                                                    |
|                                                                                                    |
| 各ホッハ の 用紙サイス (E) 各ホッハ のリレー 給紙(ビ) 高度(D)                                                                                                    |
|                                                                                                    |

# リモートパネルの使い方

リモートパネルで共通に使うボタン類の機能について説明します。

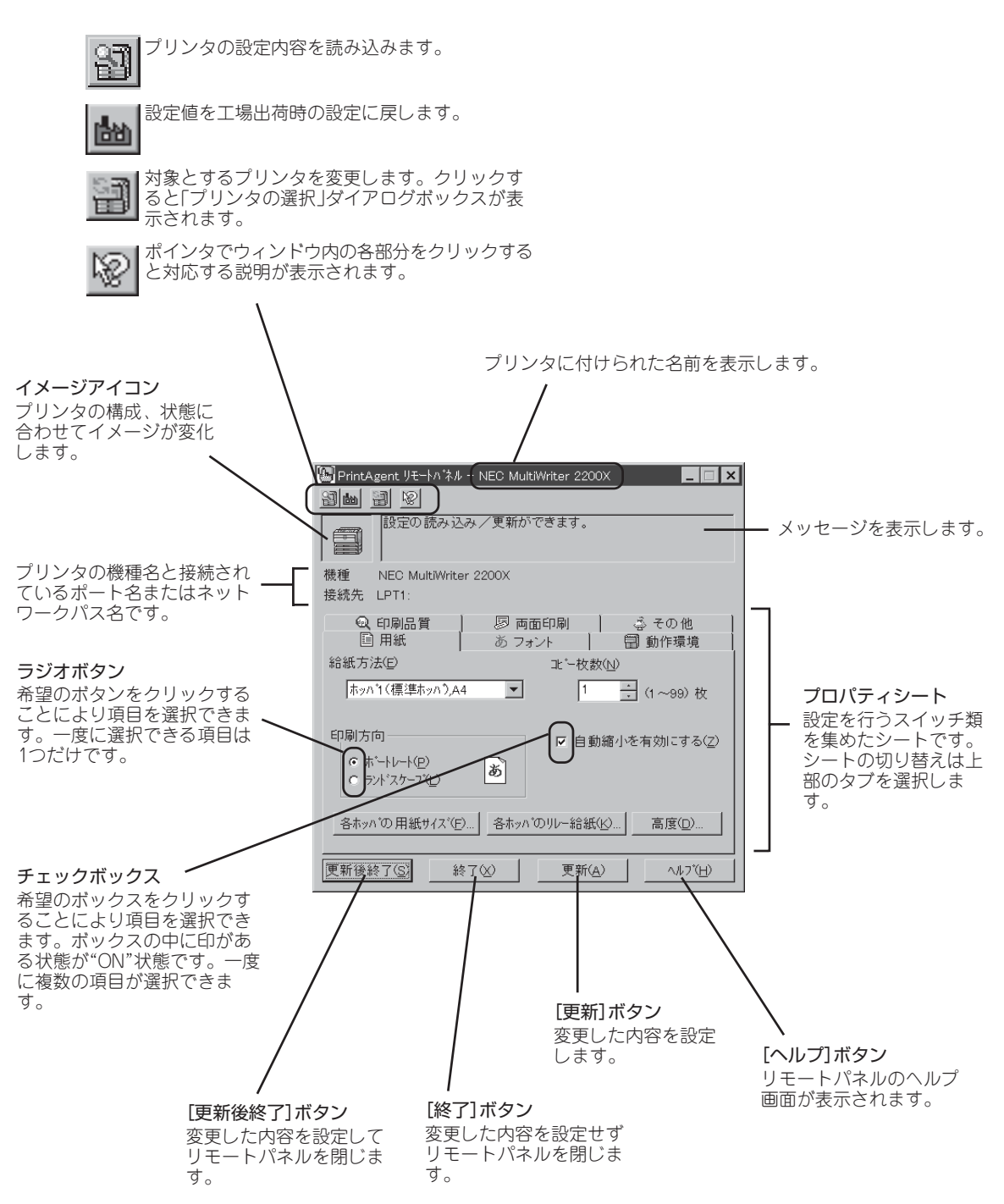

# 設定項目

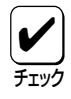

リモートパネルはお使いになる状況やコンピュータの設定により、利用できる範囲が限定 される場合があります。詳しくはPrintAgentの「ヘルプ」で「リモートパネルのセキュリ ティ」の項をご覧ください。

### 「用紙」シート

このシートは印刷する用紙に関する設定を行うものです。

| 🔛 PrintAgent ዛቺኮለ ፡፡ NEC MultiWriter 2200X 📃 🗖 🗙                                 |
|----------------------------------------------------------------------------------|
|                                                                                  |
| 設定の読み込み/更新ができます。                                                                 |
| 機種 NEC MultiWriter 2200X                                                         |
| 接続先 LPT1:                                                                        |
| Q 印刷品質         廖 両面印刷         ふ その他           国 用紙         あ フォント         同 動作環境 |
| 給紙方法(E) ⅠL°-枚数(N)                                                                |
| ホッバ1(標準ホッハ),A4 ▼ 1 ÷ (1 ~99) 枚                                                   |
| 印刷方向 反 自動縮小を有効にする(7)                                                             |
|                                                                                  |
| 各ホッハ'の用紙サイス'( <u>F</u> )」各ホッハ'のリレー給紙(K)」高度(D)                                    |
| 更新後終了(S) 終了(X) 更新(A) へルプ(H)                                                      |

#### 「給紙方法」

使用するホッパをリストボックスから選択します。リストボックスには使用できる給紙方法 が表示されます。プリンタとコンピュータで双方向通信が行われていると、ホッパにセット されている用紙サイズも表示します。

#### 「印刷方向」

ページを縦長(ポートレート)か横長(ランドスケープ)で印刷するかを設定します。

#### 「コピー枚数」

コピー枚数を指定することができます。1~99枚まで設定可能です。

#### 「自動縮小を有効にする」

指定用紙サイズがなかった場合自動縮小して印刷するかどうかを選択します。

#### [各ホッパの用紙サイズ]ボタン

クリックすると以下のダイアログボックスが表示されます。表示されている給紙可能なホッパにおいて、ホッパごとに用紙サイズを自動認識させるかレター固定にするかを設定します。トレーは用紙サイズ(A5、A4縦置き、A4横置き、A3、B5、B4、レター、はがき、往復はがき、封筒)、用紙の種類(普通紙、厚紙、OHP)を選択できます。

| 各ホッハ*の 用紙サイス*                                                                                                    |                                           | ? ×                   |
|----------------------------------------------------------------------------------------------------|-------------------------------------------|-----------------------|
| ホッハ <sup>*</sup> 1<br>・ 自動認識(@)<br>・ レター固定(A)<br>ホッハ <sup>*</sup> 2<br>・ 自動認識( <u>V</u> )<br>・ レター固定( <u>B</u> ) | N-<br>サイズ(G) A4<br>種類(H) 普通紙<br>A4 用紙の置き方 | ▼<br>▼<br>○縦①<br>○ 横公 |
| ホッハ <sup>*</sup> 3<br>● 自動認識( <u>W</u> ) ○ レター固定( <u>C</u> )                                                     |                                           | ОК<br>キャンセル           |

#### [各ホッパのリレー給紙]ボタン

クリックすると以下のダイアログボックスが表示されます。各ホッパおよびトレーに対して リレー給紙機能を使用するかどうかを設定します。

| 各ホッパのリレー給紙                 | ? ×   |
|----------------------------|-------|
| □ ホッパ1をリレー給紙する(1)          |       |
| □ ホッパ2をリレー給紙する(2)          |       |
| □ ホッパ3をリレー給紙する( <u>3</u> ) | OK    |
| □ トレーをリレー給紙する(E)           | キャンセル |

#### [高度]ボタン

クリックすると以下のダイアログボックスが表示されます。印刷位置の調整、エミュレー ションモードの選択など、用紙に印刷するときの詳細な設定が行えます。

[201PL設定]ボタンをクリックすれば201PLエミュレーションモードに関する設定が行えます。

| 高度な設定: 用紙                                                                                                    | ? ×                                                                |
|----------------------------------------------------------------------------------------------------|--------------------------------------------------------------------|
| Iミュレーションモート'<br>© 201PLIミュレーション(E)201PL設定( <u>O</u> )<br>© ペーシブブリンタ ( <u>N</u> PDL)                                                                 | A4ホ <sup>*</sup> -トレート桁数<br>© 78桁( <u>7</u> )<br>© 80桁( <u>8</u> ) |
| 印刷位置調整<br>・ レ가マーシン初期設定(M)<br>・ 136桁モト(D)<br>基準 ・ 左端(S)<br>・ 一 方向 ・ 左へ(L)<br>基準 ・ ク中央(G)<br>・ 一 方向 ・ 右へ(B)<br>レフトマーシン量(M)<br>・ 一 一 /10 (0~15/10) インチ | B4→A4縮小率<br>© 4/5(5)<br>© 2/3(3)                                   |

#### 印刷位置調整

第一印刷位置を「レフトマージン初期設定」か「136桁モード」によって設定します。

● レフトマージン初期設定

選択すると最左端印刷位置を基準にしてレフ トマージンを1/10インチ単位で設定できま す。レフトマージン量は次項目の「レフト マージン量」のスピンボックスで設定しま す。

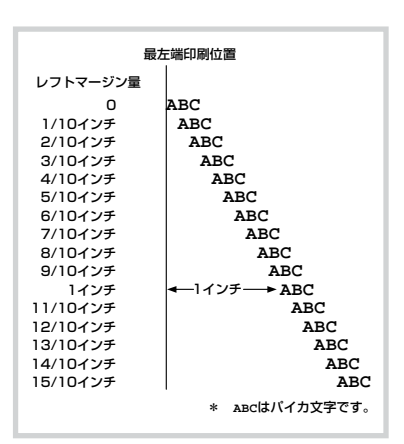

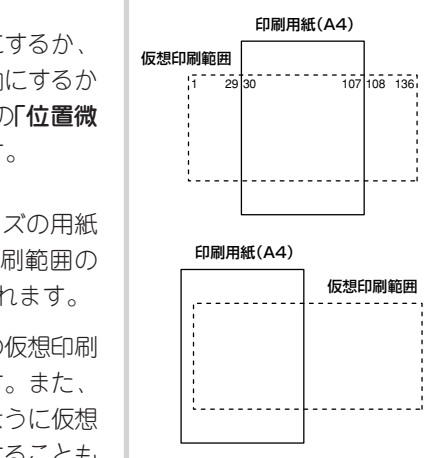

#### 136桁モード

用紙は左端合わせにするか中央合わせにするか、 位置調整の方向を右方向にするか左方向にするか を切り替えます。位置調整量は次項目の「位置微 調整量」のスピンボックスで設定します。

- ◇ 用紙位置中央合わせでは、A4サイズの用紙 を使用した場合、136桁の仮想印刷範囲の 30桁目から107桁目までが印刷されます。
- ◇ 用紙位置左端合わせでは、136桁の仮想印刷 範囲と印刷用紙の左端を合わせます。また、 用紙位置調整によって、右の図のように仮想 印刷範囲を超えて用紙位置を設定することも できます。

#### レフトマージン量/位置微調整量

レフトマージン量または136桁モード時の位置調整量を1/10インチ単位で設定します。 設定範囲は0/10~15/10インチです。

#### A4ポートレート桁数

用紙がA4サイズ、ポートレート方向で使われるときの一行あたりの文字数をパイカ文字 で78桁にするか80桁にするかを設定します。

#### B4→A4縮小率

B4→A4縮小モードを指定したときに、縮小率を2/3にするか4/5にするかを切り替えます。

#### エミュレーションモード

201PLエミュレーションかページプリンタかを切り替えます。

[201PL設定]ボタンをクリックすると201PLエミュレーションに関する詳細な設定が行 えます。

#### [201PL設定]ボタン

クリックすると以下のダイアログボックスが表示されます。

| 201PLエミュレーションモードIこ関する設定 <b>? ×</b> |                         |  |  |
|------------------------------------|-------------------------|--|--|
| DC1,DC3コード                         | 8 /7ビットデ <del>ー</del> タ |  |  |
| で 有効(E)                            | © 8ビット( <u>8</u> )      |  |  |
| で 無効( <u>D</u> )                   | © 7ビット( <u>7</u> )      |  |  |
| か <sup>*</sup> ラフィックモート*           | ОК                      |  |  |
|                                    | ++>セル                   |  |  |

- DC1, DC3コード
   DC1, DC3コード(セレクト/ディセレクトの設定)を有効にするか無効にするかを切り替えます。
- グラフィックモード グラフィックモード(ドット列印刷)時に横ドット数をネイティブモードにするかコ ピーモードにするかを切り替えます。コピーモードにすると横ドット数がネイティブ モードのときの1/2になります。
- 8/7ビットモード インタフェースのデータが8ビット有効か7ビット有効かを切り替えます。

### [フォント]シート

このシートはフォントに関する設定を行うものです。

| 🕒 PrintAgent ዛቺ-ኮለ ፡፡ እንድር MultiWriter 2200X 📃 🗖 🗙      |
|---------------------------------------------------------|
|                                                         |
| 設定の読み込み/更新ができます。                                        |
| 機種 NEC MultiWriter 2200X                                |
| 接続先 LPT1:                                               |
|                                                         |
| 半角フォント(E) 標準 ▼                                          |
| 全角フォント() 明朝 ▼                                           |
| 漢字1のフォント(1) 標準(ゴシック) ▼                                  |
| 漢字2のフォント(2) 標準(ゴシック)                                    |
| □ 半角ゼロにスラッシュをつける(水) 0                                   |
| □ 全角ゼロにスラッシュをつける(_) □高度(_)                              |
| 更新後終了( <u>S</u> ) 終了(X) 更新( <u>A</u> ) へルフ*( <u>H</u> ) |

#### 「半角フォント」

リストボックスの中から半角文字(1バイト系のアルファベット、数字、カタカナ)のフォントを選択します。

#### 「全角フォント」

リストボックスの中から全角文字(2バイト系文字)のフォントを選択します。漢字アウトラ インフォントカードのフォントを選択したいときは**「漢字1」**または**「漢字2」**を選択します。

- 漢字1のフォント
   漢字1のフォントをリストボックスに表示された漢字アウトラインフォントカードの
   フォントから選択できます。カードが未装着の場合ゴシック体のみ選択できます。
- 漢字2のフォント
   漢字2のフォントをリストボックスに表示された漢字アウトラインフォントカードの
   フォントから選択できます。カードが未装着の場合ゴシック体のみ選択できます。

#### 「半角ゼロにスラッシュをつける」

半角の数字ゼロに使う字体を「0」か「Ø」に切り替えます。

#### 「全角ゼロにスラッシュをつける」

全角の数字ゼロに使う字体を「O」か「Ø」に切り替えます。

#### [高度]ボタン

クリックすると以下のダイアログボックスが表示されます。文字セット、国別文字セットに 関して設定します。

| 高度な設定: フォント                                           | ? ×                       |
|-------------------------------------------------------|---------------------------|
| 文字セット<br>・ JIS1978(7)<br>・ JIS1983(8)<br>・ JIS1990(9) | 国別文字セット( <u>C</u> )<br>日本 |
|                                                       | キャンセル                     |

#### 文字セット

全角(2バイト系の文字)の文字セットを選択します。

#### 国別文字セット

各国文字セットを選択します。

「動作環境]シート

このシートは動作環境に関する設定を行うものです。

| 📓 PrintAgent リモートハ ネル ー NE                               | EC MultiWriter 220    | 00X _ 🗆 🗙                                                                                   |
|----------------------------------------------------------|-----------------------|---------------------------------------------------------------------------------------------|
| 3 m 3 v                                                  |                       |                                                                                             |
| 設定の読み込み/                                                 | 更新ができます。              |                                                                                             |
| 機種 NEC MultiWriter 220<br>接続先 LPT1:                      | )0X                   |                                                                                             |
| <ul> <li>④ 印刷品質</li> <li>□ 用紙</li> </ul>                 | ◎ 両面印刷<br>あ フォント      | その他<br>■ 動作環境                                                                               |
| <ul> <li>✓ ブザーを鳴らす(B)</li> <li>□ ジョブセバレート機能を使</li> </ul> | ホ:<br>用する( <u>O</u> ) | yn <sup>*</sup> 2の種類<br>・ 増設ホッn <sup>*</sup> 250( <u>2</u> )<br>・ 増設ホッn <sup>*</sup> 500(5) |
| 節電モート <sup>*</sup> のタイマ設定(E) ――                          |                       | vn*3の種類<br>© 増設ホッn*250( <u>3</u> )                                                          |
| 無効 5 10 30 0                                             | 60 90(分)              | ○ 増設ホッハ* 500(6)                                                                             |
| 1                                                        | Ֆℼ℠ーՒのエミュレーショ         | <u>/(P)</u> 高度(D)                                                                           |
| 更新後終了(5) 終了(2)                                           | ) 更新(                 | <u>Α)</u> <u></u> \17"( <u>H</u> )                                                          |

#### 「ブザーを鳴らす」

印刷可状態、エラー発生時にブザーを鳴らすかどうかを切り替えます。

#### 「ジョブセパレート機能を使用する」

ジョブセパレート機能を使用するかしないかを切り替えます。ジョブセパレート機能については10章の「ジョブセパレート機能」(134ページ)をご覧ください。

#### 「節電モードのタイマ設定」

節電モードに入るまでの時間を設定します。

節電モードとは、プリンタの電源をONにしたまま一定時間、印刷を行わないとき、自動的 に消費電力を30W以下の状態に節約できる機能です。 節電モードを使用しているときは、プリンタは印刷を開始する前にウォームアップを行うこ とがあります(最大で約95秒)。この場合、印刷が始まるまでに通常より時間がかかること があります。

#### 「ホッパ2の種類」

増設ホッパ(250)または増設ホッパ(500)のどちらがホッパ2に装着されているかをプリンタに認識させます。

#### 「ホッパ3の種類」

増設ホッパ(250)または増設ホッパ(500)のどちらがホッパ3に装着されているかをプリン タに認識させます。

#### [各ポートのエミュレーション]ボタン

クリックすると以下のダイアログボックスが表示されます。フロント、リアの各ポートに 関してエミュレーションの設定ができます。「RS-232C」はプロッタエミュレーションボー ド(オプション)を装着したときのみ設定できます。

| 各ポートの言語エミュレーション                                                                              | ? ×                                                                                   |
|----------------------------------------------------------------------------------------------|---------------------------------------------------------------------------------------|
| リアホート<br>テ`フォルト(®) NPDL ▼<br>□ 自動切り替え(Δ)<br>フロントホート<br>デフォルト(E) NPDL ▼<br>□ 自動切り替え(E)<br>技続中 | ジョ7 <sup>*</sup> 94ム7ウト<br>C 5秒( <u>5</u> )<br>C 15秒( <u>1</u> )<br>C 30秒( <u>3</u> ) |
| RS-232C<br>デフォルト(出) NPDL<br>「 自動切り替え( <u>S</u> )                                             | ОК<br>+r>tn                                                                           |

#### リアポート、フロントポート、RS-232C

各ポートの動作エミュレーションを指定します。リストボックスには次の項目が表示されます。

- NPDL
- ESC/P
- HPGL\*

\* プロッタエミュレーションボード(オプション)を装着したときのみ表示されます。

また、自動切り替えチェックボックスをONにすると送られてくる印刷データから動作 モードを判断し、自動的にエミュレーションを切り替えて印刷します。ただし、印刷デー 夕によっては印刷結果が不正になる場合があります。

#### ジョブタイムアウト

自動切り替えのタイムアウト時間を指定します。

#### [高度]ボタン

クリックすると以下のダイアログボックスが表示されます。メモリの使用方法、自動排出時 間などを設定します。

| Y X        |
|------------|
| rる(₽)<br>₹ |
| 7/1.       |
|            |

#### メモリオーバ時の動作

「ページプロテクト」をOFFに設定しているとき、メモリオーバーが起きた場合の動作を指定します。

印刷停止を選択した場合、一時的に印刷を停止し、"メモリオーバー"あるいは"インサツ フカ"のアラームを表示します。その場合、[印刷可]スイッチを押すことにより解像度を 落として印刷を再開することができます。解像度を落として印刷を選択した場合、アラー ムを表示せずに解像度を落として印刷が継続されます。

#### 自動排出時間

自動排出の有効/無効、および設定時間を指定します。 データを送り終わったのに印刷を開始しない状態が多く発生するソフトウェアを使用して いる場合、設定時間を選択することをお勧めします。

#### ページプロテクトを有効にする

プリンタが受信した印刷データをメモリにどのように蓄えるかを設定します。 設定を「OFF」にすると、印刷データは圧縮され、分割されてメモリに蓄えられます。印刷 データによるメモリ消費が少なくなり、メモリを他の処理に有効に使用できるため処理性 能が向上します。しかしデータが非常に複雑な場合や両面印刷設定の場合、プリンタは操 作パネルに"メモリオーバー"あるいは"インサツフカ"を表示し印刷を中止したり、印刷結 果が不正になることがあります。

設定を「ON」にすると、印刷データは圧縮処理されない状態で、分割されてメモリに蓄えられます。このためどんなに複雑なデータであっても、メモリオーバーあるいはインサツフカで印刷を中止することなく、印刷することができます。

ただし、メモリ増設サイズによっては、両面印刷ができない用紙サイズが存在します。

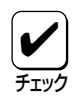

ページプロテクトをONにするためには8MB以上のメモリを増設する必要があります。また、両面印刷をすべての用紙サイズで実行できるようにするためには、16MB以上のメモリを増設する事をお勧めします。詳細については「両面印刷機能」(138ページ)をご覧ください。

#### メモリ割り当て

印刷する場合に「ページプロテクト」で印刷データのために割り当てられた容量を除く残り のメモリをどのように利用するかを指定します。

8MB以上のメモリを増設した場合は、「標準」以外を選択することができます。

標準

通常の用途で最も性能が発揮できるように、それぞれのバッファにメモリを最適に 割り当てます。通常はこの設定のままでお使いください。

受信バッファ優先

印刷データをプリンタ内部に蓄えるために使用されるメモリ(受信バッファ)に優先 してメモリを割り当てます。これにより、コンピュータが印刷のために行う処理を 少なくすることができます。

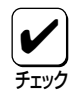

「受信バッファ優先」に設定した場合、ネットワーク用プリンタユーティリティ使用時に表示される「メモリサイズ」の各々の項には実装されているメモリ容量よりも少ない値が表示されます。NPDLのステータス印刷では正しい値が表示されます。

文字キャッシュ優先

印刷データ中の文字データを認識するために使用されるメモリ(文字キャッシュ)に 優先してメモリを割り当てます。文字データの多いもの(テキストデータなど)を印 刷するときこの設定を指定しておくと、処理能力が向上します。

フォーム登録優先

フォーム登録のために使用されるメモリに優先してメモリを割り当てます。定型の 印刷データを使う場合はこの設定に指定しておくと、多量の印刷データを取り扱う ことができます。フォーム登録についての詳細は、別売の「日本語ページプリンタ言 語NPDL (Level 2)リファレンスマニュアル」を参照してください。

### [印刷品質]シート

このシートは印刷品質に関する設定を行うものです。

| 🔛 PrintAgent リモートハネル – NEC MultiWriter 2200X 📃 🔲 🗙 |
|----------------------------------------------------|
|                                                    |
| 設定の読み込み/更新ができます。                                   |
| 機種 NEC MultiWriter 2200X                           |
| 接続先 LPT1:                                          |
|                                                    |
| 🔍 印刷品質   👂 両面印刷   🍦 その他                            |
| 解像度指定 ─────── ▼ SET機能を使用する(Q)                      |
| ◎ 600dpi/400dpi 切り替え(6)                            |
| C 400dpi 固定(4)                                     |
| □ トナー節約モートで使用する(工)                                 |
| 濃度設定(D)                                            |
|                                                    |
| (淡)1 2 3 4 5(濃)                                    |
|                                                    |
| <br>  毎新後級了(2)     ●新(A)                           |
|                                                    |

#### 「解像度指定」

プリンタの解像度を指定します。

#### 「濃度設定」

印刷濃度の設定を行います。

#### 「SET機能を使用する」

SET機能を使用するかしないかを選択します。SET機能を使用するとテキストやグラフィックのエッジのギザギザをなくし、画質を向上させることができます。

#### 「トナー節約モードで使用する」

トナー節約モードを使用するかしないかを切り替えます。

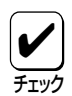

トナー節約機能を使用すると、細い線、濃度の薄い印刷、網かけおよびグラデーションが不 鮮明になることがあります。本機能は試し印刷などにご使用ください。また、2200Xは内 蔵の疑似OCR-Bフォントの印刷もできますが、疑似OCR-Bフォントの印刷を行う場合には トナー節約機能は使用しないでください。印刷がかすれ、OCR読み取り装置が読み取りエ ラーを起こすことがあります。

# [両面印刷]シート

このシートは両面印刷に関する設定を行うものです。両面印刷の詳細については10章の「両面 印刷機能」(138ページ)をご覧ください。

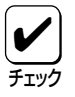

[用紙]シートの[用紙サイズ]で「はがき」、「往復はがき」、「封筒」が選択されている場合や、 [用紙種類]で「厚紙」、「OHP」が選択されている場合には、両面印刷はできません。

| 🔛 PrintAgent リモートハネル – NEC MultiWriter 2200X 📃 🗖 🗙                                                   |
|----------------------------------------------------------------------------------------------------|
|                                                                                                    |
| 設定の読み込み/更新ができます。                                                                                     |
| 機種 NEC MultiWriter 2200X                                                                             |
| 接続先 LPT1:                                                                                            |
| 回用紙 あフォント 罰動作環境                                                                                      |
|                                                                                                    |
| □ 両面印刷する(D)                                                                                          |
| とにしろ     (表)       ・長辺とじ1(0)     あ       ・長辺とじ2(0)     あ       ・短辺とじ1(4)     あ       ・短辺とじ2(0)     あ |
| とじしろ付加サイズ(B): 0 📑 (0~20) ミリ                                                                          |
| ☑ クリッブ機能を使用する( <u>C</u> )                                                                            |
| 更新後終了(S) 終了(X) 更新(A) へルフ*(H)                                                                         |

#### 「両面印刷する」

両面印刷を行う場合に指定します。

とじしろ

用紙の両面に印刷した文書を本のようにとじるときに、そのとじかたを選択します。 用紙のとじ方には、用紙の長い辺でまとめてとじる「長辺とじ(長い辺)」と、用紙の短い辺 でとじる「短辺とじ(短い辺)」の二種類があります。また、それぞれのとじ方の中でも用紙 のどの辺(上下または左右の辺)をとじるかを選択することができます。

■ 「印刷の向き」が「縦(ポートレート)」のとき

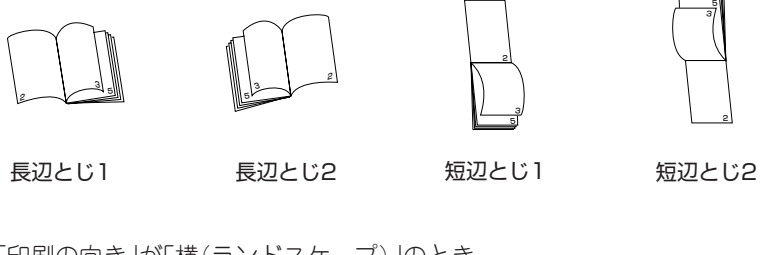

■「印刷の向き」が「横(ランドスケープ)」のとき

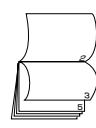

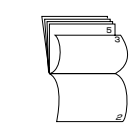

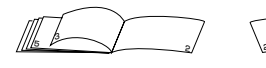

短辺とじ1

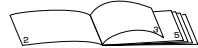

長辺とじ1

長辺とじ2

短辺とじ2

#### とじしろ付加サイズ

印刷した用紙に穴を開けてファイルにとじたいときなど、穴を開ける余白(とじしろ)の幅 を設定することができます。0ミリから20ミリまで1ミリ単位で余白の設定ができます。

プリンタには、用紙の上下左右に数ミリほど印刷できない部分があります。「とじしろ付加サイズ」で設定した値にこの印刷できない部分の幅を加えた余白がとじしろになるため、実際に印刷されたとじしろと「とじしろ付加サイズ」で設定した値は異なります(印刷できない部分についてはユーザーズマニュアル[3/3]をご覧ください)。

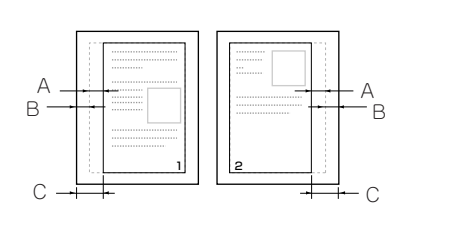

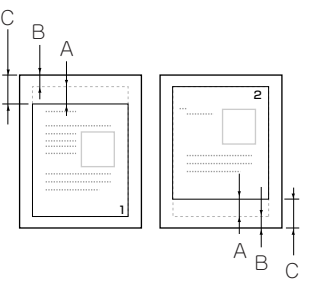

A 「とじしろ付加サイズ」で設定した余白 B 印刷できない範囲

C 印刷後のとじしろ

#### 「クリップ機能を使用する」

余白(とじしろ)を多く取り過ぎると印刷データが用紙の印刷範囲を超えてしまう場合があり ます。この場合、印刷範囲からはみ出したデータを次のページに印刷するか、はみ出した分 を消去してそのまま残りのページを印刷するかを選択します。

「クリップ」をOFFにすると、はみ出した印刷データを次のページに引き続いて印刷します。 それ以降の印刷データは1ページずつずれることになります(アプリケーションによっては はみ出したデータを消去するものもあります)。

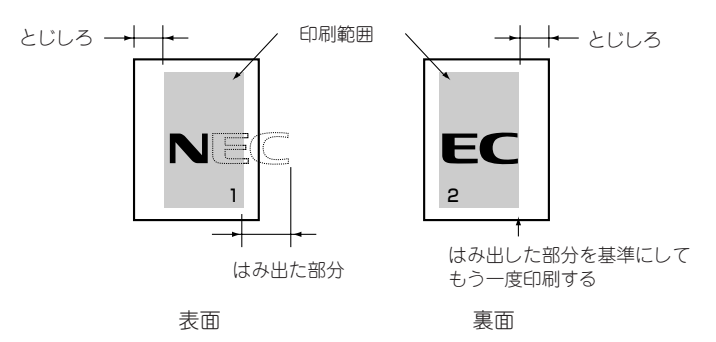

「クリップ」をONにすると、はみ出した印刷データを消去して印刷を続けます。

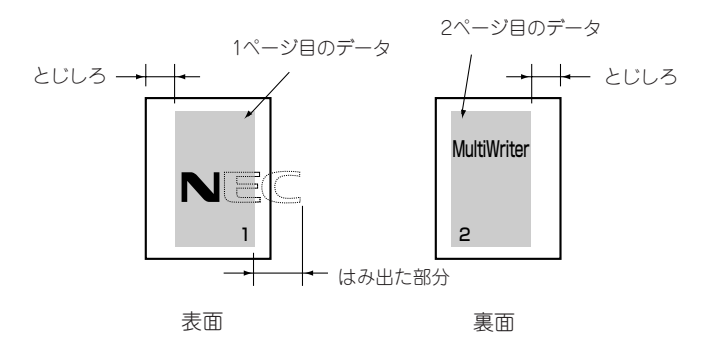

リモートパネルから設定する 47

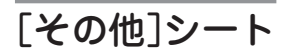

このシートはその他制御コードに関する設定を行うものです。

| 🔛 PrintAgent リモートパネル – NEC MultiWriter 2200X 📃 🗖 🗙                                                                                                    |
|----------------------------------------------------------------------------------------------------|
|                                                                                                    |
| 設定の読み込み/更新ができます。                                                                                                    |
| 機種 NEC MultiWriter 2200X                                                                                                    |
| 接続先 LPT1:                                                                                                    |
| 田紙 あフォント 副動作環境                                                                                                    |
| <ul> <li>         ・         ・         ・</li> <li>         ・</li> <li></li></ul> |
| ☞ ESCc1(リセット)コードで登録データを消す(D)                                                                                                    |
| ☑ FFコートで白紙を出力する(P)                                                                                                    |
| 自動復帰改行 CRコードの機能                                                                                                    |
| <ul> <li>● 復帰改行(L)</li> <li>● 復帰のみ(N)</li> </ul>                                                                                                    |
| ○ 復帰のみ(工)                                                                                                    |
| 印刷開始コート                                                                                                    |
| ● CR3-ドのみ(M)                                                                                                    |
| ○ CRコート*やその他のコート*( <u>○</u> )                                                                                                    |
|                                                                                                    |
| 更新後終了(S) 終了(X) 更新(A) ヘルプ(H)                                                                                                    |
|                                                                                                    |

#### 「ESC c1(リセット)コードで登録データを消す」

ESC c1コード(ソフトウェアリセット)で登録データの初期化をするかどうかを切り替えま す。OFFにするとESC c8コード(パラメータリセット)と同じ機能になります。リセットさ れる内容についてはユーザーズマニュアル[3/3]の「NPDLの初期状態」(54ページ)をご覧く ださい。

#### 「FFコードで白紙を出力する」

FFコード(改ページ指令)のみで白紙を出力するかどうかを切り替えます。OFFにすると ESC a、ESC bコード(未印刷データ排出)と同じ機能になります。

#### 「自動復帰改行」

バッファフル印刷を行うとき、復帰のみにするか復帰改行をさせるかを切り替えます。この 設定はメモリスイッチ5-1がOFFのとき(同期コード無効)のみ有効です。

#### 「印刷開始コード」

印刷をCRコード(印刷位置の復帰)のみで開始するか、CRを含んだその他のコード(LF、 VT、FF、US、ESC a、ESC b)で開始させるかを切り替えます。

#### 「CRコードの機能」

CRコード(印刷位置の復帰)を受信したとき復帰のみをさせるか、復帰改行動作をさせるか を切り替えます。

# プリンタドライバから設定する

プリンタドライバから設定する場合、「プリンタのプロパティ」ダイアログボックスで印刷の詳 細設定を行います。

「プリンタのプロパティ」ダイアログボックスは以下のような11枚のプロパティシートから構成 されています。

- 「情報」シート
- 「詳細」シート
- 「共有」シート
- 「用紙」シート
- 「**レイアウト**」シート
- 「グラフィックス」シート
- 「フォント」シート
- ●「印刷品質」シート
- 「フォーム」シート
- ●「プリンタの構成」シート
- 「プリンタの状態」シート

# プロパティダイアログボックスの開き方

「プリンタのプロパティ」ダイアログボックスを呼び出す方法は次の2通りあります。

- アプリケーションのメニューから呼び出す方法
- デスクトップ上の[**スタート**]ボタンを使って呼び出す方法

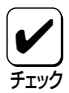

ー般的に「プリンタのプロパティ」ダイアログボックスは各アプリケーションのメニューから 呼び出してから開けます。ただし、アプリケーションから呼び出した場合、用紙の設定など すべて表示できないことがあります。また設定はそのアプリケーションでのみ有効です。 これに対して[スタート]ボタンから呼び出して設定した場合、その設定内容はすべてのアプ リケーションに有効です。

# アプリケーションから呼び出す

Windowsのアプリケーションから「プロパティ」ダイアログボックスを呼び出す場合、「印刷」コマンドか「プリンタの設定」コマンドを使います。このコマンドは「ファイル」メニューの中にありますが、「ファイル」メニューの構成はアプリケーションによって違います。詳しくはアプリケーションのマニュアルをご覧ください。

ここでは「プロパティ」ダイアログボックスを呼び出す手順をWindows 95に付属されている日本語ワードプロセッサ「ワードパッド」を例にとって説明します。

# **1.** 「ファイル」メニューの「印刷」をクリックします。

「印刷」ダイアログボックスが開きます。

| 圆 文書 - ワードパッド             |           |                      |
|---------------------------|-----------|----------------------|
| ファイル(E) 編集(E) 表示(         | ∑) 挿入① 書式 | \$© ^#7°(H)          |
| 新規作成(N)_                  | Ctrl+N    |                      |
| 閒(()                      | Ctrl+O    |                      |
| 上書き保存( <u>S</u> )         | Ctrl+S    | 9 V B / II Ø = = = = |
| 名前を付けて保存( <u>A</u> )      |           |                      |
| ED BI(P)                  | CtultP    | 7 8 9 10 11 12       |
| 印刷ワリオショーのク                | 0.111     | 1                    |
| ^*ージ設定(山)                 |           |                      |
| 1 E:¥Readme.wri           |           |                      |
| 2 H:¥Undercon¥¥98¥Rea     | idme.wri  |                      |
| 3 B:¥Autoexec.bat         |           |                      |
| 4 b:¥windows¥printers.txt |           |                      |
| ワードパッドの終了⊗                |           |                      |
|                           |           | -                    |
| 現在の文書を印刷します。              |           |                      |

# **2.** [プロパティ]ボタンをクリックします。

「プロパティ」ダイアログボックスが表示さ

|                                                                                                    | ? ×                                                                                                    |
|----------------------------------------------------------------------------------------------------|----------------------------------------------------------------------------------------------------|
| 7%)>\$                                                                                                    |                                                                                                    |
| 7リンタ名(M): NEC MultiWriter 2200×                                                                                                    | ▼7°Ω∧°ティ( <u>₽</u> )                                                                                                    |
| 状態: 通常使うアリンタ: オンライン                                                                                                    |                                                                                                    |
| 種類: NEC MultiWriter 2200X<br>場所: IPT1:                                                                                                    |                                                                                                    |
|                                                                                                    | □ ファイルへ出力ω                                                                                                    |
| - FORMAGE                                                                                                    | -<br>18126                                                                                                    |
| <ul> <li>すべて(A)</li> </ul>                                                                                                    | 部数 0: 1                                                                                                    |
| C ページ指定(G) 1 ペーシフカンら(E)                                                                                                    | ■ 6単位でEFI原(0)                                                                                                    |
| ページまで①                                                                                                    |                                                                                                    |
| C 運振した部分(5)                                                                                                    |                                                                                                    |
|                                                                                                    |                                                                                                    |
|                                                                                                    | OKキャンセル                                                                                                    |
|                                                                                                    |                                                                                                    |
|                                                                                                    |                                                                                                    |
|                                                                                                    |                                                                                                    |
|                                                                                                    |                                                                                                    |
|                                                                                                    |                                                                                                    |
|                                                                                                    |                                                                                                    |
|                                                                                                    |                                                                                                    |
| NEC MultiWriter 2200×のプロバティ                                                                                                    | ? ×                                                                                                    |
| NEC MultiWriter 2200×のプロバティ<br>用紙 レイアウト かうフィックス フォント   印刷品質   フ                                                                                                    | <b>? ×</b><br>フォーム 792%の状態                                                                                                    |
| NEC MultiWriter 2200×のプロパラィ<br>用紙 レイアウト ケラフィックス フォント 印刷品質 フ<br>用紙サイス(空): A4 (210                                                                                                    | ? ×<br>フォーム 「フリンタの状態 <br>× 297 mm)                                                                                                    |
| NEC MultiWriter 2200Xの7泊パライ<br>用紙 レイアウト グラフィックス 7 34ント 印刷品質 7<br>用紙サイスパロン A4 (210                                                                                                    | ? ×<br>フォーム   フツンタの状態 <br>× 297 mm)                                                                                                    |
| NEC MultiWriter 2200Xの20A757<br>用紙 レイアクト クラフィックス   フォント   印刷品質   フ<br>用紙サイス*(2): A4 (210                                                                                                    | ? ×<br>73-ム 77)ン5の状態  <br>× 297 mm)                                                                                                    |
| NEC MultiWriter 2200Xの20A771<br>用紙 レイアクト グラフィックス フォント 印刷品質 フ<br>用紙サイス*22: A4 (210                                                                                                    | ? ×<br>Na-ム 7 リン外の状態<br>× 297 mm)<br>□<br>B4 B5 」はがき                                                                                                    |
| NEC MultiWriter 2200Xの2日Aゲイ<br>用紙 レイアウト クラフィックス フォント 印刷品質 フ<br>用紙サイズマン: A4 (210                                                                                                    | ? ×<br>273-ム 772/3の状態<br>× 297 mm)<br>B4 B5 はがき<br>▼                                                                                                    |
| NEC MultiWriter 22003(の)7泊パライ<br>用紙 レイアクト かラフィックス フォント 印刷品質 フ<br>用紙サイス*(2): A4 (210<br>A4 A5<br>A4 A5<br>【<br>【<br>福報: 印刷できます                                                                                                    | ?3-4 779/30/状態 <br>× 297 mm)<br>B4 B5 はがき                                                                                                    |
| NEC MultiWriter 2200Xの2010/57<br>用紙 レイアクト グラフィックス   フォント   印刷品質   2<br>用紙サイス (2) A4 (210<br>A4 (1) A5<br>「「「「」」」<br>情報: 印刷できます<br>拾紙方法(2) 自動                                                                                                    | ? ×<br>27-4 77/2%の状態 <br>× 297 mm)<br>B4 B5 はがき                                                                                                    |
| NEC MultiWriter 2200Xの20カロバライ<br>用紙 レイアクト グラフィックス   フォント   印刷品質   2<br>用紙サイス「空): A4 (210<br>A4 A5<br>はいいできます<br>拾紙方法(空): 自動                                                                                                    | ? ×<br>273-▲ 773/2400状態)<br>× 297 mm)<br>B4 B5 はがき<br>▼                                                                                                    |
| NEC MultiWriter 2200Xのプロバティ<br>用紙 レイプクト グラフィックス フォント 印刷品質 フ<br>用紙サイズマン A4 (210<br>A4<br>NEC IIIIIIIIIIIIIIIIIIIIIIIIIIIIIIIIIIII                                                                                                    | 2 ×<br>273-4 7792分の状態<br>× 297 mm)<br>B4 B5 はがき<br>▼<br>ぼ師(9): 普通版 ▼                                                                                                    |
| NEC MultiWriter 2200Xのプロパティ<br>用紙 レイアクト クラフィックス フォント 日の刷品質 フ<br>用紙サイズマン: A4 (210<br>A4<br>NEC IIIIIIIIIIIIIIIIIIIIIIIIIIIIIIIIIIII                                                                                                    | 2 ×<br>273-4 779/360状態<br>× 297 mm)<br>■4 B5 はがき<br>▼<br>単<br>単<br>単<br>単<br>・<br>・<br>・<br>・<br>・<br>・<br>・<br>・<br>・<br>・<br>・<br>・<br>・                                                                                                    |
| NEC MultiWriter 2200Xの20A7<br>用紙 レイアクト クラフィクス   72/ト   印刷品質   7<br>用紙サイス*(2): A4 (210<br>A4 (21)<br>原本 (21)<br>情報: 印刷できます<br>拾紙方法(2): 自動<br>印刷の向き 用紙利<br>(1)<br>原本 (21)<br>情報: 印刷できます                                                                                                    | 2 ×<br>73-4 79/2%の状態<br>× 297 mm)<br>■4 B5 はがき<br>▼<br>第<br>第<br>第<br>第<br>第<br>第<br>22 1 至                                                                                                    |
| NEC MultiWriter 2200X(2)/D/0/7/           用紙         レイアクト         グラ7/49/2         A4         印刷品質         2           A4         ●         ●         ●         ●         ●         ●         ●         ●         ●         ●         ●         ●         ●         ●         ●         ●         ●         ●         ●         ●         ●         ●         ●         ●         ●         ●         ●         ●         ●         ●         ●         ●         ●         ●         ●         ●         ●         ●         ●         ●         ●         ●         ●         ●         ●         ●         ●         ●         ●         ●         ●         ●         ●         ●         ●         ●         ●         ●         ●         ●         ●         ●         ●         ●         ●         ●         ●         ●         ●         ●         ●         ●         ●         ●         ●         ●         ●         ●         ●         ●         ●         ●         ●         ●         ●         ●         ●         ●         ●         ●         ●         ●         ●         ● <t< th=""><td>マ ×     マ ×     マ ×     マ     マ</td></t<> | マ ×     マ ×     マ ×     マ     マ |
| NEC MultiWriter 2200×20 口Aゲィ<br>用紙   レイクト   グラフィックス   フォント   印刷品質   ブ<br>用紙サイス*(2): A4 (210<br>A4 (21)<br>A4 (21)<br>A4 (21)<br>A4 (21)<br>日報: 印刷できます<br>給紙方法(2): 自動<br>印刷の向き<br>印刷の向き<br>日報: 印刷できます<br>お紙方法(2): 自動                                                                                                    |                                                                                                    |
| NEC MultiWriter 2200×90 口Aゲィ<br>用紙  レイクト   かうスックス   カシト   印刷品質   7<br>用紙サイス(2): A4 (210<br>A4 A5<br>▲4 A5<br>▲4 A5<br>■1<br>日報: 印刷できます<br>給紙方法(2): 自動<br>印刷の向き<br>日報: 印刷でのうき<br>日報: 印刷でのうき<br>日報: 印刷でのうき<br>日報: 印刷でのうき<br>日報: 10 (1) (1) (1) (1) (1) (1) (1) (1) (1) (1)                                                                                                    | 2 ×<br>73-ム   77)2%の状態 <br>× 297 mm)<br>B4 B5 はがき<br>▼<br>等時(2) 普通版 ア<br>2) 「 ・<br>2) 「 ・<br>3)<br>(学校)レーH裸能を使用する(P)<br>ソ)小裸能を使用する(P)                                                                                                    |

ОК

キャンセル

^ルフ<sup>\*</sup>

れます。

## [スタート]ボタンを使って呼び出す

 [スタート]ボタンをクリックし、「設 定」をポイントします。次に「プリン タ」をクリックします。

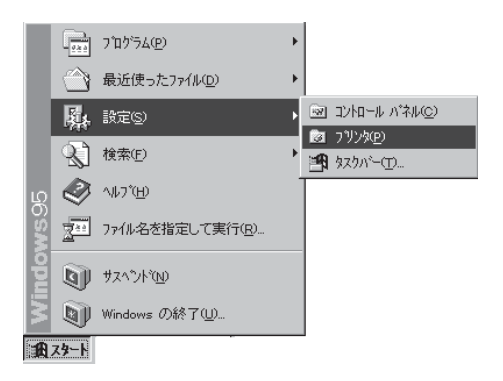

**2.** 「NEC MultiWriter 2200X」アイコン を右クリックします。

> プリンタのアイコンが黒く反転し、メ ニューが表示されます。

**3.** メニューの「プロパティ」をクリックします。

| 🔯 7929     |                    |                                                                             |
|------------|--------------------|-----------------------------------------------------------------------------|
| ファイル(E) 編3 | €(E) 表示(           |                                                                             |
| 9          | <u>م</u>           | <u></u>                                                                     |
| フリンタの追加    | NEC<br>MultiWriter | 開く( <u>0</u> )                                                              |
|            | 2200×              | <ul> <li>→時停止(A)</li> <li>印刷シャュブのクリア(U)</li> <li>・通常使うブリンタに設定(E)</li> </ul> |
|            |                    | 共有(出)                                                                       |
|            |                    | ショートカットの作成(S)<br>削除(D)<br>名前の変更(M)                                          |
|            |                    | プロパティ( <u>R</u> )                                                           |
| •          | •                  |                                                                             |
| 1 個のオブジェクト | を選択                |                                                                             |

次のような**「プロパティ」**ダイアログボック スが表示されます。

| NEC MultiWriter 2200× のプロパティ                                              | ?×               |
|---------------------------------------------------------------------------|------------------|
| - E印刷品質   フォーム   フリンタの構成   フリンタの<br>  情報   詳細   共有   用紙   レイアウト   グラフィックス | ン状態<br>フォント      |
| NEC MultiWriter 2200X                                                     |                  |
|                                                                           | _                |
|                                                                           |                  |
| 区切りページ©: (はし) ▼ 参照(8)                                                     | 1                |
|                                                                           |                  |
|                                                                           |                  |
|                                                                           |                  |
| OK キャンセル 更新(3)                                                            | ^₽7 <sup>*</sup> |

# ダイアログボックスの使い方

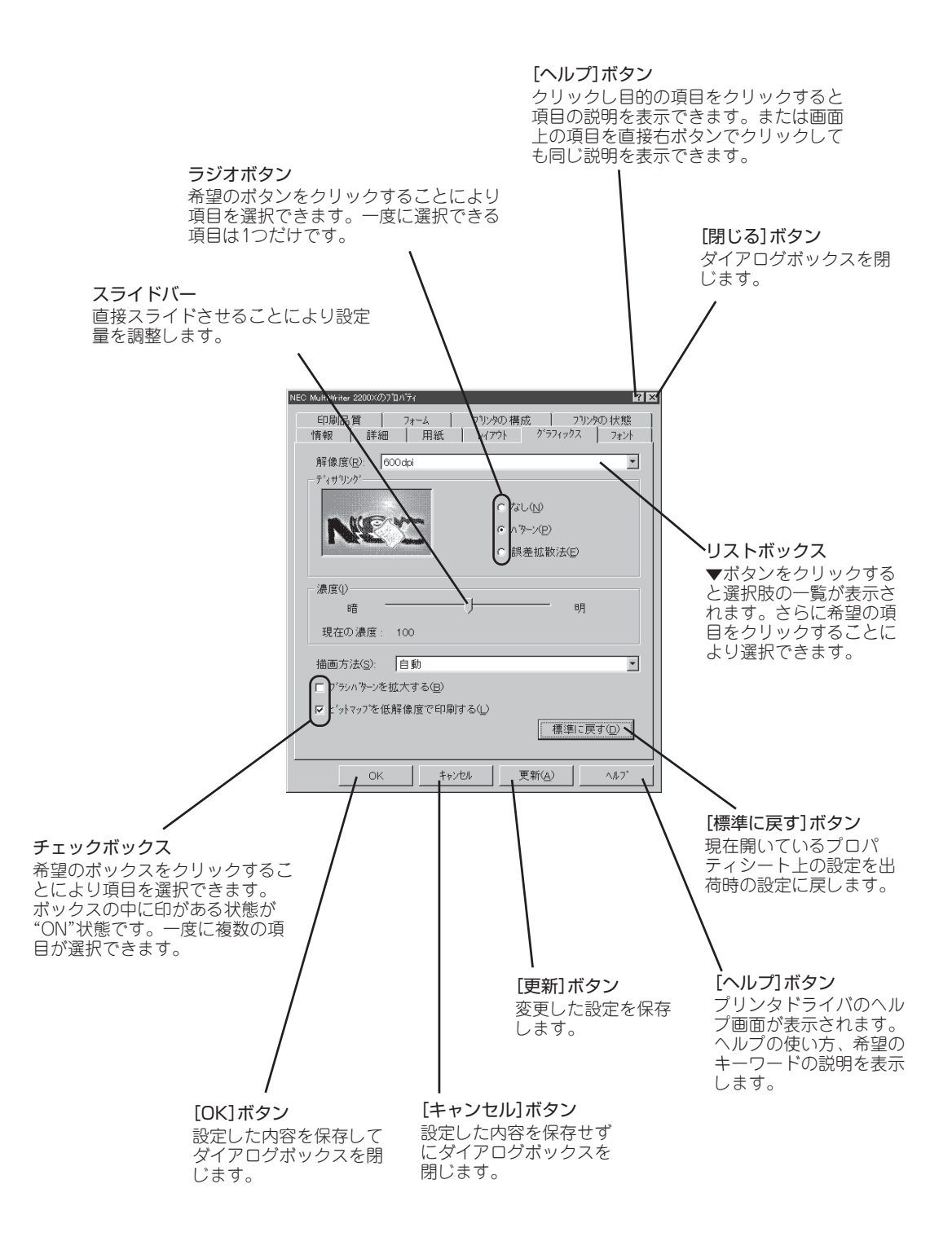

# 設定の詳細

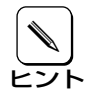

各プロパティシートのそれぞれの項目についての詳細は、プロパティシート上のそれぞれ の項目の上で右クリックを行うことによりヘルプでも説明されています。

# [情報]シート

このプロパティシートはWindows 95(日本語版)対応のプリンタドライバ共通のものです。

通常ご使用になっている上では設定の変更の必要はありませんが、詳しくはWindows 95(日本語版)のヘルプをご覧ください。

| NEC MultiWriter 2200X ወንግስንት                                  | ? × |
|---------------------------------------------------------------|-----|
| 印刷品質 73-ム 79)29の構成 79)29の状態<br>情報 詳細 共有 用紙 レイアウト グラフィックス 7321 |     |
| NEC MultiWriter 2200X                                         |     |
| 1/V/K@).                                                      |     |
|                                                               |     |
| 区切りページ5). (なし) ・ ・ ・ ・ ・ ・ ・ ・ ・ ・ ・ ・ ・ ・ ・ ・ ・ ・ ・          |     |
| 印字テスト①                                                        |     |
|                                                               |     |
|                                                               |     |
| OK         キャンセル         更新(2)         ヘルブ'                   |     |

### [詳細]シート

このプロパティシートはWindows 95(日本語版)対応のプリンタドライバ共通のものです。

| 通常ご使用になっている上では設定の変更の必<br>要はありませんが、詳しくはWindows 95(日<br>本語版)のヘルプをご覧ください。 | NEC MultiWriter 2200X のプロパライ     2 ×       ED刷品質     フォーム     フリンタの構成     フリンタの状態       情報     詳細     共有     用紙     レイアクト     クラフィクス     フォント       Wite     PEC MultiWriter 2200X      ボートの追加CD…     ボートの追加CD…       ED刷先のホート空      ボートの追加CD…     ボートの消除(D)…       ED刷に使用するドライハ(D):      ドライハ(の)追加(D)…     ドライハ(の)追加(D)…       NEC MultiWriter 2200X      ドライハ(の)追加(D)…       FD刷に使用するドライハ(D):      ホートの消除(D)…       NEC MultiWriter 2200X      ドライハ(の)追加(D)…       NEC MultiWriter 2200X      ドライハ(の)追加(D)…       NEC MultiWriter 2200X      ・       グリンタホートの割り当て(D)…     フリンタホートの副解除(D)…     ・       ダイムアクト設定(D)      15     秒       送信の再該行時(G)     15     秒 |
|------------------------------------------------------------------------|----------------------------------------------------------------------------------------------------|
| <b>[スプールの設定]ボタン</b><br>「プリンタスプールの設<br>定」ダイアログを表示させ<br>ます。              | 送信の再試行時(B): 45 秒<br>ス7 <sup>-</sup> ルの設定(D本 <sup>-</sup> トの設定(Q)<br>OK <u>キャンセル </u> 更新(G) へルワ <sup>+</sup>                                                                                                    |

#### [スプールの設定]ボタン

クリックすると以下のダイアログボックスが表示されます。

| ブソンタ スブールの設定 ? 🗙                                                                                                    |  |  |
|----------------------------------------------------------------------------------------------------|--|--|
| <ul> <li>○ 印刷/ションをスパールし、フロクヤラムの印刷処理を高速に行う(≦)</li> <li>○ 全ヘージ分のデーケをスパールしてから、印刷デーケをフリンタに送る(L)</li> <li>○ 1ハージ・めのデーケをスパールしたら、印刷デーケをフリンタに送る(A)</li> <li>○ フリンタに直接印刷デーケを送る(P)</li> </ul> |  |  |
| スブール データ形式( <u>E</u> ): RAW 🔽                                                                                                    |  |  |
| <ul> <li>○ このフリンタで双方向通信機能をサポートする(E)</li> <li>○ このフリンタの双方向通信機能をサポートしない(()</li> </ul>                                                                                                 |  |  |
| OK キャンセル 標準に戻す(D)                                                                                                    |  |  |

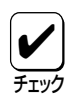

PrintAgentを使用する場合は、「プリンタスプールの設定」ダイアログボックスで「このプリンタで双方向通信をサポートする」が選択されている必要があります。

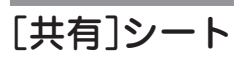

このプロパティシートはWindows 95(日本語版)対応のプリンタドライバ共通のものです。

このプロパティシートはWindows 95対応のプリ ンタをネットワークで使用しているときのみ表示 されます。プリンタを共有するときの設定を行う シートです。詳しくはWindows 95(日本語版)の ヘルプをご覧ください。

| NEC MultiWriter 2200×         | のプロバティ    | ? 🛛                        |
|-------------------------------|-----------|----------------------------|
| 印刷品質<br>情報<br>詳細              |           | ブリンタの状態     グラフィックス   フォント |
| ● 供有しない◎                      |           | 1                          |
| <ul> <li>〇 共有する(S)</li> </ul> |           |                            |
| 共有名(10): [                    |           |                            |
| 10/1@): [                     |           |                            |
| 名前( <u>M</u> ):               | アりセス権:    |                            |
|                               |           |                            |
|                               |           |                            |
|                               |           | 1                          |
| ji                            | <u>前心</u> |                            |
|                               |           |                            |
|                               |           |                            |
|                               |           |                            |
| ОК                            | キャンセル 更)  | 所( <u>A</u> ) へルフ'         |

「用紙]シート

このプロパティシートは印刷する用紙に関する設定を行うものです。

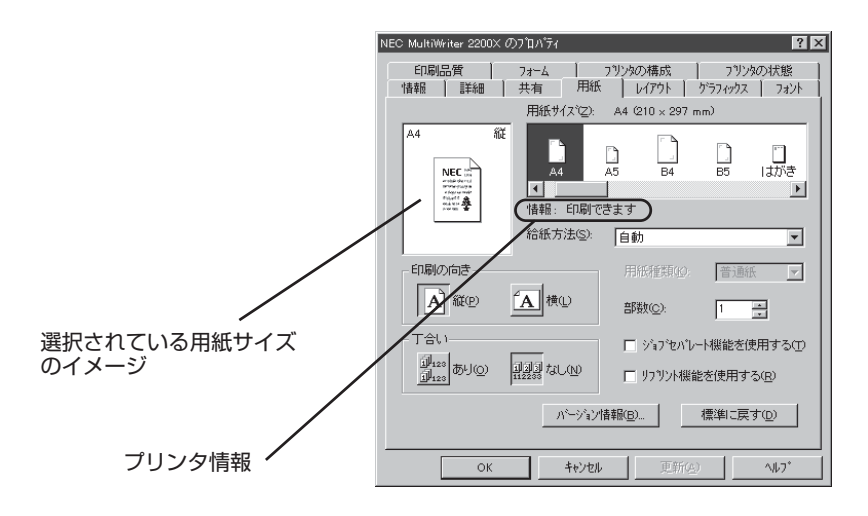

#### 「用紙サイズ」

印刷する用紙サイズ、縮小・拡大サイズを選択できます。リストボックス内の用紙アイコン をクリックして選択します。

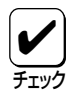

アプリケーションによっては縮小・拡大が正しく印刷されないものがあります。

#### 「印刷の向き」

ページを縦長(ポートレート)か横長(ランドスケープ)で使用するかを設定します。枠内の用 紙アイコンをクリックして選択します。

#### 「丁合い」

複数の部数を指定した場合、丁合いの有無が有効になります。ジョブセパレート機能と組み 合わせて使用することによって、ソータ機能を実現することができます。 [プリンタスプールの設定]で[このプリンタで双方向通信機能をサポートする]を設定してい

[ノリンダスノールの設定] ごしこのノリンダで双方回通信機能をサホートする]を設定していないと使用できません。

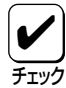

アプリケーションの印刷機能で丁合いの指定ができる場合がありますが、アプリケーション独自の機能で実現するため、この「用紙」シートの設定とは連動しません。 丁合いを利用する場合は、アプリケーションとこの「用紙」シートのどちらか一方のみ指定

してください。 この「用紙」シートで設定した場合は、NMPSの機能を利用するため、アプリケーションの処

での「用紙」シートで設定した場合は、NNIPSの機能を利用するため、アプリケーションの処理が各ページにつき1回で済むため、アプリケーションは早く解放されます。

#### 「給紙方法」

給紙先ホッパをリストボックスから選択します。リストボックスには使用できる給紙方法が 表示されます。自動にしておくと、選択されている用紙サイズがセットされているホッパま たはトレーから自動的に給紙されます。 「用紙種類」

「給紙方法」が「トレー」のときのみ、用紙の種類を「普通紙」、「厚紙」、「OHP」の3種類から選択できます。「トレー」以外のときは「普通紙」のみとなり、選択することができません。

「部数」

印刷時の部数(コピー枚数)を指定することができます。1~99枚まで設定可能です。

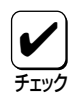

アプリケーションの印刷機能で部数を設定できる場合があります。アプリケーション側で 設定できる場合は、アプリケーション側で設定するようにしてください。

#### 「ジョブセパレート機能を使用する」

ジョブセパレート機能を使用するかしないかを切り替えます。ジョブセパレート機能については10章の「ジョブセパレート機能」(134ページ)をご覧ください。

#### 「リプリント機能を使用する」

リプリント機能を使用するかしないかを選択します。リプリント機能については10章の「リ プリント機能」(131ページ)をご覧ください。

[バージョン情報]ボタン

クリックすると本プリンタドライバのバージョン情報が表示されます。

#### [標準に戻す]ボタン

クリックすると「用紙」プロパティシートのすべての項目を標準設定に戻すことができます。

# [レイアウト]シート

このプロパティシートは両面印刷機能に関する設定を行うものです。両面印刷の詳細については10章の「両面印刷機能」(138ページ)をご覧ください。

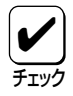

[用紙]シートの[用紙サイズ]で「はがき」、「往復はがき」、「封筒」が選択されている場合や、 [用紙種類]で「厚紙」、「OHP」が選択されている場合には、両面印刷はできません。

| NEC MultiWriter 2200X のプロパティ ??           |
|-------------------------------------------|
| 印刷品質 フォーム フリンタの構成 フリンタの状態                 |
| 情報 詳細 共有 用紙 レイアウト グラフィックス フォント            |
| 面面印刷                                      |
|                                           |
|                                           |
|                                           |
|                                           |
| ● 長初羅(582) 目 日 ● 短初羅(564) 目 日             |
| 揺じしろ(打): 0 💼 mm                           |
| 印尼開始ページ                                   |
|                                           |
| 標:約こ戻す( <u>0</u> )                        |
| OK         キャンセル         更新会         ヘルフ* |

#### 「両面印刷」

片面印刷と両面印刷の切り替えを設定します。

#### 「綴じ方向」

用紙の綴じ方を設定します。

- 長辺綴じA 「印刷の向き」が「縦」の場合は長い辺の左側を綴じ、「横」の場合は長い辺の 上側を綴じます。
- 長辺綴じB 「印刷の向き」が「縦」の場合は長い辺の右側を綴じ、「横」の場合は長い辺の 下側を綴じます。
- 短辺綴じA 「印刷の向き」が「縦」の場合は短い辺の上側を綴じ、「横」の場合は短い辺の 右側を綴じます。
- 短辺綴じB 「印刷の向き」が「縦」の場合は短い辺の下側を綴じ、「横」の場合は短い辺の 左側を綴じます。

詳しくは46ページの「とじしろ」をご覧ください。

#### 「綴じしろ」

綴じしろを設定します。0~20mmまで設定できます。詳しくは47ページの「とじしろ付加 サイズ」をご覧ください。

#### 「印刷開始ページ」

最初のページを両面印刷するかどうかを設定します。「**表面**」を選択すると最初のページから 両面印刷します。「**裏面**」を選択すると最初のページの裏面から印刷します。

#### [標準に戻す]ボタン

クリックすると**「レイアウト」**プロパティシートのすべての項目を標準設定に戻すことができます。

## [グラフィックス]シート

このプロパティシートは印刷解像度やグラフィックスデータに対するプリンタの処理の設定を 行うものです。

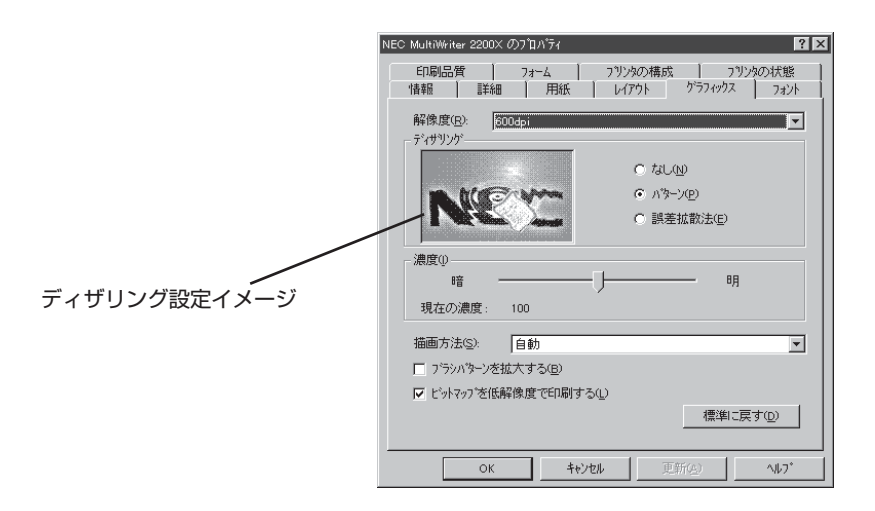

#### 「解像度」

解像度を600dpi、400dpi、240dpiから選択できます。

#### 「ディザリング」

グレイスケールイメージのデータをプリンタで処理できるように変換する設定です。

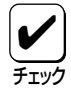

アプリケーションおよび印刷データによっては効果がないことがあります。

- パターン グレイの濃淡を白地に黒いドットでできたパターンに変換します。グレイの濃淡が少ない電子的に作成されたグラフィックスなどの印刷に適しています。
- 誤差拡散法 「パターン」と同様にドットに変換する方法ですが、ドットをよりふさわしい位置に配置します。写真のような切れ目のない濃淡で構成されるイメージに適しています。高画質で印刷されますが印刷には時間がかかります。

#### 「濃度」

グラフィックスの明暗を設定することができます。印刷を薄くするときは**「明」**の方向へ、濃くするときは**「暗」**の方向へスライドバーを設定してください。

「描画方法」

プリンタの描画方法を設定できます。

- 自動 アプリケーションの種別によりプリンタで処理するかコンピュー
   タで処理するかを自動的に決定します。
- すべてプリンタ
   プリンタで処理します。簡単な図形や文字中心のドキュメントが 高速に印刷できます。
- すべてビットマップ コンピュータ側で文字、図形などをすべてビットマップ処理します。複雑な図形が多いドキュメントが高速に印刷できます。

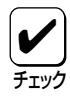

自動の場合、文字と図形の重ね合わせの結果が不正になる場合や反転文字などの文字修飾 が不正になる場合があります。このような場合には「すべてプリンタ」か「すべてビットマッ プ」を指定してください。

#### 「ブラシパターンを拡大する」

解像度に合わせてブラシパターンの大きさを変える機能です。設定すると600dpiの解像度 では網掛けパターンを3倍に、400dpiでは2倍に拡大して印刷します。240dpiではこの設定 は無効です。またアプリケーションによっては効果がないことがあります。

#### 「ビットマップを低解像度で印刷する」

ビットマップデータを1/2の解像度で印刷します。通常の印刷より高速で出力することができます。240dpiではこの設定は無効です。

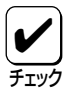

印刷データによってはハーフトーンがきれいに出ないことがあります。そのような場合は チェックを外してください。

#### [標準に戻す]ボタン

クリックすると**「グラフィックス」**プロパティシートのすべての項目を標準設定に戻すことができます。

### [フォント]シート

このプロパティシートはフォントカード、TrueTypeフォントに関する設定を行うものです。

| NEC MultiWriter 2200X の7泊バティ ? 🗴                                        |                    |
|-------------------------------------------------------------------------|--------------------|
| 印刷品質 フォーム フリンタの構成 フリンタの状態<br>情報 詳細 共有 用紙 レイアウト グラフィックス フォント             |                    |
| フォントカート*                                                                |                    |
| tau l                                                                   |                    |
| TrueType 7ォント①                                                          |                    |
| <ul> <li>○ そのまま印刷(<u>B</u>)</li> <li>□ 特殊文字をそのまま印刷(<u>P</u>)</li> </ul> |                    |
| ● 一番近い73/28 78/27で印刷の                                                   |                    |
| ○ 指定したフリンタフォントで印刷(日) □□□コマクロジアノマションロー                                   |                    |
|                                                                         |                    |
| □ 文子を日黒で印刷する(型)                                                         |                    |
|                                                                         |                    |
|                                                                         |                    |
|                                                                         |                    |
|                                                                         | [直さ換えるノオノトの設定] ボダノ |
|                                                                         |                    |
| 標準に戻す(D)                                                                |                    |
|                                                                         |                    |
| OK         キャンセル         更新会)         ヘルフ*                              |                    |

#### 「フォントカード」

「**プリンタの構成」**シートで設定されたオプションのフォントカードが表示されます。プリン タとコンピュータが双方向通信していれば自動的に表示されます。

#### 「TrueTypeフォント」

TrueTypeフォントの置き換え方法を設定することができます。

• そのまま印刷

アプリケーションから送られたTrueTypeフォントイメージをそのまま印刷します。

#### ● 一番近いプリンタフォントで印刷

アプリケーションから送られたTrueTypeフォントを書体が似ているプリンタフォント に置き換えます。

| TrueTypeフォント | → プリンタフォント |
|--------------|------------|
| FA明朝         | 明朝         |
| FAゴシック       | ゴシック       |
| MS明朝         | 明朝         |
| MSゴシック       | ゴシック       |

#### ● 指定したプリンタフォントで印刷

アプリケーションから送られたTrueTypeフォントを**[置き換えるフォントの設定]**ボタンによって設定したプリンタフォントに置き換えます。

● 特殊文字をそのまま印刷

アプリケーションから送られたTrueTypeフォントをプリンタフォントに置き換える際、IBM拡張漢字などフォントのデザインが異なる特殊文字はそのまま出力するかどうかを設定します。
#### [置き換えるフォントの設定]ボタン

以下のダイアログボックスを使って置き換えるプリンタフォントを設定します。それぞれ フォントを選択して[OK]ボタンをクリックすることで置き換えが設定されます。

[標準に戻す]ボタンをクリックするとフォントの置き換えに関する設定を標準設定に戻すこ とができます。

| TrueType 置き換えテーフル        |                            | ? ×              |
|--------------------------|----------------------------|------------------|
| TrueType フォント:           | ጋግህንタ フォント :               |                  |
| FA 隷書M<br>Lucida Console | TrueTypeで出力<br>TrueTypeで出力 | <b>_</b>         |
| MS ゴシック<br>MS 明朝         | コンシック                      |                  |
| photo and the second     |                            |                  |
| 置き換えるブリンタ フォント:          | MS 明朝                      |                  |
| 明朝                       |                            | <b>v</b>         |
|                          |                            |                  |
| ОК                       | キャンセル 標準                   | 創に戻す( <u>D</u> ) |

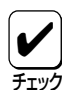

#### フォントの置き換えについて

文字セットが異なるフォント、デザインが著しく異なるフォントへの置き換えは行わないで ください。期待どおりの印刷結果にならない場合があります。またOCR-Bフォントを使用 する場合は「ユーザーズマニュアル[3/3]」の「疑似OCR-Bフォントについて」(79ページ)を ご覧ください。

#### 「文字を白黒で印刷する」

文字の色を、グレイを使わずに、白か黒のどちらかで印刷します。

#### [標準に戻す]ボタン

クリックすると**「フォント」**プロパティシートのすべての項目を標準設定に戻すことができます。

### [印刷品質]シート

このプロパティシートは印刷品質に関する設定を行うものです。

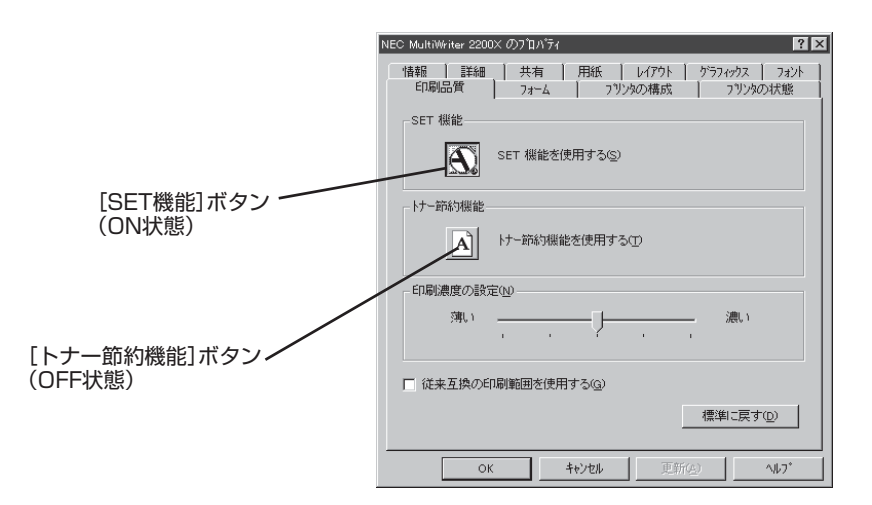

#### 「SET機能」

SET機能を使用するかしないかを選択します。SET機能を使用するとテキストやグラフィックのエッジのギザギザをなくし、画質を向上させることができます。

#### 「トナー節約機能」

トナー節約モードを使用するかしないかを切り替えます。

**الا** 

トナー節約機能を使用すると、細い線、濃度の薄い印刷、網かけおよびグラデーションが不 鮮明になることがあります。本機能は試し印刷などにご使用ください。また、2200Xは内 蔵の疑似OCR-Bフォントの印刷もできますが、疑似OCR-Bフォントの印刷を行う場合には トナー節約機能は使用しないでください。印刷がかすれ、OCR読み取り装置が読み取りエ ラーを起こすことがあります。

#### 「印刷濃度の設定」

印刷濃度を5段階の中からスライドバーで設定します。

#### 「従来互換の印刷範囲を使用する」

印刷範囲を以前のMultiWriterシリーズのプリンタと同じ印刷範囲に設定する場合に選択します。

#### [標準に戻す]ボタン

クリックすると「印刷品質」プロパティシートのすべての項目を標準設定に戻すことができます。

## [フォーム]シート

このプロパティシートの設定はフォーム印刷を利用しているときに使用できます。

#### フォーム印刷について

フォーム印刷とは見出し文字や罫線枠などのフォームデータを文書データと重ね合わせて 印刷することです。フォームデータを作成するには別売のアプリケーションが必要です。

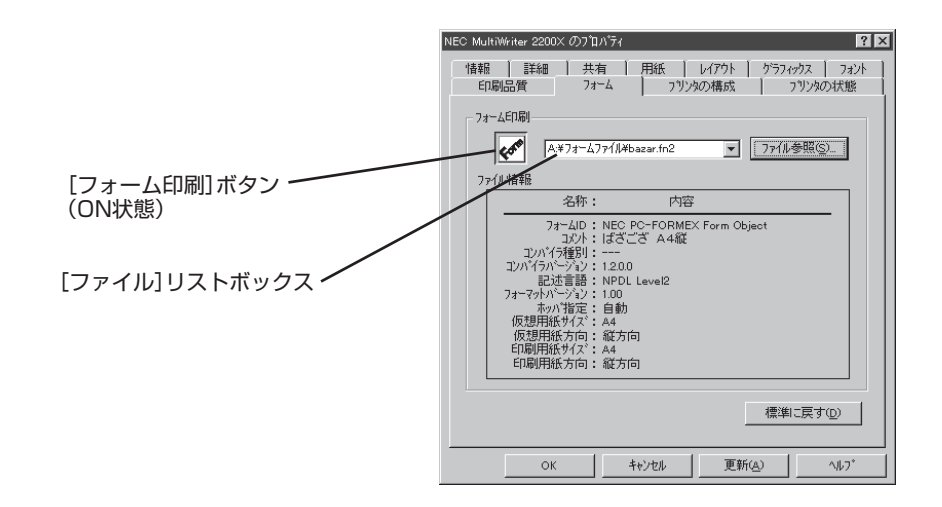

#### 「フォーム印刷」

フォーム印刷をする場合、「ファイル」リストボックスから使用したいフォームファイルを選びます。リストボックスに希望のファイルがない場合は[ファイル参照]ボタンを押して他の場所のファイルを参照することができます。

#### [標準に戻す]ボタン

クリックすると**「フォーム」**プロパティシートのすべての項目を標準設定に戻すことができます。

## [プリンタの構成]シート

このプロパティシートはプリンタの構成を表示・設定するものです。プリンタとコンピュータ で双方向通信が行われているとプリンタに装着されているカード、メモリ、オプション装置が 表示されます。双方向通信ができない場合はそれぞれ表示される項目から選択し、プリンタの 構成を設定します。

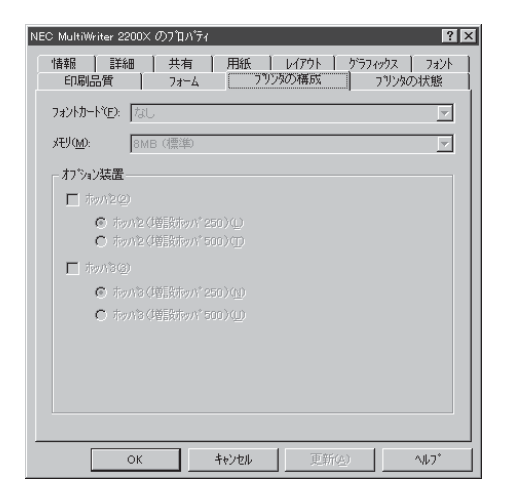

「フォントカード」

- なし
- 教科書体-M 漢字アウトラインフォントカード
- 丸ゴシック体-M 漢字アウトラインフォントカード
- 瑞筆行書体-M 漢字アウトラインフォントカード

#### 「メモリ」

- 8MB(標準)
- 16MB(標準+8MB)
- 24MB(標準+16MB)
- 40MB(標準+32MB)

#### 「オプション装置」

- ホッパ2
  - ■ホッパ2(増設ホッパ250)
  - ■ホッパ2(増設ホッパ500)
- ホッパ3
  - ホッパ3(増設ホッパ250)
  - ■ホッパ3(増設ホッパ500)

## [プリンタの状態]シート

このプロパティシートは現在のプリンタの状態を表示するものです。プリンタの状態を次の項 目で表示し、使用できる給紙装置\*についてはイラストで表示されます。

- プリンタ名
- 解像度
- メモリ\*
- フォントカード\*
- プリンタの状態(印刷可能かどうか)
  - \* プリンタとコンピュータで双方向通信が行われてないときは「プリンタ設定」ダイアログボック スの設定が表示されます。

| NEC: MultiWriter 2200X グリコルウィ         ? 又           「情報」 詳細         共有         用紙         レイアクト         クライックス         フォノト           丘印刻品質         フォーム         フリン内の状態         フリン内の状態         フリン内の状態 |                 |
|----------------------------------------------------------------------------------------------------|-----------------|
| ブリンタ名: NEC MultiWriter 2200×<br>解像度 : 400dpi<br>メモリ : 8MB (標準)<br>フォバカード: なし<br>コットカード: なし                                                                                                    |                 |
| -現住の構成<br>フリンタの状態: 印刷可能                                                                                                    |                 |
| 市ッパ] (A4)                                                                                                    | ―― 給紙装置の状態      |
| <u>ウォームボック7期時のの</u><br><b>PSW(S)</b><br>リモートが本体(R)                                                                                                    | ―― [リモートパネル]ボタン |
| OK         キャンセル         更新(2)         ヘルフ*                                                                                                    |                 |

#### [ウォームアップ開始]ボタン

[ウォームアップ開始]ボタンは双方向通信が行われており、プリンタが節電状態のときのみ 有効です。印刷を開始する前にボタンを押しておくと、あらかじめプリンタのウォームアッ プが開始され、ウォームアップによる待ち時間が少なくなります。

#### [PSW]ボタン

[**PSW**]ボタンはPrintAgentをインストールしている場合に有効です。ボタンを押すとプリ ンタステータスウィンドウ(PSW)を起動させることができます。

#### 「リモートパネル」ボタン

[リモートパネル]ボタンはPrintAgentをインストールし、かつ使用権限のある場合でのみ 有効です。このボタンを押すとリモートパネルが起動し、プリンタを設定変更することがで きます。詳細については「リモートパネルから設定する」(34ページ)をご覧ください。

使用権限の詳細は「PrintAgentヘルプ」で「プリンタのアクセス権とご利用になれるユーティリティ」および「セキュリティ」をご覧ください。

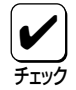

プリンタステータスウィンドウやリモートパネルが起動しない場合は、PrintAgentソフト ウェアが正常にインストールされていないことが考えられます。このWindows 95の「コ ントロールパネル」の中にある「アプリケーションの追加と削除」を使っていったんプリンタ ソフトウェアをすべて削除(アンインストール)して、再びインストールしてください。詳 細についてはユーザーズマニュアル[1/3]をご覧ください。

# 印刷の設定 (Windows NT4.0)

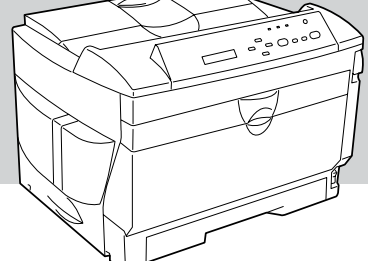

# Windows NT4.0から印刷する

印刷の設定はアプリケーション側から行うのが一般的ですが、デスクトップ上からも行うこと ができます。

Windows NT4.0から印刷する場合、Windows 95の場合と同じ手順で行います。手順については「Windows 95から印刷する」(29ページ)をご覧ください。

# プリンタを選択する

Windows NT4.0からあらかじめMultiWriter 2200Xを選択して印刷する場合、Windows 95の場合と同じ手順で行います。 手順については「プリンタを選択する」(31ページ)をご覧ください。

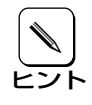

お使いになっているアプリケーションによっては「プリンタの設定」ダイアログボックスを 使ってMultiWriter 2200Xを「通常使うプリンタ」として選択することができます。詳し くはアプリケーションのマニュアルをご覧ください。

## 印刷の詳細設定を行う

印刷の設定を行う方法として、Windows NT4.0ではリモートパネルから行う方法とプリンタドライバのプロパティから行う方法があります。これら2つの方法の違いは次のとおりです。

#### ● リモートパネルから設定した場合

リモートパネルで設定した内容は、プリンタ内部の不揮発性メモリに書き込まれます。した がって、設定した内容は印刷した後も継続され、プリンタの初期化または設定の変更を行う まで保持されます。設定した内容は電源をOFFにしても変わりません。

Windows NT4.0で使用するリモートパネルは、Windows 95で説明しているリモートパネ ルの起動、使い方、設定項目と同じです。Windows NT4.0におけるリモートパネルの使い 方については、5章の「リモートパネルから設定する」(34ページ)をご覧ください。

#### ● プリンタドライバから設定した場合

プリンタドライバで設定した内容は、現在印刷しているデータのみに有効です。 印刷が終了すると、設定した内容はクリアされ変更前の設定に戻ります。

リモートパネル、プリンタドライバともPrintAgentにより、プリンタの状態や設定されている 内容を確認しながらプリンタの設定ができます。 ただし、PrintAgentには、以下に示す注意事項および制限事項があります。 PrintAgentを動作させる前に、これらの事項をご確認ください。

#### PrintAgentに関する注意事項

#### PrintAgentを動作させる前に

- PrintAgentはローカルプリンタに対してもネットワーク上の共有プリンタに対しても使用できます。ただしネットワーク上で使われる場合PrintAgentソフトウェアはサーバ、 クライアント両者にインストールされている必要があります(詳細についてはユーザーズ マニュアル[1/3]をご覧ください)。
- ネットワーク共有プリンタが直接つながっているコンピュータのOSがWindows NT4.0の場合のプリンタスプールはサポートしていません。サーバコンピュータのプリ ンタスプールを無効にするにはサーバコンピュータ上ですべてのプリンタの「プリンタの プロパティ」ー「ポート」タブの「プリンタスプールを有効にする」のチェックを外してくだ さい。「プリンタスプールを有効にする」をチェックした場合、プリンタの状態が正しく 表示されません。権限がない場合は管理者に連絡してください。
- PrintAgentをクライアント・サーバシステムでご使用の場合、1台のサーバに接続され たクライアントの中でPrintAgentを使用するクライアントは30台以下を推奨します。 サーバの性能やネットワークトラフィックによっては、印刷時にプリンタの状態情報が 取得できなくなったり、クライアントでオフライン作業になる場合があります。このよ うな場合、印刷時以外は「PrintAgentのプロパティ」の設定の「共有プリンタを利用する」 のチェックを外してPrintAgentを動作させないようにするか、PrintAgentを終了させ て運用してください。

#### PrintAgentに関する注意事項(つづき)

#### PrintAgentの動作中は

- PrintAgentは定期的にプリンタの状態を確認しています。PrintAgentが起動した状態で、プリンタの電源をON/OFFしたり、プリンタケーブルの抜き差しは行わないでください。誤印字などの原因となります。
- 一つのコンピュータに複数のNMPS対応プリンタドライバがインストールされている場合、リモートパネルを表示させるときダイアログボックスで「プリンタの選択」を要求されることがあります。

#### PrintAgentの制限事項

- プリンタのメモリスイッチ5-1(同期コードの有効/無効の切り替え)がONになっている とPrintAgentが正しく機能しない場合があります。PrintAgentをご使用になる場合は メモリスイッチ5-1をOFFにしてください(159ページ参照)。
- Windows NT4.0とPC-PTOSで同一プリンタを共有している場合はPrintAgentが正常に機能しません。PrintAgentをご使用になる場合はメモリスイッチ5-1をOFFにしてください(159ページ参照)。
- PrintAgentとプリンタポートを直接アクセスしてプリンタの状態を監視するユーティリティ(DMITOOLなど)を同時に使用すると正しく動作しない場合があります。このような場合は、お使いのユーティリティに応じて、プリンタの監視を行わないように設定してください。
- 一部コンピュータのパラレルポートの設定(例:ECPモードなど)によっては、 PrintAgentの動作に不具合が生じる場合があります。このような場合は、お使いのコン ピュータの取扱説明書を参照し、パラレルポートの設定を変更していただくことによ り、PrintAgentが正常に動作できるようになる場合があります。

# プリンタドライバから設定する

Wndows NT4.0では以下の2つの「プロパティ」ダイアログボックスで行います。

#### ■ 「デバイスプロパティ」ダイアログボックス

プリンタの物理的な設定をするプロパティダイアログボックスです。次の7枚のプロパティシー トからなります。このダイアログボックスはアプリケーションからでは表示されません。

- 「全般」シート
- 「**ポート」**シート
- 「**スケジュール** |シート
- ●「共有」シート

- 「**セキュリティ**」シート
- 「プリンタの設定」シート
- ●「プリンタの構成」シート

#### ■ 「ドキュメントプロパティ |ダイアログボックス

印刷の詳細な設定をするダイアログボックスです。次の7枚のプロパティシートからなります。

- 「用紙」シート
- 「**レイアウト**」シート
- 「**グラフィックス**」シート
- 「**フォント**」シート

- 「印刷品質 |シート
  - **「フォーム」**シート
- ●「プリンタの状態」シート

## ダイアログボックスの開き方

プロパティダイアログボックスを呼び出す方法は次の2通りあります。

- アプリケーションのメニューから呼び出す方法
- デスクトップ上の[スタート]ボタンを使って呼び出す方法

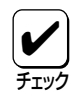

一般的に「プリンタのプロパティ」ダイアログボックスは各アプリケーションのメニューか ら呼び出してから開けます。ただし、アプリケーションから呼び出せるのは、印刷の詳細 |設定を行う「ドキュメントプロパティ|ダイアログボックスだけです。また、設定はそのア プリケーションでのみ有効です。

これに対して[スタート]ボタンから呼び出して設定した場合、その設定内容はすべてのア プリケーションに有効です。

## \_\_\_\_\_ アプリケーションから呼び出す

Windowsのアプリケーションから「プロパティ」ダイアログボックスを呼び出す場合、Windows 95と同じ方法で行います。 5章の「アプリケーションから呼び出す」(50ページ)をご覧ください。

## [スタート]ボタンを使って呼び出す

 [スタート]ボタンをクリックし、「設 定」をポイントする。次に「プリンタ」 をクリックします。

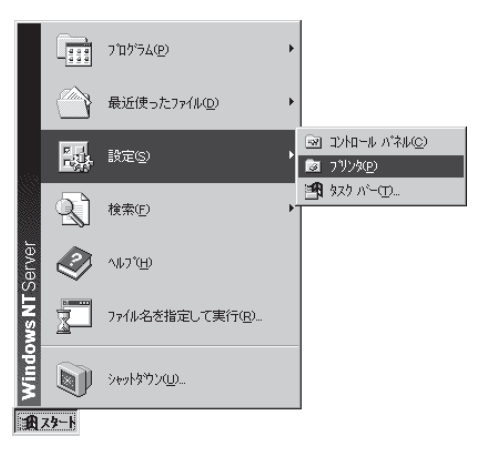

**2.** 「NEC MultiWriter 2200X」アイコン を右クリックします。

> プリンタのアイコンが黒く反転し、メ ニューが表示されます。

「デバイスプロパティ」ダイアログボックス を開きたい場合は手順3を、「ドキュメント プロパティ」ダイアログボックスを開きた い場合は手順4を行ってください。

 「デバイスプロパティ」ダイアログボッ クスを開くには、メニューの「プロパ ティ」をクリックします。

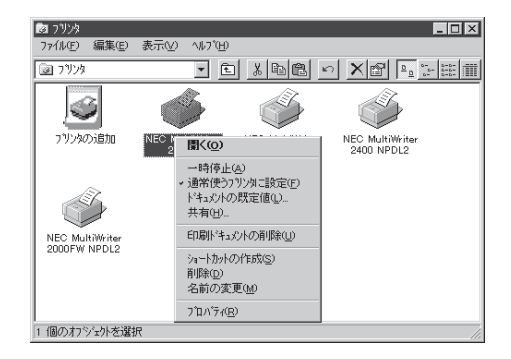

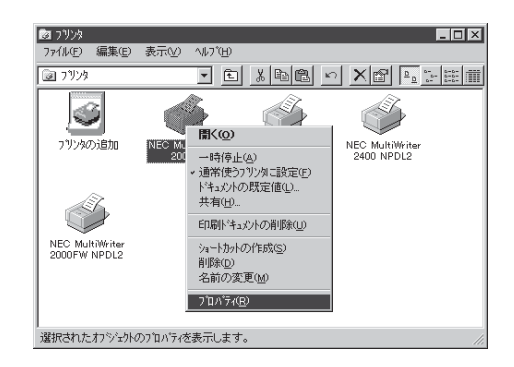

このような**「デバイスプロパティ」**ダイアロ グボックスが表示されます。

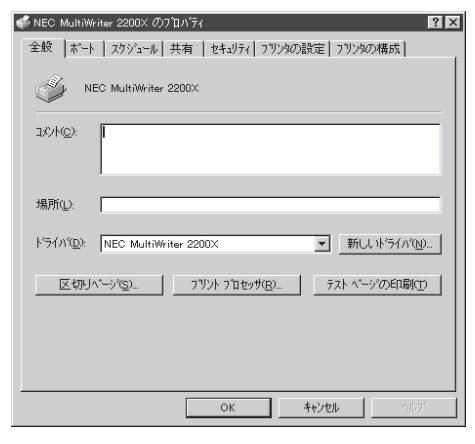

「ドキュメントプロパティ」ダイアログボックスを開くには、メニューの「ドキュメントの設定値」をクリックします。

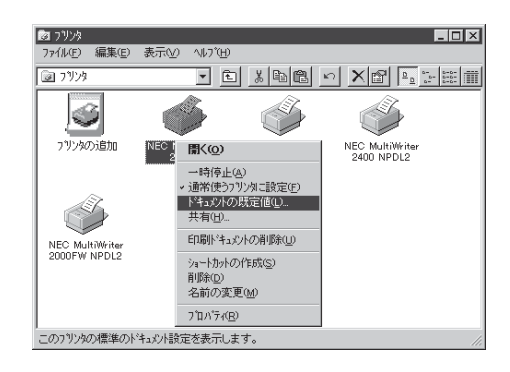

このような**「ドキュメントプロパティ」**ダイ アログボックスが表示されます。

| 🐗 NEC MultiWriter 2200X の既定                                      | ? 🗙                                                                 |
|------------------------------------------------------------------|---------------------------------------------------------------------|
| 用紙 レイアウト グラフィックス フォント E                                          | 「刷品質】フォーム】フリンタの状態】                                                  |
| 用紙サイスごご):                                                        | A4 (210 × 297 mm)                                                   |
| A4 縦<br>NEC 1<br>I Met 1<br>Mart 1<br>Hart 1<br>Hart 1<br>Hart 1 | A5 B4 B5 Letter                                                     |
|                                                                  | 給紙方法( <u>S</u> ):                                                   |
|                                                                  | ホッハ・選択なし                                                            |
| 印刷の向き<br>(A) 縦(P) (A) 横(L)<br>丁合い                                | 用低推销(Q).<br>音通紙<br>部数(Q): 1                                         |
| 引120<br>引120<br>ありの<br>112208<br>なしい                             | <ul> <li>□ ジャブセバレート機能を使用する(T)</li> <li>□ リブリント機能を使用する(B)</li> </ul> |
| バージョン                                                            | 情報(小) 標準に戻す(の)                                                      |
| OK                                                               | ++>tell ~11.7°                                                      |

## ダイアログボックスの使い方

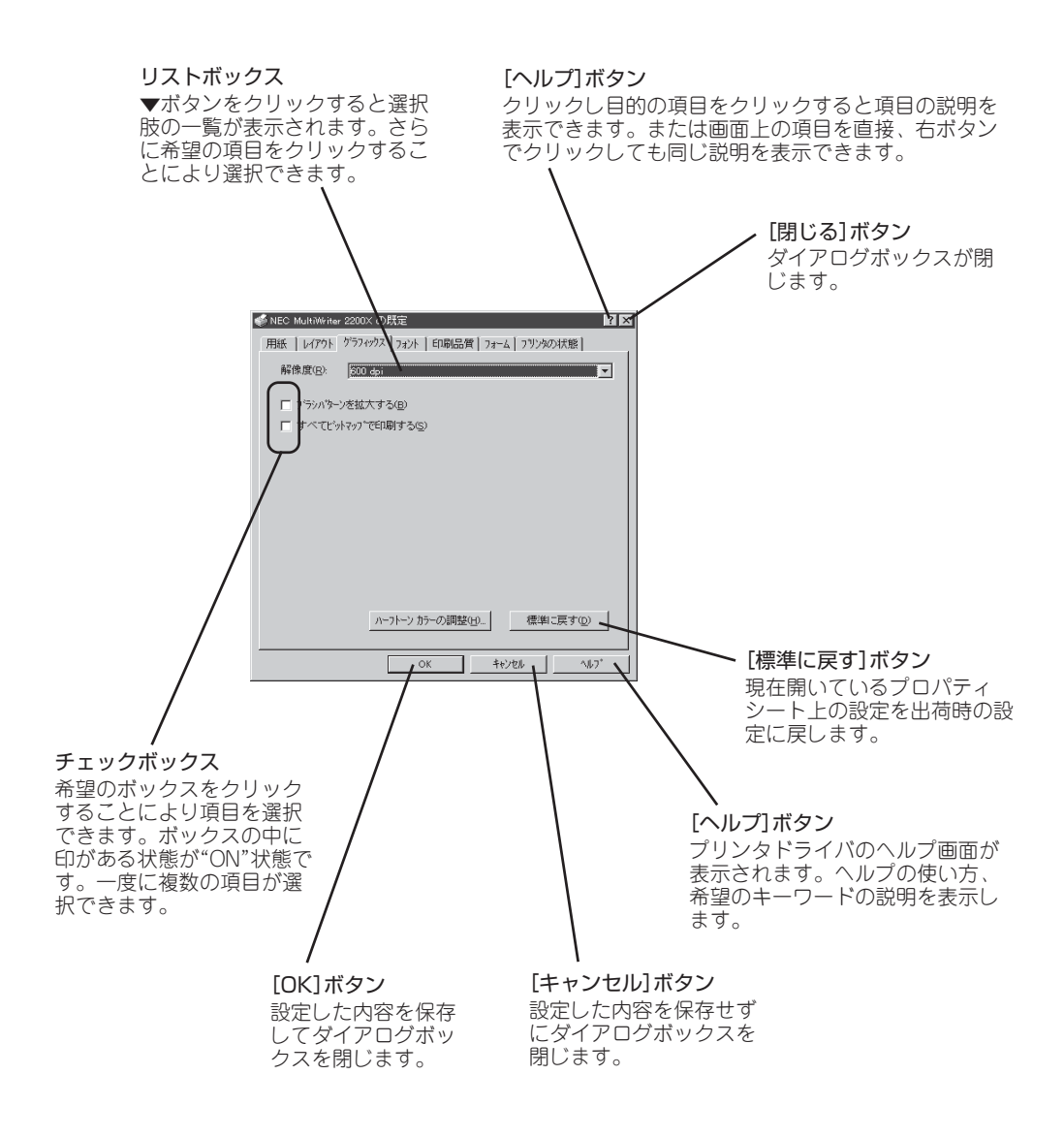

## 設定の詳細

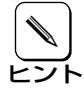

各プロパティシートのそれぞれの項目についての詳細は、プロパティシート上の項目の上 で右クリックを行うことによりヘルプでも説明されています。

## デバイスプロパティ

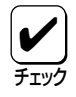

このプロパティシートはアプリケーションから呼び出して表示させることはできません。 スタートボタンを使って呼び出してください。

## [全般]シート

このプロパティシートはWindows NT4.0(日本語版)対応のプリンタドライバ共通のものです。

通常ご使用になっている上では設定の変更は必要 ありませんが、詳しくはWindows NT4.0(日本語 版)のヘルプをご覧ください。

| NEC MultiWriter 2200×のプロバティ ? 🛛                     |
|-----------------------------------------------------|
| 全般   ホート   スケジュール   共有   セキュリティ   フリンタの設定   フリンタの構成 |
| NEC MultiWriter 2200X                               |
| 1@A3E                                               |
| 場所(1):                                              |
| ドライパ(D): NEC MultiWriter 2200× ゴ 新しいドライパ(D)         |
| 区切りページ(S)                                           |
|                                                     |
| OK         キャンセル         ペルプ                        |

## [ポート]シート

このプロパティシートはWindows NT4.0(日本語版)対応のプリンタドライバ共通のものです。

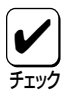

PrintAgentを使用する場合は、「双方向サポートを有効にする」が選択されている必要があ ります。

通常ご使用になっている上では設定の変更は必要 ありませんが、詳しくはWindows NT4.0(日本語 版)のヘルプをご覧ください。

| NEC MultiWriter 220<br>全般 ポート スクシ | 10× のブロノバティ<br>゙ュール 共有  セキュリティ : | ?) 792%の設定 792%の構成]   |
|-----------------------------------|----------------------------------|-----------------------|
| NEC Mult                          | Writer 2200×                     |                       |
| ~                                 |                                  |                       |
| 印刷するポート(P)<br>トドキュメントは、チェックさ      | れているポートのうち、最初に                   | 利用可能なもので印刷されます。       |
| ホ <sup>*</sup> ート                 | IVBR                             | 711/3                 |
|                                   | Local Port                       | NEC MultiWriter 2200X |
| LPT2:                             | Local Port                       |                       |
| LPT3:                             | Local Port                       |                       |
| COM1:                             | Local Port                       |                       |
| COM2:                             | Local Port                       |                       |
| COM3:                             | Local Port                       |                       |
| COM4:                             | Local Port                       |                       |
| FILE:                             | Local Port                       | •                     |
| ポートの追加(エ)                         | ホ*ートの削縮(                         | D) ホートの構成( <u>C</u> ) |
|                                   |                                  |                       |
| ▶ 双方向サポートを                        | 有効にする( <u>E</u> )                |                       |
| □ つりゆつ~応有                         | かにするのの                           |                       |
|                                   | 101 C / 8 (12)                   |                       |
|                                   |                                  |                       |
|                                   |                                  | -                     |
|                                   |                                  |                       |

## [スケジュール]シート

このプロパティシートはWindows NT4.0(日本語版)対応のプリンタドライバ共通のものです。

通常ご使用になっている上では設定の変更は必要 ありませんが、詳しくはWindows NT4.0(日本語 版)のヘルプをご覧ください。

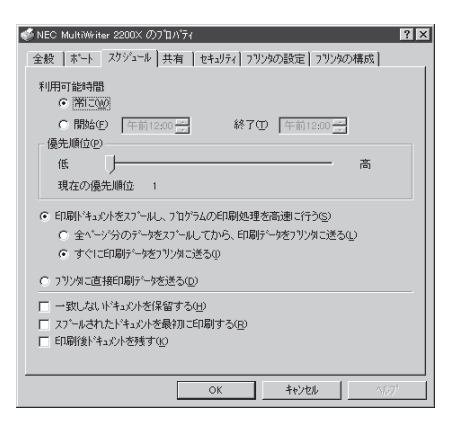

## [共有]シート

このプロパティシートはWindows NT4.0(日本語版)対応のプリンタドライバ共通のものです。

通常ご使用になっている上では設定の変更は必要 ありませんが、詳しくはWindows NT4.0(日本語 版)のヘルプをご覧ください。

| NEC MultiWrit                                                                                                    | er 2200 $	imes$ $\sigma_{c}$                                                                      | 0710/177                                  |                                         |                  |                                |                | Y I |
|----------------------------------------------------------------------------------------------------|---------------------------------------------------------------------------------------------------|-------------------------------------------|-----------------------------------------|------------------|--------------------------------|----------------|-----|
| 全般   ボート                                                                                                    | スケジュール                                                                                            | 共有                                        | セキュリティー                                 | リソンタの            | 設定  フリン                        | ゆの構成           |     |
|                                                                                                    | : MultiWrite                                                                                      | r 2200×                                   |                                         |                  |                                |                |     |
| <ul> <li>         ・          ・          ・</li></ul>                                                                                                    | 0                                                                                                 |                                           |                                         |                  |                                |                |     |
| <ul> <li>共有する(</li> </ul>                                                                                                    | <u>5</u> )                                                                                        |                                           |                                         |                  |                                |                |     |
| 共有名                                                                                                    |                                                                                                   |                                           |                                         |                  |                                |                |     |
| 代替トライバを<br>タウンロートでき                                                                                                    | (ンストールして<br>るようにする                                                                                | 、次のシス<br>ことができ                            | テム上のユー<br>ます。                           | ザーが接             | 続したとき                          | に、自動的          | 010 |
| 代替ドライハを<br>ダウンロートでき<br>代替ドライハ:                                                                                                    | (ンストールして<br>るようにする                                                                                | 、次のシス<br>ことができ                            | テム上のユー<br>ます。                           | ザーカド接            | 統したとき                          | に、自動的          | 012 |
| 代替ドライハを<br>タウンロートでき<br>代替ドライハ:<br>Windows 95<br>Windows NT<br>Windows NT                                                                                  | インストールして<br>るようにする<br>4.0 ×86 (イン<br>4.0 MIPS                                                     | によのシス<br>ことができ<br>ストール河                   | <u>テム上</u> のユー<br>ます。                   | サーカバ接            | 聴したとき                          | に、自動的          | כוכ |
| 代替ドライハを<br>ダウンロートでき<br>代替ドライハ <sup>2</sup><br>Windows 95<br>Windows NT<br>Windows NT<br>Windows NT<br>Windows NT                                          | ()71-11.7<br>3131373<br>4.0 x86 (1)<br>4.0 MIPS<br>4.0 Alpha<br>4.0 Alpha                         | 、 次のシス<br>ことができ<br>ストール浄                  | <u>テム上のユ</u> ー<br>ます。                   | サーカバ接            | 続したとき                          | に、自動的          | סוכ |
| 代替ドライハでき<br>タヴンロートでき<br>代替ドライハ:<br>Windows NT<br>Windows NT<br>Windows NT<br>Windows NT<br>Windows NT                                                     | () 21-41-7<br>3 23-31-73<br>4.0 ×86 (1)<br>4.0 MPS<br>4.0 Alpha<br>4.0 PPC<br>35/3.51 ×8          | ことかでき<br>ストール海<br>s                       | <u>74上のユ</u> ー<br>ます。                   | サ~力、持            | 続したとき                          | に、自動的          | סוכ |
| 代替ドライルを<br>ダウンロードでき<br>代替ドライル:<br>Windows 95<br>Windows NT<br>Windows NT<br>Windows NT<br>Windows NT<br>T<br>フリンタに対する                                     | ()ストールして<br>るようにする<br>4.0 ×86 (イ)<br>4.0 MIPS<br>4.0 Alpha<br>4.0 PPC<br>35/3.51 ×80<br>57/9セス権を引 | ことができ<br>ストール河<br>s<br>変更するに              | <u>テム上のヱー</u><br>ます。<br>:は、[セキュリ        | サペーが接<br>ティ] タフド | 続したとき<br>■<br>■<br>■<br>を使ってくだ | に、自動的          | 012 |
| 代替ドライハ渉<br>ダウンロードでき<br>代替ドライバ・<br>Windows NT<br>Windows NT<br>Windows NT<br>Windows NT<br>Windows NT<br>Windows NT<br>Windows NT<br>Windows NT<br>2012年17 | ()ストールして<br>るようにする<br>4.0 ×86 (f)<br>4.0 MIPS<br>4.0 Alpha<br>3.5/3.51 ×81<br>579セス権を記            | に、次のシス<br>ことができ<br>ストール浄<br>S<br>変更するに    | <u>デム上のユー</u><br>ます。<br>コよ、[セキュリ        | サ~-か移<br>ティ] 97% | 続したとき<br>                      | に、自動的          | וכ  |
| 代替ドライハ渉<br>ダウンロードでき<br>代替ドライハド<br>Windows NT<br>Windows NT<br>Windows NT<br>Windows NT<br>Windows NT<br>Windows NT<br>フリンタに対する                            | ()ストールして<br>るようにする<br>4.0 ×86 (イ)<br>4.0 MIPS<br>4.0 Alpha<br>4.0 PPC<br>35/3.51 ×80<br>579セス権を注  | に、次のシステ<br>ことができ<br>ストール(剤)<br>ら<br>変更するに | <u>デム上のユー</u><br>ます。<br>:1ま、[セキュリ<br>OK | サーが移<br>ティ] タフマ  | 醸したとき を使ってくだ キャンセル             | ic、自動的<br>icい。 | 12  |

## [セキュリティ]シート

このプロパティシートはWindows NT4.0(日本語版)対応のプリンタドライバ共通のものです。

通常ご使用になっている上では設定の変更は必要 ありませんが、詳しくはWindows NT4.0(日本語 版)のヘルプをご覧ください。

| 💰 NEC MultiWriter 2200X の7泊ハディ 🔹 🗙      |
|-----------------------------------------|
| 全般 ホート スケジュール 共有 セキュリティ フリンタの設定 フリンタの構成 |
| 79セス権                                   |
| 選択した項目のアクセス権を表示または設定します。                |
| での1000000000000000000000000000000000000 |
|                                         |
| 選択した項目の監査情報を表示または設定します。<br>2010         |
| <u> 監査(A)</u>                           |
| 所有権                                     |
| 選択した項目の所有権を表示または取得します。                  |
| 所有權(2)                                  |
|                                         |
|                                         |
|                                         |
| OK ++2/0/ 1/07                          |

## [プリンタの設定]シート

このプロパティシートはフォントの置き換えなどプリンタの設定を行うものです。

[ハーフトーンセットアップ]ボタンをクリックす ることにより、さらに「デバイスカラー/ハーフ トーンのプロパティ」ダイアログボックスを表示す ることができます。

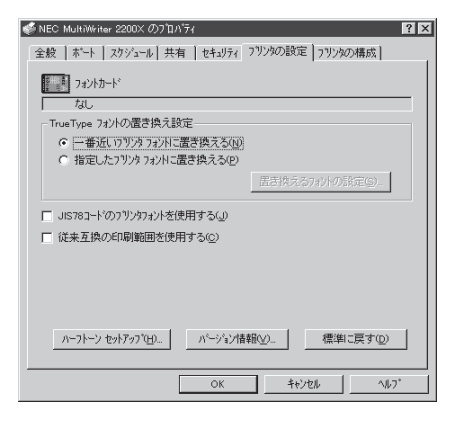

#### 「フォントカード」

「プリンタの構成」シートで設定されたオプションのフォントカードが表示されます。プリン タとコンピュータが双方向通信していれば自動的に表示されます。

#### 「TrueTypeフォントの置き換え設定」

TrueTypeフォントの置き換え方法を設定することができます。

#### ● 一番近いプリンタフォントに置き換える

アプリケーションから送られたTrueTypeフォントを書体が似ているプリンタフォント に置き換えます。

| TrueTypeフォント | $\rightarrow$ | プリンタフォント |
|--------------|---------------|----------|
| MS明朝         |               | 明朝       |
| MSゴシック       |               | ゴシック     |

#### ● 指定したプリンタフォントに置き換える

アプリケーションから送られたTrueTypeフォントを[置き換えるフォントの設定]ボタンによって設定したプリンタフォントに置き換えます。

#### [置き換えるフォントの設定]ボタン

以下のダイアログボックスを使って置き換えるプリンタフォントを設定します。それぞれ フォントを選択して[OK]ボタンをクリックすることで置き換えが設定されます。

[標準に戻す]ボタンをクリックするとフォントの置き換えに関する設定を標準設定に戻すこ とができます。

| TrueType 置き換えテーブル                 |                                               | ? ×            |
|-----------------------------------|-----------------------------------------------|----------------|
| TrueType フォント:                    | ጋግンタ フォント :                                   |                |
| @MS ゴシック<br>@MS 明朝<br>Courier New | ©ゴシック<br>◎明朝<br>グラフィックスとして印刷<br>カンテフィックスとして印刷 |                |
| With a real back                  |                                               |                |
| 直さ探える/ 97% /オ/ト:<br> @ゴシック        | @MS コンック                                      | •              |
| ОК                                | キャンセル 標準に戻                                    | ₹Ŧ( <u>D</u> ) |

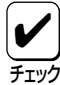

#### フォントの置き換えについて

文字セットが異なるフォント、デザインが著しく異なるフォントへの置き換えは行わないで ください。期待どおりの印刷結果にならない場合があります。またOCR-Bフォントを使用 する場合は「ユーザーズマニュアル[3/3]」の「疑似OCR-Bフォントについて」(79ページ)を ご覧ください。

#### 「JIS78コードのプリンタフォントを使用する」

プリンタフォントをJIS78コードで印刷します。

#### 「従来互換の印刷範囲を使用する」

印刷範囲を以前のMultiWriterシリーズのプリンタと同じ印刷範囲に設定する場合に選択します。

#### [ハーフトーンセットアップ]ボタン

クリックすると以下のダイアログボックスが表示され、ハーフトーンと白の明るさの設定を 行います。

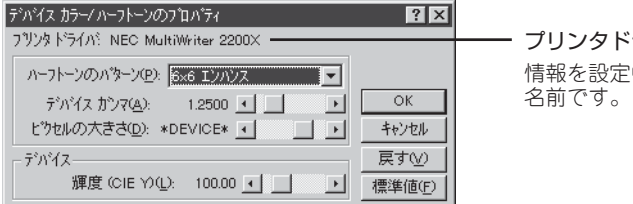

**プリンタドライバ** 情報を設定中のプリンタの 名前です。

#### ハーフトーンのパターン

ハーフトーンパターンのセルサイズを設定することができます。

#### デバイスガンマ

デバイスのガンマ補正を行うことができます。

#### ピクセルの大きさ

ピクセルの大きさを設定することができます。

#### 輝度

白の明るさの値を調整することができます。

#### [戻す]ボタン

クリックするとダイアログボックスの設定を、ダイアログボックスが表示されたときの状態に戻します。

#### [標準値]ボタン

クリックするとダイアログボックスの設定を標準の値に戻します。

#### [バージョン情報]ボタン

クリックすると本プリンタドライバのバージョン情報が表示されます。

#### [標準に戻す]ボタン

クリックすると**「プリンタの設定」**プロパティシートのすべての項目を標準設定に戻すことができます。

## [プリンタの構成]シート

このプロパティシートは以下に示すとおりWindows 95のプロパティシートと表示・設定するものが同じです。

プロパティシートの内容についてはWindows 95 の「[プリンタの構成]シート」(64ページ)をご覧 ください。

| 💣 NEC MultiWriter 2200× の7*                                                                        | ወለ°ティ                 | ? ×            |
|----------------------------------------------------------------------------------------------------|-----------------------|----------------|
| 全般 ボート スケジュール 扌                                                                                    | 共有   セキュリティ   フリンタの設定 | プリンタの構成        |
| フォントカートで(E): 「おし                                                                                   |                       |                |
| バリ(M): 8MB (標準)                                                                                    |                       | <b>•</b>       |
| わうな装置                                                                                              |                       |                |
| <ul> <li>□ ホッパ*2 ②</li> <li>○ 増設ホッパ* (250</li> <li>○ 増設ホッパ* (250</li> <li>○ 増設ホッパ* (500</li> </ul> | ) (J)<br>(J)          |                |
| <ul> <li>市水パ 3 ④</li> <li>増設ホッパ (250</li> <li>増設ホッパ (500</li> </ul>                                |                       |                |
|                                                                                                    |                       |                |
|                                                                                                    |                       |                |
|                                                                                                    | ОК <b>4</b> +Уt       | ₩ <u>^₩7</u> * |

## ドキュメントプロパティ

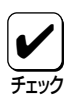

「ドキュメントプロパティ」シートのうち、「用紙」、「印刷品質」、「フォーム」、「プリンタの 状態」の各シートで設定できる項目は、Windows 95のものと同じです。各シートの内容 については、Windows 95の該当するシートをご覧ください。

## [用紙]シート

このプロパティシートは以下に示すようにWindows 95の**[用紙]**シートと設定項目が同じです。

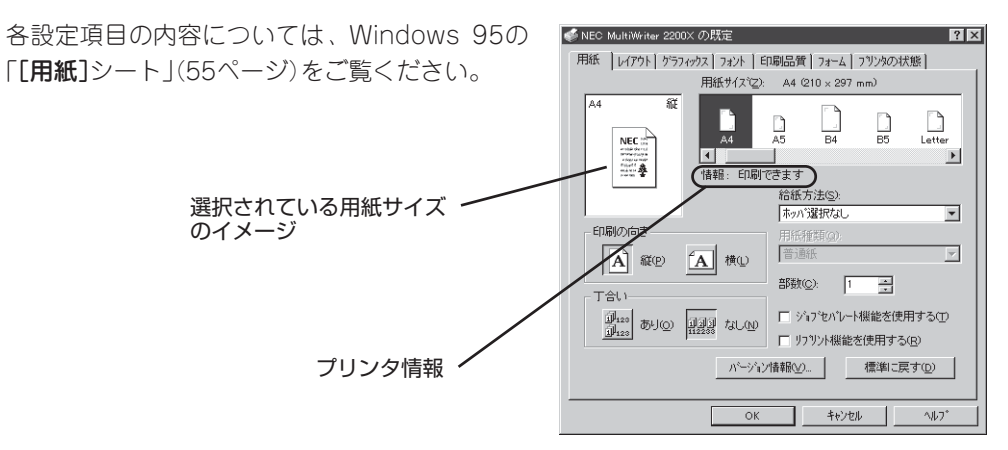

## [レイアウト]シート

このプロパティシートは両面印刷に関する設定を行うものです。両面印刷の詳細については10 章の「両面印刷機能」(138ページ)をご覧ください。

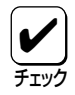

[用紙]シートの[用紙サイズ]で「はがき」、「往復はがき」、「封筒」が選択されている場合や、 [用紙種類]で「厚紙」、「OHP」が選択されている場合には、両面印刷はできません。

| ✓ NEC MultiWriter 2200X の既定 ? ×<br>用紙 レイワケト かう7x97x 7x97k E印刷品質 7x-4 73759の状態 |
|-------------------------------------------------------------------------------|
| 南面印刷                                                                          |
|                                                                               |
| -穏じ方向                                                                         |
| 6 右程CD                                                                        |
|                                                                               |
| - E1刷開始ページ'                                                                   |
|                                                                               |
| (標準)に戻す( <u>(</u> ))                                                          |
| OK         キャンセル         ヘルフ*                                                 |

#### 「両面印刷」

両面印刷の種類を選択できます。「片面」、「長辺綴じ」、「短辺綴じ」から選択できます。

#### 「綴じ方向」

綴じ方向と綴じしろを設定することができます。綴じ方向は**「長辺綴じ」**を選択したとき**「右 綴じ」、「左綴じ」、「短辺綴じ」**を選択したとき「**上綴じ」、「下綴じ」**から設定します。綴じし ろは0mm~20mmまで設定可能です。

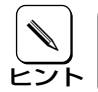

綴じ方向、綴じしろの詳細については46ページ、47ページをご覧のうえ、設定してください。

#### 「印刷開始ページ」

最初のページを両面印刷するかどうかを設定します。「**表面**」を選択すると最初のページから両面印刷します。「**裏面**」を選択すると最初のページの裏面から印刷します。

#### [標準に戻す]ボタン

クリックすると**「レイアウト」**プロパティシートのすべての項目を標準設定に戻すことができます。

## [グラフィックス]シート

このプロパティシートは印刷解像度やグラフィックスデータに関するプリンタの処理の設定を 行うものです。

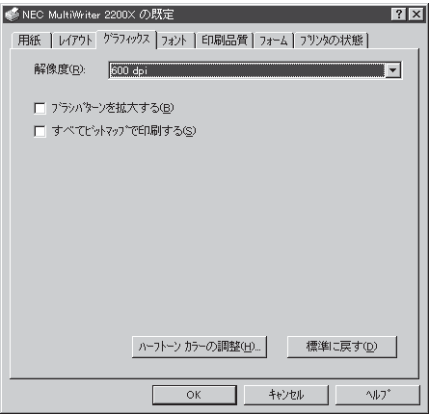

#### 「解像度」

解像度を600dpi、400dpi、300dpi、240dpi、200dpiから選択できます。

#### 「ブラシパターンを拡大する」

解像度に合わせてブラシパターンの大きさを変える機能です。600dpi、300dpiの解像度で は網掛けパターンを3倍に、400dpi、240dpi、200dpiでは2倍に拡大して印刷します。ま たアプリケーションによっては効果がないことがあります。

#### 「すべてビットマップで印刷する」

文字、図形などをすべてビットマップで印刷できます。

#### [ハーフトーンカラーの調整]ボタン

クリックすると以下のダイアログボックスが表示され、ハーフトーンと白の明るさの設定を 行います。

| ハーフトーンカラーの調整 NEC MultiWriter 2200×                                                                                                    | ? ×                   |
|----------------------------------------------------------------------------------------------------|-----------------------|
| ントケスト②、0・         ・         部先用の光型         ティイスの準導値         ・           明540         0・         ・         P         Rob お/xの入力         「シニーロ」           白豆         ・         ア         Rob お/xの入力         「シニーロ」         ア           白豆         ・         ア         Rob お/xの入力         「シニーロ」         マ           「読い色②         ・         ア         ア         Rob 1000・         ・           「職い色②         「反転100         「         ア         ア         香(②)         1.000・         ・ | OK<br>キャンセル<br>標準値(E) |
| 黒の混合率(k): 0.000 < ▶ 白の混合率(W): 1.000 < ▶                                                                                                    | 戻す(⊻)                 |
| <sup>7</sup> 7ト パターン(U) <sup>1</sup> (2: RGB 77ト カテー 図 36×33, 256 @6> 525×481     ▼ 表示(E) □ 最大化(Z) □ パリック(P) ▼ 7ケール(A) □ × 7りッ7 (X) □ × 7りッ7 (X)                                                                                                    | 開く(_)<br>名前を付けて保存(_)  |

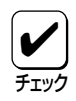

設定できる項目はプリンタによって異なります。カラー印刷に適用される項目は MultiWriter 2200Xのようなモノクロプリンタでは無効です。

#### 「測光用の光」

照度を調整して、イメージの表示を調整します。

「コントラスト」

明暗の色調の差を調整することができます。

#### 「明るさ」

光の輝度を調整することができます。

#### 「色」

色の鮮やかさを調整することができます。

#### 「濃淡」

色合いを調整することができます。

#### 「暗い色」

露出過度のグラフィックを調整することができます。

#### 「反転」

色を反転することができます。

#### 「RGBガンマの入力」

入力イメージの明るさのアンバランスを修正することができます。赤、緑、青をまとめて 調整するときは、それぞれのチェックボックスをオンにします。個別に調整するときはそ れぞれのチェックボックスをオフにします。「リニア」チェックボックスをオンにすると入 力イメージに等しい明るさを設定できます。

#### 「黒/白の混合率」

モノクロの混合率により、イメージの最も暗い点から明るい点までの範囲を設定することができます。

#### 「テストパターン」 参照色またはグラフィックを選択することができます。

シ派日のにはシンシャンシを送バッのここのできよう。

#### 「表示」

テストパターンで選択した参照色またはグラフィックを表示します。

#### 「最大化」

フルスクリーンを使ってグラフィックを表示します。

#### 「パレット」

グラフィックのカラーパレットを表示します。

#### 「スケール」

グラフィックを元の比率で表示します。

#### 「Xフリップ」

イメージを水平軸に沿って反転します。

#### 「Yフリップ」

イメージを垂直軸に沿って反転します。

#### [標準値]ボタン

クリックするとダイアログボックスの設定を標準の値に戻します。

#### [戻す]ボタン

クリックするとダイアログボックスの設定を、ダイアログボックスが表示されたときの状態に戻します。

#### [開く]ボタン

クリックするとグラフィックファイルを選択することができます。

#### [名前を付けて保存]ボタン

クリックすると開いたグラフィックファイルを保存します。

## [フォント]シート

このプロパティシートはTrueTypeフォントに関する設定を行うものです。

| ≪ NEC MultiWriter 2200Xの既定              |
|-----------------------------------------|
| 用紙 レイアウト ケラフィックス フォント 印刷品質 フォーム フリンタの状態 |
| 7aントカート*                                |
| なし                                      |
| TrueType 7#21                           |
| <ul> <li>そのまま印刷(B)</li> </ul>           |
| ● フリンタフォントに置き換えてED刷(P)     ●            |
| □ 文字を白黒で印刷する(M)                         |
|                                         |
|                                         |
|                                         |
| 標準に戻す(型)                                |
| OK 44721 ~117*                          |

#### 「フォントカード」

プリンタ本体にセットしたオプションのフォントカードが表示されます。プリンタとコン ピュータで双方向通信が行われてないときは「[プリンタの構成]シート」(78ページ)が表示 されます。

「TrueTypeフォント」

TrueTypeフォントの印刷方法を設定することができます。

• そのまま印刷

アプリケーションから送られたTrueTypeフォントイメージをそのまま印刷します。

● プリンタフォントに置き換えて印刷

アプリケーションから送られたTrueTypeフォントを**「プリンタの構成」**プロパティシートによって設定したプリンタフォントで印刷します。

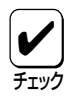

#### フォントの置き換えについて

文字セットが異なるフォント、デザインが著しく異なるフォントへの置き換えは行わないで ください。期待どおりの印刷結果にならない場合があります。またOCR-Bフォントを使用 する場合は「ユーザーズマニュアル[3/3]」の「疑似OCR-Bフォントについて」(79ページ)を ご覧ください。

#### 「文字を白黒で印刷する」

文字の色を、グレイを使わずに、白か黒のどちらかで印刷します。

## [印刷品質]シート

このプロパティシートは以下に示すとおりWlindows 95の[印刷品質]シートと同じです。

各設定項目の内容についてはWindows 95の「[印 刷品質]シート」(62ページ)をご覧ください。

| NEC MultiWriter 2200Xの既定 ? 🛛            |
|-----------------------------------------|
| 用紙 レイアウト ゲラフィックス フォント 印刷品質 フォーム フリンタの状態 |
| SET 機能                                  |
| SET 機能を使用する(S)                          |
| トナー節約機能                                 |
| ▲ トナー部約機能を使用する①                         |
| 印刷濃度の設定(円)                              |
| 滅い <del>, , , ,</del> 濃い                |
| 標準に戻す⊙                                  |
| ОК <b>*</b> +у/z/ ^//7*                 |

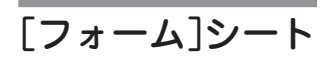

このプロパティシートは以下に示すとおりWlindows 95の[フォーム]シートと同じです。

各設定項目の内容についてはWindows 95の 「[フォーム]シート」(63ページ)をご覧ください。

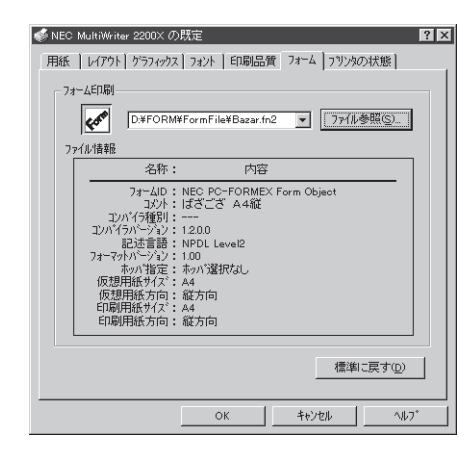

## [プリンタの状態]シート

このプロパティシートは以下に示すとおりWlindows 95の[プリンタの状態]シートと同じです。

各設定項目の内容についてはWindows 95の 「[プリンタの状態]シート」(65ページ)をご覧く ださい。

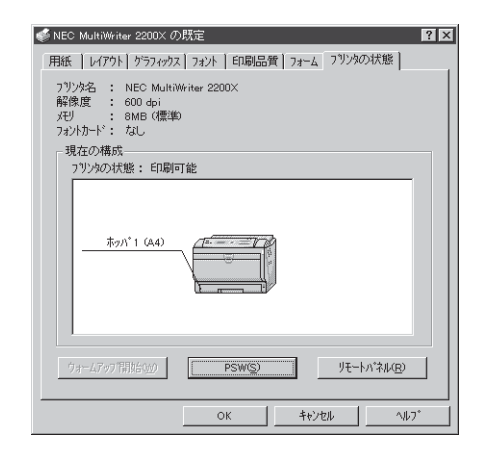

# 7 印刷の設定 (Windows NT3.51)

# Windows NT3.51から印刷する

印刷の設定はアプリケーション側から行うのが一般的ですが、デスクトップ上からも行うこと ができます。

ここでは、Windows NT3.51に付属されている日本語ワードプロセッサ「ライト」を例にとって 一般的な印刷手順について説明します。

お使いになるアプリケーションによってはメニュー構成など多少異なる点があるかもしれません。詳細はアプリケーションのマニュアルをご覧ください。

「ファイル」メニューの「印刷」を選択します。

「印刷」ダイアログボックスが開きます。

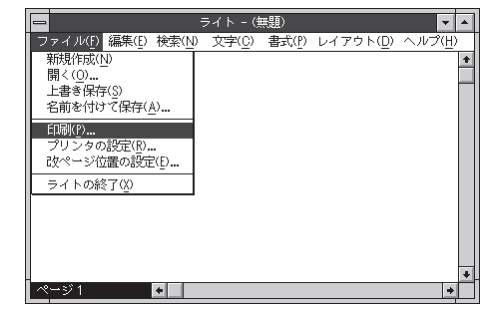

 使用する「プリンタ名:」として「NEC MultiWriter 2200X」が選択されてい ることを確認します。

もし選択されていなければ選択しなおします。

→「プリンタを選択する」参照(87ページ)

| 使用するブリン <del>9</del> : 通常使うブリン9(NEC MultiWriter 2200X)                                                                                                    |            |
|----------------------------------------------------------------------------------------------------|------------|
| 「印刷範囲の選択     ○     ○     ○     ○     ○     ○     ○     ○     ○     ○     ○     ○     ○     ○     ○     ○     ○     ○     ○     ○     ○     ○     ○     ○     ○     ○     ○     ○     ○     ○     ○     ○     ○     ○     ○     ○     ○     ○     ○     ○     ○     ○     ○     ○     ○     ○     ○     ○     ○     ○     ○     ○     ○     ○     ○     ○     ○     ○     ○     ○     ○     ○     ○     ○     ○     ○     ○     ○     ○     ○     ○     ○     ○     ○     ○     ○     ○     ○     ○     ○     ○     ○     ○     ○     ○     ○     ○     ○     ○     ○     ○     ○     ○     ○     ○     ○     ○     ○     ○     ○     ○     ○     ○     ○     ○     ○     ○     ○     ○     ○     ○     ○     ○     ○     ○     ○     ○     ○     ○     ○     ○     ○     ○     ○     ○     ○     ○     ○     ○     ○     ○     ○     ○     ○ |            |
| 1 / ヘージまで( <u>1</u> ):<br>( 文字の向き<br>○ 縦書き( <u>い</u> ) ⑥ 横書き( <u>フ</u> )<br>部隊( <u>(</u> ): 1 :-                                                                                                    |            |
| 印刷品質(@): <u>600 dpi</u> <u>₹</u> 77779の設定(<br>□ ファイルへ出力(」) 🛛 部単位で印刷(1)                                                                                                    | <u>s</u> ) |

\_ ページから(F):

ページまで(T):

部数(<u>C</u>):2

★ プリンタの設定(S)…

OK

キャンセル

印刷範囲の選択・

文字の向き・

ページ指定(P)
 2

○ 縦書き(V) ● 横書き(Z)

印刷品質(Q): 600 dpi

機種 - MultiWriter 2200×

○ 全ページ(A) ○ 選択した部分(E)

□ ファイルへ出力(L) 図 部単位で印刷(I)

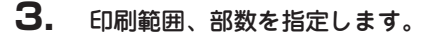

さらに詳しい設定をしたい場合は[**ブリン タの設定**]ボタンおよび[**ブロパティ**]ボタ ンをクリックし、「**プリンタのプロパティ**」 ダイアログボックスを開き、設定を行って ください。

→詳細については「プリンタドライバから 設定する」(90ページ)をご覧ください。

#### **4.** 印刷の設定が終わったら[OK]ボタン クリックします。

印刷が開始されると画面上にこのような 「プリンタステータスウィンドウ」が現れま す。

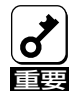

印刷を行っているときは、用紙カセットを 引き抜かないでください。紙づまりが発生 するだけでなく、プリンタの故障の原因と なる場合があります。 
 PSW - MultiWriter 2200X

 ト\*キュメント(D) オブ 532)(O) ヘルプ (H)

 回 図 図 図 図 図 図

 図 の 図 図 図 図

 図 印刷をしています

 印刷中ドキュメント情報

 名称

 所有

 完了 0 ^->\* 印刷詳細®…

接続先 - LPT1:

プリンタステータスウィンドウは印刷の状態をアニメーション表示したり、一時中断や中止を指令することができます。

→「プリンタステータスウィンドウ」(116 ページ)参照

印刷が終了するとプリンタステータスウィ ンドウは「印刷を終了しました」の音声メッ セージを通知してウィンドウを閉じます。

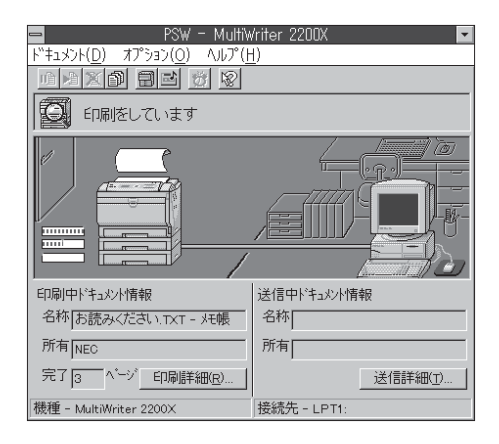

# プリンタを選択する

Windows NT3.51から印刷をするために、あらかじめMultiWriter 2200Xを「通常使うプリンタ」として選択しておく方法を説明します。

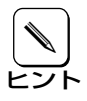

お使いになっているアプリケーションによっては「プリンタの設定」ダイアログボックスを 使ってMultiWriter 2200Xを「通常使うプリンタ」として選択することができます。詳し くはアプリケーションのマニュアルをご覧ください。

 [プログラムマネージャ]の[メイン]グ ループを開き、[プリントマネージャ] を開きます。

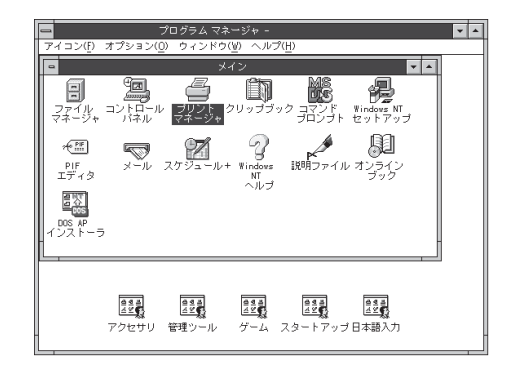

 ツールバーの「標準:」リストボッ クスから「NEC MultiWriter 2200X」 を選びます。

> プリンタドライバがインストールされてい ないと「NEC MultiWriter 2200X」は表示 されません。

|                                           | プリントマネー<br>K(S) ダオデク(V) ヘル        | ・ジャ<br>-デ( <u>H</u> )        |        | - |
|-------------------------------------------|-----------------------------------|------------------------------|--------|---|
| ● 9 2 2 1 2 1 1 1 1 1 1 1 1 1 1 1 1 1 1 1 | 標準: NEC Multi<br>NEC Multi<br>受付時 | Writer 2200X<br>Writer 2200X |        |   |
| NEC MultiWriter 2200X                     | 実行                                | 可能                           | 待ち文書 0 |   |

# 印刷の詳細設定を行う

印刷の設定を行う方法として、Windows NT3.51ではリモートパネルから行う方法とプリンタドライバのプロパティから行う方法があります。これら2つの方法の違いは次のとおりです。

#### ● リモートパネルから設定した場合

リモートパネルで設定した内容は、プリンタ内部の不揮発性メモリに書き込まれます。した がって、設定した内容は印刷した後も継続され、プリンタの初期化または設定の変更を行う まで保持されます。設定した内容は電源をOFFにしても変わりません。

Windows NT3.51で使用するリモートパネルは、Windows 95で説明しているリモートパネルの起動、使い方、設定項目と同じです。Windows NT3.51におけるリモートパネルの 使い方については、5章の「リモートパネルから設定する」(34ページ)をご覧ください。

● プリンタドライバから設定した場合

プリンタドライバで設定した内容は、現在印刷しているデータのみに有効です。 印刷が終了すると、設定した内容はクリアされ変更前の設定に戻ります。

リモートパネル、プリンタドライバともPrintAgentにより、プリンタの状態や設定されている 内容を確認しながらプリンタの設定ができます。 ただし、PrintAgentには、以下に示す注意事項があります。 PrintAgentを動作させる前に、注意事項をご確認ください。

#### PrintAgentに関する注意事項

#### PrintAgentを動作させる前に

- PrintAgentはローカルプリンタに対してもネットワーク上の共有プリンタに対しても使用できます。ただしネットワーク上で使われる場合PrintAgentソフトウェアはサーバ、 クライアント両者にインストールされている必要があります(詳細についてはユーザーズ マニュアル[1/3]をご覧ください)。
- Windows NT3.51でローカルプリンタをお使いになる場合、印刷先を「LPTNx」に設定しておかないとPrintAgentが正常に機能しません。
- ネットワーク共有プリンタが直接つながっているコンピュータのOSがWindows NT4.0の場合のプリンタスプールはサポートしていません。サーバコンピュータのプリ ンタスプールを無効にするにはサーバコンピュータ上ですべてのプリンタの「プリンタの プロパティ」-「ポート」タブの「プリンタスプールを有効にする」のチェックを外してくだ さい。「プリンタスプールを有効にする」をチェックした場合、プリンタの状態が正しく 表示されません。権限がない場合は管理者に連絡してください。
- PrintAgentをクライアント・サーバシステムでご使用の場合、1台のサーバに接続され たクライアントの中でPrintAgentを使用するクライアントは30台以下を推奨します。 サーバの性能やネットワークトラフィックによっては、印刷時にプリンタの状態情報が 取得できなくなったり、クライアントでオフライン作業になる場合があります。このような場合、印刷時以外は「PrintAgentのプロパティ」の設定の「共有プリンタを利用する」 のチェックを外してPrintAgentを動作させないようにするか、PrintAgentを終了させ て運用してください。

#### PrintAgentの動作中は

- PrintAgentは定期的にプリンタの状態を確認しています。PrintAgentが起動した状態で、プリンタの電源をON/OFFしたり、プリンタケーブルの抜き差しは行わないでください。誤印字などの原因となります。
- 一つのコンピュータに複数のNMPS対応プリンタドライバがインストールされている場合、リモートパネルを表示させるときダイアログボックスで「プリンタの選択」を要求されることがあります。Windows NT3.51の場合、「プリンタの選択」ダイアログボックスは「システムアイコン」をクリックしたときのメニューから表示させることができます。

#### PrintAgentの制限事項

- プリンタのメモリスイッチ5-1(同期コードの有効/無効の切り替え)がONになっている とPrintAgentが正しく機能しない場合があります。PrintAgentをご使用になる場合は メモリスイッチ5-1をOFFにしてください(159ページ参照)。
- Windows NT3.51とPC-PTOSで同一プリンタを共有している場合はPrintAgentが正常に機能しません。PrintAgentをご使用になる場合はメモリスイッチ5-1をOFFにしてください(159ページ参照)。
- PrintAgentとプリンタポートを直接アクセスしてプリンタの状態を監視するユーティリティ(DMITOOLなど)を同時に使用すると正しく動作しない場合があります。このような場合は、お使いのユーティリティに応じて、プリンタの監視を行わないように設定してください。
- 一部コンピュータのパラレルポートの設定(例:ECPモードなど)によっては、 PrintAgentの動作に不具合が生じる場合があります。このような場合は、お使いのコン ピュータの取扱説明書を参照し、パラレルポートの設定を変更していただくことによ り、PrintAgentが正常に動作できるようになる場合があります。

# プリンタドライバから設定する

Wndows NT3.51では以下の2つの「プロパティ」ダイアログボックスで行います。

#### 「デバイスプロパティ」ダイアログボックス

プリンタの物理的な設定をするプロパティダイアログボックスです。次の2枚のプロパティシートからなります。このダイアログボックスはアプリケーションからでは表示されません。

- ●「プリンタの設定」シート
- 「**プリンタの構成」**シート

#### ■「ドキュメントプロパティ」ダイアログボックス

印刷の詳細な設定をするダイアログボックスです。次の7枚のプロパティシートからなります。

- 「用紙」シート
- 「**レイアウト」**シート
- 「**グラフィックス」**シート
- 「フォント」シート
- ●「印刷品質」シート
- 「フォーム」シート
- 「プリンタの状態」シート

## ダイアログボックスの開き方

「プリンタのプロパティ」ダイアログボックスを呼び出す方法は次の2通りあります。

- アプリケーションのメニューから呼び出す方法
- Windows付属の「プリントマネージャ」を使って呼び出す方法

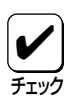

ー般的に「プリンタのプロパティ」ダイアログボックスは各アプリケーションのメニューか ら呼び出してから開けます。ただし、アプリケーションから呼び出せるのは、印刷の詳細 設定を行う「ドキュメントプロパティ」ダイアログボックスだけです。また、設定はそのア プリケーションでのみ有効です。 これに対して「プリントマネージャ」から呼び出して設定した場合、その設定内容はすべて

のアプリケーションに有効です。

## アプリケーションから呼び出す

Windowsのアプリケーションから「プロパティ」ダイアログボックスを呼び出す場合、「印刷」コマンドか「プリンタの設定」コマンドを使います。このコマンドは「ファイル」メニューの中にありますが、「ファイル」メニューの構成はアプリケーションによって違います。詳しくはアプリケーションのマニュアルをご覧ください。

ここでは印刷の操作手順をWindows NT3.51に付属されている日本語ワードプロセッサ「ライト」を例にとって説明します。

**1.** [ファイル]メニューの[プリンタの設定]を選択します。

「**プリンタの設定」**ダイアログボックスが開きます。

|                                      | ライト - (#         | 無題)            |                   | -      |   |
|--------------------------------------|------------------|----------------|-------------------|--------|---|
| ファイル(F) 編集(E) 検索(N                   | ) 文字( <u>C</u> ) | 書式( <u>P</u> ) | レイアウト( <u>D</u> ) | ヘルプ(円) | , |
| 新規作成(N)                              |                  |                |                   |        | * |
| 開く(0)                                |                  |                |                   |        | _ |
| 上音さは行い<br>夕前を付けて促ち(人)                |                  |                |                   |        |   |
|                                      | -                |                |                   |        |   |
|                                      |                  |                |                   |        |   |
| 000000000000000000000000000000000000 |                  |                |                   |        |   |
| = / \ m82700                         | 1                |                |                   |        |   |
| 24 PO#21 W                           | 1                |                |                   |        |   |
|                                      |                  |                |                   |        |   |
|                                      |                  |                |                   |        |   |
|                                      |                  |                |                   |        |   |
|                                      |                  |                |                   |        | + |
| ページ1 ・                               |                  |                |                   | +      |   |
|                                      |                  |                |                   |        | - |

**2.** 「プロパティ」ボタンをクリックします。

|                     | プリンタの設定                              | ?                              |
|---------------------|--------------------------------------|--------------------------------|
| アリン9名(N):<br>状態:    | NEC MultiWriter 2200X<br>准備完了        | ב ד <u>טו</u> יזּג( <u>ף</u> ) |
| 種類:<br>場所:<br>コメント: | NEC MultiWriter 2200X (3.x)<br>LPT1: |                                |
| 用紙 サイズ (乙):         | A4                                   |                                |
| 給紙方法( <u>S</u>      | : 柿奶パ選択なし                            |                                |
| ?>+7-7( <u>₩</u> )  |                                      | OK                             |

このような**「ドキュメントプロパティ」**ダイ アログボックスが表示されます。

| 用紙 レイアウト ゲラフィックス フォント 印刷品質 フォーム フリンタの状態                                                                                                    |  |  |  |  |
|----------------------------------------------------------------------------------------------------|--|--|--|--|
| 用紙サイス ごごと A4 (210 × 297 mm)                                                                                                    |  |  |  |  |
| A4 &<br>NEC:<br>A4 A5 B4 B5 Letter                                                                                                    |  |  |  |  |
| ************************************                                                                                                    |  |  |  |  |
|                                                                                                    |  |  |  |  |
|                                                                                                    |  |  |  |  |
| 1                                                                                                    |  |  |  |  |
| <i>卸</i> 120 <i>動</i> 与(Q) <i>取</i> 120 <i>取</i> 120 <i>x</i> 120 <i>x</i> 120 <i>x</i> |  |  |  |  |
| ハージン/情報(y)_ 信海に戻す(Q)                                                                                                    |  |  |  |  |
| ОК <b>+</b> ¢У±И ЛИ7 <sup>&lt;</sup>                                                                                                    |  |  |  |  |

## 「プリントマネージャ」を使って呼び出す

 [プログラムマネージャ]の[メイン]グ ループを開き、[プリントマネージャ] を開きます。

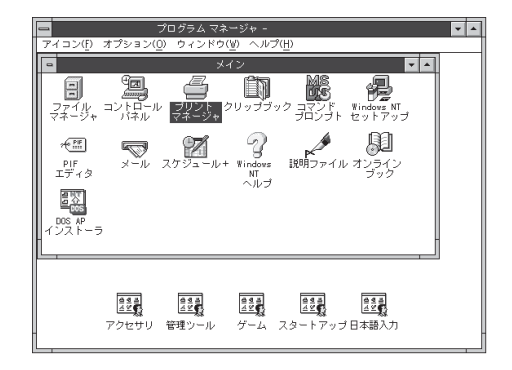

**2.** 「プリンタ」メニューの「プリンタ情報」 を選択します。

> 「**プリンタ情報」**ダイアログボックスが表示 されます。

> 「デバイスプロパティ」ダイアログボックス を開きたい場合は手順3を、「ドキュメント プロパティ」ダイアログボックスを開きた い場合は手順4および手順5を行ってくださ い。

 プリントマネージャ
 ブリントマネージャ

 プリンタの挑成(0,...
 プリンタの挑成(0,...

 プリンタの挑成(0,...
 健康

 プリンタの挑成(0,...
 健康

 プリンタの挑成(0,...
 健康

 アリンタの挑成(0,...
 セージ

 プリンタの挑成(0,...
 セージ

 プリンタが称印
 セージ

 プリンタが称印
 マンタン

 プリンタが称印
 マン

 プリンタが称印
 マン

 プリンタが称印
 マン

 プリンタが称印
 マン

 プリンタが称印
 マン

 プリン
 マン

 プリン
 マン

 マン
 マン

 マン
 マン

 プリン
 マン

 プリン
 マン

 プリン
 マン

 プリン
 マン

 プリン
 マン

 プリン
 マン

 プリン
 マン

 プリン
 マン

 プリン
 マン

 プリン
 マン

 アン
 マン

 アン
 マン

 アン
 マン

 アン
 マン

3. [設定]ボタンをクリックします。

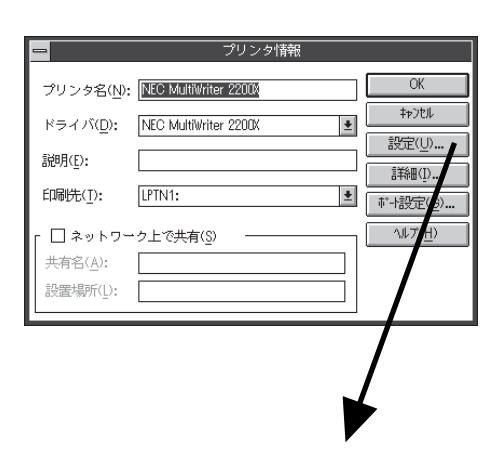

このような**「デバイスプロパティ」**ダイアロ グボックスが表示されます。

| - NEC MultWriter 2200(のプロパライ ?                                                  |
|---------------------------------------------------------------------------------|
| フリンタの設定フリンタの構成                                                                  |
| 1121 742トガート <sup>×</sup><br>73し                                                |
| TrueType 74가の置き換え設定<br>(e) (一番近い7975/747)に置き換える(N)<br>〇) 指定した7975/747)に置き換える(P) |
| 置き換えるフォントの設定(S)                                                                 |
| □ 従来互換の印刷範囲を使用する(©)                                                             |
|                                                                                 |
|                                                                                 |
|                                                                                 |
| ハーフトーンセットアッフ (凹). パージンは春鶴(い). 標準に戻す(Q)                                          |
| OK ++>tell 1/17                                                                 |

4. 「詳細」ボタンをクリックします。

「**プリンタ詳細」**ダイアログボックスが表示 されます。

| -                    | プリンタ情報                |                              |
|----------------------|-----------------------|------------------------------|
| プリンタ名( <u>N</u> ):   | NEC MultiWriter 22000 | OK                           |
| ドライバ( <u>D</u> ):    | NEC MultiWriter 2200X | \$#)til                      |
| 説明(E):               |                       | 設定(U)                        |
| -<br>印刷先(T):         | LPTN1:                |                              |
|                      | 5 L - 27# ± / 0)      | ● 「設定( <u>ら</u> )…<br>へルプ(日) |
| 「 ロ ネットワー<br>共有名(A): | -91 6 <del>4</del> 40 |                              |
| 設置場所( <u>L</u> ):    |                       |                              |
| L                    |                       |                              |

5. [標準設定]ボタンをクリックします。

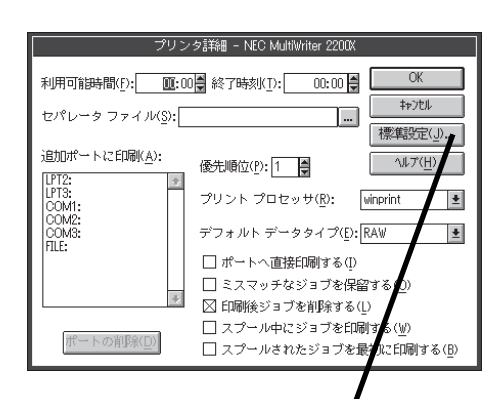

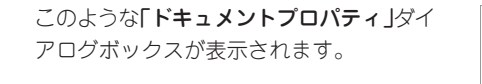

| NEC: MultiWriter 2200X のプロペライ 2                                     |  |  |  |  |
|---------------------------------------------------------------------|--|--|--|--|
|                                                                     |  |  |  |  |
| 用紙   レイアウト   ケラフィックス   フォント   印刷品質   フォーム   フリンタの状態                 |  |  |  |  |
| 用紙サイズ(Z): A4 (210 × 297 mm)                                         |  |  |  |  |
| A4 & AE D D D D D D D D D D D D D D D D D D                         |  |  |  |  |
|                                                                     |  |  |  |  |
| 11日報: 印刷できます                                                        |  |  |  |  |
| 給紙方法( <u>S</u> ):                                                   |  |  |  |  |
| ホッパ選択なし                                                             |  |  |  |  |
| 印刷の向き 用紙種類(2):                                                      |  |  |  |  |
|                                                                     |  |  |  |  |
|                                                                     |  |  |  |  |
|                                                                     |  |  |  |  |
| 到120 あし(O) 到刻刻 なし(N) □ ジョフをパレート機能を使用する(D)                           |  |  |  |  |
| <u>」<br/>11223</u><br>112233<br>112233<br>ロリフリント機能を使用する( <u>R</u> ) |  |  |  |  |
|                                                                     |  |  |  |  |
| ハーフョン道報型」 標準に戻す(型)                                                  |  |  |  |  |
|                                                                     |  |  |  |  |
| OK ++>>tel ^1/-7'                                                   |  |  |  |  |

## ダイアログボックスの使い方

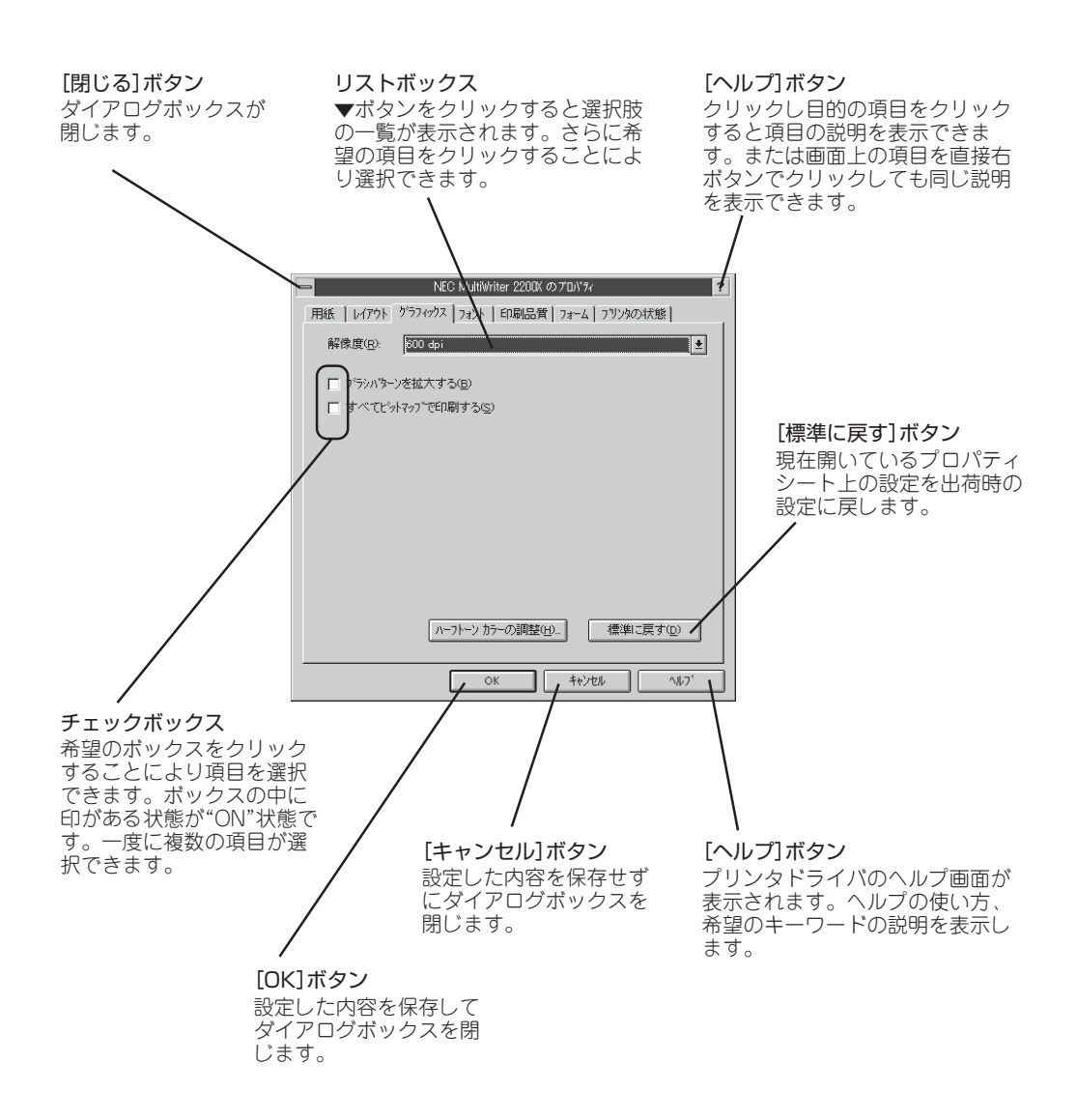

## 設定の詳細

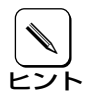

各プロパティシートのそれぞれの項目についての詳細は、プロパティシート上のそれぞれ の項目の上で右クリックを行うことによりヘルプでも説明されています。

## デバイスプロパティ

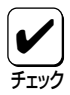

このプロパティシートはアプリケーションから呼び出して表示させることはできません。 プログラムマネージャを使って呼び出してください。

## [プリンタの設定]シート

このプロパティシートは以下に示すとおりWindws NT4.0の[プリンタの設定]シートと設定項目が同じです。

各設定項目の内容については、Windows NT4.0の 「[プリンタの設定]シート」(76ページ)をご覧ください。

| ■ NEC MultiWriter 2200X のプロバティ            | ? |
|-------------------------------------------|---|
| 7 リンタの設定 7 リンタの構成                         |   |
| 742kh-k <sup>2</sup>                      |   |
| 7aL                                       |   |
| TrueType フォントの置き換え設定                      |   |
| <ul> <li>一番近いフリンタフォントに置き換える(N)</li> </ul> |   |
| ○ 指定したフリンタフォントに置き換える(P)                   |   |
| 置き換える7ォントの設定(S)                           |   |
| 「 従来五路の印刷版画を使用する©)                        |   |
| ハーフトーン セットアップ(H) パージョン情報(V) 標準に戻す(D)      |   |
| ΟΚ <b>キ</b> ν/τμ Λμ7'                     | j |

## [プリンタの構成]シート

このプロパティシートは以下に示すとおりWindws 95の[プリンタの構成]シートと設定項目が 同じです。

各設定項目の内容については、Windows 95の「[プ リンタの構成]シート」(64ページ)をご覧ください。

| NEC MultiVriter 2200X のプロパラィ                | ?  |
|---------------------------------------------|----|
| フリンタの設定フリンタの構成                              |    |
| フォントカード(E): 超し                              | 1  |
| Jモリ(M): SMB (標準)                            | Ŧ  |
| わ?ね)装置                                      | _  |
| ▲ ホクパ・2 ② ● 1審設ホッパ、250) ④ ● 1審設ホッパ、250) ④   |    |
| □ ポッパ 3 ② ○ 1増設ホッパ (250) ④ ○ 1増設ホッパ (250) ④ |    |
|                                             |    |
|                                             |    |
| OK ++/2% ^%                                 | 7' |

## ドキュメントプロパティ

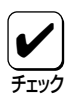

「ドキュメントプロパティ」シートのうち、「用紙」、「印刷品質」、「フォーム」、「プリンタの 状態」の各シートで設定できる項目は、Windows 95の同シートと設定項目が同じです。 [レイアウト]、「グラフィックス」、「フォント」の各シートで設定できる項目は、Windows NT4.0の同シートと設定項目が同じです。各シートの内容については、Windows 95、 Windows NT4.0の各該当するシートをご覧ください。

## [用紙]シート

このプロパティシートは以下に示すとおりWindws 95の[用紙]シートと設定項目が同じです。

各設定項目の内容については、Windows 95の「**[用紙]** シート」(55ページ)をご覧ください。

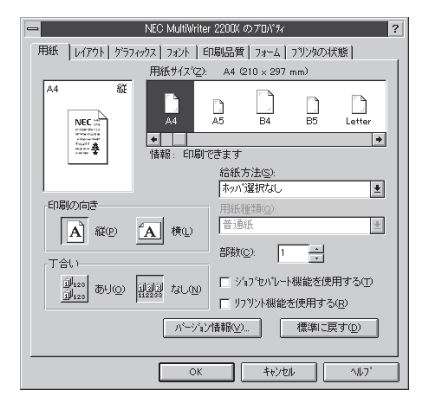

## [レイアウト]シート

このプロパティシートは以下に示すとおりWindws NT4.0の[レイアウト]シートと設定項目が 同じです。

各設定項目の内容については、Windows NT4.0の 「[レイアウト]シート」(79ページ)をご覧ください。

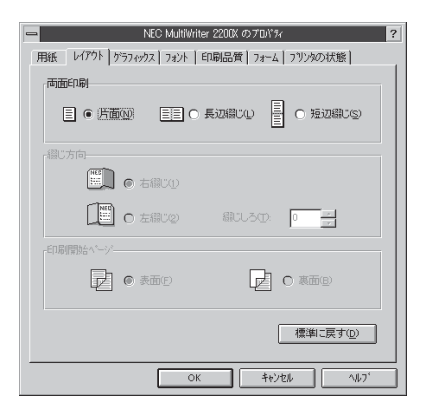

## [グラフィックス]シート

このプロパティシートは以下に示すとおりWindws NT4.0の[**グラフィックス**]シートと設定項目が同じです。

各設定項目の内容については、Windows NT4.0の 「[**グラフィックス]**シート」(80ページ)をご覧くださ い。

| -  | NEC MultiWriter 2200X のプロパネ                | ? |
|----|--------------------------------------------|---|
| 用紙 | レイアウト ゲラフィックス フォント   印刷品質   フォーム   フリンタの状態 |   |
| f  | 清除度(R): [600 dp;                           |   |
| Г  | フ <sup>ィ</sup> ラシハターンを拡大する(B)              |   |
| Γ  | すべてビットマッフ で印刷する(2)                         |   |
|    |                                            |   |
|    |                                            | I |
|    |                                            | l |
|    |                                            |   |
|    |                                            |   |
|    |                                            |   |
|    |                                            | l |
|    | ハーフトーンカラーの調整(止) 標準に戻す( <u>D</u> )          |   |
|    | OK \$45701 1417'                           | 5 |

## [フォント]シート

このプロパティシートは以下に示すとおりWindws NT4.0の[フォント]シートと設定項目が同じです。

各設定項目の内容については、Windows NT4.0の 「[フォント]シート」(82ページ)をご覧ください。

| - NEC MultWriter 2200(のプロパル ?                                                            |
|------------------------------------------------------------------------------------------|
| 用紙   レイアクト   ゲラフィックス フォント   印刷品質   フォーム   フリンタの状態                                        |
| 第二月 フォントカート <sup>2</sup><br>なし                                                           |
| TrueType 7#21                                                                            |
| <ul> <li>そのまま印刷(B)</li> <li>(1) (2) (1) (2) (2) (2) (2) (2) (2) (2) (2) (2) (2</li></ul> |
| • 0.727.7320-LBC1944 CUM9E2                                                              |
| ○ 文字を白黒で印刷する(M)                                                                          |
|                                                                                          |
|                                                                                          |
|                                                                                          |
|                                                                                          |
|                                                                                          |
| 標準に戻す( <u>D</u> )                                                                        |
|                                                                                          |
| OK #6241 1112                                                                            |

## [印刷品質]シート

このプロパティシートは以下に示すとおりWindws 95の[印刷品質]シートと設定項目が同じです。

各設定項目の内容については、Windows 95の「[印刷 品質]シート」(62ページ)をご覧ください。

| - NEC MultiWriter 2200X のプロバル ?         |
|-----------------------------------------|
| 用紙 レイアウト ゲラフィックス フォント 印刷品質 フォーム フリンタの状態 |
| rSET 機能                                 |
| SET 様能を使用する(S)                          |
| トナー節称列機能                                |
| ▲】 トナー節約保能を使用する①                        |
| 印刷機度の設定(用)                              |
| <u>演い</u> (二) (二) (二) (濃い               |
| 標準に戻す(0)                                |
| OK 4+0/2/ 1/17                          |

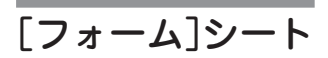

このプロパティシートは以下に示すとおりWindws 95の[フォーム]シートと設定項目が同じです。

各設定項目の内容については、Windows 95の 「[フォーム]シート」(63ページ)をご覧ください。

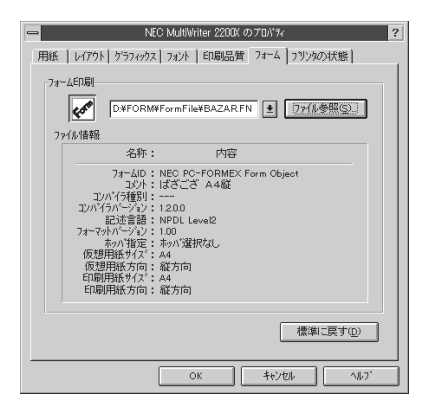

## [プリンタの状態]シート

このプロパティシートは以下に示すとおりWindws 95の[プリンタの状態]シートと設定項目が 同じです。

各設定項目の内容については、Windows 95の「[プリ ンタの状態]シート」(65ページ)をご覧ください。

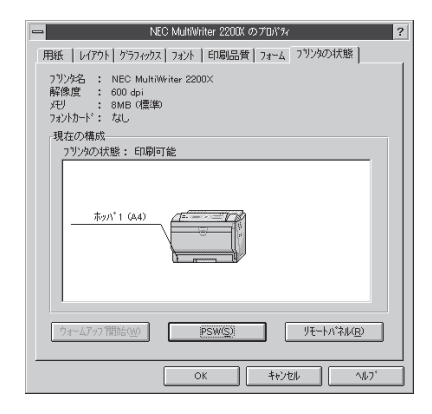
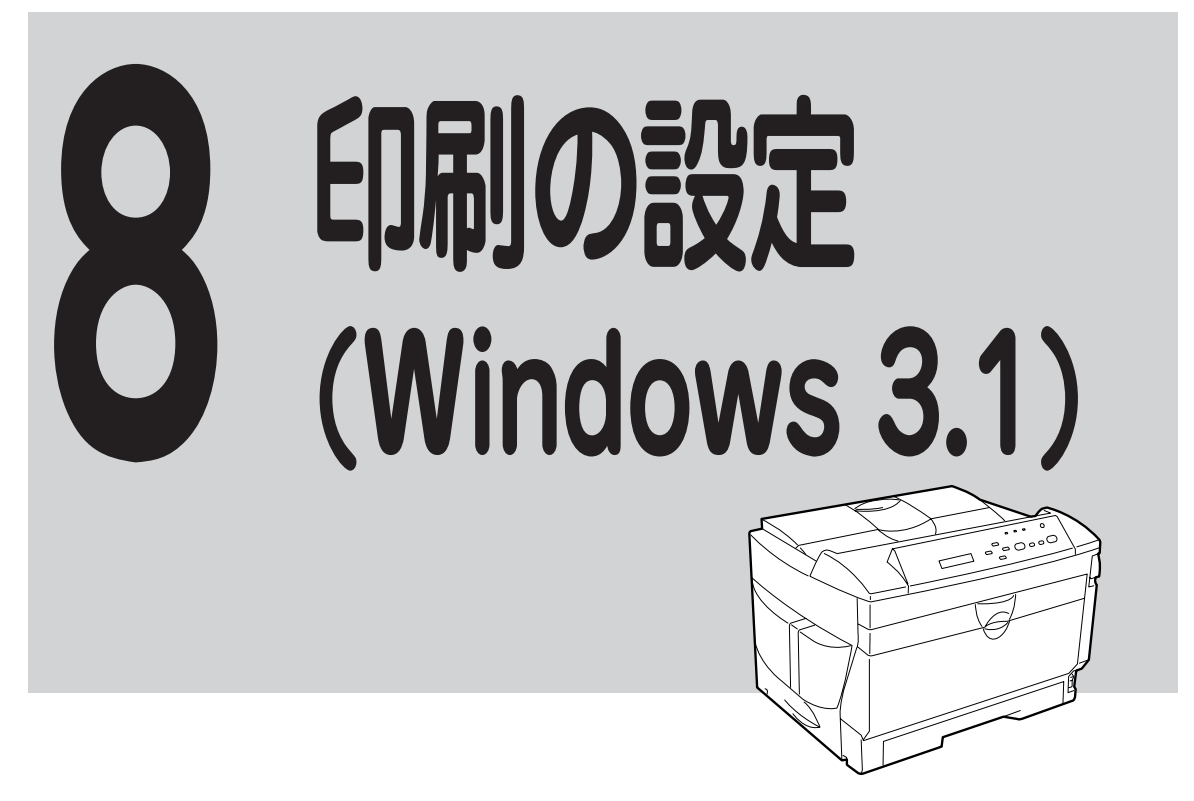

# Windows 3.1から印刷する

印刷の設定はアプリケーション側から行うのが一般的ですが、デスクトップ上からも行うこと ができます。

ここでは印刷の操作手順をWindows 3.1に付属されている日本語ワードプロセッサ「ライト」を 例にとって説明します。お使いになるアプリケーションによってはメニュー構成など多少異な る点があるかもしれません。詳細はアプリケーションのマニュアルをご覧ください。

「ファイル」メニューの「印刷」を選択します。

「印刷」ダイアログボックスが開きます。

- ファイル(E) 編集(E) 検索(U) 文字(C) 書式(E) レイアウト(D) ヘルプ(U)
   新境(r成(U)
   開く(Q)...
   L書き保存(S)
   名前を付けて保存(A)...

   印刷(P)...
   ブリンタの設定(E)...
   ウィトの総了(W)
   マーシ1
   ・
- 「使用するプリンタ名:」として「NEC MultiWriter 2200X」が選択されてい ることを確認します。

もし選択されていなければ選択し直しま す。

→「プリンタを選択する」参照(101ページ)

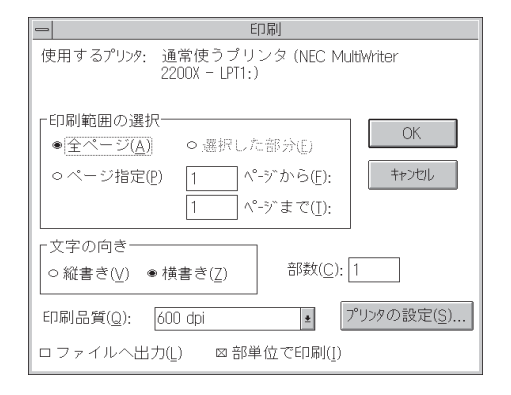

3. 印刷範囲、部数を指定します。

用紙サイズなど、さらに詳しい設定を変更 したい場合は[プリンタの設定]ボタンをク リックします。 →詳細は「プリンタドライバから設定する」 参照(103ページ)

| 使用するプリンタ: 通常使うプリンタ (NEC MultiWriter<br>2200X – LPT1:)                |  |  |  |
|----------------------------------------------------------------------|--|--|--|
| 「印刷範囲の選択」                                                            |  |  |  |
| <ul> <li>○全ページ(<u>A</u>)</li> <li>○選択した部分(E)</li> </ul>              |  |  |  |
| <ul> <li>●ページ指定(P) 2 ページから(E): キャンセル</li> <li>8 ページまで(I):</li> </ul> |  |  |  |
| 文字の向き<br>○ 縦書き(⊻) ● 横書き( <u>Z</u> ) 部数(C): 1                         |  |  |  |
| 印刷品質(Q): 600 dpi ・ プリンタの設定(S)                                        |  |  |  |
| ロファイルへ出力( <u>L</u> ) 図 <mark>(部単位で印刷(<u>1</u>))</mark>               |  |  |  |

## **4.** 印刷の設定が終わったら[OK]ボタン をクリックします。

印刷が開始されます。

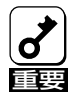

印刷を行っているときは、用紙カセットを 引き抜かないでください。紙づまりが発生 するだけでなく、プリンタの故障の原因と なる場合があります。

# プリンタを選択する

Windows 3.1から印刷するために、あらかじめMultiWriter 2200Xを**「通常使うプリンタ」**として選択しておく必要があります。

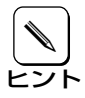

お使いになっているアプリケーションによっては「プリンタの設定」ダイアログボックスを 使ってMultiWriter 2200Xを「通常使うプリンタ」として選択することができます。詳し くはアプリケーションのマニュアルをご覧ください。

 [プログラムマネージャ]の[メイン]グ ループを開き、[コントロールパネル] を開きます。

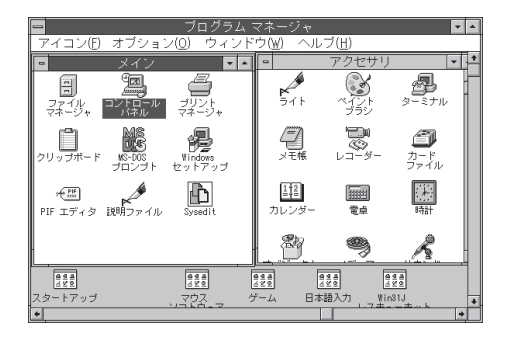

「プリンタ」アイコンを開きます。
 メニューが表示され、「プリンタの設定」ダイアログボックスが表示されます。

| -                 |            | コントロール             | バネル       |                | - |
|-------------------|------------|--------------------|-----------|----------------|---|
| 設定( <u>S</u> ) ヘル | ,ブ(出)      |                    |           |                |   |
|                   | AC<br>フォント | シリアル ボート           |           | ごう 画面のデザイン     |   |
| +-#-F             | פלעב       | 合国対応               | 日付と時刻     | 島口<br>ネットワーク   |   |
| Power             | エンハンスドモード  | ,∎∂,<br>⊧¶7,       | 日本語入力システム | い<br>し<br>サウンド |   |
| セキュリティ            | 2E-2       | <b>ロ</b><br>ディスプレイ |           | 1/0 #~ F       |   |
| システム情報            |            | 花味ユニット             |           |                |   |
| Windowsの画         | 面の色を変更します  | t.                 |           |                |   |

 【組み込まれているプリンタ】リスト ボックスから「NEC MultiWriter 2200X」を選んで「通常使うプリンタと して設定」ボタンをクリックします。

| プリンタの設定                                     |                  |
|---------------------------------------------|------------------|
| 「通常使うプリンター<br>NEC MultiWriter 2200X - LPT1: | \$+>2til         |
|                                             |                  |
| NEC MultiWriter 2200K - LPT1:               | 設定( <u>S</u> )   |
| *                                           | <u>登録の削除(R)</u>  |
| 通常使うアリンタとして設定( <u>E</u> )                   | 追加( <u>A</u> )>> |
| <br>図 プリント マネージャを使う( <u>U</u> )             | ヘルプ( <u>H</u> )  |

## 印刷の詳細設定を行う

印刷の設定を行う方法として、Windows 3.1ではMS-DOS用リモートパネルから行う方法とプリンタドライバのプロパティから行う方法があります。これら2つの方法の違いは次のとおりです。

● MS-DOS用リモートパネルから設定する

MS-DOS用リモートパネルで設定した内容は、プリンタ内部の不揮発性メモリに書き込まれ ます。したがって、設定した内容は印刷した後も継続され、プリンタの初期化または設定の 変更を行うまで保持されます。設定した内容は電源をOFFにしても変わりません。 MS-DOS用リモートパネルから設定する方法については11章の「MS-DOS用リモートパネ ル」(162ページ)をご覧ください。

● プリンタドライバから設定する

プリンタドライバで設定した内容は、現在印刷しているデータのみに有効です。 印刷が終了すると、設定した内容はクリアされ変更前の設定に戻ります。

# プリンタドライバから設定する

Windows 3.1では、「印刷設定」ダイアログボックスで印刷に関する詳細な設定を行うことができます。

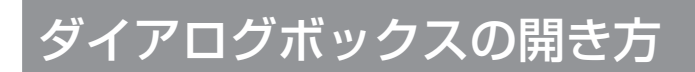

「印刷設定」ダイアログボックスを呼び出す方法は次の2通りあります。

- アプリケーションのメニューから呼び出す方法
- Windows付属の「コントロールパネル」を使って呼び出す方法

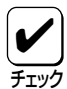

ー般的に「印刷の設定」ダイアログボックスは各アプリケーションの「ファイル」メニューか ら呼び出してから開けます。ただし、その設定はそのアプリケーションでのみ有効です。 これに対して「コントロールパネル」から呼び出して設定した場合、その設定内容はすべて のアプリケーションに有効です。

## アプリケーションから呼び出す

Windowsのアプリケーションから「印刷設定」ダイアログボックスを呼び出す場合、「印刷」コマンドか「プリンタの設定」コマンドを使います。このコマンドは「ファイル」メニューの中にありますが、「ファイル」メニューの構成はアプリケーションによって違います。詳しくはアプリケーションのマニュアルをご覧ください。

ここではWindows 3.1に付属されている日本語ワードプロセッサ「ライト」を例にとって説明します。

**1.** [ファイル]メニューの[プリンタの設 定]をクリックします。

「**プリンタの設定」**ダイアログボックスが開きます。

|                      | ライト -                     | (無題)  |                   | •      | • |
|----------------------|---------------------------|-------|-------------------|--------|---|
| ファイル(E) 編集(E) 検索(    | <u>N</u> ) 文字( <u>C</u> ) | 書式(P) | レイアウト( <u>D</u> ) | ヘルプ(日) | _ |
| 新規作成( <u>N</u> )     |                           |       |                   |        | + |
| 開<(_)                |                           |       |                   |        |   |
| 上書き保存( <u>S</u> )    |                           |       |                   |        |   |
| 名前を付けて保存( <u>A</u> ) |                           |       |                   |        |   |
| 印刷(2)                | 1                         |       |                   |        |   |
| プリンタの設定(R)           |                           |       |                   |        |   |
| 改ページ位置の設定(E)         |                           |       |                   |        |   |
| ライトの終了())            | ]                         |       |                   |        | + |
| ページ1 ・               |                           |       |                   | +      | Γ |

**2.** [オプション]ボタンをクリックします。

| -                                                                                                    | プリンタの設定                                                                        |                                                                                                    |
|----------------------------------------------------------------------------------------------------|--------------------------------------------------------------------------------|----------------------------------------------------------------------------------------------------|
| <ul> <li>プリンタの選択</li> <li>● 通常使うプリンタ(D)<br/>(現在 NEC MultiWriter</li> <li>○ その他のプリンタ(P):<br/>NEC MultiWriter 22000</li> </ul> | 2200X - LPT1:)<br>X - LPT1: *                                                  | ОК<br>Фруции<br>Фрускост<br>Фрускост<br>С<br>С<br>Фрускост<br>Фрускост<br>Фрускост<br>С<br>С<br>С<br>С<br>С<br>С<br>С<br>С<br>С<br>С<br>С<br>С<br>С<br>С<br>С<br>С<br>С<br>С<br>С |
| 印刷の向き<br>● 縦( <u>k</u> )<br>● 横( <u>l</u> )                                                                                  | <ul> <li>「用紙の選択<br/>用紙サイズ"(②): A4 210 × 297 mm</li> <li>給紙方法(③): 自動</li> </ul> |                                                                                                    |

このような**「印刷の設定」**ダイアログボック スが表示されます。

| NEC MultiWriter 2200X    | on LPT1:                        |
|--------------------------|---------------------------------|
| 用紙サイズ( <u>Z</u> ) A 4 🔹  | OK                              |
| 用紙種類(K) 普通紙              | ++v^//7]].                      |
| 給紙方法(S) 自動 ●             | 11200                           |
| 解像度( <u>R</u> ) 600DPI ± | オプ <sup>9</sup> ション( <u>O</u> ) |
| フォントカード(E) (なし) ±        | バージョン情報( <u>A</u> )             |
| 部数(C) 1                  |                                 |
| 印刷の向き                    | <u>(H)</u>                      |
| ●縦(P)<br>○横(L) □ジョブセパ    | _小機能を使用する( <u>D</u> )           |

## 「コントロールパネル」を使って呼び出す

 [プログラムマネージャ]の[メイン]グ ループを開き、[コントロールパネル] を開きます。

| 🗖 ブログラム マネージャ 🔽 🔺                        |                                        |                 |                                      |                         |
|------------------------------------------|----------------------------------------|-----------------|--------------------------------------|-------------------------|
| アイコン(E) オブション( <u>C</u>                  | )) ウィンドウ()                             | <u>()</u> ヘルブ() | <u>H)</u>                            |                         |
| - メイン                                    |                                        | ア               | クセサリ                                 | · · ·                   |
| ファイル<br>マァイル<br>マネージャ コントロール マ           | リント<br>オージャ                            | ₩<br>511        | (イント 5<br>プラジ                        | -Ξ <i>τ</i> μ           |
| クリップボード MS-DOS リ<br>プロンプト セ              | Vindows<br>ットアップ                       | ATMA L          | -<br>-<br>-<br>-<br>-<br>-<br>-<br>- | <b>ク</b><br>カード<br>ファイル |
| マロン<br>PIF エディタ 説明ファイル                   | Sysedit 7                              | 112<br>ルンダー     | 1111<br>1111                         | <ul><li>時計</li></ul>    |
|                                          |                                        | <u>ð</u>        | 9                                    | R                       |
| 14 14 14 14 14 14 14 14 14 14 14 14 14 1 | 44 A 4 4 4 4 4 4 4 4 4 4 4 4 4 4 4 4 4 | 499             | 4 4 H                                |                         |
| スタートアップ 、                                | アウス ゲーム                                | . 日本語入          | 力                                    | E                       |

2. 「プリンタ」アイコンを開きます。

メニューが表示されます。 「**プリンタの設定」**ダイアログボックスが表示されます。

| -                 |            | コントロール             | ・バネル      |                                            | - |
|-------------------|------------|--------------------|-----------|--------------------------------------------|---|
| 設定( <u>S</u> ) ヘル | ,ブ(山)      |                    |           |                                            |   |
|                   | AC<br>フォント | シリアル ボート           |           | ころう しょう しょう しょう しょう しょう しょう しょう しょう しょう しょ |   |
|                   | פלעד       | 各国对応               | 日付を時刻     | 見合<br>ネットワーク                               |   |
| Power             | エンハンスドモード  | 聞る,<br>ドライバ        | 日本語入力システム | う<br>一〇<br>サウンド                            |   |
| セキュリティ            | хе-л       | <b>ロ</b><br>ディスプレイ |           | 1/0 #- +                                   |   |
| システム情報            |            | 拡張ユニット             |           |                                            |   |
| Windowsの画         | 面の色を変更しま?  | t.                 |           |                                            |   |

3. 「設定」ボタンをクリックします。

| ー プリンタの設定                                   |                   |
|---------------------------------------------|-------------------|
| 「通常使うプリンター<br>NEC MultiWriter 2200X - LPT1: | キャンセル             |
| 組み込まれているプリンタ(P):                            | 接続( <u>C</u> )    |
| NEC MultiWriter 2200X - LPT1: *             | 設定(5)             |
| *                                           | 登録の削除( <u>R</u> ) |
| 通常使うプリンタとして設定(E)                            | 追加( <u>A</u> ) >> |
| <br>図 プリント マネージャを使う( <u>U</u> )             | ∧,ル7°( <u>Η</u> ) |

このような**「印刷設定」**ダイアログボックス が表示されます。

| NEC MultiWriter 2200X     | on LPT1:               |
|---------------------------|------------------------|
| 用紙サイズ( <u>Z</u> ) A 4 👱   | OK                     |
| 用紙種類(K) 普通紙               | ±+>+21                 |
| 給紙方法( <u>S</u> ) 自動 🔹     | Tradu                  |
| 解像度(R) 600DPI ±           | ี่ オプ°>้∍>( <u>0</u> ) |
| フォントカード(E) (なし) 🔹         | パージョン情報( <u>A</u> )    |
| 部数( <u>C</u> ) 1          | A (1 = 2 (1 1 )        |
| 「印刷の向き―――                 | (VD) ( <u>H</u> )      |
| ● 縦(P)<br>○ 横(L) □ゔ゙ョブセパl | ト機能を使用する( <u>D</u> )   |

## ダイアログボックスの使い方

ダイアログボックスで共通に使うボタン類の機能について説明します。

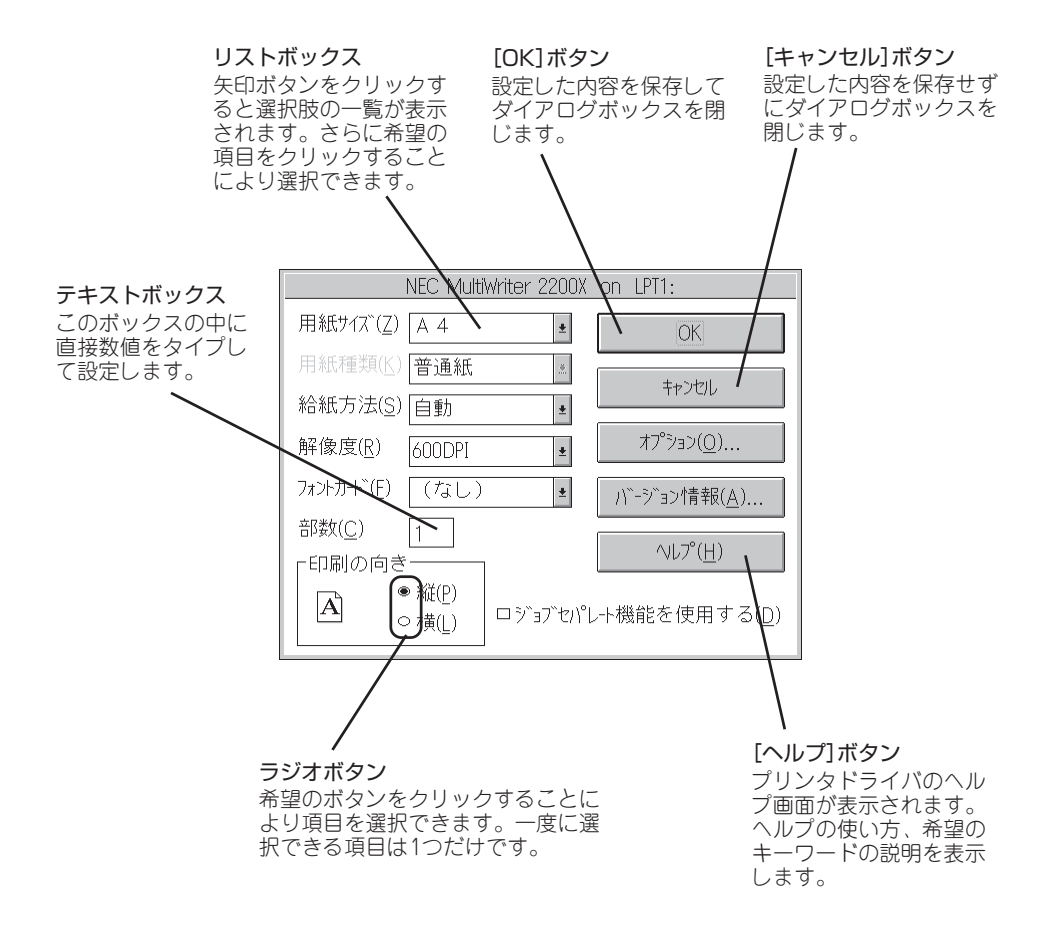

## 設定の詳細

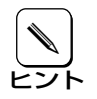

ダイアログボックス内の項目なら直接右クリックすることにより、それぞれの項目につい ての説明を表示させることができます。

## [プリンタの設定]ダイアログボックス

このダイアログボックスは用紙や印刷品質に関する設定を行うものです。さらにグラフィック やフォントなど詳細な設定を行いたい場合は「オプション」ダイアログボックスから設定するこ とができます。

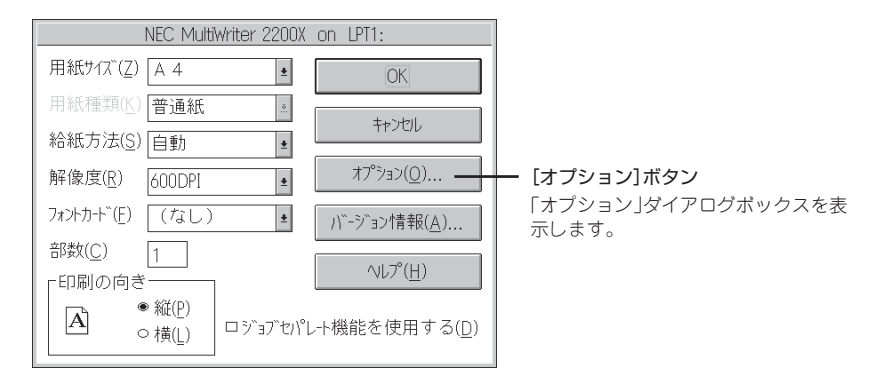

#### 「用紙サイズ」

印刷する用紙サイズ、縮小・拡大サイズを選択できます。リストボックス内をクリックして 選択します。

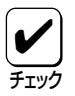

アプリケーションによっては縮小・拡大が正しく印刷されないものがあります。

#### 「用紙種類」

「給紙方法」が「トレー」のときのみ、用紙の種類を「普通紙」、「厚紙」、「OHP」の3種類から選択できます。「トレー」以外のときは「普通紙」のみとなり、選択することができません。

#### 「給紙方法」

給紙先ホッパをリストボックスから選択します。リストボックスには使用できる給紙方法が 表示されます。自動にしておくと、選択されている用紙サイズがセットされているホッパま たはトレーから自動的に給紙されます。

## 「解像度」

解像度を600dpi、400dpi、240dpiから選択できます。

### 「フォントカード」

プリンタ本体にセットしたオプションのフォントカードを設定できます。

印刷時の部数(コピー枚数)を指定することができます。1~99枚まで設定可能です。

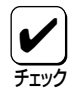

アプリケーションによってはアプリケーションの部数設定もダイアログボックスでの部数 設定も有効にするものがあります。たとえばアプリケーションで3部、ダイアログボック スで2部と設定すると、6(3×2)部印刷してしまいます。このような結果を避けるために もアプリケーションの設定は常に1部にしておいて、部数の設定はダイアログボックスで 行うようにしてください。

#### 「印刷の向き」

ページを縦長(ポートレート)で使用するか横長(ランドスケープ)で使用するかを設定するものです。[縦]を選択すると縦長方向で、[横]を選択すると横長方向で印刷します。

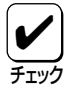

「用紙サイズ」で「LP→A4」、「LP→B4」が設定されていると〔縦〕は設定できません。

#### 「ジョブセパレート機能を使用する」

ジョブセパレート機能を使用するかしないかを切り替えます。ジョブセパレート機能については10章の「ジョブセパレート機能」(134ページ)をご覧ください。

## [バージョン情報]ボタン

クリックするとプリンタドライバのバージョン情報が表示されます。

## [オプション]ダイアログボックス

このダイアログボックスは印刷品質、フォント、およびフォーム印刷に関する設定を行うものです。

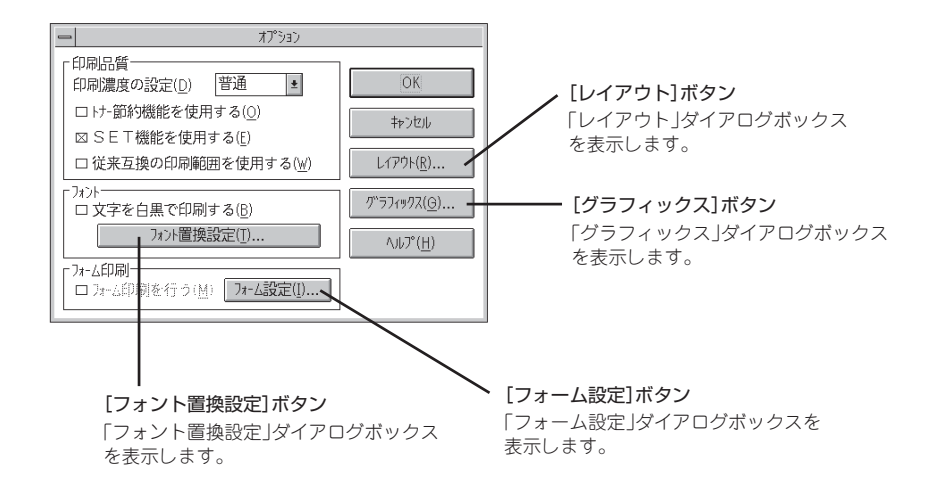

#### 「印刷濃度の設定」

「濃い」、「やや濃い」、「普通」、「やや淡い」、「淡い」から選択します。

#### 「トナー節約機能を使用する」

トナー節約機能を使用するかしないかを切り替えます。

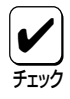

トナー節約機能を使用すると、細い線、濃度の薄い印刷、網かけおよびグラデーションが 不鮮明になることがあります。この機能は試し印刷などにご使用ください。また、2000X は内蔵の疑似OCR-Bフォントの印刷もできますが、疑似OCR-Bフォントの印刷を行う場 合にはトナー節約機能は使用しないでください。印刷がかすれ、OCR読み取り装置が読み 取りエラーを起こすことがあります。

#### 「SET機能」

SET機能を使用するかしないかを選択します。SET機能を使用するとテキストやグラフィックのエッジのギザギザをなくし、画質を向上させることができます。

#### 「従来互換の印刷範囲を使用する」

印刷範囲を以前のMultiWriterシリーズのプリンタと同じ印刷範囲に設定する場合に選択します。

#### 「文字を白黒で印刷する」

文字の色を、グレイを使わずに、白か黒のどちらかで印刷します。

「フォーム印刷を行う」

このボックスをチェックすると、フォーム印刷を行うことができます。 [フォーム設定]ボタンについては「[フォーム設定]ダイアログボックス」(111ページ)をご覧 ください。

## [レイアウト]ダイアログボックス

このダイアログボックスは以下に示すとおりWindws 95の[レイアウト]シートと設定項目が同 じです。各設定項目の内容については、Windows 95の「[レイアウト]シート」(57ページ)をご 覧ください。

| -                     | L1アウト            |
|-----------------------|------------------|
| 「両面印刷                 |                  |
| 目 ● <u>片面(N)</u>      | ■■ ○ 両面(R)       |
| 「織じ方向                 |                  |
| ● 長辺綴じ▲(1) ■■         | ○ 短辺縦じ△(3)       |
| ○ 長辺綴じ8(2) ■          | ○短辺綴じ8(4)        |
| 綴じしろ( <u>T</u> ) 0 mm |                  |
| 「印刷開始ベージー             |                  |
| ● 表面(E)               | ▶ ○ 順面(B)        |
| OK \$77               | レリレ ( <u>H</u> ) |

## [グラフィックス]ダイアログボックス

このダイアログボックスはグラフィックスデータに対するプリンタの処理の設定を行うものです。

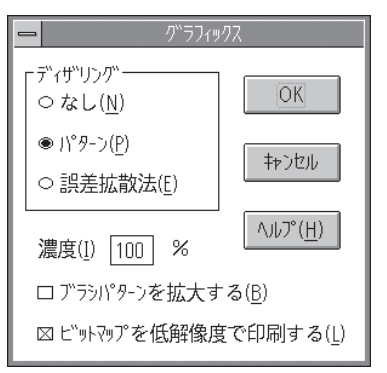

## 「ディザリング」

グレイスケールイメージのデータをプリンタで処理できるように変換する設定です。

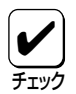

アプリケーションおよび印刷データによっては効果がないことがあります。

- パターン グレイの濃淡を白地に黒いドットでできたパターンに変換します。グレイの濃淡が少ない電子的に作成されたグラフィックスなどの印刷に適しています。
- 誤差拡散法「パターン」と同様にドットに変換する方法ですが、ドットをよりふさわしい位置に配置します。写真のような切れ目のない濃淡で構成されるイメージに適しています。高画質で印刷されますが印刷には時間がかかります。

#### 「濃度」

グラフィックスの明暗を0~200%の数値で設定することができます。初期値は100%になっています。数値が大きくなると印刷は薄くなります。

## 「ブラシパターンを拡大する」

解像度に合わせてブラシパターンの大きさを変える機能です。設定すると600dpiの解像度 では網掛けパターンを3倍に、400dpiでは2倍に拡大して印刷します。240dpiではこの設定 は無効です。またアプリケーションによっては効果が出ないことがあります。

## 「ビットマップを低解像度で印刷する」

ビットマップデータの解像度を落として印刷します。通常の印刷より高速で出力することができます。240dpiではこの設定は無効です。

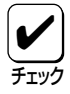

印刷データによってはハーフトーンがきれいに出ないことがあります。そのような場合は チェックを外してください。

## [フォント置換設定]ダイアログボックス

このダイアログボックスはFontAvenueフォント、TrueTypeフォントをプリンタフォントに置き換えて印刷する設定を行うものです。

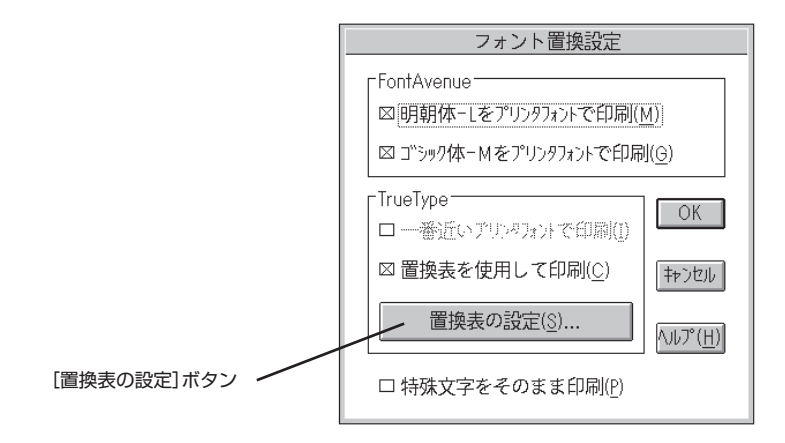

## 「FontAvenueフォント」

FontAvenueフォントの置き換え方法を設定します。

- 明朝体-Lをプリンタフォントで印刷
   アプリケーションから送られたFontAvenueの明朝体をプリンタフォントの明朝体に置き換えて印刷します。
- ゴシック体-Mをプリンタフォントで印刷 アプリケーションから送られたFontAvenueのゴシック体をプリンタフォントのゴシッ ク体に置き換えて印刷します。

## 「TrueTypeフォント」

TrueTypeフォントの置き換え方法を設定します。

## ● 一番近いプリンタフォントで印刷

アプリケーションから送られたTrueTypeフォントを書体が似ているプリンタフォント で置き換えます。

| TrueTypeフォント | $\rightarrow$ | プリンタフォント |
|--------------|---------------|----------|
| MS明朝         |               | 明朝       |
| MSゴシック       |               | ゴシック     |

## • 置換表を使用して印刷

アプリケーションから送られたTrueTypeフォントを[置換表の設定]ボタンによって設定したプリンタフォントで印刷します。

置換表の設定ダイアログボックスは以下のとおりです。プリンタフォントに置き換えることのできるTrueTypeフォントと置き換えられるプリンタフォントが一覧表示されています。 それぞれフォントをクリックして[OK]ボタンをクリックすることで置き換えが設定されます。

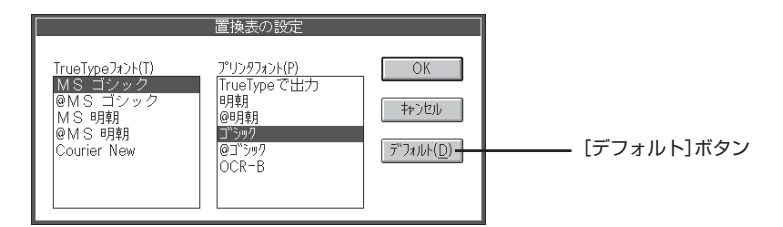

[デフォルト]ボタン

クリックするとフォントの置き換えに関する設定を標準設定に戻すことができます。

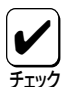

フォントの置き換えについて

文字セットが異なるフォント、デザインが著しく異なるフォントへの置き換えは行わない でください。期待どおりの印刷結果にならない場合があります。またOCR-Bフォントを使 用する場合は「ユーザーズマニュアル[3/3]」の「疑似OCR-Bフォントについて」(79ペー ジ)をご覧ください。

「特殊文字をそのまま出力」

アプリケーションから送られたTrueTypeフォントをプリンタフォントに置き換える際、 IBM拡張漢字などフォントのデザインが異なる特殊文字はそのまま出力するかどうかを設定 します。

## [フォーム設定]ダイアログボックス

このダイアログボックスの設定はフォーム印刷を利用しているときに使用できます。フォーム ファイルを指定するためのダイアログボックスです。

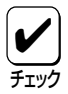

フォーム印刷について

フォーム印刷とは見出し文字や罫線枠などのフォームデータを文書データと重ね合わせて印 刷することです。フォームデータの作成をするには別売のアプリケーションが必要です。

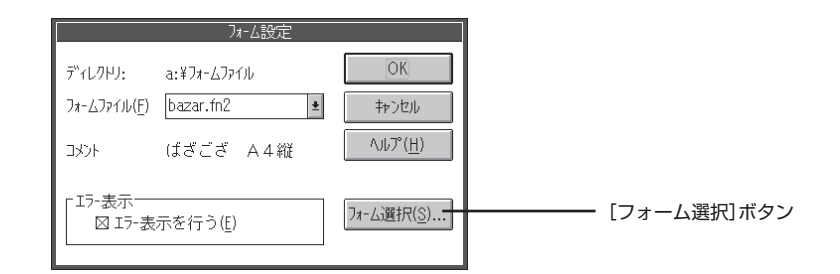

「ディレクトリ」

フォームファイルを指定するために現在開かれているディレクトリを表示します。この表示は[フォーム選択]ボタンによって指定されたディレクトリです。

「フォームファイル」

リストボックスから使用するファイルを選択します。リストボックスに希望のファイルがない場合は**[フォーム選択]**ボタンを押して他の場所のファイルを参照することができます。

「コメント」

選択したフォームファイルのコメントを表示します。

#### 「エラー表示を行う」

フォームファイルが壊れている場合にエラーメッセージを表示するかどうかを設定します。

# <section-header><section-header>

# PrintAgentの起動

Windows 95、Windows NT4.0/NT3.51がインストールされているコンピュータでは、デス クトップ上から印刷の進行状況やプリンタの状態をPrintAgentのソフトウェアにより確認する ことができます。

PrintAgentを起動させるには、Windows 95またはWindows NT4.0なら[スタート]ボタンから、Windows NT3.51なら「プログラムマネージャ」から「MultiWriter 2200X」を開いてください。以下のようなPrintAgentのソフトウェアが表示されます。

| プリンタステータスウィンドウ: | プリンタステータスウィンドウを表示させプリンタの状態<br>を確認することができます。                                                 |
|-----------------|---------------------------------------------------------------------------------------------|
| リモートパネル:        | リモートパネルを表示させ、プリンタの各種設定を変更す<br>ることができます。                                                     |
| システムメニュー:       | <b>「システムメニュー」</b> ダイアログボックスを表示させ、<br>PrintAgentの各種機能を呼び出すことができます。                           |
| システム起動:         | PrintAgentシステムを起動させます。通常はWindows 95<br>の場合は起動時に、Windows NTの場合はログオン時に自<br>動的に立ち上がる設定になっています。 |
| ヘルプ:            | PrintAgentに関する説明が参照/印刷できます。                                                                 |
| お読みください:        | PrintAgentをお使いになるときの参考情報が表示されま<br>す。                                                        |
| アンインストーラ:       | Windows NT3.51の場合これを使ってPrintAgentを削除す<br>ることができます。                                          |

## PrintAgentに関する注意事項

## PrintAgentを動作させる前に

- PrintAgentはローカルプリンタに対してもネットワーク上の共有プリンタに対しても使用できます。ただしネットワーク上で使われる場合PrintAgentソフトウェアはサーバ、 クライアント両者にインストールされている必要があります(詳細についてはユーザーズマニュアル[1/3]をご覧ください)。
- Windows 95の場合PrintAgentの機能を十分に発揮させるためには、「プリンタのプロ パティ」ダイアログボックスで「双方向通信機能」をサポートするように設定しておく必要 があります。(54ページ参照)
- Windows NT3.51でローカルプリンタをお使いになる場合、印刷先を[LPTNx]に設定しておかないとPrintAgentが正常に機能しません。
- ネットワーク共有プリンタが直接つながっているコンピュータのOSがWindows NT4.0の場合のプリンタスプールはサポートしていません。サーバコンピュータのプリ ンタスプールを無効にするにはサーバコンピュータ上ですべてのプリンタの「プリンタの プロパティ」ー「ポート」タブの「プリンタスプールを有効にする」のチェックを外してくだ さい。「プリンタスプールを有効にする」をチェックした場合、プリンタの状態が正しく 表示されません。権限がない場合は管理者に連絡してください。
- PrintAgentをクライアント・サーバシステムでご使用の場合、1台のサーバに接続され たクライアントの中でPrintAgentを使用するクライアントは30台以下を推奨します。 サーバの性能やネットワークトラフィックによっては、印刷時にプリンタの状態情報が 取得できなくなったり、クライアントでオフライン作業になる場合があります。このような場合、印刷時以外は「PrintAgentのプロパティ」の設定の「共有プリンタを利用する」 のチェックを外してPrintAgentを動作させないようにするか、PrintAgentを終了させ て運用してください。

## PrintAgentの動作中は

- PrintAgentは定期的にプリンタの状態を確認しています。PrintAgentが起動した状態で、プリンタの電源をON/OFFしたり、プリンタケーブルの抜き差しは行わないでください。誤印字などの原因となります。
- 一つのコンピュータに複数のNMPS対応プリンタドライバがインストールされている場合、プリンタステータスウィンドウまたはリモートパネルを表示させるとき、ダイアログボックスで「プリンタの選択」を要求されることがあります。Windows NT3.51の場合、「プリンタの選択」ダイアログボックスは「システムアイコン」をクリックしたときのメニューから表示させることができます。

## PrintAgentに関する注意事項(つづき)

## PrintAgentの制限事項

- プリンタのメモリスイッチ5-1(同期コードの有効/無効の切り替え)がONになっている とPrintAgentが正しく機能しない場合があります。PrintAgentをご使用になる場合は メモリスイッチ5-1をOFFにしてください(159ページ参照)。
- Windows 95、Windows NT3.51/4.0とPC-PTOSで同一プリンタを共有している 場合はPrintAgentが正常に機能しません。PrintAgentをご使用になる場合はメモリス イッチ5-1をOFFにしてください(159ページ参照)。
- PrintAgentとプリンタポートを直接アクセスしてプリンタの状態を監視するユーティリティ(DMITOOLなど)を同時に使用すると正しく動作しない場合があります。このような場合は、お使いのユーティリティに応じて、プリンタの監視を行わないように設定してください。
- 一部コンピュータのパラレルポートの設定(例:ECPモードなど)によっては、 PrintAgentの動作に不具合が生じる場合があります。このような場合は、お使いのコン ピュータの取扱説明書を参照し、パラレルポートの設定を変更していただくことによ り、PrintAgentが正常に動作できるようになる場合があります。

## 赤外線通信(IrDA)オプションをご使用の場合は

Windows 95で赤外線通信(IrDA準拠)オプションでPrintAgent対応プリンタを接続している場合は、PrintAgentはご利用になれません。

# プリンタステータスウィンドウ

通常プリンタが印刷を開始したり印刷中にエラーが発生するとプリンタステータスウィンドウ (以下PSWと呼ぶ)ソフトウェアが自動的に起動し、画面上に次のようなウィンドウを表示しま す。

Windows 95またはWindows NT4.0の場合、タスクバーのトレーにあるシステムアイ コンをダブルクリックするとPSWをすぐに表示することができます。

PSWは印刷の進行状況やプリンタの状態を画面と音声によるメッセージで通知します。また、 印刷の一時停止や取り止めなどの指示もこのウィンドウから行うことができます。

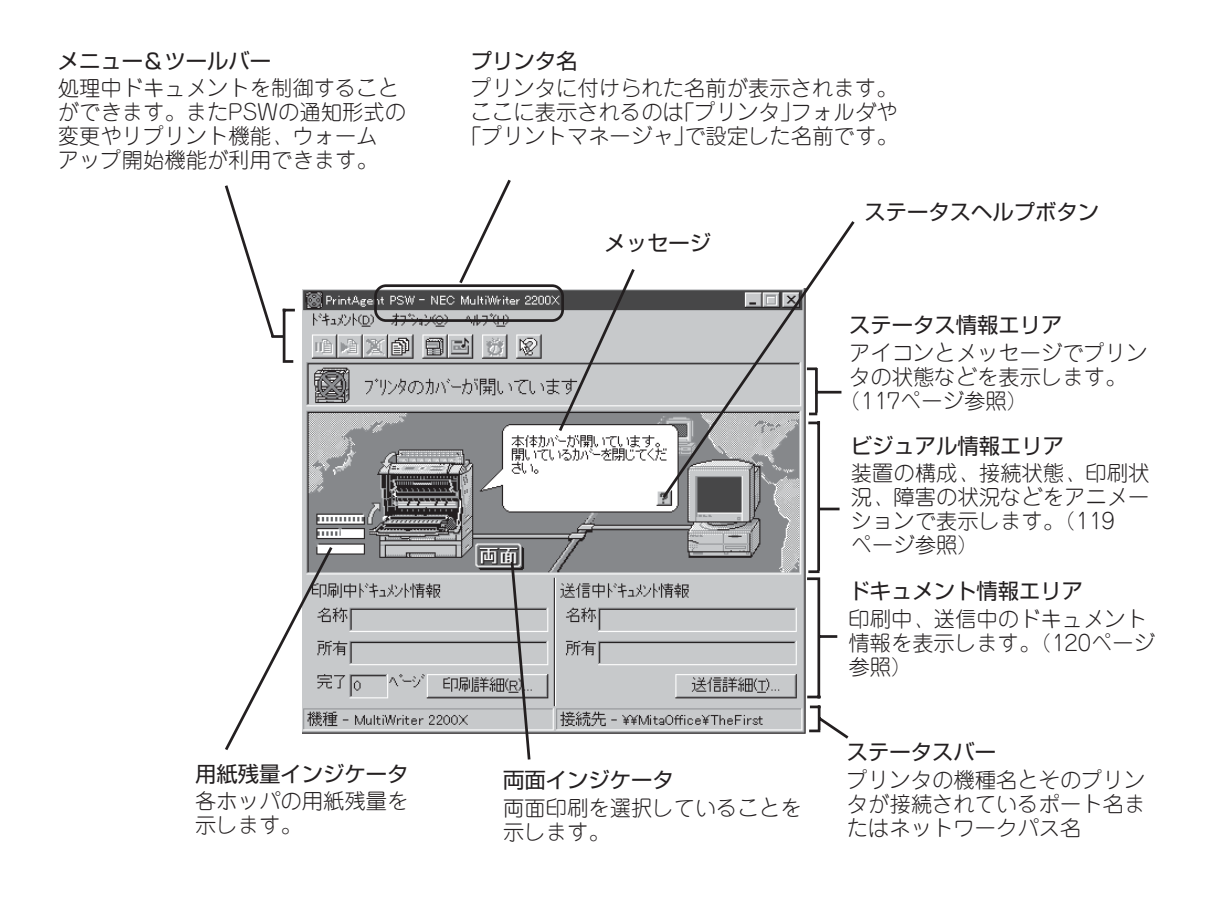

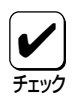

本章の説明には原則としてWindows 95またはWindows NT4.0の画面を使っていま す。Windows NT3.51とは基本的にタイトルバーなどの形状が異なるだけです。OSの 違いによる機能の違い、制限事項があった場合はその都度説明を付け加えています。

## プリンタの状態を知る

## ステータス情報エリア

3種類のアイコンでプリンタの状態を表示します。文字によるメッセージ(ステータスメッセージ) と音声によるメッセージが付随します。2200Xが表示するステータスメッセージについては「ユー ザーズマニュアル[3/3]」の付録Kの「PrintAgent通知一覧」(96ページ)をご覧ください。

● 通常表示

● 通知表示

エラー表示

印刷をしています

「「」 ブリンタはウォーシグアップ中です

印刷可スイッチが押されていません

通常に印刷できる状態、または処理中の表示です。

「トナーの減少」など印刷を続行するために必要な情報を表示します。プリンタアイコン上の黄色い通知 アイコンが回転します。

「用紙切れ」など印刷を再開するために必要な情報が 表示されます。プリンタアイコン上の赤いエラーア イコンが回転します。

## プリンタの構成情報

プリンタの構成情報を確認するためには、次の2つの方法があります。

| • | ボタンをクリックする                               |                                                                             |
|---|------------------------------------------|-----------------------------------------------------------------------------|
|   | 했 PrintAgent PSW - NEC MultiWriter 2200X |                                                                             |
|   |                                          |                                                                             |
|   | <br>このボタンをクリック                           |                                                                             |
|   |                                          | a dis kan de abistet?                                                       |
| • | 「オプション」メニューの「プリンタの構成情報」                  | 2797%0/4602/1648                                                            |
|   | をクリックする                                  | ホッパキ:標準 - A4(50%)<br>ホッパを:増設ホッパを250 - A4(100%)<br>ホッパる:増設ホッパを500 - A4(用紙切わ) |
|   | PrintAgent PSW - NEC MultiWriter 2200X   | <br>کلال                                                                    |
|   | 16 6 1 11/102 47/47/02 10/102            | 「8MB (標準)<br>フェントカート <sup>6</sup>                                           |
|   |                                          | 「丸コジックイ本-M 漢字アウトラインフォントカート                                                  |
|   |                                          |                                                                             |

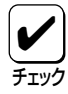

プリンタとコンピュータで双方向通信が行われていないときは「プリンタのプロパティ」ダイ アログボックス(Windows 95またはWindows NT4.0の場合)または「デバイスプロパ ティ」ダイアログボックス(Windows NT3.51の場合)の「プリンタの設定」の内容が表示さ れます。

## ウォームアップを開始させる

プリンタが節電状態になっているかどうかをメッセージとアニメーションで確認することができます。

プリンタが節電状態であるとき、プリンタの前面に以下のようなアニメーションを表示しま す。

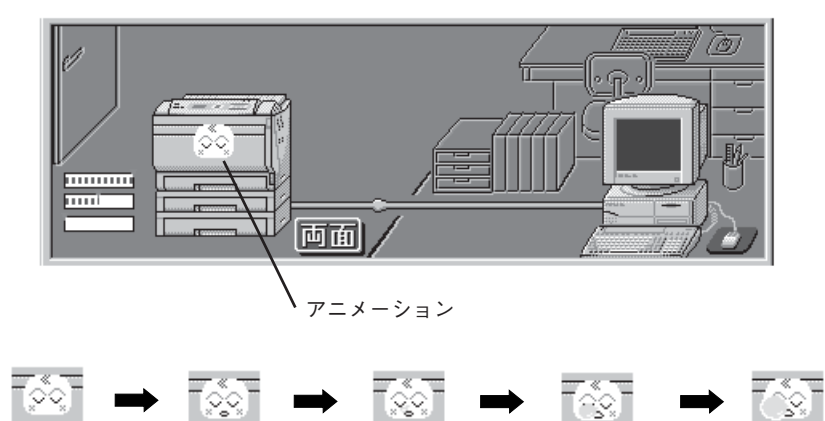

以下のボタンまたは**「オブション」**メニューを使って印刷前にウォームアップを開始させておく ことができます。あらかじめ、ウォームアップを開始させておくためには、次の2つの方法が あります。

• ボタンをクリックする

| 🞉 PrintAgent PSW - NEC MultiWriter 2200X | . 🗆 🗙 |
|------------------------------------------|-------|
| 「キュパハロ) オフ ション(2) ヘルフ (円)                |       |
|                                          |       |
|                                          |       |
| このボタンをクリック                               |       |

● 「オプション」メニューの「ウォームアップ開始」をクリックする

| 🛞 PrintAgent        | PSW - NEC MultiWriter 2200X                                  |
|---------------------|--------------------------------------------------------------|
| トドキュメント( <u>D</u> ) | オフ <sup>*</sup> ション( <u>O)</u> ヘルフ <sup>*</sup> ( <u>H</u> ) |
|                     | フリンタの構成情報( <u>C</u> )<br>通知形式(N)                             |
| 7                   | ウォームアッフ 開始 🖤 🥂 🕻 います                                         |

## 印刷の進行状況を見る

## ビジュアル情報エリア

このエリアはイラストと動画(アニメーション)で次の情報を表示します。

- プリンタの接続状態
- 給紙装置の構成
- 各ホッパの用紙残量
- 印刷データの処理状況
- 用紙の処理状況
- エラーの対処方法
- 両面印刷の状況 •

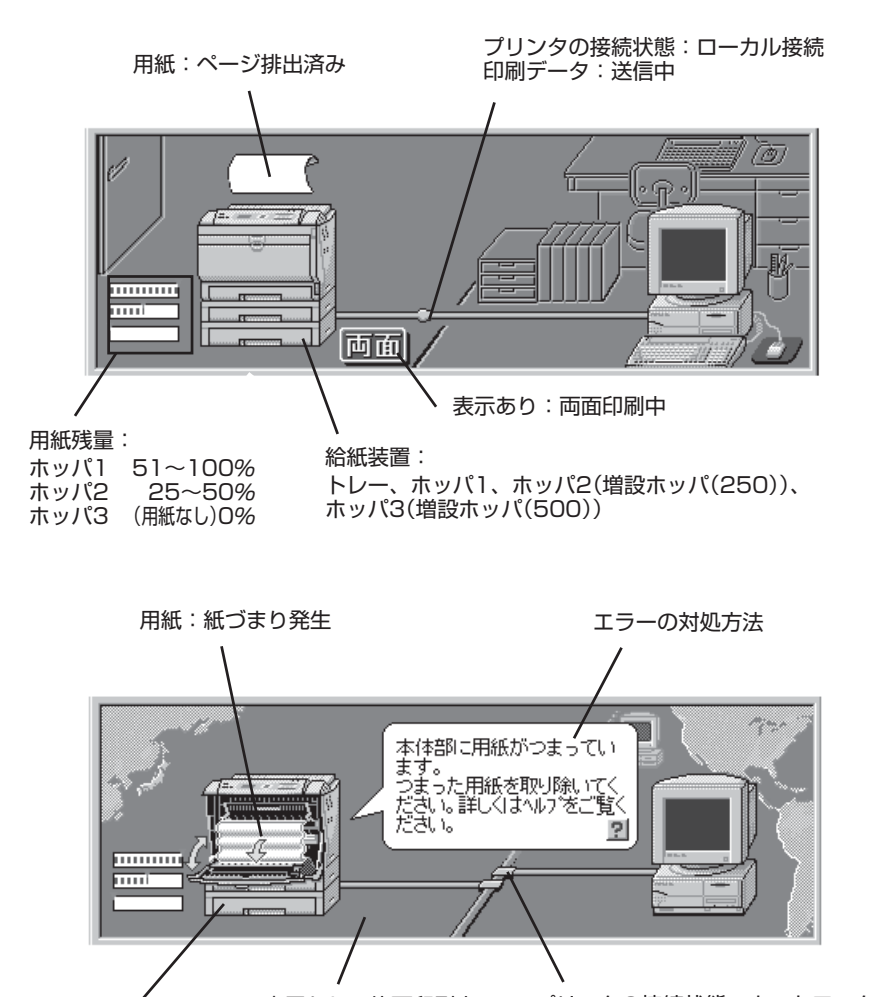

表示なし:片面印刷中 給紙装置:

プリンタの接続状態:ネットワーク接続 印刷データ:未送信

トレー、ホッパ1、ホッパ2(増設ホッパ(250))、 ホッパ3(増設ホッパ(500))

## ドキュメント情報エリア

現在処理中の印刷データのドキュメント情報(ドキュメント名称、所有者名、印刷完了ページ) を表示します。

[送信中ドキュメント情報]はコンピュータからプリンタへ「送信中」のドキュメント情報を表示 します。[印刷中ドキュメント情報]はプリンタで「印刷中」のドキュメント情報を表示します。 さらに[詳細]ボタンをクリックすれば詳細なドキュメント情報がリスト表示されます。

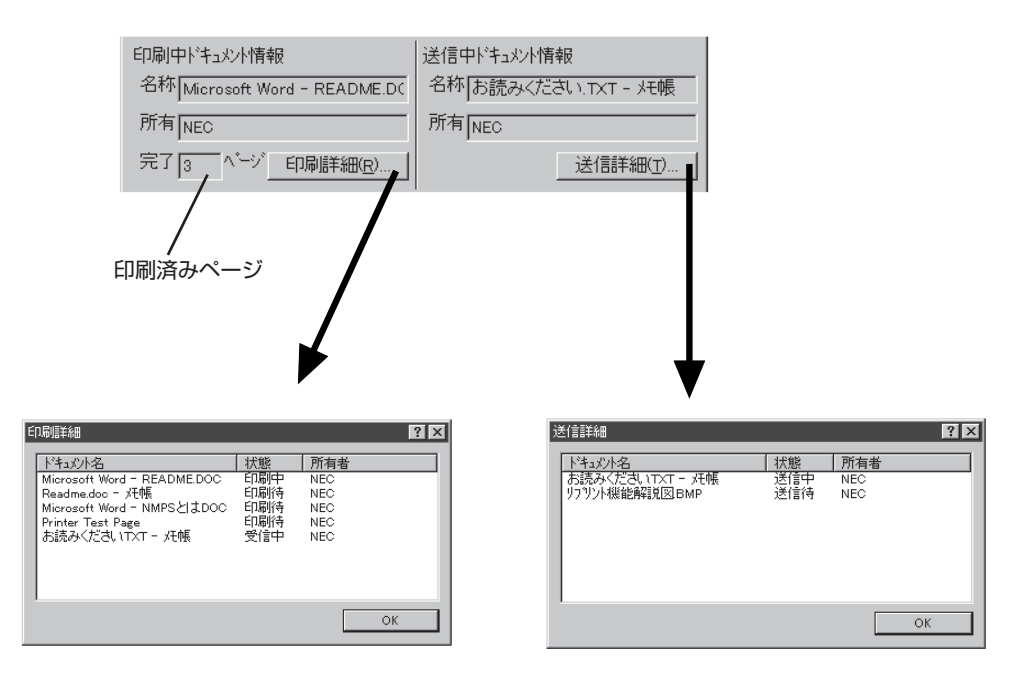

## 送信中ドキュメントを制御する

ボタンまたは**「ドキュメント」**メニューを使って送信中ドキュメントを制御することができま す。

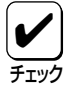

Windows NTでは「一時停止」、「印刷再開」は実行できません。 またネットワーク上のWindows 95クライアントにもこの機能は実行できません。

送信中ドキュメントを制御するためには、次の2つの方法があります。

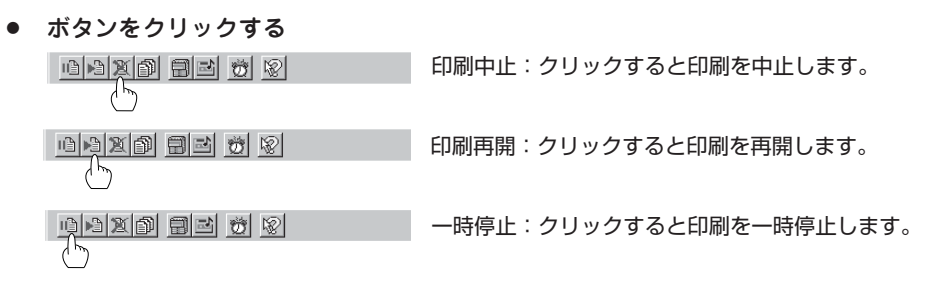

● 「ドキュメント」メニューを使う

| 🖲 PrintAgent PSW -                   | NEC MultiWriter 2200X |
|--------------------------------------|-----------------------|
| トキュメント( <u>D</u> ) オプション             | /@) ^//プ(H)           |
| 一時停止( <u>P</u> )<br>印刷再開( <u>R</u> ) |                       |
| 印刷中止©                                | +-+                   |
| リフリント機能( <u>E</u> )                  | £ 9                   |

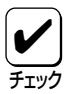

複数のドキュメントが送られていた場合、一時停止を行うとプリンタは次の印刷待ちド キュメントの印刷を始めるわけではありません。一時停止されたドキュメントを「印刷再 開」または「印刷中止」しないかぎり、以降のドキュメントは処理されません。一時停止中の 送信詳細ウィンドウは以下のとおりです。

|                 | 送信詳細                                          |                    | ?×                |
|-----------------|-----------------------------------------------|--------------------|-------------------|
| ー時停止ドキュメント ―――― | ドキュメント名<br>お読みください TXT - 光帳<br>リフリント機能解説図 BMP | │ 状態<br>送信中<br>送信待 | 所有者<br>NEC<br>NEC |
|                 |                                               |                    | ОК                |

## リプリントを行う

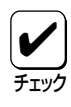

リプリントを行うには、印刷時にプリンタドライバの「リプリント機能を使用する」を チェックしておく必要があります。また、「PrintAgentのプロパティ」においても「リプリ ント機能を提供する」をチェックしておく必要があります。(128ページ参照)

リプリントを行うためには、次の2つの方法があります。 リプリント機能については、10章の「リプリント機能」(131ページ)をご覧ください。

| • | ボタンをクリックする                                           |                                                                                              |
|---|------------------------------------------------------|----------------------------------------------------------------------------------------------|
|   | n a se se se se se se se se se se se se se           |                                                                                              |
|   |                                                      | <b>`</b>                                                                                     |
|   | このボタンをクリック                                           | $\mathbf{X}$                                                                                 |
|   |                                                      |                                                                                              |
|   |                                                      |                                                                                              |
| • | 「ドキュメント」メニューの「リプリント機能」                               | リフリント概念 21×                                                                                  |
|   | をクリックする                                              | スフ <sup>*</sup> ールファイルの) 選択(S): リフリント機能解脱図 BMP                                               |
|   | 🖲 PrintAgent PSW - NEC MultiWriter 2200X             | ドキュント名         総ページ数         作成時刻           リフリア構能詳認以BMP         1         97/04/14 16:52:14 |
|   | ドキュメント( <u>D)</u> オフジョン( <u>D</u> ) ヘルフで( <u>H</u> ) | お読みくださいTXT - XF帳 5 97/04/14 11:54:11<br>Microsoft Word - READMEDOC 4 97/04/14 10:41:59       |
|   |                                                      |                                                                                              |
|   | 印刷中止©                                                |                                                                                              |
|   | ーーーーーーーーーーーーーーーーーーーーーーーーーーーーーーーーーーーー                 | 日期(彼久)、一ルファイルを削除(N) スフールファイル相切余(D)  Cの同時が研  Cの同時が研  Cの同時が研                                   |
|   |                                                      | C1/#980円<br>● すべて(A)                                                                         |
|   |                                                      | ○ ベーシ指定()<br>□ 部単位で印刷()                                                                      |
|   |                                                      | שמשעייא ביו<br>נרוגעייא ביו                                                                  |
|   |                                                      |                                                                                              |

#### 「スプールファイルの選択」

リプリントを行うドキュメントを選択します。

#### 「印刷後スプールファイルを削除」

リプリントを行った後に、プライベートスプールしてあるドキュメントを削除します。プラ イベートスプールしてあるドキュメントとは、リプリントのために保存されたドキュメント のことです。

印刷(P) 閉じる(E)

## [スプールファイル削除]ボタン

クリックすると「スプールファイルの選択」で選択したドキュメントを削除します。

### 「印刷範囲」

「スプールファイルの選択」で選択ドキュメントの印刷範囲を指定します。

#### 「印刷部数」

印刷時の部数(コピー枚数)を指定することができます。(1~99枚まで設定可能) 印刷時の部数を複数枚指定した場合、丁合いの有無について指定します。

#### [印刷]ボタン

クリックするとリプリントを実行します。

## [閉じる]ボタン

クリックするとリプリントを実行せずに、「リプリント」ダイアログボックスを閉じます。

## 通知形式を変更する

通知形式を変更することによって、必要とする情報だけを選択することによりウィンドウをコ ンパクトにすることができます。 通知形式を変更するためには、次の2つの方法があります。

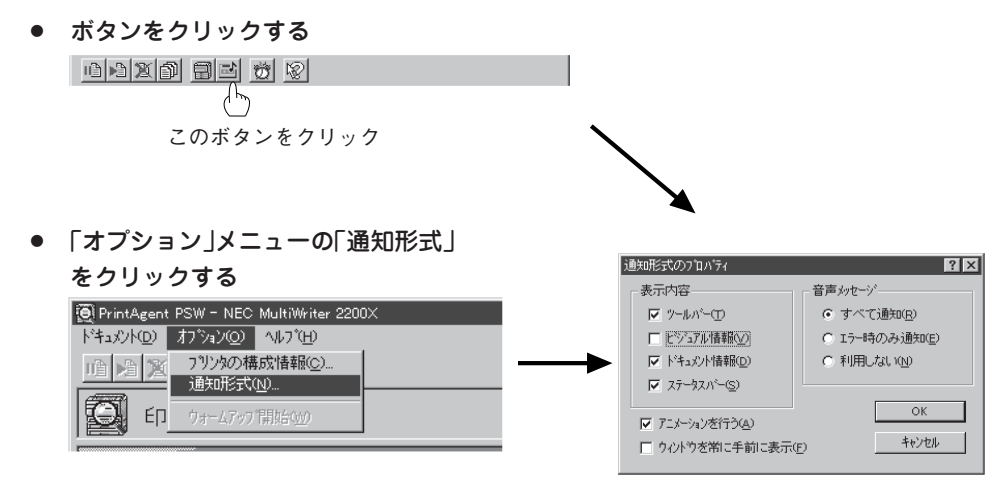

上記のプロパティダイアログボックスの設定で表示されたPSWは次のとおりです。

| 👰 PrintAgent PSW - NEC MultiWriter 2200 |                             |
|-----------------------------------------|-----------------------------|
| ドキュメントロン オフ ションロン ヘルフ (円)               |                             |
|                                         |                             |
| ED刷できます                                 |                             |
| 印刷中ドキュメント情報                             | 送信中ドキュメント情報                 |
| 名称                                      | 名称                          |
| 所有                                      | 所有                          |
| 完了 💿 ^ ージ _ 印刷詳細(2)                     | 送信詳細(工)                     |
| 機種 - MultiWriter 2200×                  | 接続先 - ¥¥MitaOffice¥TheFirst |

#### 「表示内容」

ウィンドウに表示する内容を次の項目で選択します。

- ・ツールバー
- ビジュアル情報
- ドキュメント情報
- ステータスバー

「音声メッセージ」

音声メッセージの利用方法を切り替えます。

- すべて通知
- エラー時のみ通知
- 利用しない

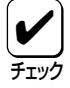

- ・ 音声メッセージは、自分のドキュメントの印刷中にはPSWが表示されていない場合で
   もPrintAgentが起動していれば通知されます。必要ない場合は「音声メッセージ」で「利
   用しない」を選択してください。
- 音声メッセージは、自分のドキュメントを印刷していないときの通知に関しては、PSW のプロパティの設定内容により変わります。詳細については「PSWのプロパティ」(126 ページ)をご覧ください。
- 連続して印刷を行っている場合、印刷開始のメッセージは最初のデータの印刷処理が開始されたときだけ通知されます。同様に印刷終了のメッセージは最後のデータが処理終了したときだけ通知されます。

「アニメーションを行う」

ステータス情報エリアまたはビジュアル情報エリアでアニメーション(エラー/通知アイコン、排紙、節電状態、印刷データの送信状況の動画表現)を行うかどうかを切り替えます。

「ウィンドウを常に手前に表示」

これをチェックしておくと一番手前にPSWが表示され続けるので、プリンタの状態を常に 確認できます。

## ヘルプを見る

ヘルプを見るためには、次の2つの方法があります。

ボタンをクリックし、そのままポインタを移動させ、

ウィンドウ内の各部分をクリックする

6月20 司当 ヴ 20 このボタンをクリック

「ヘルプ」メニューの「目次」をクリックし、
 「PSWヘルプ目次」を表示させる

| 🏽 PrintAgent PSW - NEC                              | MultiWriter 2200×          |
|-----------------------------------------------------|----------------------------|
| トドキュメント( <u>D</u> ) オフ <sup>®</sup> ション( <u>O</u> ) | ∿⊮7°∰                      |
|                                                     |                            |
|                                                     | ハージョン情報( <u>A</u> )<br>にせん |

# システムメニュー

## メニューの表示

システムメニューは次の2通りの方法で表示できます。

[スタート]ボタンまたは「プログラムマネージャ」から表示させる

Windows 95またはWindows NT4.0なら[スタート]ボタンから、Windows NT3.51なら 「プログラムマネージャ」から「MultiWriter 2200X」フォルダの「システムメニュー」を開き ます。

「トレーアイコン」から表示させる

Windows 95/NT4.0の場合、「システムアイコン」を 右クリックして表示させます。

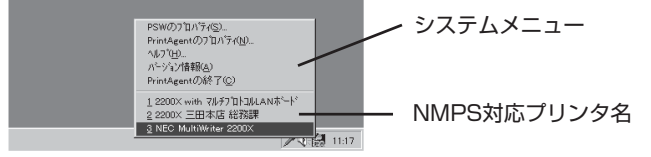

Windows NT3.51の場合、「システムアイコン」を 左クリックして表示させます。

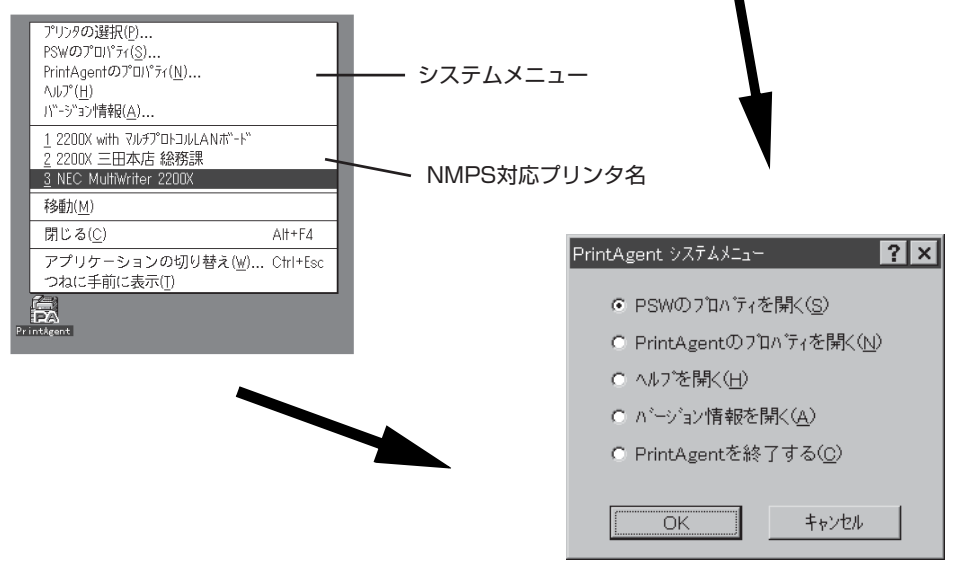

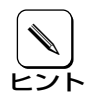

システムメニュー下段のグループは複数のNMPS対応プリンタの中から希望のプリンタの PSWを表示させるためのものです。

## PSWのプロパティ

プリンタステータスウィンドウをいつ自動起動(表示)させるかを設定します。 設定範囲のリストボックスから以下の2つのいずれかを選択できます。

## ■ [自分のドキュメントを印刷中]

画面枠内の設定は、自分が印刷を行ったときの PSWの自動起動に関して設定できます。

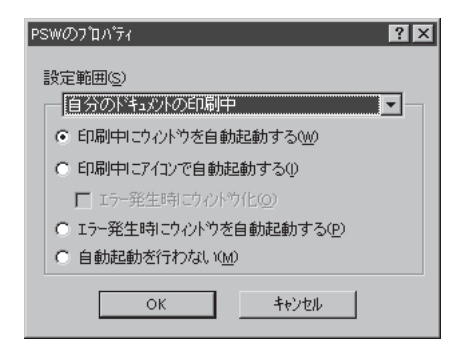

## [自分のドキュメントを印刷していないとき]

自分が印刷していない場合(ネットワーク上でプ リンタを共有しているときに他の人が印刷を行っ た場合を含む)のPSWの自動起動に関して設定で きます。

特定のクライアントで、プリンタを管理する場合 等は、[自分のドキュメントを印刷していないと き]を選択し、自動起動を行うようにすれば便利 です。

| PSWのプロパティ 🤶 🔀            |  |  |
|--------------------------|--|--|
|                          |  |  |
| 設定範囲(S)                  |  |  |
| 自分のドキュメハを印刷していないとき       |  |  |
| ○ 印刷中にウィントウを自動起動する(₩)    |  |  |
| ○ 印刷中にアイコンで自動起動する①       |  |  |
| □ エラー発生時にウィントウ化(Q)       |  |  |
| ○ エラー発生時にウィントウを自動起動する(P) |  |  |
| ④ 自動起動を行わない(M)           |  |  |
|                          |  |  |
| OK TOUL                  |  |  |

以下枠内の選択項目について説明します。

## 「印刷中にウィンドウを自動起動する」

印刷を開始すると自動的にPSWを表示し、印刷が終了すると自動的にウィンドウを閉じます。

#### 「印刷中にアイコンで自動起動する」

印刷を開始すると自動的にPSWのアイコンをディスクトップ上に(Windows 95、Windows NT4.0ではタスクバー上)表示します。印刷が終了すると自動的にPSWアイコンは消えます。必要に応じてウィンドウとして表示することができます。また、「エラー発生時にウィンドウ化」をチェックすると、印刷中にエラーが発生したとき、自動的にウィンドウが表示されます。

#### 「エラー発生時にウィンドウを自動起動する」

なんらかの対処をしなければ印刷を継続できないエラーが発生した場合に自動的にPSWを 表示します。エラー状態が解除されると自動的にウィンドウは閉じます。

#### 「自動起動を行わない」

印刷時の自動起動を行いません。

## PrintAgentのプロパティ

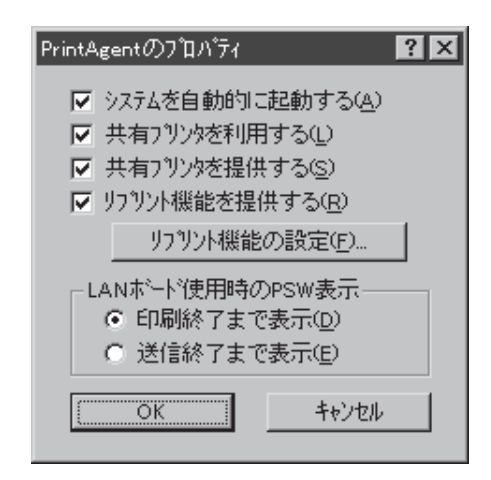

## 「システムを自動的に起動する」

Windowsの起動時にPrintAgentシステムが自動的に起動します。設定した内容は、次回の Windows起動時またはログオン時から有効となります。

## 「共有プリンタを利用する」

他のコンピュータ(プリントサーバ)がネットワーク共有プリンタとして提供している MultiWriter 2200Xに対してPrintAgentの機能(プリンタステータスウィンドウ、リモート パネル)を利用できるようになります。

この設定は、共有プリンタに対するPrintAgent機能の利用のみを設定するもので、OFFになっていても印刷自体は可能です。

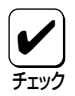

設定が有効になるためには、プリントサーバ側のPrintAgentのプロパティで「共有プリンタを提供する」がチェックされている必要があります。

## 「共有プリンタを提供する」

お使いのコンピュータに接続されているMultiWriter 2200Xをネットワーク共有プリンタと して他のコンピュータに対して提供している場合に、他のコンピュータからPrintAgentの 機能(プリンタステータスウィンドウ、リモートパネル)が利用できるようになります。 この設定は、PrintAgentの機能の利用のみを設定するもので、OFFになっていてもクライ アントから共有プリンタに印刷することはできます。

共有プリンタを提供するコンピュータがWindowsのログオン画面表示中(ユーザーがログオンしていない間)であっても他のコンピュータからPrintAgent機能は利用可能です。

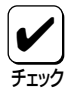

本項目は、Windows NTでは、管理者レベルのユーザのみ設定を変更できます。

「共有プリンタを利用する」、「共有プリンタを提供する」は、通常はONのままで支障ありませんが、次の場合はOFFにすることをお勧めします。

- ネットワークの回線速度が遅い 低速回線を経由する共有プリンタに対して、PrintAgentを使用すると、通信速度の関係でPSWなどの操作がしにくかったり、状態の表示が遅れたりすることがあります。
- コンピュータの処理能力が十分でない コンピュータの性能があまり高くない場合、PrintAgentのご利用により、他の作業の 処理速度に影響する可能性があります。この設定を外してもローカルに接続しているプ リンタでは、引き続きPrintAgentがご利用になれます。
- 課金されるネットワークを使用している プリントサーバとクライアントが電話回線やルータなどを介して通信する場合、 PrintAgentは共有プリンタを利用する時に印刷を行わなくても通信を行うため、予想 以上に課金されることがあります。ただし、プリンタのプロパティ(Windows 95、 Windows NT4.0の場合)やプリントマネージャ(Windows NT3.51の場合)で共有プ リンタを利用・提供しない設定になっている場合は、これらの設定は何も影響を与えま せん。

## 「リプリント機能を提供する」

リプリントを行う場合には、本項目をチェックしておきます。チェックすると、一度印刷し たデータをコンピュータ上でプライベートスプールします。プライベートスプールするとき の設定を行うには以下のボタンをクリックします。プライベートスプールとは、リプリント を行うためにPrintAgentがドキュメントを保有することです。

## [リプリント機能の設定]ボタン

クリックすることにより、以下のリプリント機能の設定画面が表示されます。

以下の制限のいずれかに相当した場 合は、すでにスプールしてあるド キュメントの中から最も古いファイ ルから消去されます。

| リフリント機能の設定                                | ? X               |
|-------------------------------------------|-------------------|
| ┌ スプールファイルの制限方法────                       |                   |
| ▶ ト/キュパント数(№) 10 ÷                        | 個(1 - 100)        |
| ▼ 有効期限① 24 <u>・</u>                       | 時間(1 - 120)       |
| ▼ ディスク領域©) 10 ÷                           | MB(1 - 空き領域の 50%) |
| <br>_ スフ <sup>®</sup> ールファイルを格納するフォルダーーーー |                   |
| 現在のフォルタミ A:¥PrintAgent¥Spoo               | 空にする(E)           |
| 空き領域 266 MB                               | <u>変更(F)</u>      |
|                                           | <u>ОК</u>         |

### ドキュメント数

スプールする最大ドキュメント数を限定します。

#### 有効期限

スプールしておく時間を設定します。

## ディスク領域

スプールに使う最大ディスク領域を設定します。

#### [空にする]ボタン

クリックすることにより、スプールしてあるドキュメントをすべて削除します。

## [変更]ボタン

クリックすることにより、スプールするフォルダを変更します。

空き容量が不足した場合には、ボタンをク リックし、以下のフォルダの参照画面によ り、スプールするフォルダを変更します。

| フォルダの参照<br>スプールファイルを格納するフォルタを選択してください。                     | ? × |
|------------------------------------------------------------|-----|
|                                                            | *   |
| ● ヨリムーハウル ディスク (H)<br>日 ヨ ロ<br>● ヨ コントロール パネル<br>○ K キャンセリ | •   |

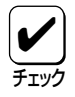

ネットワークで接続されたフォルダやリムーバブルディスクはスプールするフォルダとして指定できません。

## 「LANボード使用時のPSW表示」

[印刷終了まで表示]ボタン選択時

自動起動の場合、印刷が終了するまでPSWを表示します。

[送信終了まで表示]ボタン選択時

自動起動の場合、プリンタへの送信が終了するとPSWを閉じます。

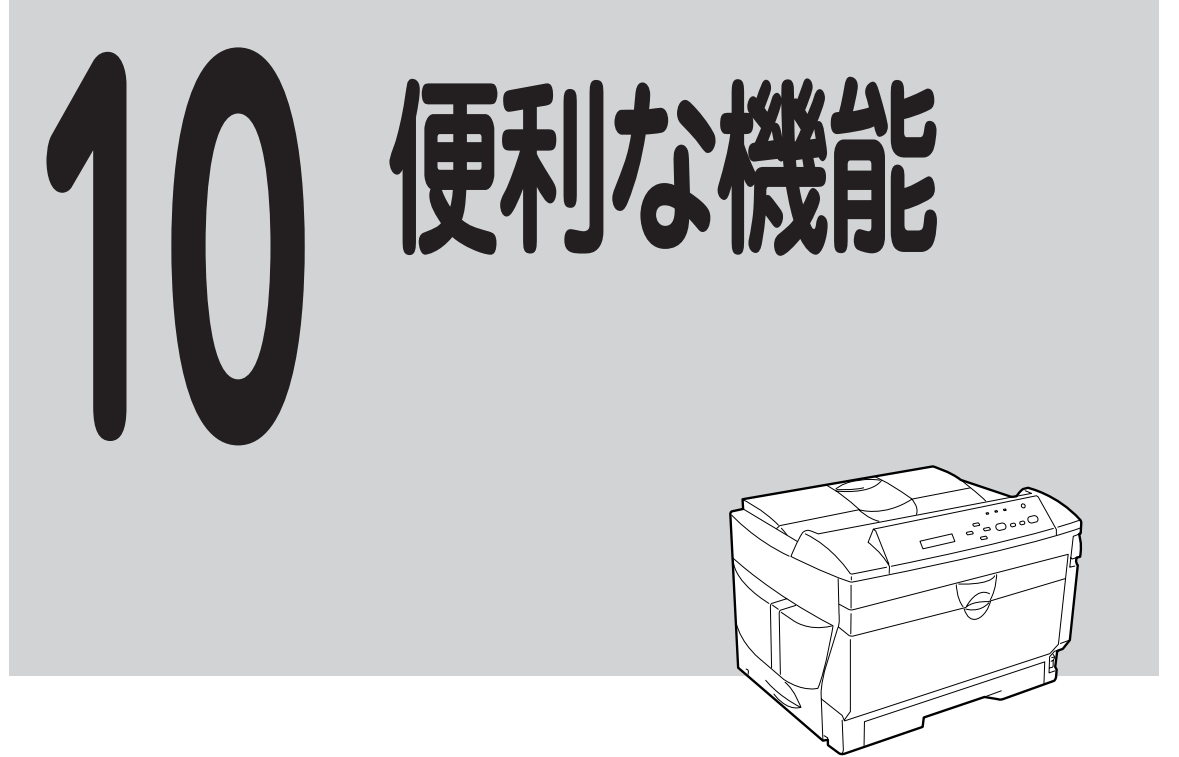

# リプリント機能

ー度印刷した文書を再度印刷できる機能です(Windows 95、Windows NT4.0/NT3.51のみ)。 アプリケーションから再び印刷を実行することなく、プリンタステータスウィンドウから直接 実行できるため短時間で再印刷できます。

たとえば次のように利用すると短時間に印刷できるだけでなく、用紙の節約にもなります。

- 複数の部数を印刷するようなコピー印刷をするとき、1部だけ試しに印刷してフォントサイ ズや配置などを確認してから、残りの部数を印刷する
- 一度印刷した文書を追加印刷する

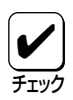

ご使用のコンピュータにPrintAgentおよびプリンタドライバがインストールされている ことが必要です。また、プリンタとコンピュータとの間で双方向通信が行われる環境で機 能します。 ここではリプリント機能を使った印刷方法をWindows 95での操作を例に説明します。Windows NT4.0/NT3.51でも同様の操作で印刷できます。

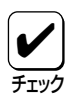

ネットワーク環境でリプリント機能を使用する場合、プリンタが接続されているサーバ上のPrintAgentのプロパティの「リプリント機能を提供する」がチェックされている必要があります。

 「プロパティ」ダイアログボックスの [用紙]シートを開き、「リプリント機 能を使用する」をチェックします。

> Windows NT4.0/NT3.51の場合は、「ド キュメントプロパティ」ダイアログボック スの[**用紙**]シートを開き、「リプリント機 能を使用する」をチェックします。

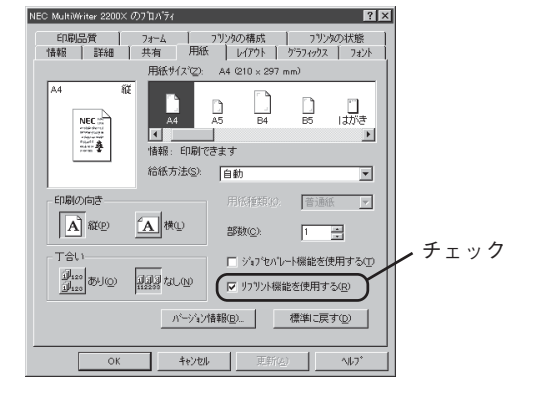

 PrintAgentのシステムメニューから PrintAgentのプロパティを開き、「リ プリント機能を提供する」をチェック します。

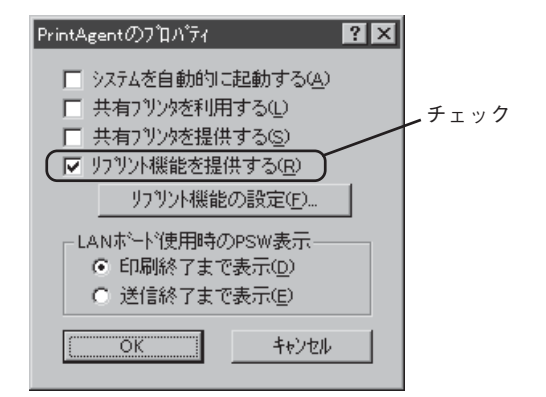

**3.** アプリケーションでドキュメントを印 刷します。

> 手順1~2の設定後、印刷した文書をリプリ ントすることができます。

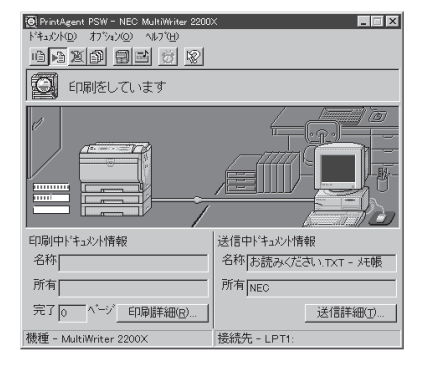

 プリンタステータスウィンドウの「リ プリント機能」ダイアログボックスを 開き、再印刷したいドキュメントをプ ライベートスプールしてあるドキュメ ントから選びます。

| リュリント継船                                                                                                    | 2 🗙                                                                                                    |  |
|----------------------------------------------------------------------------------------------------|----------------------------------------------------------------------------------------------------|--|
| スフ <sup>*</sup> ールファイルの選択(S): リフリント機能解説図 BMP                                                                                        |                                                                                                    |  |
| ドキッジト名<br>リフリン快能能導出図 BMP 1<br>あ読みたさい TXT - 火.5<br>Microsoft Word - READ 4                                                           | (水ー>数 作成時刻) 所有者<br>97/04/14 1652:14 NEC<br>97/04/14 11:54:11 NEC<br>97/04/14 11:54:11 NEC<br>97/04/14 10:41:59 NEC |  |
| <ul> <li>□ 印刷指表スプールファイルを削除</li> <li>□ 印刷能因</li> <li>○ すべて(Δ)</li> <li>○ ページ指定(g)</li> <li>□ = ページおらび</li> <li>□ = ページまで①</li> </ul> | (1)<br>(1)<br>(1)<br>(1)<br>(1)<br>(1)<br>(1)<br>(1)                                                               |  |
|                                                                                                    | 印刷(P) 閉じる(E)                                                                                                    |  |

5. 再印刷する印刷範囲、印刷部数、丁合 いを設定し、印刷します。

| リフリント機能                                        | ? 🗙                                            |  |
|------------------------------------------------|------------------------------------------------|--|
| スフ <sup>®</sup> ールファイルの3選択(S): リフリント機能解説図 BMP  |                                                |  |
| トキュメント名 総ペーシ<br>リフリンが研究時期1月以下MP 1              | *数 作成時刻 所有者 97/04/14 1652:14 NEC               |  |
| お読みくださいTXT - メモ. 5<br>Migrosoft Word = READ. 4 | 97/04/14 11:54:11 NEC<br>97/04/14 10:41:59 NEC |  |
|                                                |                                                |  |
|                                                |                                                |  |
| 1                                              |                                                |  |
| □ 印刷後スフ <sup>*</sup> ールファイルを削除(N)              | スフ <sup>*</sup> ールファイル肖川徐( <u>D</u> )          |  |
| 印刷範囲                                           | 印刷部数                                           |  |
| <ul> <li>すべて(A)</li> </ul>                     | 部数(2): 1                                       |  |
| <ul> <li>ヘ*ージ指定(G)</li> </ul>                  | 一部単位で印刷( <u>0</u> )                            |  |
| 1 <u>・</u> ヘ*ージカンら(E)                          |                                                |  |
| <u> '</u> <u>⇒</u> ^'-ŷ'まで①                    |                                                |  |
|                                                |                                                |  |
|                                                | 印刷(P) 閉じる(E)                                   |  |
|                                                |                                                |  |

- リプリント機能で印刷できるページは手順3で実際に印刷したページから選べます。
   たとえば10ページある文書の中から3~7ページを印刷した場合、リプリント機能で再印刷できるページは3~7ページの範囲です。1、2、8~10ページを再印刷することはできません。
- リプリント機能で印刷するページを指定する場合、手順3で印刷したときの開始ページが「1 ページ目」として設定されます。

たとえば文書の3~6ページを印刷して、リプリント機能で3ページのみを印刷するときのページ指定は「1」です。また、4、5ページを印刷するときの開始ページは「2」、終了ページは「3」です。

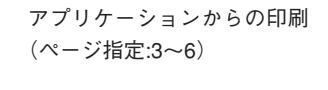

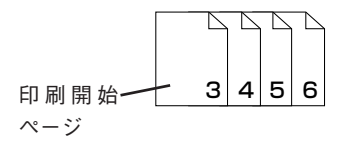

リプリント機能での印刷

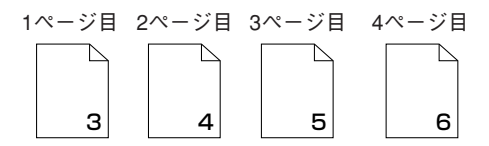

● ネットワーク環境ではプリントサーバや2200Xを共有プリンタとして他のクライアント(利用者)に提供しているコンピュータにスプールされます。

# ジョブセパレート機能

ソータ機能の代わりとして利用できる機能です。印刷ジョブ(ひとつのドキュメント)ごとに縦 置きと横置きで交互に印刷させて、排出される用紙をスタッカ上で仕分ける機能です。

複数のドキュメントを印刷する場合やネットワーク環境で複数のクライアントが1台のプリン タを共有して使用する場合、複数のドキュメントがスタッカ上で重なり、仕分けするのに手間 がかかります。このような場合、この機能を使用すると印刷ジョブごとに印刷の向きに関係な く縦置き、横置きで交互にスタッカ上に排出するため、印刷後、ドキュメントごとに仕分ける 手間がなくなります。

## ジョブセパレート機能を使って印刷する

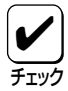

- ジョブセパレート機能は、A4用紙を縦置き、横置きに2か所以上セットしたときに機能します。A4用紙以外の用紙サイズをホッパまたはトレーにセットしても機能しません。
- トレーに用紙をセットした場合は、必ず用紙サイズを「A4」、用紙種類を「普通紙」に設定してください。設定されていないと用紙サイズエラーとなり、ジョブセパレートが正しく機能しません。
- ネットワーク環境で複数のクライアントが1台のプリンタを共有して使用している場合 にジョブセパレート機能を実現するためには、すべてのクライアントにおいて、「ジョブ セパレート機能を使用する」および「給紙方法」の項目が「自動」に設定されている必要があ ります。

## トレーとホッパにA4用紙を縦置き、 横置きにそれぞれセットします。

トレーに「縦置き」にセットしたときはホッ パには「横置きで」、トレーに「横置き」に セットしたときはホッパには「縦置き」に セットします。

増設ホッパを装着しているときは、ホッパ 1、ホッパ2、ホッパ3ごとにA4用紙を縦置 き、横置きにセットしてもジョブセパレー トは機能します。

 「プロパティ」ダイアログボックスの[用 紙]シートを開き、ホッパの給紙方法が 「自動」になっていることを確認しま す。

> Windows NT4.0/NT3.51は「ドキュメント プロパティ」ダイアログボックスの[用紙] シート、Windows 3.1では「印刷設定」ダイ アログボックスで確認してください。

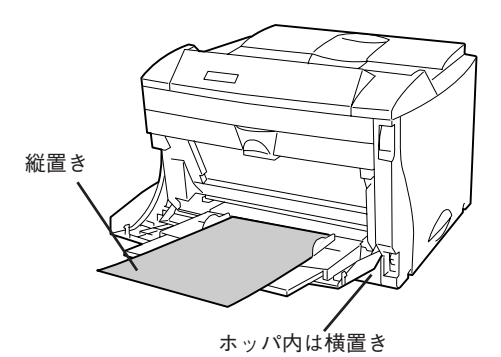

<トレーの用紙を縦置きにセットした場合>

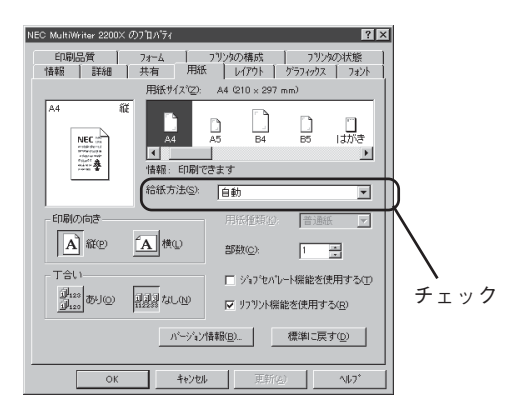

## 3. ジョブセパレート機能を設定します。

「プロパティ」ダイアログボックスの[用紙] シートを開き、「ジョブセパレート機能を 使用する」をチェックします。Windows 3.1では、「プリンタの設定」ダイアログ ボックスを開き、「ジョブセパレート機能 を使用する」をチェックします。

MS-DOS環境で印刷する場合はDOSリ モートパネルかメニューモードで設定して ください。

# ジョブセパレート機能を設定した後、 印刷範囲、印刷部数を指定して[OK] ボタンをクリックします。

用紙サイズなど、さらに詳しい設定をした い場合は[プロパティ]ボタンをクリック し、設定変更します。 →詳細については[プリンタドライバから

設定する」(49ページ)をご覧ください。

印刷が始まり、給紙設定されている(プリ ンタのディスプレイに表示されている)給 紙部から給紙され、スタッカ上に排出され ます。

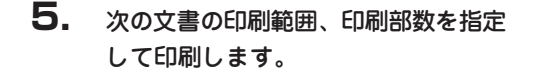

印刷が始まり、前に印刷された用紙の置き 方(横置き)と別の置き方(縦置き)にセット されている給紙部から給紙され、縦置きで スタッカ上に排出されます。

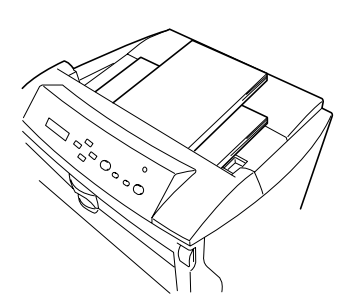

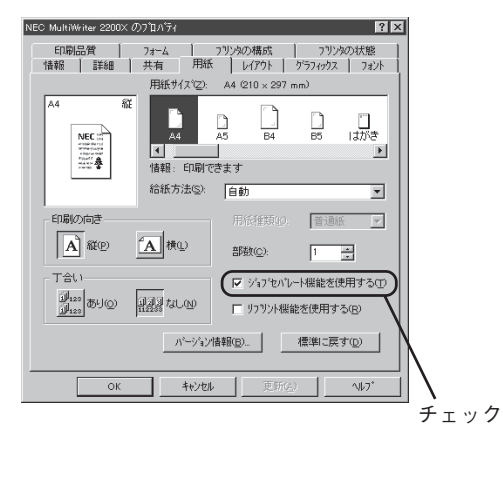

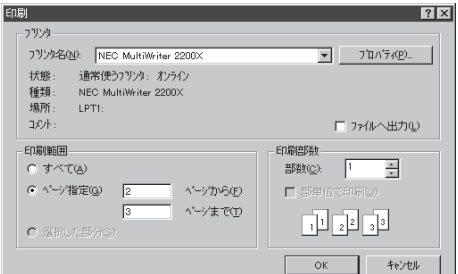

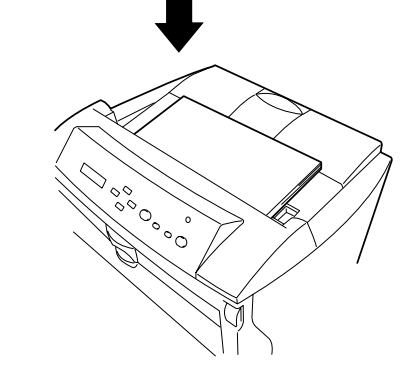
# 丁合い機能と組み合わせて印刷する

ジョブセパレート機能は、丁合い機能と組み合わせて使用すると、あるドキュメントを複数の 部数を印刷(コピー印刷)するような場合、部単位ごとに用紙を縦置き、横置きと交互にスタッ カ上に仕分けて排出します。

部単位ごとに縦置き、横置きと交互にスタッカ上に仕分けて排出されますので、スタッカ上で 重なって排出された用紙を部単位ごとに仕分ける手間がなくなり、印刷された後の作業の効率 化を図ることができます。

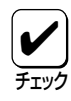

丁合い機能の選択は「プリンタプロパティ」で行ってください。アプリケーションによっては、印刷機能で丁合いの指定ができる場合がありますが、これらの機能を使用しないでください。アプリケーションの印刷機能で丁合いを指定した場合、正しく機能しない場合があります。

- この機能はWindows 95、Windows NT4.0/3.51で動作しているコンピュータで利用できます。また、コンピュータにPrintAgentおよびプリンタドライバがインストールされていること、プリンタとコンピュータとの間で双方向通信が有効であることを確認してください。
- 「ジョブセパレート機能を使って印刷 する」(134ページ)を参照しながら、 プリンタにジョブセパレート機能を設 定します。
- 「プロパティ」ダイアログボックスの [用紙]シートを開き、[丁合い]項目 で、「あり」を選択します。

Windows NT4.0/NT3.51は「ドキュメント プロパティ」ダイアログボックスの[用紙] シートを開いて選択します。

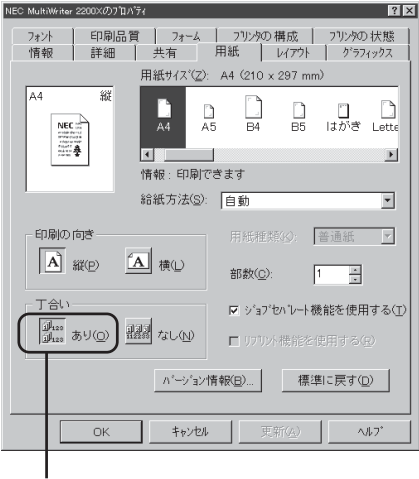

クリック

# **3.** 指定範囲、印刷部数を指定して印刷します。

用紙サイズなど、さらに詳しい設定をした い場合は[**ブロバティ**]ボタンをクリック し、設定変更します。 →詳細については[プリンタドライバから 設定する」(49ページ)をご覧ください。

| 印刷<br>フリンター                                                         | ? X                           |
|---------------------------------------------------------------------|-------------------------------|
| 7リンタ名(N): NEC MultiWriter 2200X                                     | <ul> <li>フロハ*ティ(P)</li> </ul> |
| 状態: 通常使うフリンタ: オンライン<br>種類: NEC Mult/Writer 2200X<br>場所: LPT1:       |                               |
| - 4××E                                                              | □ ファイルへ出力(1)                  |
| 印刷範囲<br>・ すべて(A)                                                    | 印刷部数<br>部数(_): 2 ×            |
| ・ヘベーシッ指定(G) 1 ヘベーシッから(E)         3 ヘパーシッカット(E)         3 ヘパーシッまで(T) | ■ 部単位で印刷(o)                   |
| ☆択した部分(8)                                                           | 112233                        |
|                                                                     | OK ‡#VEN                      |

部単位ごとに指定された部数を縦置き、横 置きで仕分けながらスタッカ上に排出され ます。

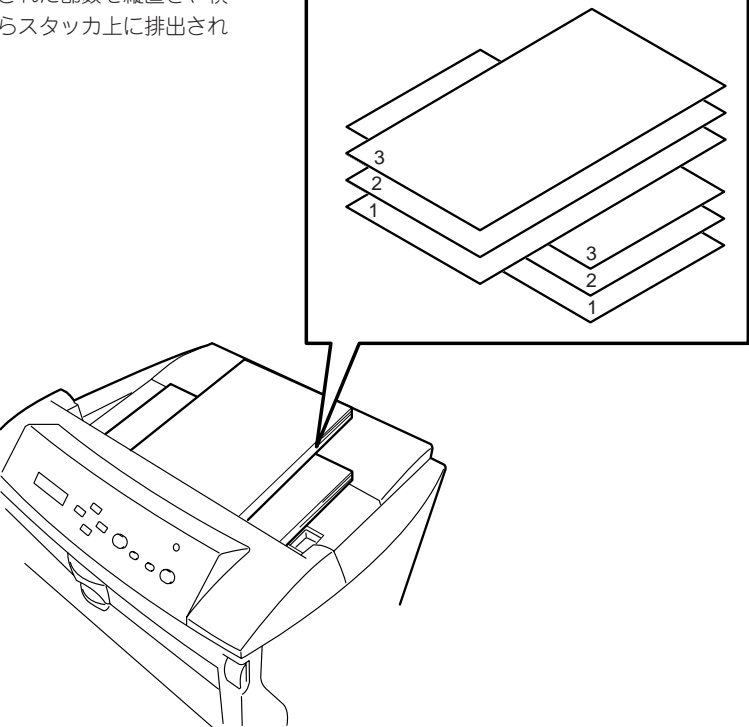

両面印刷機能

MultiWriter 2200Xは標準で両面印刷機能を搭載しています。この機能はA3、B4、A4、B5、 A5、レターサイズの普通紙を選択しているときに可能です。

厚紙、はがき、往復はがき、封筒、OHPフィルム、ラベル紙が選択されている場合は使用できません。用紙に関しては4章の「用紙の取り扱い」(23ページ)をご覧ください。

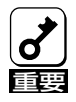

本書で指定している用紙を使用してください。また、両面印刷で使用する用紙は両面とも印 刷されていない用紙です。指定以外の用紙を使って印刷をしたり、すでに印刷されている用 紙をセットして両面印刷をすると紙づまりやプリンタの故障の原因となります。

両面印刷を行う印刷データが非常に複雑な場合、両面印刷を行う用紙サイズがB4、A3サイズのように大きい場合は両面印刷が片面印刷になったり、表面が白紙になったりして正しく印刷できないことがあります。その場合には、メモリを増設し、ページプロテクトをONに設定することで解決できます。

用紙サイズに対して、どの程度メモリを増設すればよいかは以下に示す一覧表を参照してください。A4サイズより小さい用紙サイズでは、メモリを増設しなくても正しく印刷できます。

| 印刷データ | ページ   | 片面/両面 |             | プリンタの          | メモリ             |                 |
|-------|-------|-------|-------------|----------------|-----------------|-----------------|
| サイズ   | プロテクト |       | 8MB<br>(標準) | 16MB<br>(+8MB) | 24MB<br>(+16MB) | 40MB<br>(+32MB) |
| A4    | OFF   | 片面    | O           | O              | O               | O               |
|       |       | 両面    | 0           | 0              | 0               | O               |
|       | ON    | 片面    | —           | O              | O               | O               |
|       |       | 両面    | _           | O              | O               | O               |
| B4    | OFF   | 片面    | 0           | 0              | O               | O               |
|       |       | 両面    | 0           | 0              | 0               | $\bigcirc$      |
|       | ON    | 片面    | _           | O              | O               | O               |
|       |       | 両面    | _           | O              | O               | O               |
| A3    | OFF   | 片面    | 0           | 0              | 0               | O               |
|       |       | 両面    | 0           | 0              | 0               | $\bigcirc$      |
|       | ON    | 片面    | _           | O              | Ô               | O               |
|       |       | 両面    | _           |                | O               | O               |

メモリ増設

〇 :印刷が可能

○ :印刷が可能(圧縮率1/5での印刷は保証。ただし、「メモリオーバー」「インサツフカ」になる場合がある)

△ :両面印刷が不可の場合がある(片面印刷になる)

- :設定不可

### **1.** 両面印刷、綴じしろ、綴じ方向を設定 します。

「プロパティ」ダイアログボックスを開きま す。Windows 3.1では、「プリンタの設定」 ダイアログボックスから「レイアウト」ダイ アログボックスを開きます。

MS-DOS環境で印刷する場合はDOSリ モートパネルかメニューモードで設定して ください。

| NEC MultiWriter 2200X のプロパティ                    |
|-------------------------------------------------|
|                                                 |
|                                                 |
|                                                 |
|                                                 |
|                                                 |
|                                                 |
| ○長辺程(38.4) ■ ■ ○短辺程(38.4) ■ ■                   |
| 揺じる(D): 0 📻 mm                                  |
| 印刷開始ページー                                        |
|                                                 |
| 標準に戻す①                                          |
|                                                 |
| OK <u>キャンセル</u> 更新( <u>A</u> ) ヘルフ <sup>*</sup> |

### 2. 指定範囲、印刷部数を指定します。

用紙サイズなど、さらに詳しい設定をした い場合は[プロパティ]ボタンをクリック し、設定変更します。 →詳細については[プリンタドライバから 設定する」(49ページ)をご覧ください。

| ÉD周J                                                          | ? ×                                          |
|---------------------------------------------------------------|----------------------------------------------|
| 77/22                                                         |                                              |
| 7リン外名(N): NEC MultiWriter 2200×                               | ▼ 7 <sup>°</sup> □Λ <sup>°</sup> 7√ <u>P</u> |
| 状態: 通常使うフリンタ: オンライン<br>種類: NEC MultiWriter 2200×<br>場所・ LPTI- |                                              |
| : 404                                                         | □ ファイルへ出力心                                   |
| 印刷範囲<br>で すべて( <u>A</u> )                                     | 60.刷信6数<br>音8数(): 1                          |
| ● ページ指定(g) 2 ページから(E)                                         | ■ 部単位で印刷(0)                                  |
| 3 <b>ページまで①</b><br>C 選択した部分(2)                                | 1 2 3 3                                      |
|                                                               | OK キャンセル                                     |

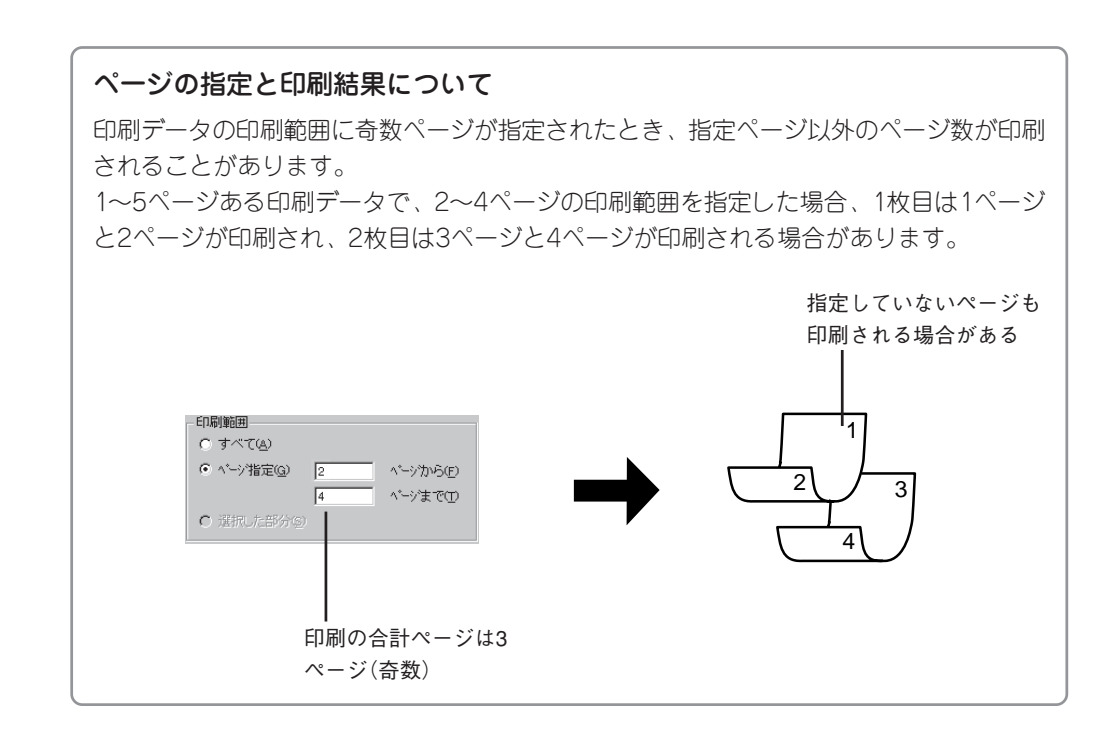

# **3.** [OK]ボタンをクリックして印刷を開始します。

プリンタの両面ランプが点灯して両面印刷 を始めます。

| 7別ツを名(N) NEC Multilikiter 2200X                             | ▼ 7 <sup>°</sup> Π∧ <sup>°</sup> ∓∢(P) |
|-------------------------------------------------------------|----------------------------------------|
| 大照: 通常使うアンタ: オンライン<br>種類: NEC MultiWriter 2200X<br>場所 LPTI- |                                        |
| JR/H:                                                       | □ ファイルへ出力①                             |
| 白周小範囲                                                       | EDD 局部数                                |
| ○ すべて(函)                                                    | 部数(C): 1                               |
| ● ヘ*ーシ指定(2) 2 ヘ*ーシから(E)                                     | ■ 部単位で印刷(9)                            |
| 3 <b>ペーシまで①</b><br>C 選択した部分の                                | 1 2 3                                  |

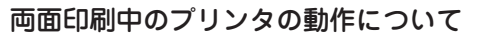

両面印刷中は、片面印刷を終了した用紙が、いったん、スタッカ上に現れますが、再びプ リンタ内部に吸い込まれていきます。これは用紙を反転させるための動作で、故障ではあ りません。片面印刷が終了し、スタッカ上に現れた用紙を引き抜いたり、用紙にさわった りしないでください。印刷範囲がずれたり、思うように印刷できないばかりでなく、紙づ まりやプリンタの故障の原因となることがあります。

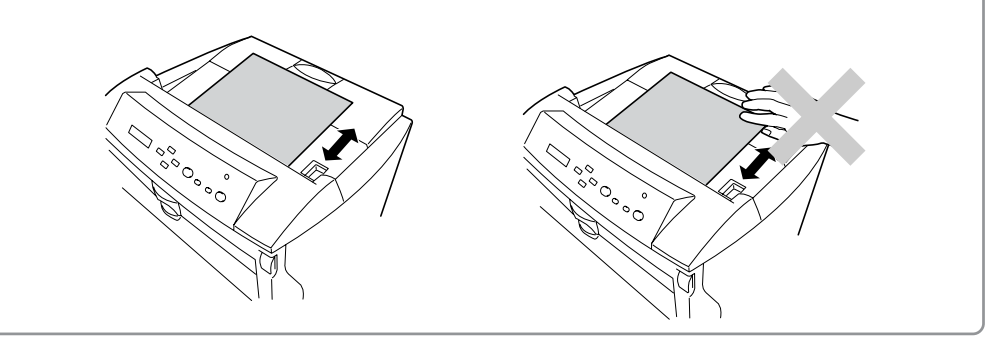

# 印刷ログ出力機能

MultiWriter 2200Xには印刷した履歴をログ情報として、Windows NT4.0/NT3.51の PrintAgentをインストールしたフォルダ上に出力し、記録させる機能があります(この機能はプリンタ管理者のみご使用になれます)。

プリンタがどのクライアントに一番多く使用されているか、毎月何日頃に多く使用されている か、一回の印刷で使用されている用紙の枚数はどの程度かなどを集計することができます。

これらの情報から、年間・月ごとやクライアント別のプリンタの使用頻度の統計、消耗品の準 備時期などの管理ができます。

この機能を使用できる環境は以下のとおりです。

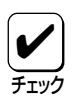

Windows 95では、ローカル接続、ネットワーク接続に関係なくWindows 95上に印刷 ログは記録できません。

• Windows NT4.0/NT3.51 サーバ経由での印刷(クライアントはWindows 95も可)

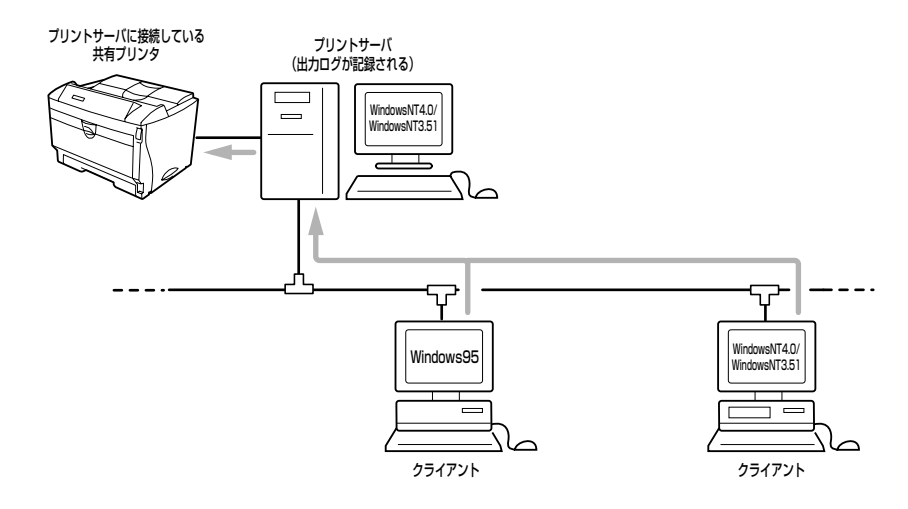

 Windows NT4.0/NT3.51 のサーバ経由でマルチプロトコルLANボードによりネットワーク に直結されたプリンタへの印刷([PrintAgentのプロパティ]-[LANボード使用時のPSW表 示]で、「印刷終了まで表示」がチェックされている必要があります。「送信終了まで表示」を 選択した場合には印刷ログは記録されません。)

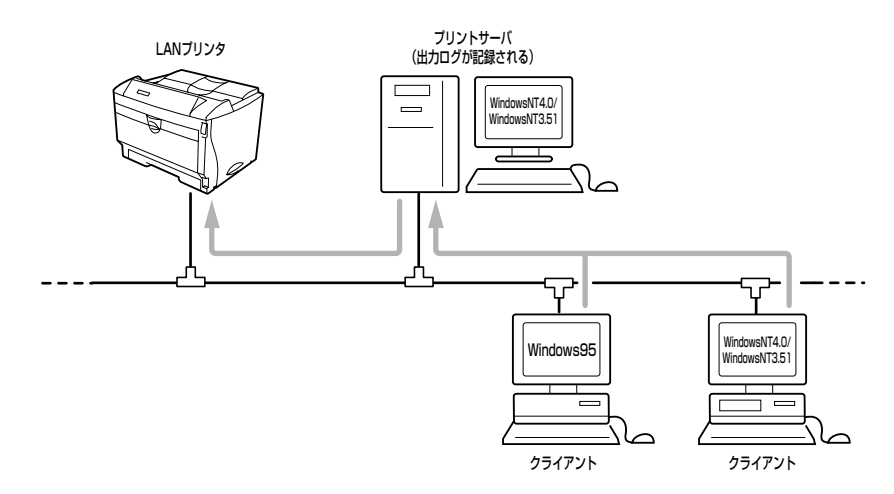

# 印刷ログ出力機能を設定する

印刷ログ出力機能を利用するときは、サーバと なるWindows NT4.0/NT3.51の[コントロー ル パネル]-[サービス]で「NEC Printing Information Logger」を選択し、[開始]ボタン をクリックしてサービスを起動してください。

| サービス心                             | 状態 | スタートアッフ |   | 閉じる                  |
|-----------------------------------|----|---------|---|----------------------|
| NEC Network Printer Status Server | 開始 | 自動      | - |                      |
| NEC Printer Status Database       | 開始 | 自動      |   | (開始G)                |
| NEC Printer Status Watcher        | 開始 | 自動      |   | 信止の                  |
| NEC Printing Information Logger   |    | 手動      |   |                      |
| NEC Private Spool System          | 開始 | 自動      |   | 一時停止的                |
| Net Logon                         | 開始 | 自動      |   | 统行(C)                |
| Network DDE                       |    | 手動      |   |                      |
| Network DDE DSDM                  |    | 手動      | - | スタートアッフ ( <u>B</u> ) |
| zh-LZ-z* ofev-brai                |    |         |   | ハートウェア フロファイルへい      |
| (3=1797 ハウルーズ西)                   |    |         |   |                      |

次回起動時も自動的にサービスを起動するに は、[スタートアップ]をクリックしてダイアロ グボックスを開き、「手動」から「自動」へ変更し てください。

| サービス                                               | ×             |
|----------------------------------------------------|---------------|
| サービス: NEC Printing Information Logger              |               |
| スタートアップの種類<br>○ <u>自動(A)</u><br>○ 手動(M)<br>○ 無効(D) | ОК<br>++у/t/l |
| ロゲオン.<br>・ ジステム アカウント⑤<br>「 デスクトッフンとの対話をサービスに許可①   |               |
| ⑦ アカウント①:                                          |               |
| パ*スワート*(空):                                        |               |
| パスワードの確認入力(②)                                      |               |

# 印刷ログファイルの内容

印刷ログ出力機能を利用する設定にして、サー ビスが起動すると、PrintAgentをインストー ルしたフォルダに「LOG」というサブフォルダ が作成されます。

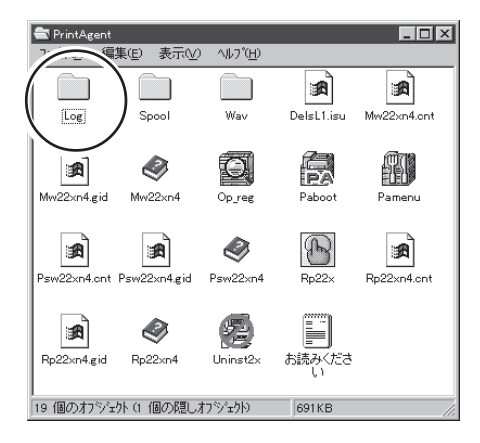

また印刷が行われると、そのサブフォルダ内に 「NEC MultiWriter 2200X.log」というログファ イルが作成され、印刷履歴情報が記録されま す。

| 📾 Log            |                |     | _ 🗆 ×                          |
|------------------|----------------|-----|--------------------------------|
| 7711UE)          | 編集( <u>E</u> ) | 表示⊙ | Λ/レフ <sup>°</sup> ( <u>H</u> ) |
|                  |                |     |                                |
| NEC<br>MultiWrit | er             |     |                                |
|                  | !              |     |                                |
|                  |                |     |                                |
| 1 個のオフシ          | )·노카           |     |                                |

AドライブのルートにPrintAgentをインストールし、NEC MultiWriter 2200Xで印刷を行った とき、ログファイルは以下のディレクトリに作成されます。

### ログファイル: A:¥PrintAgent¥LOG¥NEC MultiWriter 2200X.log

印刷するたびにログファイルには次のような情報が記録されます。

### "プリンタ名", "ドキュメント名", "ドキュメント所有者名", 印刷開始日, 印刷開始時刻, 印刷終了日 , 印刷終了時刻, 印刷枚数

- ログファイルはCSV形式で記録されます。このファイル形式は表計算ソフトやデータベース ソフトなどで読み込むことができます。
- ログファイルのサイズが1MB を超えると自動的にバックアップされます。バックアップ ファイルの拡張子は".log"から".001", "002"…のようになります。

### (例) ログファイルの内容

"NEC MultiWriter 2200X", "お読みください - メモ帳", "近藤", 97/04/25, 午後 07:12:20,97/04/25, 午後 19:12:44, 5, "NEC MultiWriter 2200X", "海辺の思い出", "逸見", 97/04/25, 午後 07:13:53, 97/04/25, 午後 19:14:05, 1, "NEC MultiWriter 2200X", "NEC MultiWriter 2200X - メモ帳", "竹田", 97/04/25, 午後 07:17:49, 97/04/25, 午後 19:17:57, 1, "NEC MultiWriter 2200X", "network", "驚津", 97/04/25, 午後 07:20:45, 97/04/25, 午後 19:21:40, 16, ステータスウィンドウにはホッパにセットされた用紙の残量が4段階(用紙なし、1-24%、25-50%、51-100%)に表示されます。

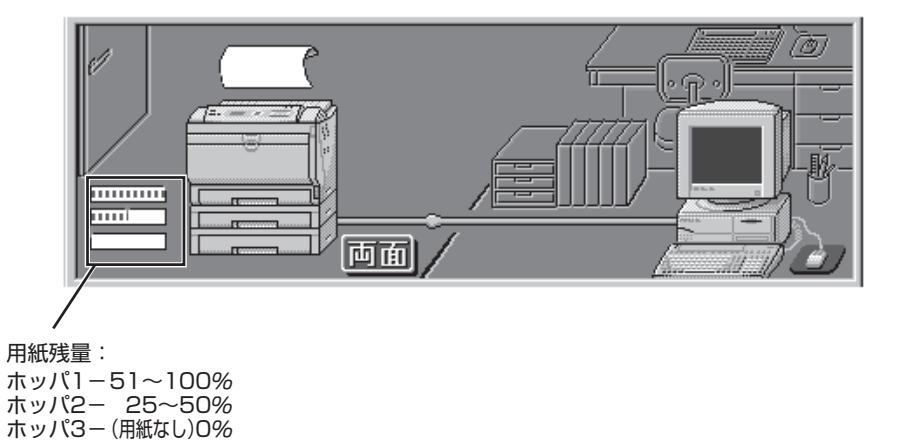

印刷する前にプリンタの用紙残量をデスクトップ上で確認することができるので、ネットワー ク環境でプリンタを使用している場合、プリンタの設置場所まで行き、用紙の残量を確認する 必要がありません。ただし、トレーにセットされている用紙の残量は表示できません。 この表示により、使用するホッパの用紙残量をこまめにチェックすることができます。

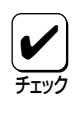

用紙残量表示

ご使用のコンピュータにPrintAgentおよびプリンタドライバがインストールされている ことが必要です。また、双方向通信が可能でなければなりません。

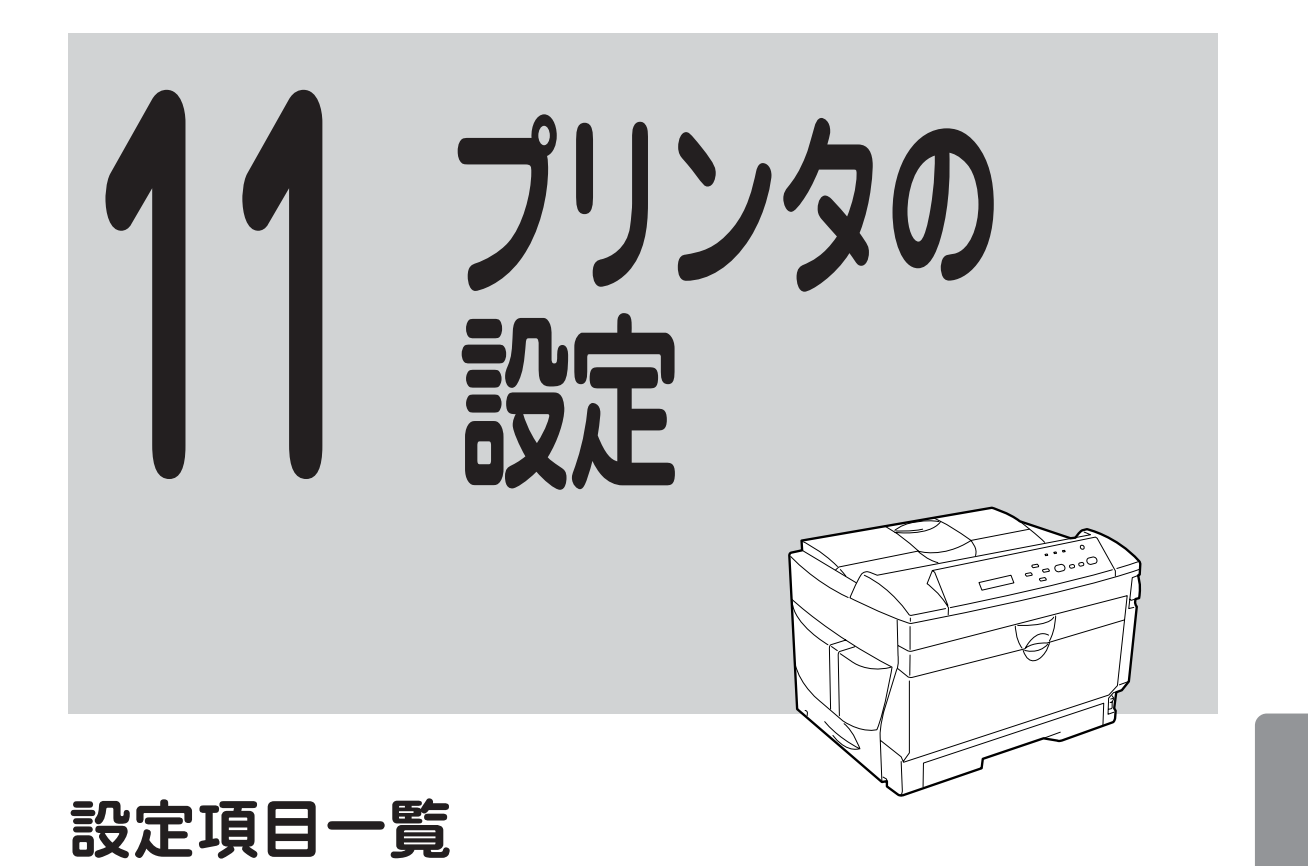

5章、6章、7章、8章では各Windows環境から印刷の設定を行う方法を説明していますが、 MultiWriter 2200Xでは、Windows環境以外からも印刷の設定を行うことができます。

印刷の設定方法には以下のものがあります。

- メニューモード(メモリスイッチも含む)
- MS-DOS用リモートパネル

これらの設定方法はそれぞれ、変更できるプリンタの設定項目が異なっています。各設定方法 で設定できる項目の一覧を以下に示します。

| 設定項目      | メニューモード | メモリスイッチ | MS-DOS用リ | モートパネル |
|-----------|---------|---------|----------|--------|
|           |         | (MSW)   | 書式設定     | MSW設定  |
| テスト印刷メニュー |         |         |          |        |
| ステータス印刷実行 | 0       | ×       | ×        | ×      |
| サンプル印刷実行  | 0       | ×       | ×        | ×      |
| 連続印刷実行    | 0       | ×       | ×        | ×      |
| 16進ダンプ実行  | 0       | ×       | ×        | ×      |
| 印刷設定メニュー  |         |         |          |        |
| コピー枚数設定   | 0       | ×       | 0        | ×      |
| トナー節約     | 0       | ×       | ×        | ×      |
| 印字濃度      | 0       | ×       | ×        | ×      |

| 設定項目                                                                            | <b>主項目</b> メニューモード メモリスイッチ |                  | MS-DOS用リモートパネル                  |                       |  |
|---------------------------------------------------------------------------------|----------------------------|------------------|---------------------------------|-----------------------|--|
|                                                                                 |                            | (MSW)            | 書式設定                            | MSW設定                 |  |
| 用紙メニュー<br>ホッパ初期設定<br>用紙サイズ設定<br>トレー用紙種別<br>リレー給紙設定<br>ジョブセパレート機能                | 0<br>0<br>0<br>0           | ×<br>×<br>×<br>× | ×<br>×<br>×<br>×                |                       |  |
| <b>印字位置設定メニュー</b><br>ホッパ1微調整<br>ホッパ2微調整<br>ホッパ3微調整<br>トレー微調整<br>表面微調整<br>裏面微調整  |                            |                  | ×<br>×<br>×<br>×<br>×           | 0<br>0<br>0<br>0<br>0 |  |
| <b>両面印刷メニュー</b><br>初期設定<br>とじしろ<br>余白<br>クリップ                                   |                            | ×<br>×<br>×<br>× | ×<br>×<br>×<br>×                | 0<br>0<br>0           |  |
| <b>運用メニュー</b><br>節電機能<br>自動排出<br>メモリ設定                                          | 0<br>0<br>0                | 0<br>0           | ×<br>×<br>×                     | 0<br>0<br>0           |  |
| <b>フォントメニュー</b><br>1バイト系ゼロ<br>2バイト系ゼロ<br>ANK<br>漢字<br>漢字1<br>漢字2<br>文字セット<br>国別 |                            | 0 × × × × × × 0  | ×<br>×<br>×<br>×<br>×<br>×<br>× | 0 0 0 0 0 0 0         |  |
| <b>動作メニュー</b><br>動作エミュレーション<br>動作自動切り替え                                         | 0                          | ×<br>×           | ×<br>×                          | 0                     |  |
| <b>NPDL設定メニュー</b><br>A4ポートレート桁数<br>エミュレーション<br>136桁モード設定                        | 0<br>0<br>0                | 0<br>0           | X<br>X<br>X                     | 0<br>0                |  |
| プロッタ設定                                                                          | 0                          | ×                | ×                               | ×                     |  |
| RS232C設定メニュー                                                                    | 0                          | ×                | ×                               | ×                     |  |
| <b>設定初期化メニュー<br/>初期化</b><br>呼び出し<br>記憶                                          | 0<br>0<br>0                | ×<br>×<br>×      | ×<br>×<br>×                     | ○<br>×<br>×           |  |
| <b>メモリスイッチメニューブロッタ設定</b><br>ペン選択<br>原点位置設定<br>SPコマンド排出                          | 0<br>0                     | ×<br>×<br>×      | ×<br>×<br>×                     | ×<br>×<br>×           |  |

# メニューモード

プリンタのメニューモードに入ると、プリンタの操作パネル上のスイッチを使ってプリンタの さまざまな設定を変更することができます。

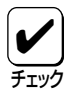

メニューモードで変更した設定内容は電源をOFFにしても変わりません。

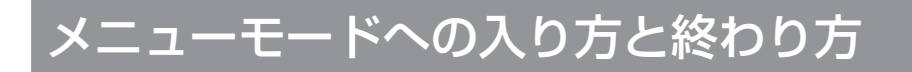

- [印刷可]スイッチを押して、ディセレ クト状態にします。
   印刷可ランプが消灯します。
- **2.** データランプが点灯していないことを 確認します。
- [メニュー]スイッチを押します。
   ディスプレイに"テストメニュー →"と 表示されます。

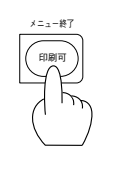

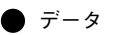

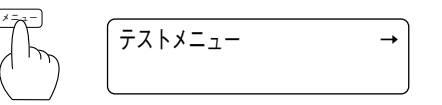

4. メニューモードの設定内容を変更します。

5. [メニュー終了]スイッチを押して、メ ニューモードを終了します。

> プリンタはセレクト状態になり、印刷可ラ ンプが点灯し、ディスプレイは通常表示に 戻ります。

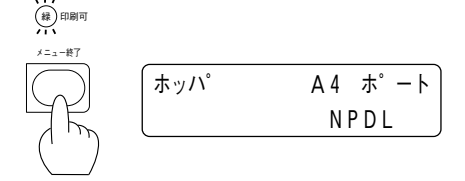

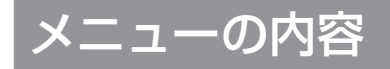

### テスト印刷(テストインサツメニュー)

ステータス印刷、サンプル印刷、連続印刷(テスト印刷)または16進ダンプ印刷を実行します。 テスト印刷は自動的に印刷を終了しません。[ストップ]スイッチを押し、[ストップ]スイッチ を押しながら[印刷可]スイッチを押してください。

詳細については「ユーザーズマニュアル[1/3]」(31ページ)をご覧ください。

### 印刷環境の設定(インサツセッテイメニュー)

### 1. コピー枚数

コピー枚数は"01"から"20"まで設定できます。

プリンタをリセットしたり、電源スイッチをOFFにしたりすると、設定はクリアされ"01"になります。アプリケーションによっては、ソフトウェアからコピー枚数を設定するものがあります。この場合、ソフトウェアで設定したコピー枚数が優先します。

#### 2. トナー節約

トナー節約機能を使用するかどうかを選択します。

トナー節約機能はプリンタドライバから設定することもできます。Windowsから2200Xのドラ イバを使用して印刷する場合には、ドライバ上での設定が優先されます。

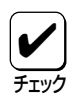

トナー節約機能を使用するため、「トナーセツヤク ON」に設定すると、トナーの使用を節約することができますが、細い線、濃度の薄い印刷、網かけ、グラデーションが不鮮明になることがあります。また、OCRフォントやバーコード印刷を行った場合には正常に読み取れない場合があります。本機能は試し印刷する場合などにご使用ください。

### 3. 印字濃度

印字濃度を「淡い」、「やや淡い」、「普通」、「やや濃い」、「濃い」の5段階の中から設定できます。

### 用紙の設定(ヨウシルニュー)

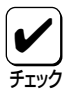

設定できる機能には、「メモリスイッチの設定」(154ページ)で設定できる機能もありま す。その場合は、どちらか一方で設定を変更すれば、もう一方の設定も連動して自動的に 変更されます。

#### 1. ホッパ初期設定

増設ホッパ(オプション)が取付けられている時のみ表示されます。 電源投入時およびリセット時のホッパ設定をどのホッパにするかを選択します。

#### 1. 用紙サイズ設定

ホッパ給紙時の用紙サイズ設定を自動設定にするか、固定サイズ(レターサイズ)設定にするか を選択します。

### 3. トレー用紙

トレーで使用する用紙の種別を「普通紙」、「厚紙」、「OHP」の3種類から設定します。 ここで指定した種別はすべての用紙サイズで有効です。

#### 4. リレー給紙設定

リレー給紙機能を使用するかどうかを選択します。 指定している給紙先に用紙がなくなった場合に、他のホッパかトレーに同じサイズの用紙があ れば、自動的に給紙先を切り替えて印刷を行う機能です。

リレー給紙が有効となるのは以下の条件をすべて満たしている場合です。

- 指定しているホッパやトレーがリレー給紙機能を使用する設定になっている。
- 2つ以上のホッパやトレーがリレー給紙機能を使用する設定になっている。
- リレー給紙機能を使用するホッパやトレーの内、2つ以上に同じサイズの用紙をセットしている。

### 5. ジョブセパレート機能

ジョブセパレート機能を使用するかどうかを選択します。ジョブセパレート機能の詳細については10章の「ジョブセパレート機能」(134ページ)をご覧ください。

### 印字位置微調整の設定(インジイチセッテイメニュー)

ホッパ、トレー、両面印刷時の表面、裏面の印刷位置を調整します。

メニューモードの「テスト印刷」で出力した「ステータス印刷」の結果を使い、外周の四角い罫線のトップマージン (TM)とレフトマージン(LM)を測定して調整します。

調整できる範囲は、「-3.9ミリ」〜「+3.9ミリ」で、0.3ミリ 単位で設定できます。

設定変更スイッチを押すと、0.3ミリずつ減り、「-3.9ミリ」を越えると「+3.9ミリ」になります。

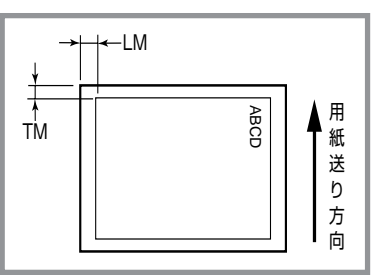

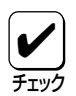

この設定は、プリンタやオプションの状態、使用する用紙の種類によって発生する印刷位置 の誤差を補正するための機能です。この調整が正しく行われないとアプリケーションで余白 の値が正確に指定できなくなったり、用紙端に近い部分の印刷が正常に行われなくなったり します。

またこの機能は、用紙送り方向に対する位置を調整するもので、用紙の向きや印刷方向を設 定するものではありません。

### 両面印刷の設定(リョウメンインサツメニュー)

1. 初期設定

電源投入時およびリセット時の印刷モードを両面印刷にするかしないかを選択します。

2. とじしろ

綴じしろを付加する位置を設定します。

ロング1

印刷方向がポートレートの場合は長い辺の左側を 綴じ、ランドスケープの場合は長い辺の上側を綴 じます。

- ショート1
   印刷方向がポートレートの場合は短い辺の上側を 綴じ、ランドスケープの場合は短い辺の右側を綴じます。
- ロング2

印刷方向がポートレートの場合は長い辺の右側を 綴じ、ランドスケープの場合は長い辺の下側を綴 じます。

 ショート2
 印刷方向がポートレートの場合は短い辺の下側を 綴じ、ランドスケープの場合は短い辺の左側を綴じます。

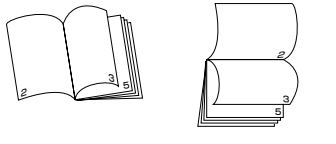

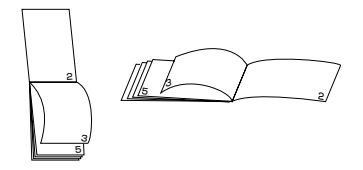

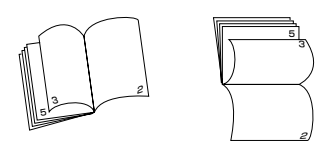

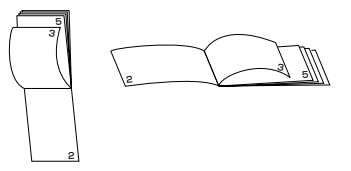

### 3. 余白

綴じしろを付加する量を設定します。設定範囲は0~20mmで、1mm間隔で設定可能です。

4. クリップ

綴じしろを付加した場合、印字領域が狭くなることによって、印刷範囲からはみ出したデータ をクリッピングするか自動改行/改ページするかを設定します。

### 運用環境の設定(ウンヨウメニュー)

#### 1. 節電機能

節電機能を使用するかしないかを選択します。節電機能に入るまでの時間を選択します。

**1** 

プリンタの電源をONにしたまま一定時間、印刷を行わないとき、自動的に消費電力を 30W以下の状態に節約できる機能です。 節電機能を使用しているときは、プリンタは印刷を開始する前にウォームアップを行うこ とがあります(最大で約95秒)。この場合、通常より印刷が始まるまでに時間がかかること があります。

#### 2. 自動排出

自動排出の有効/無効、および設定時間を選択します。 データを送り終わったのに印刷を開始しない状態が多く発生するソフトウェアを使用している 場合は、このメニューで設定時間を選択することをお勧めします。

#### 3. メモリセッテイ

プリンタが持つメモリの使用方法を選択します。

• ページプロテクト

プリンタが受信した印刷データをメモリにどのように蓄えるかを設定します。 設定を「OFF」にすると、印刷データは圧縮され、分割されてメモリに蓄えられます。印刷 データによるメモリ消費が少なくなります。このためメモリを他の処理に有効に使用できる ため処理性能が向上します。しかしデータが非常に複雑な場合や両面印刷設定の場合、プリ ンタは操作パネルに"メモリオーバー"あるいは"インサツフカ"を表示し印刷を中止したり、 印刷結果が不正になることがあります。

設定を「ON」にすると、印刷データを圧縮処理せず、分割してメモリに蓄えられます。この ためどんなに複雑なデータであっても、メモリオーバーあるいはインサツフカで印刷を中止 することなく、印刷することができます。

ただし、メモリ増設サイズによっては、両面印刷ができない用紙サイズが存在します。

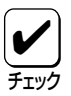

ページプロテクトをONにするためには8MB以上のメモリを増設する必要があります。また、両面印刷をすべての用紙サイズで実行できるようにするためには、16MB以上のメモリを増設する事をお勧めします。両面印刷については138ページをご覧ください。

通常はOFFのままで使用してください。**"メモリオーバー"**あるいは**"インサツフカ"**が表示されるときのみ、メモリを増設してページプロテクトをONにしてください。

メモリ割り当て

ページプロテクトで印刷データのために割り当てられた容量を除く残りのメモリを、 印刷する場合にどのように利用するかを指定します。

- 標準

通常の用途で最も性能が発揮できるように、それぞれのバッファにメモリを最適に割り 当てます。通常はこの設定のままでお使いください。

- 受信バッファ優先

印刷データをプリンタ内部に蓄えるために使用されるメモリ(受信パッファ)に優先して メモリを割り当てます。これにより、コンピュータが印刷のために行う処理を少なくす ることができます。

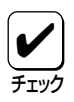

「ジュシンバッファユウセン」に設定した場合、ネットワーク用プリンタユーティリティ使 用時に表示される「メモリサイズ」の各々の項には実装されているメモリ容量よりも少ない 値が表示されます。NPDLのステータス印刷では正しい値が表示されます。

- 文字キャッシュ優先

印刷データ中の文字データを認識するために使用されるメモリ(文字キャッシュ)に優先 してメモリを割り当てます。文字データの多いもの(テキストデータなど)を印刷すると きこの設定を指定しておくと、処理能力が向上します。

- フォーム登録優先

フォーム登録のために使用されるメモリに優先してメモリを割り当てます。定型の印刷 データを使う場合はこの設定に指定しておくと、多量の印刷データを取り扱うことがで きます。

フォーム登録についての詳細は、別売の「日本語ページプリンタ言語NPDL (Level 2)リファレンスマニュアル」を参照してください。

### フォント環境の設定(フォントメニュー)

フォントに関する設定は、プリンタが持っている文字に対してのみ有効です。詳細については 「ユーザーズマニュアル[3/3]」の「文字の種類」(80ページ)をご覧ください。

1バイト系ゼロ

1バイトコード系の数字ゼロの字体(0またはØ)を選択します。 メモリスイッチ2-1でも選択できます。

● 2バイト系ゼロ

2バイトコード系の数字ゼロの字体(OまたはØ)を選択します。

• ANK

1バイトコード系のフォントのANK文字(アルファベット、数字、カタカナ)のフォント を選択します。

漢字

標準フォント(2バイト文字)を選択します。 "←カンジ カンジ1**\***"はこの後の"←カンジ1"で、"←カンジ カンジ2**\***"は"←カンジ 2"で選択した書体を選択します。 漢字1

カンジ1のフォントとして、漢字アウトラインフォントカード(オプション)のフォント を選択します。 漢字アウトラインフォントカードが未装着のときは、ゴシック体のみが表示されて選択 できます。

• 漢字2

カンジ2のフォントとして、漢字アウトラインフォントカード(オプション)のフォントを選択します。 漢字アウトラインフォントカードが未装着のときは、ゴシック体のみが表示されて選択できます。

- 文字セット
   2バイト系文字セットを選択します。
- 国別
   各国文字セットを選択します。

### 動作環境の設定(ト・ウサメニュー)

### 1. 動作エミュレーション

プリンタ前面、背面のインタフェースで個別にプリンタの動作モードを設定します。 NPDLモードとESC/Pエミュレーションモードのどちらかを設定することができます。MS-DOS等のアプリケーションで、NPDLや201PLエミュレーションでの印刷ができない場合に は、動作モードをESC/Pエミュレーションに切り替えて印刷を行ってください。

### 2. 動作自動切り替え

自動切り替えチェックボックスをONにすると送られてくる印刷データから動作モードを判断し、自動的にエミュレーションを切り替えて印刷します。ただし、印刷データによっては印刷 結果が不正になる場合があります。

### NPDL環境の設定(NPDLtyテイメニュ-)

### 1. A4ポートレート桁数

用紙がA4サイズ、ポートレート方向で使われるときの一行あたりの文字数をパイカ文字で78 桁にするか80桁にするかを設定します。 B5サイズの用紙の場合は67桁、B4サイズの用紙の場合は96桁となります。 メモリスイッチ2-7でも選択できます。

### 2. エミュレーション

ページプリンタモードか201PLエミュレーションモードかを選択します。 メモリスイッチ2-2でも選択できます。

- 3. 136桁モード設定
  - 用紙位置

136桁モードの有効・無効を選択します。 136桁モードが有効のとき、用紙位置を中央合わせ にするか、左合わせにするかを選択します。メモリ スイッチ3-6でも選択できます。

- ◇ 用紙位置中央合わせでは、A4サイズの用紙を使 用した場合、136桁の仮想印刷範囲の30桁目から107桁目までが印刷されます。
- ◇ 用紙位置左端合わせでは、136桁の仮想印刷範囲 と印刷用紙の左端を合わせます。また、用紙位置 調整によって、右の図のように仮想印刷範囲を超 えて用紙位置を設定することもできます。

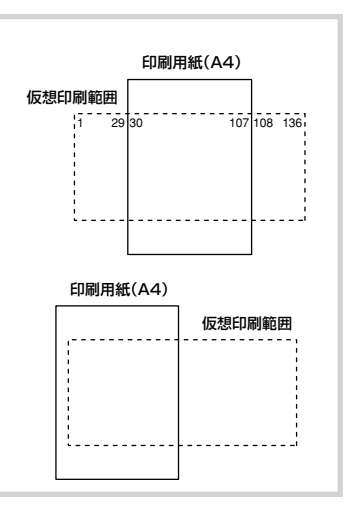

微調整

136桁モードが有効のとき、用紙位置微調整の方向と量を1/10インチ単位で選択します。 メモリスイッチ3-1、3-2、3-3、3-4の組み合わせで選択することもできます。

### プロッタ環境の設定(プロッタセッテイ)

プロッタエミュレーションボード(オプション)を装着時のみ設定できます。 ペンの太さの選択、原点位置の選択、SPコマンドによる排出の選択をすることができます。詳 細についてはプロッタエミュレーションボードの取扱説明書をご覧ください。

### RS232C環境の設定(RS232Ctッテイメニュ-)

プロッタエミュレーションボード(オプション)を装着時のみ設定できます。 RS232Cインタフェースの通信速度、通信プロトコル、通信データのパリティ、データビット、ストップビットの選択をします。詳細についてはプロッタエミュレーションボードの取扱 説明書をご覧ください。

### メニュー項目の登録(セッテイショキカメニュー)

設定をまとめて記憶させ、必要なときに呼び出します。同時にメニューモードを終了します。 設定初期化を実行すると、プリンタは初期設定に戻ります。 設定呼び出しを実行すると、セッテイキオクで記憶されている内容を呼び出します(初期設定に 戻すこともできます)。

設定記憶を実行すると、メニューモード内の各種機能設定とトレースイッチで設定した用紙サイズをまとめて記憶します。一度記憶された内容は次に設定記憶を実行するまで変化しません。

### メモリスイッチの設定

メニューモードの中で比較的変更頻度の低いものがここにまとめられています。詳細については、「メモリスイッチの内容」(155ページ)をご覧ください。

# メモリスイッチの内容

メモリスイッチはONかOFFを選択することによって、他のメニューと同じように様々な機能を 設定することができます。

メモリスイッチは1-1から8-8まであります(未使用のスイッチもあります)。

| 番号          | 機能                                      | OFF                               | ON                                               | ESC/Pモード<br>での機能 |
|-------------|-----------------------------------------|-----------------------------------|--------------------------------------------------|------------------|
| 1-1         | 冬田立今の切し歩え                               | 3つのスイッチのOP<br>により5か国語の文           | N/OFFの組み合わせ<br>字を切り替えます。                         | 0                |
| 1-3         |                                         | (157ページ参照)                        |                                                  | Ŭ                |
| 10          |                                         | すべてOFF(日本語                        | )                                                |                  |
| 1-4         | (未                                      | —                                 |                                                  |                  |
| 1-5         | DC1、DC3の有効/無効の切り替え                      | 有効                                | 無効                                               | 0                |
| 1-6         | 自動復帰改行の切り替え                             | 復帰改行                              | 復帰のみ                                             | ×                |
| 1-7         | 印刷指令の切り替え                               | CRのみ                              | CR+その他                                           | ×                |
| 1-8         | CR機能の切り替え                               | 復帰のみ                              | 復帰改行                                             | 0                |
| 2-1         | 1バイトコード系のゼロの字形の切り替え                     | 0                                 | Ø                                                | 0                |
| 2-2         | エミュレーションモードの切り替え                        | <b>201PLIנא-לנע-לנג</b><br>(NPDL) | ページプリンタ                                          | ×                |
| 2-3         | グラフィックモードの切り替え                          | ネイティブモード                          | コピーモード                                           | ×                |
| 2-4         | (未使用)                                   |                                   |                                                  |                  |
| ~2-5        |                                         | 8 <b>ビット</b> 7ビット                 |                                                  | X                |
| 2-6         | 7ビット/8ビットナータの切り省ん                       | 78#                               | 700万                                             | ×                |
| 2-7         |                                         | 4/5                               | 2/3                                              | 0                |
| 2-8         |                                         | <b>4/3</b><br>インのマイッチのON          | <u></u><br>                                      | 0                |
| 3-1         |                                         | より、0インチから                         | / 011 05/20/20/20/20/20/20/20/20/20/20/20/20/20/ |                  |
| 3-2         | レクトマーシン里の設たよたは用紙位目<br>(加速数号の乳空(126だエード) | 囲で設定します。                          |                                                  | 0                |
| 3-3         | 「阪祠釜重の設定(13011モート)                      | (1/10インチ単位)(<br>すべてOFF(0イン        | 158ページ参照)<br><b>チ)</b>                           |                  |
| 3-5         | <br>  用紙位置微調整方向の設定(136桁モード)             | 左                                 | 右                                                | 0                |
| 3-6         |                                         | 左端合わせ                             | 中央合わせ                                            | 0                |
| 3-7         | 136桁モードの有効/無効の切り替え                      | 無効                                | 有効                                               | ×                |
| 3-8         | ブザー機能の有効/無効の切り替え                        | 有効                                | 無効                                               | 0                |
| 4-1         | <br>  解像度の選択                            | 600dpi                            | 400dpi                                           | 0                |
| 4-2         | (未                                      |                                   |                                                  | _                |
| 4-3         | ESC c1での登録データを初期化する/<br>しないの切り替え        | 初期化する                             | 初期化しない                                           | ×                |
| 4-4         | FFコードのみで白紙を出力する/しないの切り替え                | 出力する                              | 出力しない                                            | ×                |
| 4-5         | ランドスケープ方向の切り替え                          | 反時計回り                             | 時計回り                                             | $\bigcirc$       |
| 4-6<br>~4-8 | (未                                      | 使用)                               |                                                  | _                |

### メニューモードで設定できるメモリスイッチの内容

### メニューモードで設定できるメモリスイッチの内容(続き)

| 番号          | 機能                                              | OFF                                                         | ON                | ESC/Pモード<br>での機能 |  |
|-------------|-------------------------------------------------|-------------------------------------------------------------|-------------------|------------------|--|
| 5-1         | 同期コードの有効/無効の切り替え                                | 無効                                                          | 有効                | ×                |  |
| 5-2<br>~5-8 | (未使用)                                           |                                                             |                   |                  |  |
| 6-1         | SETを使用する/しないの切り替え                               | 使用する                                                        | 使用しない             | 0                |  |
| 6-2         | メモリオーバー時の動作指定                                   | 停止する                                                        | 解像度を落として<br>印刷    | 0                |  |
| 6-3<br>~6-6 | (未                                              | 使用)                                                         |                   | _                |  |
| 6-7         | 節電機能を使用する/しないの切り替え                              | 使用する                                                        | 使用しない             | 0                |  |
| 6-8         | (未                                              | 使用)                                                         |                   | _                |  |
| 7-1         | データストローブのデータラッチタイミング<br>(前面のセントロニクス・インタフェース)    | 前縁ラッチ                                                       | 後縁ラッチ             | 0                |  |
| 7-2         | データストロープのデータラッチタイミング<br>(前面のセントロニクス・インタフェース)    | 前縁ラッチ                                                       | 後縁ラッチ             | 0                |  |
| 7-3         | (未使用)                                           |                                                             |                   |                  |  |
| 7-4         | ホッパ2に装着した増設ホッパの種類                               | 増設ホッパ(250)                                                  | 増設ホッパ(500)        | 0                |  |
| 7-5         | ホッパ3に装着した増設ホッパの種類                               | 増設ホッパ(250)                                                  | 増設ホッパ(500)        | 0                |  |
| 7-6         | (未                                              | 使用)                                                         |                   | —                |  |
| 7-7         | FS fコマンドでの指定用紙サイズなしを<br>表示する/しないの切り替え           | 表示する                                                        | 表示しない             | ×                |  |
| 7-8         | FS fコマンドでの自動縮小をする/<br>しないの切り替え                  | 自動縮小する                                                      | 自動縮小しない           | ×                |  |
| 8-1<br>8-2  | ビジィアクノリッジ(BUSY-ACK)の<br>タイミング(前面セントロニクスインタフェース) | 2つのスイッチのON/OFFの組みあわせ<br>で、BUSY-ACKのタイミングを切り替え<br>ます。 タイミングA |                   | 0                |  |
| 8-3         | アクノリッジ(ACK)の幅                                   | 2つ <u>のスイ</u> ッチの0                                          | N/OFFの組みあわせ       |                  |  |
| 8-4         | (前面セントロニクス・インタフェース)<br>                         | で、ACKの幅を切り替えます。 <b>1µs</b>                                  |                   | 0                |  |
| 8-5         | ビジィアクノリッジ(BUSY-ACK)の                            | 2つのスイッ <u>チの</u> 0                                          | N/OFFの組みあわせ       |                  |  |
| 8-6         | タイミング(背面セントロニクスインタフェース)                         | で、BUSY-ACKの<br>ます。 <b>タイミンク</b>                             | タイミングを切り替え<br>「A  | 0                |  |
| 8-7         | アクノリッジ(ACK)の幅                                   | 2つ <u>のスイ</u> ッチの0                                          | N/OFFの組みあわせ       | $\circ$          |  |
| 8-8         | (背面セントロニクス・インタフェース)                             | で、ACKの幅を切り                                                  | J替えます。 <b>1µs</b> |                  |  |

表中の太字は工場設定を表します。

メモリスイッチで設定できる機能の中には、メニューモードで設定できるもの(※)もありま す。このような場合は、どちらか一方で設定を変更すれば、もう一方の設定も連動して自動的 に変更されます。

### 1-1~1-3 各国文字の切り替え※

3つのメモリスイッチの組み合わせにより各国文字を切り替えます。

| 国別文字セット | 1-1 | 1-2 | 1-3 |
|---------|-----|-----|-----|
| 日本      | OFF | OFF | OFF |
| アメリカ    | OFF | ON  | OFF |
| イギリス    | ON  | ON  | OFF |
| ドイツ     | OFF | OFF | ON  |
| スウェーデン  | ON  | OFF | ON  |

- 表中の太文字は工場設定を表します。
- 表以外の組み合わせは、すべてスウェーデン文字となります。国別の文字については「ユーザーズマニュアル[3/3]」の「国別相違点」(87ページ)をご覧ください。

#### 1-5

### DC1およびDC3の有効/無効の切り替え

DC1およびDC3を有効にするか、無効にするかを切り替えます。 201PLエミュレーション(メモリスイッチ2-2 OFF)時に有効です。

### 1-6 自動復帰改行の切り替え

バッファフル印刷を行うとき、復帰のみか、復帰改行かを切り替えます。 同期コード無効(メモリスイッチ5-1 OFF)時に有効です。

### 1-7 印刷指令の切り替え

印刷指令をCRのみ有効にするか、CR、LF、VT、FF、US、ESC a、ESC bを有効にす るかを切り替えます。

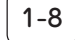

#### CR機能の切り替え

印刷指令コードCRを受信したとき、復帰のみか、復帰改行かを切り替えます。

- 2-1 1バイトコード系の数字ゼロの字体の切り替え※ 1パイト(8ビット)コード系の数字ゼロを「0」と印刷するか、「Ø」と印刷するかを切り替え ます。
- **2-2** エミュレーションモードの切り替え※ エミュレーションモードを201PLエミュレーションにするか、ページプリンタ(NPDL)に するかを切り替えます。
- 2-3 グラフィック(ドット列印刷)モードの切り替え
   横ドット数をネイティブモードにするか、コピーモードにするかを切り替えます。コピー
   モードにすると、横ドット数がネイティブモードのときの1/2になります。
   201PLエミュレーション(メモリスイッチ2-2 OFF)時に有効です。

#### 7ビット/8ビットデータの切り替え

インタフェースのデータが7ビット有効か、8ビット有効かを切り替えます。 201PLエミュレーション(メモリスイッチ2-2 OFF)時に有効です。 ページプリンタ(メモリスイッチ2-2 ON)時は8ビット有効に固定されます。

### 2-7

2-6

### A4ポートレート印刷桁数の切り替え※

用紙がA4サイズ、ポートレート方向で使われるときの一行あたりの文字数をパイカ文 字で78桁にするか80桁にするかを設定します。 B5サイズの用紙の場合は67桁、B4サイズの用紙の場合は96桁となります。

### 2-8 B4→A4縮小の縮小率の切り替え

操作パネルの縮小スイッチまたは制御コード(FS f)を使ってB4→A4縮小モードを指定したときに、縮小率を2/3にするか、4/5にするかを切り替えます。

### 3-1~3-4 レフトマージン量の設定※

レフトマージン量を設定します。 ページプリンタ(メモリスイッチ2-2 ON)時に有効です。 レフトマージン量とは用紙の最左端印刷位置から第1印刷位置までの距離です。 レフトマージン量は4つのメモリスイッチの組み合わせにより16通りに設定できま す。組み合わせについては次の表をご覧ください。

### 用紙位置の微調整(136桁モード)※

印刷位置がずれた場合、用紙位置を調整します。 136桁モード(メモリスイッチ3-7 ON)時に有効です。 201PLエミュレーション(メモリスイッチ2-2 OFF)時に有効です。 用紙位置調整量は4つのメモリスイッチの組み合わせにより16通りに設定できます。 組み合わせについては次の表をご覧ください。

| レフトマージン量/<br>用紙位置微調整量 | 3-1 | 3-2 | 3-3 | 3-4 |
|-----------------------|-----|-----|-----|-----|
| 0インチ                  | OFF | OFF | OFF | OFF |
| 1/10インチ               | ON  | OFF | OFF | OFF |
| 2/10インチ               | OFF | ON  | OFF | OFF |
| 3/10インチ               | ON  | ON  | OFF | OFF |
| 4/10インチ               | OFF | OFF | ON  | OFF |
| 5/10インチ               | ON  | OFF | ON  | OFF |
| 6/10インチ               | OFF | ON  | ON  | OFF |
| 7/10インチ               | ON  | ON  | ON  | OFF |
| 8/10インチ               | OFF | OFF | OFF | ON  |
| 9/10インチ               | ON  | OFF | OFF | ON  |
| 1インチ                  | OFF | ON  | OFF | ON  |
| 11/10インチ              | ON  | ON  | OFF | ON  |
| 12/10インチ              | OFF | OFF | ON  | ON  |
| 13/10インチ              | ON  | OFF | ON  | ON  |
| 14/10インチ              | OFF | ON  | ON  | ON  |
| 15/10インチ              | ON  | ON  | ON  | ON  |

表中の太文字は工場設定を表します。

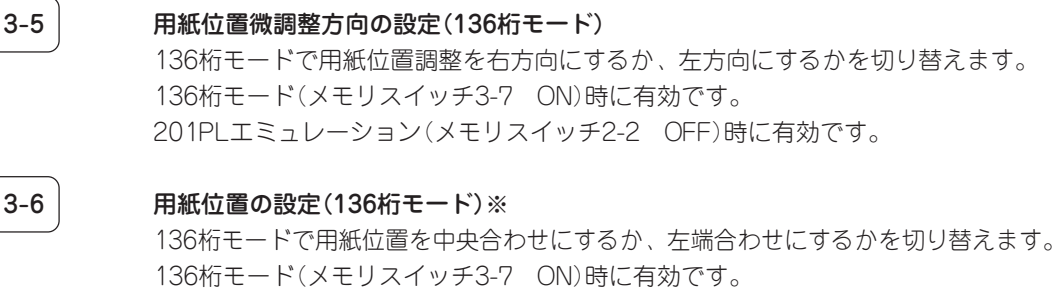

201PLエミュレーション(メモリスイッチ2-2 OFF)時に有効です。

3-7 136桁モードの有効/無効の切り替え※ 136桁モードを有効にするか、無効にするかを切り替えます。 201PLエミュレーション(メモリスイッチ2-2 OFF)時に有効です。

> ブザー機能の有効/無効の切り替え ブザーを鳴らすか、鳴らさないかを切り替えます。

#### 4-1 解像度の選択

プリンタの解像度を切り替えます。600dpiと400dpiが指定できます。

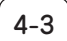

4-4

4-5

5-1

6-1

3-8

### ESC c1での登録データを初期化する/しないの切り替え

制御コードESC c1での登録データの初期化をするか、しないかを切り替えます。 ESC c1で初期化をしない(メモリスイッチ4-3 ON)ときは、ESC c8と同じ機能にな ります。

#### FFコードのみで白紙を出力する/しないの切り替え

FFコードのみで白紙を出力するか、しないかを切り替えます。 白紙を出力しない(メモリスイッチ4-4 ON)ときは、ESC a、ESC bと同じ機能にな ります。

### ランドスケープ方向の切り替え

ランドスケープ印刷とポートレート印刷を行ったときのスタッカ上での積み重なり方 を切り替えます。

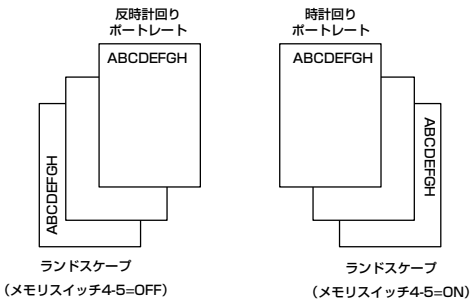

ABCDEFGH

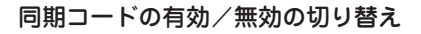

同期コードを有効とするか無効とするかを切り替えます。PC-PTOS環境で使用する 場合は、このスイッチをON(同期コード有効)にする必要があります。

#### SETを使用する/しないの切り替え

SETを使用するか、しないかを切り替えます。

#### メモリオーバー時の動作指定

印刷データ圧縮を指定したとき(メニューモードの「メモリ設定」で「ページプロテクト」をOFFに設定した場合)、メモリオーバーが起きた場合の動作を指定します。

OFFにすると、メモリオーバーが起きたときアラームを表示して印刷を停止します。 印刷可スイッチを押せば解像度を落として印刷を再開することができます。 ONにすると、アラームを表示せずに解像度を落として印刷が継続されます。

- 6-7 節電機能を使用する/しないの切り替え 節電機能を使用するか、しないかを切り替えます。
- **7-1** データストローブ信号のデータラッチタイミング 7-1:前面のセントロニクス・インタフェース

**7-2** データストローブ信号のデータラッチタイミング 7-2:背面のセントロニクス・インタフェース

7-1または7-2を前縁ラッチに指定した場合は、高速にデータを受信することができます。ただし、接続するコンピュータによっては、うまく受信できない場合があります。その場合には、後縁ラッチに切り替えて使用してください。

ホッパ2に装着した増設ホッパの種類 増設ホッパ(250)または増設ホッパ(500)のどちらがホッパ2に装着されているのかを プリンタに認識させます。

- 7-5 ホッパ3に装着した増設ホッパの種類 増設ホッパ(250)または増設ホッパ(500)のどちらがホッパ3に装着されているのかを プリンタに認識させます。
- **7-7** FS fコマンドで指定サイズなしを表示する/しないの切り替え FS fコマンドにおいて指定用紙サイズがないとき、用紙補給表示をするか、表示しな いでコマンドを無効にするかを設定します。

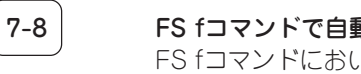

FS fコマンドで自動縮小を表示する/しないの切り替え FS fコマンドにおいて指定用紙サイズがないとき、縮小印刷が可能ならば自動縮小を するか、しないかを切り替えます。

- **8-1, 8-2** 8-1、8-2:前面のセントロニクス・インタフェース
- **8-5, 8-6** 8-5、8-6:背面のセントロニクス・インタフェース

2つのメモリスイッチの組み合わせにより、BUSY-ACKのタイミングを切り替えます。

| ACKのタイミング | 8-1または8-5 | 8-2または8-6 |
|-----------|-----------|-----------|
| タイミングA    | OFF       | OFF       |
| タイミングB    | ON        | OFF       |
| タイミングC    | OFF       | ON        |
| タイミングA    | ON        | ON        |

表中の太文字は工場設定を表します。

6-2

7-4

8-3, 8-4

### アクノリッジ(ACK)の幅の切り換え※

8-3、8-4:前面のセントロニクス・インタフェース

### 8-7, 8-8

### アクノリッジ(ACK)の幅の切り換え※

8-7、8-8:背面のセントロニクス・インタフェース

| ACKの幅 | 8-3または8-7 | 8-4または8-8 |
|-------|-----------|-----------|
| 1µs   | OFF       | OFF       |
| 2µs   | OFF       | ON        |
| 4µs   | ON        | OFF       |
| 10µs  | ON        | ON        |

表中の太文字は工場設定を表します。

ACKの幅を短く設定すると、高速にデータを受信することができます。ただし、接続 されたコンピュータによっては、うまく受信できない場合があります。その場合は、 ACKの幅を長くして使用してください。

# MS-DOS用リモートパネル

MS-DOS用リモートパネルはMS-DOS、Windows 3.1(日本語版)で動作するソフトウェアであ り、プリンタの操作パネルで行っていた各種設定をコンピュータの画面上で行うことができます。 MS-DOS用リモートパネルには、用途に応じて以下の2つのソフトウェアが用意されています。

- 書式設定リモートパネル (PCONF5A. EXE、PCONFV5A.EXE) プリンタの用紙設定、コピー枚数の設定、フォントの設定等、比較的変更頻度が高いと思われるものをまとめてあります。PCONF5A. EXEは使用環境に応じて、非常駐タイプと常 駐タイプの2種類の使い方ができます。
- メモリスイッチ設定リモートパネル (PCONM5A. EXE、PCONMV5A.EXE) プリンタのメモリスイッチなど、変更頻度が比較的低い機能の設定を行います。

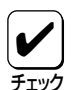

印刷に使用するアプリケーションによっては、リモートパネルで設定した内容の一部が無 効になることがあります。 Windows 3.1(日本語版)のMS-DOSプロンプトからは、プリンタ情報取得接続はできま せん。これはWindows 3.1(日本語版)上で動作しているアプリケーションなどにより、 プリンタからの情報取得がうまく行かない場合があるためです。 Windows 95(日本語版)のMS-DOSプロンプトから、MS-DOS用リモートパネルユー ティリティソフトウェアを使用した場合、表示が乱れる場合があります。Windows 95 (日本語版)では、なるべくWindows 95(日本語版)用リモートパネルユーティリティを利 用してください。

# ソフトウェアのインストール

リモートパネルは、フロッピィディスクから起動することもできますが、コンピュータ本体の 固定ディスクにコピーして使用することもできます。

- PC-9800シリーズの場合
  - PCONM5A. EXE (PC-9800シリーズ用のメモリスイッチ設定用)
     PCONF5A.EXE (PC-9800シリーズ用の書式設定用)
- DOS/V\*対応機の場合
  - PCONMV5A. EXE (DOS/V対応機\*用のメモリスイッチ設定用)
  - PCONFV5A.EXE (DOS/V対応機\*用の書式設定用)

\* IBM PC/AT100%互換機

## 書式設定リモートパネル

PC-9800シリーズ用書式設定リモートパネル(PCONF5A. EXE)は、使用環境に応じて、非常 駐タイプと常駐タイプの2種類の使い方ができます。DOS/V対応機(IBM PC/AT100%互換機) 用(PCONFV5A. EXE)は非常駐タイプでのみ使用することができます。

### 常駐タイプ

ソフトウェアをコンピュータのメモリ上に常駐させて使う方式です。一度常駐させてしまうとホットキー(mm+smm+R)を押すことにより、リモートパネルを呼び出すことができるのでいちいち記憶装置からソフトウェアを読み出す必要がありません。また、常駐タイプのソフトウェアは、他のアプリケーションソフトの実行中であっても起動することが可能です。

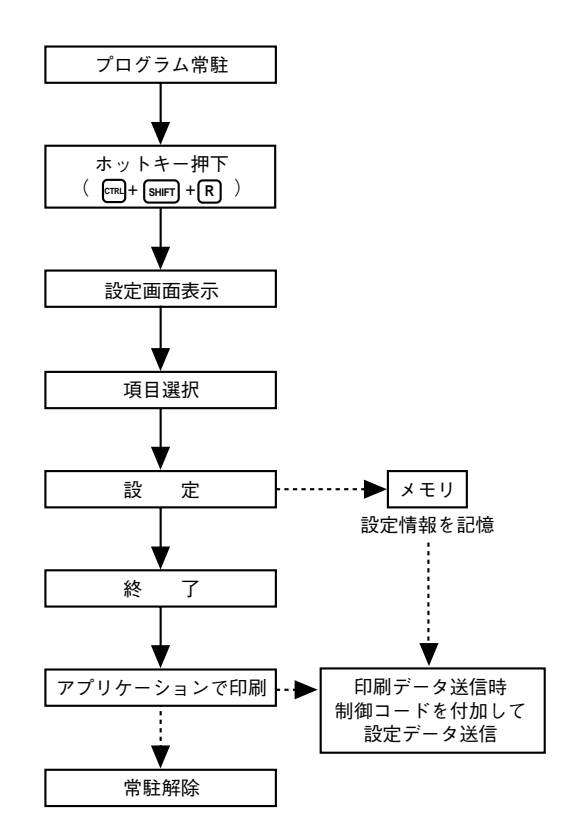

常駐させて使用する場合には、書式設定データは印刷に使用するソフトウェアからの印刷開始時に印刷データと同時にプリンタに送信されます。

リモートパネルを常駐タイプとして使用される場合には、常駐タイプのソフトウェアの性質 上、環境によっては正常に動作しない場合があります。そのときは、非常駐で使用してください。

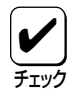

実行ファイルをコンピュータの固定ディスクのいずれかのドライブにコピーしても起動で きます。その際、必要に応じて、実行ファイルのあるドライブ、ディレクトリを示す正確 なパス名をコマンドラインで指定してください。

### 非常駐タイプ

通常のMS-DOSのソフトウェアと同様に、使用するたびに記憶装置(ハードディスクやフロッ ピィディスク)から読み出して実行する方式です。ソフトウェアの起動は、コマンドラインから ファイル名を入力することで行います。

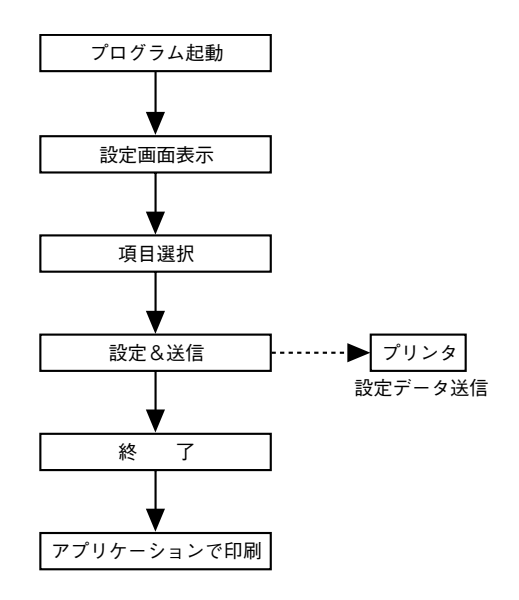

〔常駐しない場合〕 ホットキーで起動でなく、コマンドライン の入力で起動する。(オプション -U)

### コマンドの入力

常駐

次のコマンドを入力することによって、ソフトウェアを常駐させます。

### >PCONF5A

正常に常駐できたときは、次のように表示されます。

#### リモートパネルが常駐しました。CTRL+SHIFT+Rキーで起動します。

また、すでに常駐しているときに、さらに常駐させようとしても常駐しません。

#### • 常駐解除

次のコマンド(オプション)によって、ソフトウェアの常駐解除を行います。

#### >PCONF5A -R 🕗

正常に常駐解除できたときは、次のように表示します。

#### リモートパネルの常駐を解除しました。

また、常駐していないときや解除ができなくなったときは、次のようなエラーメッセージ を表示します。

#### リモートパネルの解除に失敗しました。

解除できなくなった場合は、リモートパネルが常駐したあとで別の常駐ソフトウェアを常 駐させたことが考えられます。そのときは、その常駐ソフトウェアを解除してからリモー トパネルの常駐を解除してください。それでも解除できない場合は、別の常駐ソフトウェ アを常駐させないで、リモートパネルだけを常駐させるようにしてください。

#### 非常駐で使用

次のコマンド (オプション)によって、ソフトウェアを常駐させずに使用できます。

>PCONF5A -U 🕗 (PC-9800シリーズ)

#### >PCONFV5A [J] (DOS/V対応機)

グラフ画面オフ

本機能はPC-9800シリーズのみ使用できます。コマンドに次のオプションを追加すると、 リモートパネル使用中にコンピュータのグラフ画面の表示を停止します。

-G (オプション)

● カーソル非表示

コマンドに次のオプションを追加すると、リモートパネル使用後に、カーソルの表示を停止します。

-C (オプション)

パラレルポート出力先指定
 コマンドに次のオプションを追加すると、コンピュータのパラレルポート出力先を変更できます。

-P <n> (オプション) (n=1,2,3)

ソフトウェアの起動
 常駐した場合、次のキーを押すことによって、ソフトウェアが起動します。

 $CTRL + SHIFT + R (\pi v h + -)$ 

終了

ソフトウェアの終了は ESC を押します。

### 起動と設定操作

**】**. ソフトウェアを起動します。

次の画面が表示されます。

### 2. 動作モードを選択します。

ここで指定する動作モードは、操作パネル からリセットをかけられるとクリアされ、 メニューモード中の「エミュレーション」で 設定されている内容に変更されます。

リモートパネル終了時の動作モードとして NPDLモードまたはESC/Pエミュレーショ ンモードのどれかを (」、 (1) で選択 し、(2) を押します。

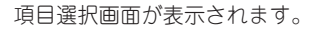

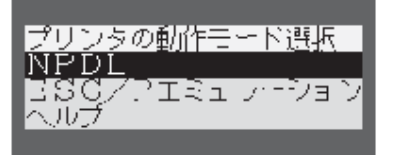

### **3.** 設定の変更を行います。

[印刷方向]、[用紙サイズ]、[フォント]、 [コピー枚数]の4項目の中から変更したい 項目を選択します。

また、それぞれの項目内の移動は、 () で 行い、コピー枚数の入力は数値入力で行っ てください。

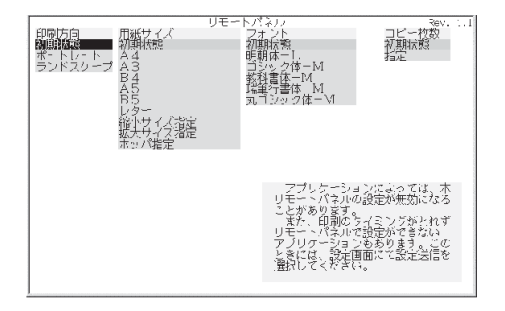

書式設定用リモートパネルは以下のキーを使って操作します。

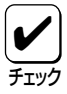

起動時には、MS-DOSのコマンド入力やアプリケーションソフトウェアのカーソルが本画 面上のどこかに表示されていることがありますが、別に問題はありません。

### **4.** 設定の変更または数値の入力をして ② を押します。

次のような確認画面となります。

- 「を押すと、その場でプリンタに データを送信します。
- Yを押すと、アプリケーションで印刷を行うまで設定データを送信せず、 その後アプリケーションが印刷を実行するときに送信します。設定データの送信は一度しか行いませんので、もう 一度印刷するときは事前にもう一度設定してください。

| 印刷方向<br>初期代<br>デンドスクープ | リモーレイシャント<br>フォント<br>初期休一<br>一<br>朝鮮ホー1<br>-<br>「 | 300<br>コビー材数<br>不動放発<br>指定。所 枚 |
|------------------------|---------------------------------------------------|--------------------------------|
|                        | プリンダに対して<br>よろしいですか?<br>※ 設定<br>四部に広<br>・ 設定送信    | 設定します。                         |

### 設定項目の概要

印刷方向

「**ポートレート**」、「**ランドスケープ**」、「**初期状** 態」のいずれかを選択できます。

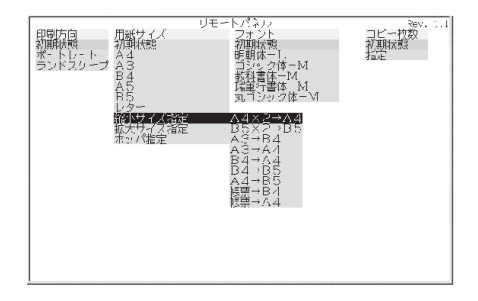

### 用紙サイズ

縮小/拡大を含めた用紙サイズを指定します。本項目を設定するときは、必ず印刷方向を設 定してください。本項目のみの指定はできません。

### フォント

装着可能なフォントカードすべてがフォント名で表示されます(内蔵フォントも表示されま す)。この中から使用したいフォントを選択します。

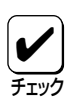

「明朝体-L」または「ゴシック体-M」以外のフォントを指定するときは、必ず指定するフォントのフォントカードがプリンタに正しく装着されていることを確認してください。

### コピー枚数

コピー枚数を1~20枚の範囲で指定します。

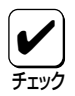

コピー枚数は、アプリケーションで設定を行うことができる場合には、アプリケーション で行ってください。リモートパネルで設定した場合、操作パネルに表示されたコピー枚数 と実際に印刷される枚数が異なる場合があります。

間違って入力したときは ■S で入力し直してください。あるいは、一度入力画面を終了して カーソルを「指定」からずらし、もう一度「指定」を選択して入力し直せば設定を変更できます。

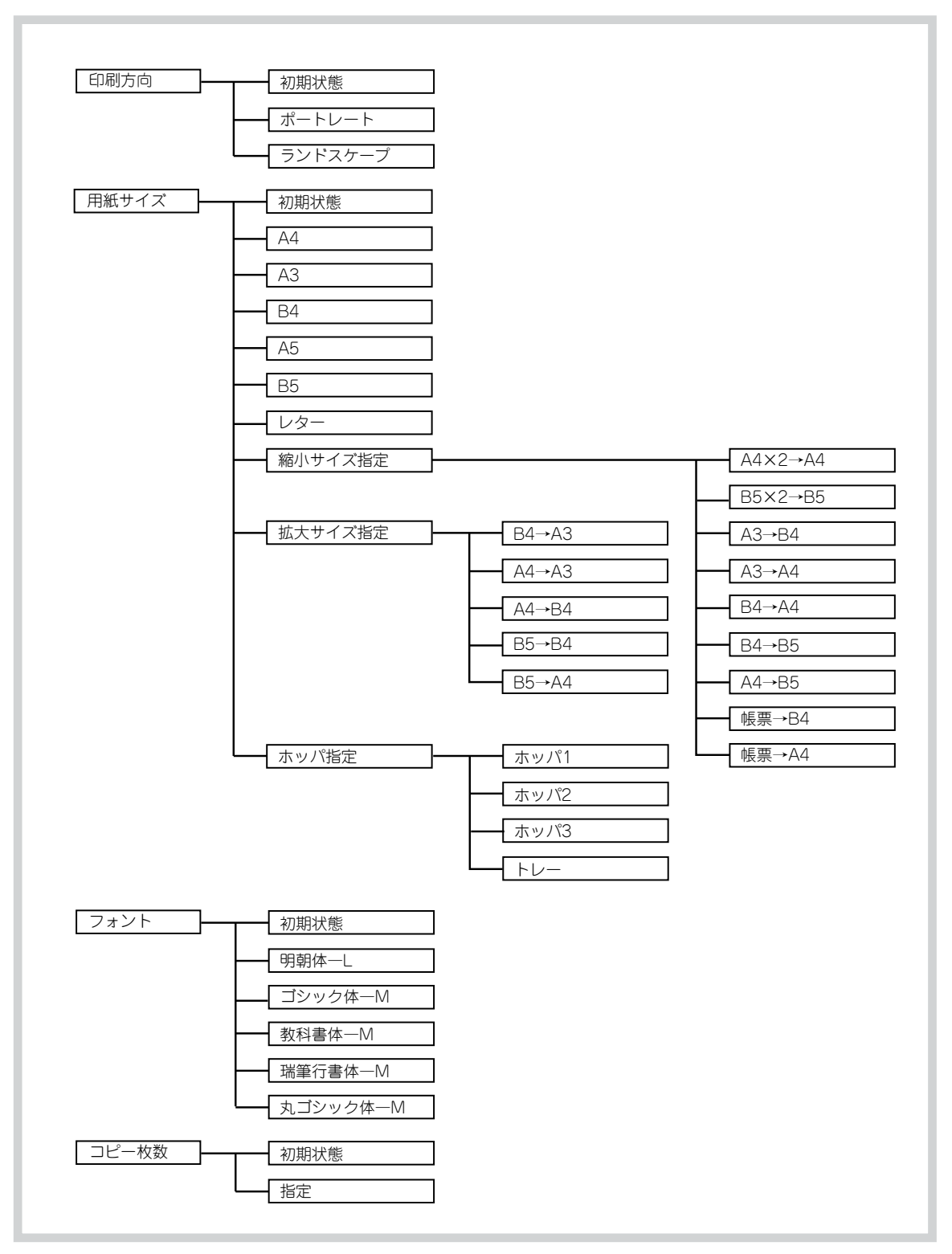

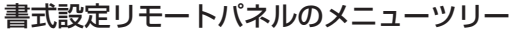

## メモリスイッチ設定リモートパネル

### 起動と操作

- **1.** 実行ファイル"PCONM5A.EXE"または"PCONMV5A. EXE"が入っているディスクをフロッピィディスクドライブに挿入します。
- コマンドラインにディスクを挿入したドライブ名、パス名と共に"PCONM5A"または "PCONMV5A"と入力し、 (2) を押します。
  - (例) 実行ファイルをCドライブに挿入した場合のコマンドラインの入力
     C:¥RPANEL¥PCONM5A.EXE 2 … PC-9800シリーズをお使いの場合
     C:¥RPANEL¥PCONMV5A.EXE 2 … DOS/V対応機\*をお使いの場合
    - \* IBM PC/AT100%互換機

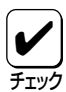

実行ファイル(PCONM5A.EXEまたはPCONMV5A.EXE)をコンピュータの固定ディス クのいずれかのドライブにコピーしても起動できます。その際、必要に応じて、実行ファ イル(PCONM5A.EXEまたはPCONMV5A.EXE)のあるドライブ、ディレクトリを示す 正確なパス名をコマンドラインで指定してください。

 リモートパネルが起動して動作モード を選択する画面が表示されることを確 認します。

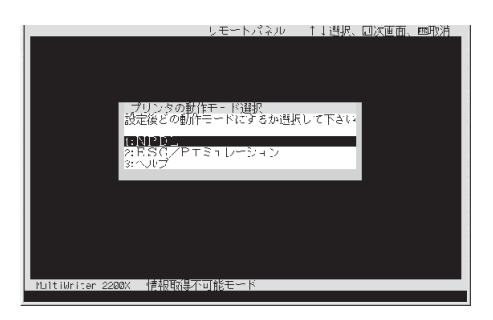

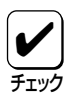

リモートパネルはプリンタと通信しています。プリンタが他のユーザーに使われていたり 印刷中のときには、プリンタの設定情報取得に時間がかかるため、リモートパネルの起動 に時間がかかったり、うまくプリンタとの通信が行われない場合があります。

**4.** 動作モードとしてNPDLまたはESC/Pエミュレーションのどれかを選択し、 ② を押します。

ここで指定する動作モードは、操作パネルからリセットをかけられるとクリアされ、メニューモー ド中の「エミュレーション」で設定されている内容に変更されます。

NPDLを選択した場合はエミュレーション選択の画面に移ります。

 エミュレーション選択としてページプ リンタモードまたは201エミュレー ションのどちらかを選択し、 20 を押 します。

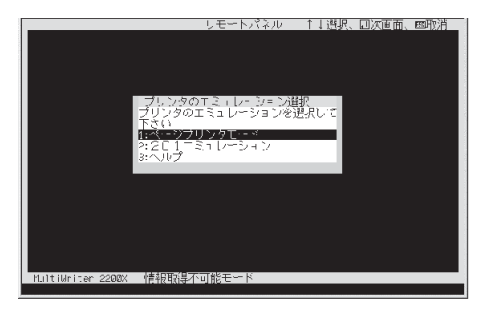

**6.** 設定したい項目を矢印キーと (2) で選択します。

メモリスイッチ設定用リモートパネルは以 下のキーを使って操作します。

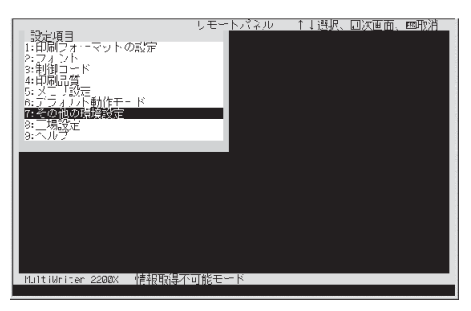

7. 2を押して、設定を決定します。

画面は現在表示されている項目のみプリンタに設定されます。

### 設定項目の概要

### 0: プリンタ設定情報取得

プリンタの現在の設定情報を取得します。本機能は、プリンタの設定情報取得が可能な接続の場合にのみ表示され、画面左下に"情報取得可能モード"と表示されます。PC-CA202、PC-CA204、またはPC-PRCA-01のプリンタケーブルをお使いになっていれば 情報取得が可能です。「ユーザーズマニュアル[1/3]」の12ページを参照ください。

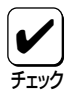

プリンタが他のユーザーに使われていたり印刷中のときには、プリンタの設定情報取得に 時間がかかるため、リモートパネルの起動に時間がかかったり、うまくプリンタとの通信 が行われない場合があります。

### 1: 印刷フォーマットの設定

- ホッパの指定
  - 1: トレー用紙サイズの指定を行います。
  - 2: トレー用紙種別の指定を行います。
  - 3: リレー給紙の設定を行います。
  - 4: リセット時のホッパ指定を行います。
  - 5: ホッパ2給紙ユニットの識別を行います。
  - 6: ホッパ3給紙ユニットの識別を行います。
- A4桁数

1行あたりの文字数をパイカ文字幅で78桁にするか80桁にするかを選択します。

- 自動縮小の設定
   自動縮小するかしないかを選択します。
- レフトマージン初期設定
   レフトマージンの初期設定を行います。この設定を行うと、136桁モードは無効になります。
- 印字位置微調整

ホッパ、トレー、両面印刷時の表面、裏面の印刷位置を調整します。 メニューモードの「テスト印刷」で出力した「ステータス印刷」の結果を使い、外周の四 角い罫線のトップマージン(TM)とレフトマージン(LM)を測定して調整します。

調整できる範囲は、「-3.9ミリ」~「+3.9ミリ」で、0.3ミリ単位で設定できます。

136桁モードの無効、有効、用紙位置
 201エミュレーションとESC/Pエミュレーションを選択したときのみ表示されます。
 136桁モードの有効/無効を設定し、有効の場合、用紙位置を指定します。この設定
 を行うと、レフトマージンの初期設定が無効になります。

### 2: フォント

- 漢字フォント
  - 1: リセット時のフォント設定 電源ON時やリセット時に選択されるデフォルトフォントを設定します。
  - 2: フォントの選択 プリンタに登録されているフォントを表示します。
- ANK文字フォント設定 ANK文字フォントを標準、イタリック、クーリエ、ゴシックの中から選択します。
- 各国文字セット 文字セットを日本、アメリカ、イギリス、ドイツ、スウェーデンの中から選択します。
- 1バイト系0の書体
   1バイト系文字の数字ゼロの字体を[0]と印刷するか[Ø]と印刷するかを指定します。
- 2バイト系0の書体
   2バイト系文字の数字ゼロの字体を「0」と印刷するか「Ø」と印刷するかを指定します。
#### 3: 制御コード

- 自動復帰改行コード選択
   バッファフル印刷のとき、復帰のみか復帰改行かを指定します。
- 印刷指令コード選択
   印刷指令を何にするかを切り替えます。(CRのみかCR、LF、VT、FF、US、ESC a、ESC b)
- CR機能コード選択
   印刷指令コードCRを受信したとき、復帰のみか復帰改行かを指定します。
- ESC c1機能
   ESC c1 (ソフトウェアリセットコマンド)を受信したとき、登録データの初期化を するかしないかを指定します。
- FFコードによる白紙出力
   印刷データがないときFFコードを受信した場合、白紙を出力するかしないかを指定します。
- DC1、DC3の有効/無効
   201エミュレーションとESC/Pエミュレーションを選択した場合のみ表示されます。
   制御コードDC1、DC3を有効にするか無効にするか指定します。

#### 4: 印刷品質

トナー節約機能
 トナー節約機能を使用するかどうかを選択します。
 トナー節約機能はプリンタドライバから設定することもで

トナー節約機能はプリンタドライバから設定することもできます。Windowsから本プ リンタのドライバを使用して印刷する場合には、ドライバ上での設定が優先されます。

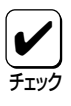

トナー節約機能を使用するため、「トナーセツヤク ON」に設定すると、トナーの使用を節約することができますが、細い線、濃度の薄い印刷、網かけ、グラデーションが不鮮明になることがあります。また、OCRフォントやバーコード印刷を行った場合には正常に読み取れない場合があります。本機能は試し印刷する場合などにで使用ください。

- 解像度の設定 解像度を400dpiにするか600dpiにするかを指定します。
- SETの有効/無効の選択 SET機能を有効(ON)にするか無効(OFF)にするかを選択します。
- 印字濃度設定
   印字濃度を「淡い」、「やや淡い」、「普通」、「やや濃い」、「濃い」の5段階の中から設定できます。
- 5: メモリ設定
  - ページプロテクト
     ページプロテクトを有効(ON)にするか無効(OFF)にするかを選択します。
  - メモリ割り当て
     増設メモリの使用用途を指定します。

#### 6: 動作モード

電源ON時、リセット時の前部インタフェースデフォルト言語、後部インタフェースデ フォルト言語の設定をします。

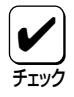

書式設定およびメモリスイッチ設定用のリモートパネル終了後、プリンタは起動時に選択 する動作モードに移ります。[6:動作モード]で選択する動作モードは電源ON時またはリ セット時に有効になります。

#### 7: その他

- 自動排出設定
   自動排出の設定時間を選択します。
- ブザーの有無 ブザーを鳴らすか、鳴らさないかを設定します。
- 節電モードの有効、無効
   節電機能を使用するかしないかを選択します。節電機能に入るまでの時間を選択します。

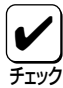

プリンタの電源をONにしたまま一定時間、印刷を行わないとき、自動的に消費電力を 30W以下の状態に節約できる機能です。 節電機能を使用しているときは、プリンタは印刷を開始する前にウォームアップを行うこ とがあります(最大で約95秒)。この場合、通常より印刷が始まるまでに時間がかかること があります。

- FS fコマンドの指定サイズなしを表示する/しないの切り替え
   FS fコマンドにおいて指定用紙がないとき、用紙補給表示をするか、表示しないでコマンドを無効にするかを設定します。
- メモリオーバー時の動作設定 詳細は151ページをご覧ください。
- 両面印刷の設定
   詳細は150ページをご覧ください。
- ジョブセパレート機能
   ジョブセパレート機能を使用するかどうかを選択します。ジョブセパレート機能の詳細については10章の「ジョブセパレート機能」(134ページ)をご覧ください。
- 動作モード自動切り換えの設定 動作モード自動切り換えの機能を使用する(ON)か使用しない(OFF)かを選択します。
- グラフィックモード
   201エミュレーショとESC/Pエミュレーションを選択した場合のみ表示されます。横
   ドット数をネイティブモードにするかコピーモードにするかを指定します。
- 7、8ビットデータ
   201エミュレーションとESC/Pエミュレーションを選択した場合のみ表示されます。
   インタフェースのデータが7ビット有効か8ビット有効かを指定します。

#### 8: 工場設定

メモリスイッチ等の設定を工場出荷時の設定に戻します。工場出荷時設定は次のとおりです。

| 設定内容                 | 工場設定          | 設定内容               | 工場設定      |
|----------------------|---------------|--------------------|-----------|
| リレー給紙(ホッパ1、ホッパ2、     | 無効            | 2バイト文字セット          | JIS1978   |
| ホッパ3、トレー)            |               | 各ホッパの用紙サイズ         | A4        |
| ホッパ初期設定              | ホッパ1          | トレー選択時の用紙サイズ       | A4        |
| A4ポートレート印刷桁数         | 78桁           | トレー用紙種別            | 普通紙       |
| FS fコマンドの自動縮小する/しない  | 自動縮小する        | トレーA4用紙の給紙方向       | 縦         |
| レフトマージン位置            | 0 (値)         | コピー枚数              | 1枚        |
| 印字位置微調整              | 0             | 両面印刷設定             | 片面印刷      |
| 136桁モードの有効/無効        | 無効            | CRの機能              | 復帰のみ      |
| 用紙位置微調整量(136桁モード時)   | 0             | ESC c1での登録データの初期化  | 初期化する     |
| 用紙位置微調整方向(136桁モード時)  | 左             | FFコードのみで白紙出力する/しない | 出力する      |
| 用紙位置                 | 左端合わせ         | DC1, DC3           | 有効        |
| 漢字のフォント              | 明朝体           |                    | 無効        |
| 漢字1                  | ゴシック          |                    | 600dpi    |
| 漢字2                  | ゴシック          | SETを使用する/しない       | 使用する      |
| ANK文字のフォント           | 標準フォント        | メモリ割り当て            | 標準        |
| 各国文字                 | 日本            | 後部インタフェースデフォルト言語   | NPDL      |
| 1バイトコード系のゼロの字体       | 0 (スラッシュなし)   | 前部インタフェースデフォルト言語   | NPDL      |
| 2バイト系のゼロの字体          | 0 (スラッシュなし)   | 自動排出               | 無効        |
| 自動復帰改行               | あり            | ブザー機能の有効/無効        | 有効        |
| 印刷指令コード              | CR⊐−ドのみ       | 節電モードを使用する/しない     | 使用する(10分) |
| エミュレーションボードの切り替え     | 201PLエミュレーション | FS fコマンドの指定サイズなし表示 | 表示する      |
| ランドスケープ方向の切り替え       | 反時計回り         | メモリオーバー表示          | エラー表示あり   |
| 同期コードの有効/無効の切り替え     | 無効            | 動作モード自動切り換え        | 無効        |
| データストローブのデータラッチタイミング | 前縁ラッチ         | (後部、前部インタフェース)     |           |
| (後部、前部インタフェース)       |               | 動作モード自動タイムアウト      | 30秒       |
| 増設ホッパの種類(ホッパ2、ホッパ3)  | 増設ホッパ(250)    | グラフィックモード          | ネイティブモード  |
| ビジィ-アクノリッジのタイミング     | タイミングA        | 7ビット/8ビットデータ       | 8ビット      |
| (後部、前部インタフェース)       |               |                    |           |
| アクノリッジの幅             | 1µs           |                    |           |
| (後部、前部インタフェース)       |               |                    |           |

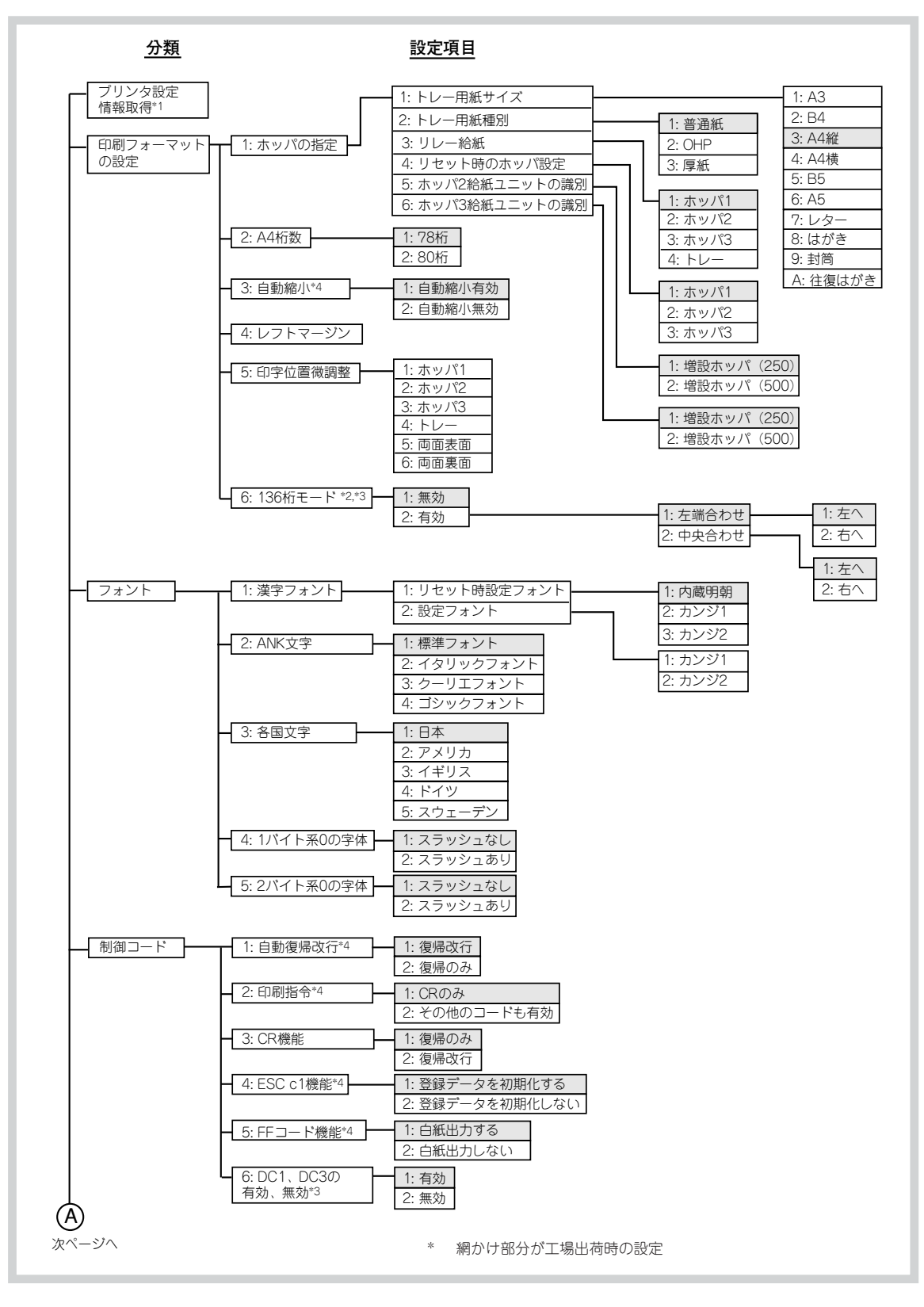

メモリスイッチ設定リモートパネルのメニューツリー(1/2)

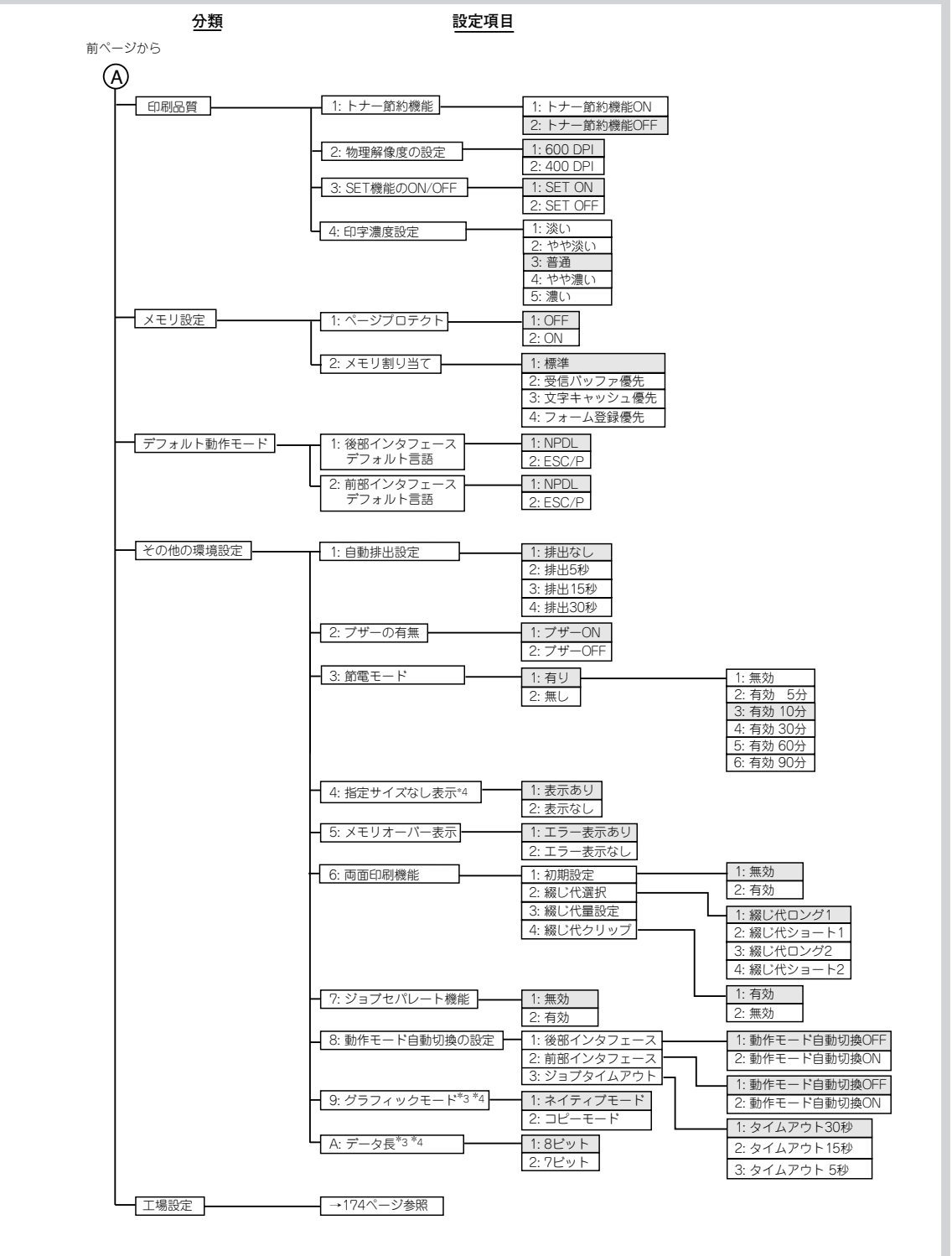

- \*1 プリンタの設定情報取得ができない場合には表示されません。
- \*2 レフトマージンの設定と136桁モードの設定は同時には設定できません。後で設定したものが有効となります。
- \*3 動作モードにESC/Pエミュレーションまたはエミュレーション選択で201エミュレーションを選択したときの み表示されます。
- \*4 ESC/Pエミュレーションを選択した場合には無効です。ただし、設定は可能です。

#### メモリスイッチ設定リモートパネルのメニューツリー(2/2)

## ESC/Pエミュレーションでの機能

プリンタのメニューモードの設定項目のうち、一部の項目はESC/Pエミュレーションでは無効 となります。ESC/Pエミュレーションで有効なもの、無効なものは次の表のとおりです。

無効とは、そのときのエミュレーションの印刷に影響を与えないということであり、メ ニュー、メモリスイッチの切り替えは可能です。

メモリスイッチのESC/Pエミュレーションでの有効なもの、無効なものは、「メモリスイッチ の内容」(155ページ)をご覧ください。

| 機能                                                                                                    | ESC/P  | 機能                                                                                            | ESC/P                      |
|----------------------------------------------------------------------------------------------------|--------|-----------------------------------------------------------------------------------------------|----------------------------|
| <b>テストインサツメニュー</b><br>ステータスインサツジッコウ<br>サンプルインサツジッコウ<br>レンゾクインサツジッコウ<br>16シンダンプジッコウ                               | 0000   | フォントメニュー(続き)<br>ANK クーリエ<br>ANK ゴシック<br>カンジ ミンチョウ<br>カンジ カンジ1                                 | 0000                       |
| <b>インサツセッテイメニュー</b><br>コピーマイスウセッテイ<br>トナーセツヤク<br>インジノウド                                                          | 0000   | カンジ カンジ2<br>カンジ1 ゴシック<br>カンジ1 (任意)<br>モジセット JIS1978<br>モジセット JIS1983                          | ○<br>×<br>1983固定<br>○      |
| ヨウシメニュー<br>ホッパショキセッテイ<br>ヨウシサイズセッテイ<br>トレーヨウシシュペツ<br>リレーキュウシセッテイ<br>ン、ディックション・                                   | 0000   | モジセット JIS1990<br>クニベツ ニッポン<br>クニベツ アメリカ<br>クニベツ ドイツ<br>クニベツ スウェーデン                            | 1983固定<br>〇<br>〇<br>〇<br>〇 |
| ショノセハレートキノウ<br>インジイチセッテイメニュー<br>ホッパ1ビチョウセイ<br>ホッパ2ビチョウセイ<br>ホッパ3ビチョウセイ<br>トレービチョウセイ<br>オモテメンビチョウセイ<br>ウラメンビチョウセイ | 000000 | トウサメニュー<br>ドウサエミュレーション<br>ドウサジドウキリカエ NPDLセッテイメニュー<br>A4ポートレートケタスウ<br>エミュレーション<br>136ケタモードセッテイ | 0000                       |
| リョウメンインサツメニュー                                                                                                    | 0      | 136ケタモート ユワユワ<br>ヨウシイチ<br>ビチョウヤイ                                                              | 0                          |
| <b>ウンヨウメニュー</b><br>セツデンキノウ<br>ジドウハイシュツ<br>メモリセッテイ                                                                | 000    | <b>プロッタセッテイ</b><br>ペンセンタク<br>ゲンテンイチセッテイ                                                       | ×××                        |
| <b>フォントメニュー</b><br>1バイトケイゼロ 0                                                                                    | 0      | SPコマンドハイシュツ<br>RS232Cセッテイメニュー                                                                 | ×<br>0                     |
| 1バイトケイゼロ Ø<br>2バイトケイゼロ 0<br>2バイトケイゼロ Ø<br>ANK ヒョウジュン<br>ANK イタリック                                                | 00000  | セッテイショキカメニュー<br>メモリスイッチメニュー                                                                   | ○<br>155^°-ジ<br>参照         |

\* 136桁モード固定

- メニューの[フォント]の"カンジ"を、「ミンチョウ」に設定すると明朝体を、「カンジ1」に設定する とゴシック体を印刷します。「ミンチョウ」と「カンジ1」は、ESC/Pコマンドの「FSk(漢字の書体選 択)」によって切り替えることができます。
- ESC/Pエミュレーションでは、文字セットは常に"JIS1983"になります。
- ESC/Pエミュレーションでは、常に136桁モードになります。

## PC-PTOS環境での機能

PC-PTOSから使用する場合は、メモリスイッチ5-1以外のメニュー、メモリスイッチの各種設定はすべて出荷時設定のままでお使いください。メニューの出荷時設定は巻末のメニューモード一覧表をご覧ください。メモリスイッチの出荷時設定は「メモリスイッチの内容」(155ページ)をご覧ください。

設定の内容によっては印刷結果が不正になる場合があります。ただし、以下の項目については PC-PTOSからの印刷でも設定を変えて使用することができます。

#### メニューの設定

- 各種テスト印刷/16進ダンプの実行
- 各種環境の設定\*1
- 用紙の設定\*1
- 印字位置微調整の設定
- 両面印刷の設定
- 運用環境の設定
- フォント環境の設定\*2
- 動作環境の設定
- NPDL環境の設定
  - A4ポートレート桁数
  - 136桁モード設定
- RS232C環境の設定
- メニュー項目の設定
  - \*1 印刷環境の設定中のコピー枚数設定、用紙の設定中のホッパ初期設定に関しては、使用するアプリケーションによってはアプリケーションでの指定が優先されます。
  - \*2 PC-PTOSで規定した字形で印字する場合は、出荷時設定のままで使用してください。

#### メモリスイッチの設定(メニューで設定できるものを除く)

- (1-5) DC1、DC3の有効/無効の切り替え
- (1-6) 自動復帰改行の切り替え
- (1-7) 印刷指令の切り替え
- (1-8) CR機能の切り替え
- (2-3) グラフィックモードの切り替え
- (2-6) 7ビット/8ビットデータの切り替え
- (2-8) B4→A4縮小の縮小率
- (3-8) ブザーの有効/無効の切り替え
- (4-1) 解像度の選択
- (4-3) ESC c1での登録データを初期化する/しないの切り替え
- (4-4) FFコードのみで白紙を出力する/しないの切り替え
- (4-5) ランドスケープの方向の切り替え
- (5-1) 同期コードの有効/無効の切り替え
- (6-1) SETを使用する/しないの設定
- (6-2) メモリオーバー時の動作指定
- (7-1、7-2) データストローブのデータラッチタイミングの設定
- (7-4) ホッパ2に装着した増設ホッパの種類
- (7-5) ホッパ3に装着した増設ホッパの種類
- (7-7、7-8) FS fコマンドの動作に関する設定
- (8-1、8-2、8-5、8-6) ビジィーアクノリッジのタイミングの設定
- (8-3、8-4、8-7、8-8) アクノリッジの幅の設定

#### 178 11章 プリンタの設定

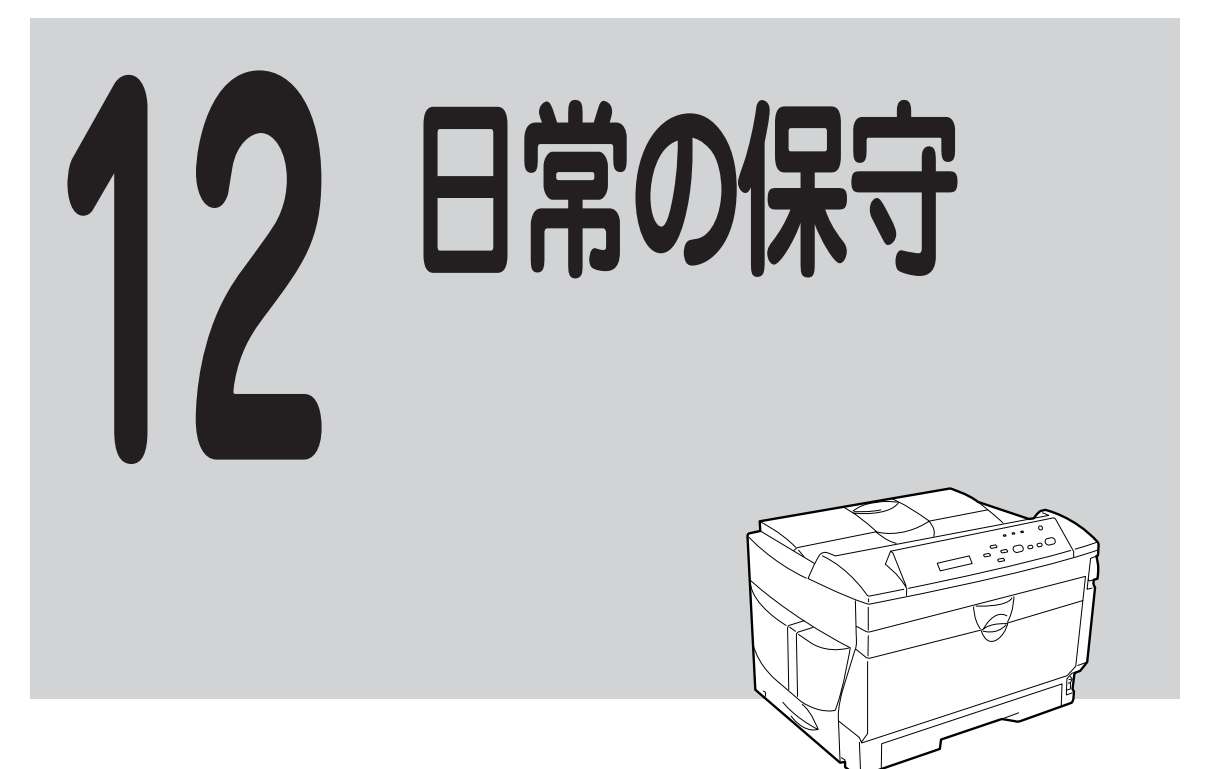

# EPカートリッジの交換

### 交換する前に

ディスプレイが"**76 トナーナシ EPコウカン**"または"**87 OPCシ**"ュミョウ EPコウ **カン**"と表示しトナーランプが点灯したら、EPカートリッジの交換時期です。

ディスプレイが"76 トナーナシ EPコウ カン"と表示した場合、交換する前に使用中 のEPカートリッジをプリンタから取り出し、 トナーが均一になるようにゆっくりと振って みてください。もう一度セットしてトナーラ ンプが消灯すれば、まだしばらく、そのEP カートリッジを使用することができます。 トナーランプが点灯したままなら、新しいEP カートリッジに交換します。

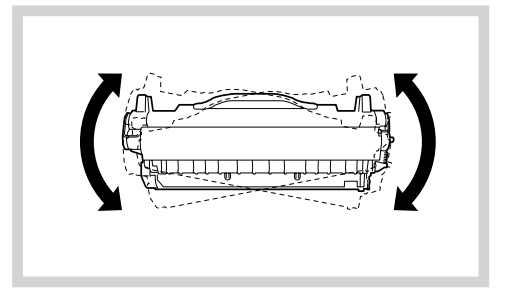

トナーランプ点灯前でも、印刷が薄くなったときは、トナーランプ点灯時と同様に、EPカート リッジをゆっくり振り、トナーを均一にしてください。

"87 OPCシ ュミョウ EPコウカン"と表示した場合は、OPCドラムの寿命です。このときトナーランプが点灯しますが、故障ではありません。
[印刷可]スイッチを押すと印刷はできますが、印刷品質については保障できません。新しいEPカートリッジと交換してください。

新しいEPカートリッジは、2200Xをお買い求めになった販売店、NEC Bit-INN、NECマイコン ショップなどでお求めになれます。2200Xで使用できるEPカートリッジを「ユーザーズマニュ アル[3/3]」でご確認のうえ、お買い求めください。

#### EPカートリッジの交換手順

**1.** 電源スイッチをOFFにします。 電源ランプが消灯します。

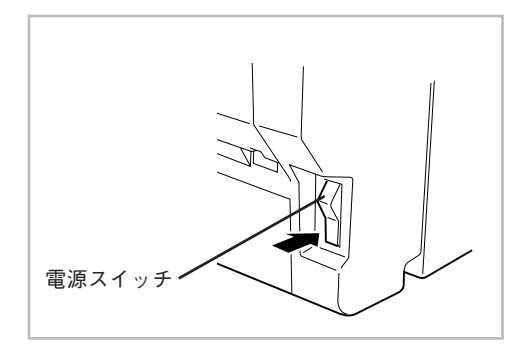

**2.** スタッカ開閉レバーを左側に押して ロックを解除します。

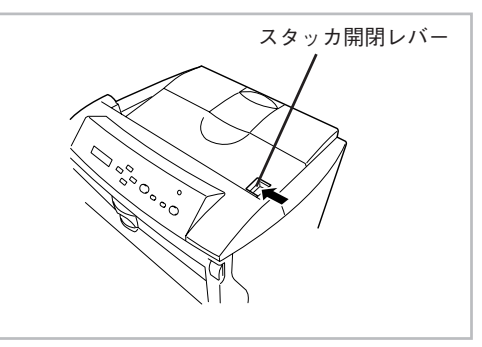

**3.** スタッカをゆっくりと開けます。 スタッカ開閉レバー付近のくぼみに指を

引っ掛けてスタッカを開けてください。

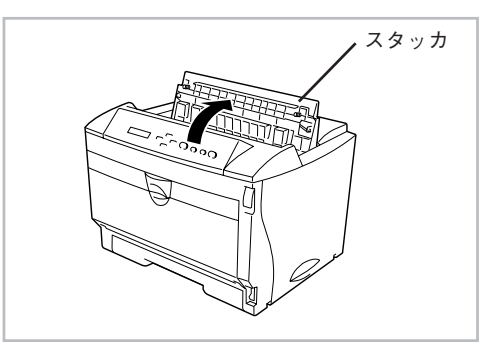

**4.** 取っ手を持ち、使い終わったEPカートリッジを取り出します。

EPカートリッジは真上に持ち上げれば簡単 に取り出せます。

5. 新しいEPカートリッジをユーザーズ マニュアル[1/3]の「EPカートリッジ を取り付ける」に従って取り付けてく ださい。

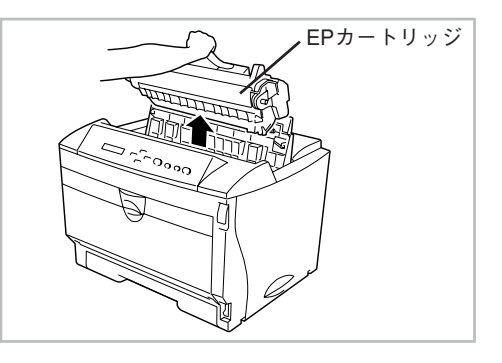

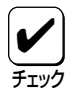

このカートリッジは地球資源の有効活用を目的として回収しております。お客様にはお手数な がらご使用後はお買い上げの販売店またはお近くのNECサービス窓口にお持ち寄りください。

#### EPカートリッジの寿命

プリンタに添付されているEPカートリッジの寿命は、A4用紙で画像面積比(1ページ中の 黒い部分の面積と用紙全体の面積との比率)5%のとき約6000枚になります(画像面積比 による印刷枚数はあくまでも目安です。画像面積比率、印刷用紙サイズ、両面印刷などの 印刷条件によっては異なります)。

また画像面積比が小さい印刷で、トナーが残ってもOPC寿命によりEPカートリッジの寿命となることがあります。

#### 画像面積比5%の印刷例

| EPカートリッジの寿命について                                                                                                    |
|----------------------------------------------------------------------------------------------------|
| 本プリンタの消耗品の「EPカートリッジ」の寿命は 6000 枚(A4,画像面積比 5%)となって<br>います。                                                                                                    |
| ここで画像面積比5%の意味および EP カートリッジの寿命について説明いたします。                                                                                                    |
| 従来のシリアルプリンタ(ドットインパクトプリンタや熱転写プリンタなど)では、消耗品<br>インクリボンの寿命は「何文字」という表現をしていました。これに対して、本プリンタの、<br>うなページプリンタでは、「何枚」という単位で表現されます。                                                                                                    |
| <ul> <li>このように、表現を「何文字」から「何枚」に変えた理由には、</li> <li>(1) ページブリンタでは、処理や印刷の単位がページごとになっていること。</li> <li>(2) ①に関連して、イメージデータやグラフィック等、文字数では把握できないよう?<br/>データを印刷するケースが増えてきていること。</li> <li>の2つがあります。</li> </ul>                                      |
| EPカートリッジの寿命を決定するものの1つに、その内部に収容されているトナー(イン<br>に相当するもの)の量があります。トナーをすべて消費してしまえば、EPカートリッジの寿<br>となります。(これは従来のインクリボンで、インクがなくなるまでを寿命と呼んだのと同じ、<br>とです)。                                                                                        |
| 従って、「枚数」で寿命を考えるときは、1ページの中でどれくらいのトナーを消費してい<br>かということが問題となります。                                                                                                    |
| 1ページの中に黒い部分がどれくらいの割合であるかを表したものが画像面積比です。1ペ<br>ジの中に黒い部分(印刷)がまったくない状態が0%、まっ黒にすべてのドットを埋め尽くした<br>状態が100%です。この画像面積化によりカートリッジの寿命は長くも短くもなります。この、<br>とから、EPカートリッジの寿命を表現する場合にも、この画像面積比を使って「画像面積比が5%より?<br>きい場合、6000枚印刷する前にEPカートリッジの寿命となる場合があります。 |
| 以上によりページブリンタではEPカートリッジの寿命が印刷枚数のみでなく、画像面積比<br>よっても変わることがご理解いただけたと思います。                                                                                                    |
| なお、この文書を 10.5 ポイントで A4 用紙に印刷した場合が約 5% の画像面積比になります                                                                                                    |

#### EPカートリッジの廃棄

NECは使用済みのEPカートリッジの回収を行っています。 EPカートリッジはそのまま捨てずに、お求めの販売店にお持 ちください。詳しくは販売店またはNECの相談窓口にお問い 合わせください。

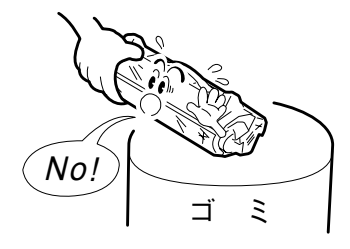

### 清掃箇所と清掃時期

清掃には、糸くずの出ない乾いた柔らかい布を用意してください。清掃用にクリーニングキットも別売されています(ユーザーズマニュアル[3/3]参照)。

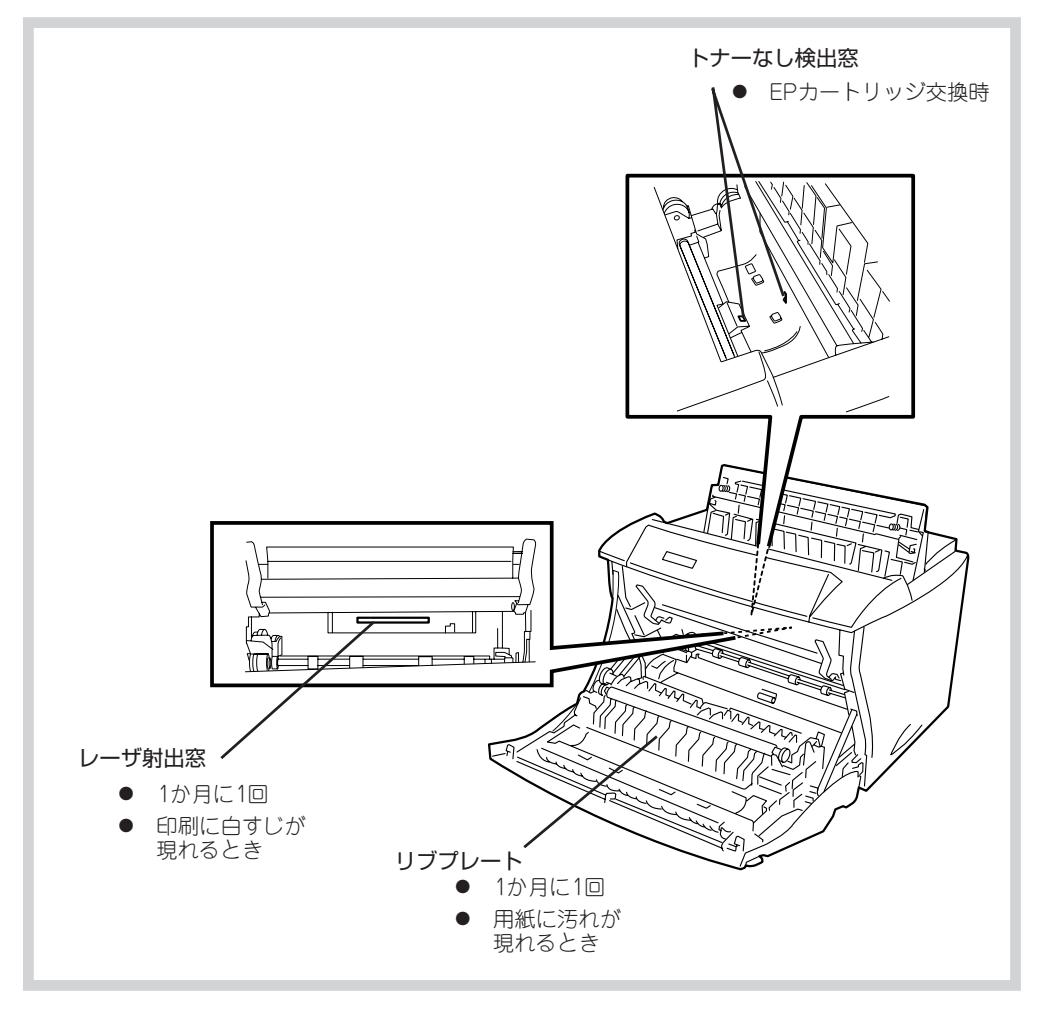

### 清掃手順

注意
 精掃を行うときは、電源スイッチをOFFにし、電源コードをコンセン
 トから抜いてください。感電するおそれがあります。また、電源コー
 ドは必ずプラグを持って抜いてください。コード部分を引っ張ると
 コードが傷み、火災や感電の原因となることがあります。
 電源スイッチをOFFにした直後は、定着ユニット周辺は高温になって
 いますので十分に注意してください。

**1.** スタッカ開閉レバーを左側に押して ロックを解除します。

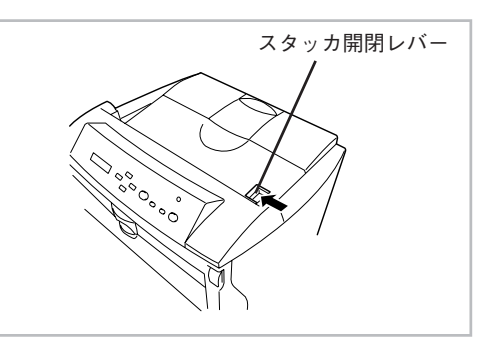

#### 2. スタッカをゆっくりと開けます。

スタッカ開閉レバー付近のくぼみに指を 引っ掛けてスタッカを開けてください。

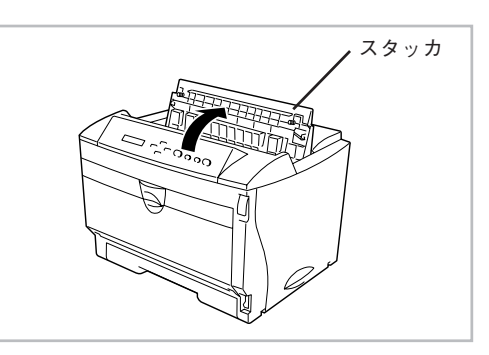

**3.** 取っ手を持ち、EPカートリッジを取り出します。

EPカートリッジは真上に持ち上げれば簡単 に取り出せます。

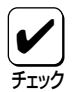

清掃時に取り外したEPカートリッジは、 立てたり、裏返しに置いたりしないでくだ さい。また、直射日光のあたる場所やほこ りの多い場所は避け、水平な場所に置いて ください。

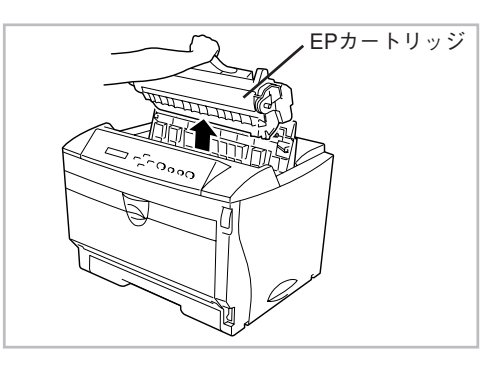

**4.** フロント開閉レバーを引いてロックを 外します。

フロントカバーが少し開いて止まります。

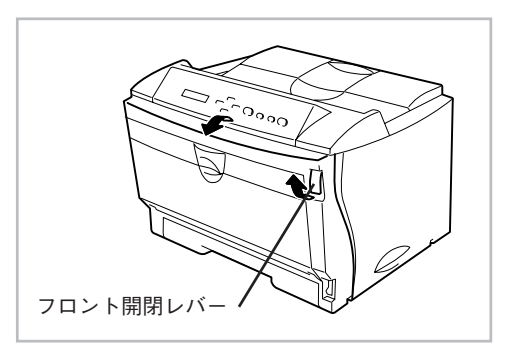

**5.** フロントカバーを持ち、ゆっくりと開けます。

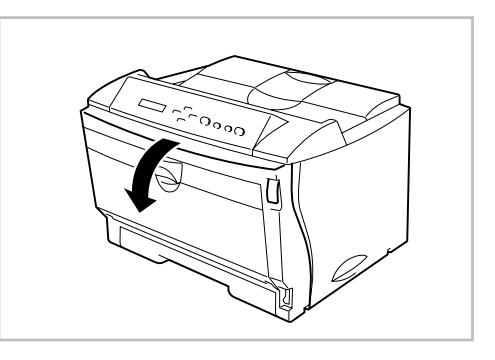

6. レーザ射出窓のガラスの汚れを柔らか い布または綿棒でふき取ります。

> レーザ射出窓は特に汚れやすい箇所です。 こまめに清掃してください。

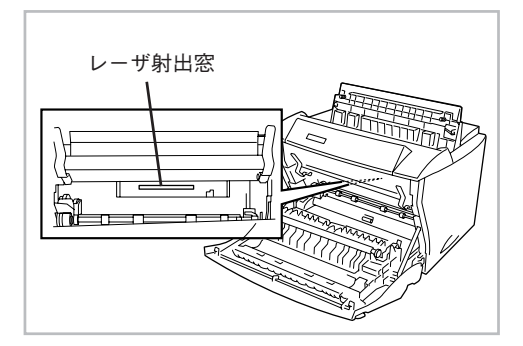

7. トナーなし検出窓の汚れを乾いた柔らかい布で軽くふき取ります。

トナーなし検出窓は2か所あります。

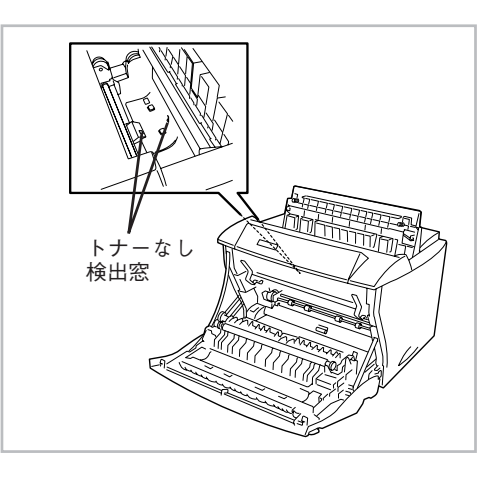

8. リブプレートの汚れを乾いた柔らかい 布でふき取ります。

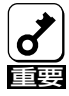

転写ローラ、除電針には触らないようにし てください。

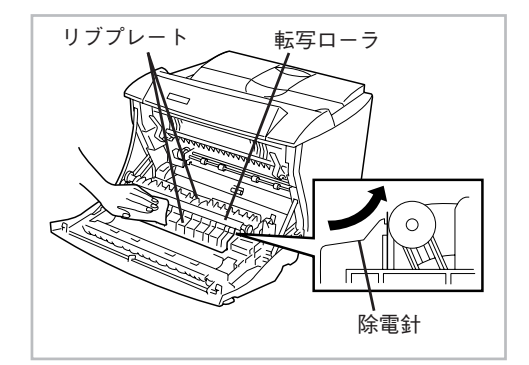

#### 9. フロントカバーを閉めます。

カチッと音がするまでゆっくりとフロント カバーを押し上げ、確実に閉まったことを 確認してください。

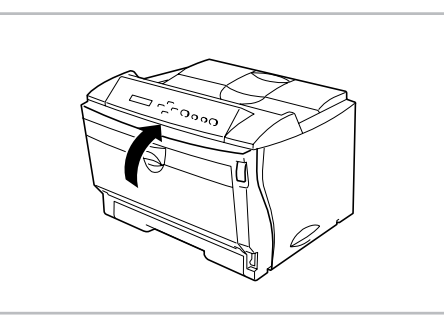

#### **10.** EPカートリッジをプリンタ本体に再 びセットします。

EPカートリッジ上部に書いている矢印の方 向をプリンタ正面に向けて、図のようにEP カートリッジの取っ手を持ち、カートリッ ジの両側(銀色、32か所)をプリンタの内部 の溝に合わせてセットします。 EPカートリッジが浮き上がっていたり、斜 めになっていたりせずに確実に下までセッ トされていることを確認してください。

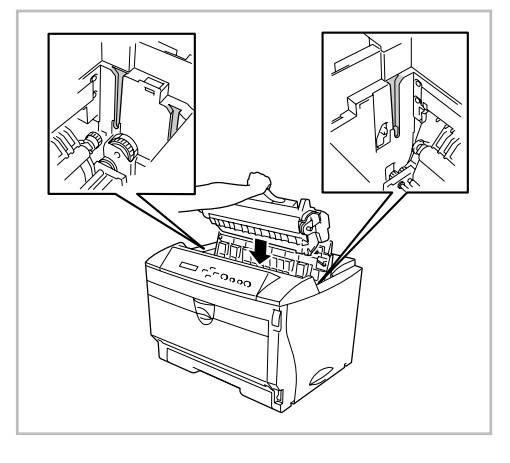

#### 11.上部カバーを閉じます。

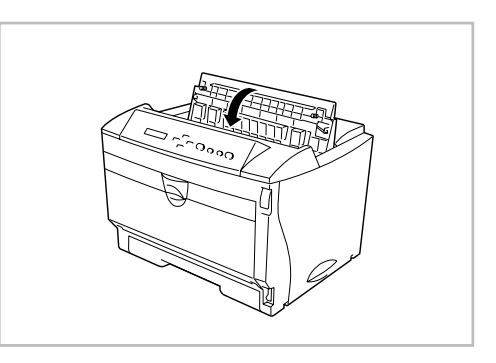

#### 12. 外観の汚れは柔らかい清潔な布でふき 取ります。

汚れが落ちにくい場合は、中性洗剤を含ま せてた布で拭き取り、そのあと乾いた布で 拭いてください。

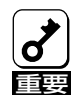

アルコール、シンナー等はプリンタの表面 を痛めますので、使用しないでください。

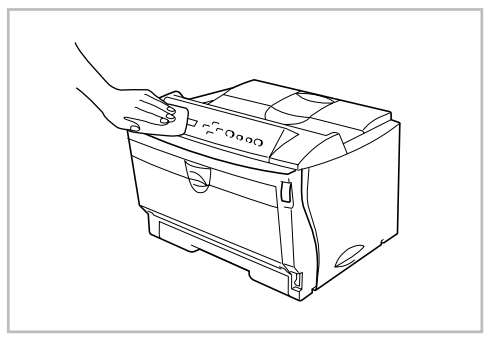

**13.** プリンタ背面の電源コネクタに電源 コードのプラグを差し込み、コンセン トにも差し込みます。

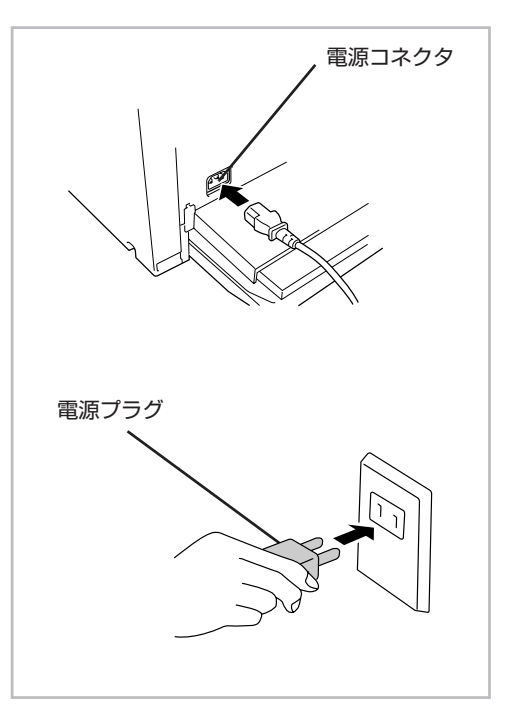

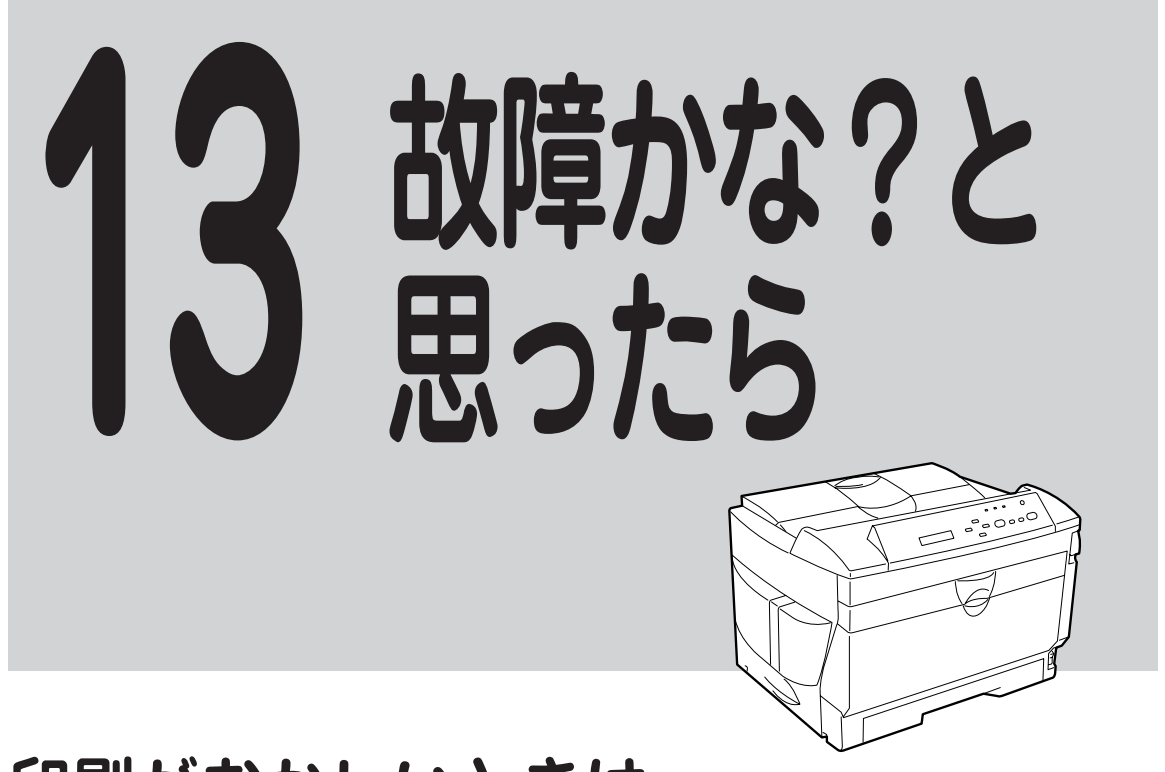

# 印刷がおかしいときは

プリンタの動作がおかしかったり、印刷結果が思うように出かったりしたときはここで説明す る項目を参照して原因の確認と処置をしてください。

## 思うように印刷できないとき

思うように印刷ができないとき、次にあげるような症状なら、プリンタまたはアプリケーションの設定を変えれば、ほとんどの場合は改善できます。

| 症状                            | 原因と処理方法                                                                                                    |  |  |
|-------------------------------|----------------------------------------------------------------------------------------------------|--|--|
| PrintAgentを利用すると正常に<br>印刷できない | プリンタのメモリスイッチ5-1がONになっていませんか。<br>→ メモリスイッチ5-1をOFFにしてご利用ください。ただし、お使いの<br>プリンタをPC-PTOSからお使いの場合は、メモリスイッチ5-1をON<br>にする必要があるためPrintAgentはお使いになれません。 |  |  |

| 症状                                                                 | 原因と処理方法                                                                                                    |
|--------------------------------------------------------------------|----------------------------------------------------------------------------------------------------|
| 斜線の太さが均一でない<br>(線の角度によって線の太さが<br>違っている)<br>写真などの絵やグラデーション<br>がおかしい | <ul> <li>プリンタのSETの設定が「使用する」になっていませんか。</li> <li>→ リモートパネル、プリンタドライバまたはメニューモードでSETの<br/>設定を「使用しない」にしてください。</li> <li>SETは、印刷時の解像度を拡張して斜線や曲線の印刷品質を向上させるための機能ですが、印刷内容によってはこのような症状になる<br/>ことがあります。</li> </ul>                                                                                                    |
|                                                                    | トナー節約機能がONになっていませんか。 → リモートパネル、プリンタドライバまたはメニューモードでトナー節約機能をOFFにしてください。トナー節約機能はトナーの使用を節約する試し印刷用の機能です。この機能を使うと細い線、濃度の薄い印刷、網かけ、グラデーションが不鮮明になることがあります。                                                                                                    |
| 印刷位置が以前使用していたプ<br>リンタと合わない                                         | <ul> <li>アプリケーションの用紙・印刷に関する設定がまちがっていませんか。</li> <li>→ アプリケーションのマニュアルを見て正しく設定してください。</li> <li>ソフトウェアによっては、わずかでも異なる設定項目があると、印</li> <li>刷位置がずれるものがあります。</li> </ul>                                                                                                    |
|                                                                    | プリンタのA4ボートレートの印刷桁数が80桁に設定されていませんか。<br>→ メニューモードまたはリモートパネルでA4ポートレート桁数を78桁<br>にしてください。<br>A4ポートレートの印刷桁数が80桁に設定されている場合には、本来<br>の印刷位置よりわずかに左にずれて印刷されます。したがって、80<br>桁に設定されているプリンタとそうでないプリンタとでは印刷位置<br>が異なります。                                                                                                    |
|                                                                    | <ul> <li>使用している用紙がプリンタの規格に合っていません。</li> <li>→ 「用紙について」(23ページ)を参照して、確認してください。</li> <li>2200Xのようなカット紙プリンタは、用紙送りをローラの摩擦によって行っています。そのため、他のカット紙プリンタと同様に縦方向、横方向とも多少の誤差が発生します。この誤差は用紙によっても異なります。</li> </ul>                                                                                                    |
|                                                                    | 以前使用していたプリンタと2200Xとの間に印刷位置の互換性がありませ<br>ん。                                                                                                    |
|                                                                    | → プリンタの印刷位置は、PC-PR2000/6W等のNPDLまたはNPDL<br>(Level2)対応のプリンタおよびPC-PR601、PC-PR602、PC-<br>PR602Rに対して互換性があります。その他のプリンタに対しては<br>印刷位置の互換性はありません。                                                                                                    |
| " <b>データガノコッテイマス</b> "を表<br>示したまま印刷を開始しない                          | <ul> <li>         みページコードまたは排出コードがありません。         <ul> <li>             〔印刷可]スイッチを押して印刷可ランプを消灯させてから、[シフト]<br/>スイッチを押しながら[排出]スイッチを押してください。             プリンタはページプリンタなので、1ページ分のデータがそろわない<br/>と印刷を開始しません。また、アプリケーションの中には、ページ<br/>の最後に排出コードなどのページの終わりを示す制御コードをプリ<br/>ンタに送らないものがあります。このような場合は上記の方法で処<br/>理してください。             (次ページに続く)         </li> </ul> </li> </ul> |

| 症状                                                             | 原因と処理方法                                                                                                    |  |  |
|----------------------------------------------------------------|----------------------------------------------------------------------------------------------------|--|--|
| " <b>データガノコッテイマス</b> "を表<br>示したまま印刷を開始しない<br>(続き)              | <ul> <li>アプリケーションのプリンタ設定が「シリアルプリンタ」になっていませんか。</li> <li>→ ページプリンタを選択してください。</li> <li>ソフトウェアのプリンタ設定がシリアルプリンタになっていると、排出コードをプリンタに送らないためにこのような症状が起こります。</li> <li>また、新たにソフトウェアを作成する場合には、このような症状を防ぐため、必ず各ページの最後に排出コード (OCh) を付加するようにしてください。</li> </ul>                         |  |  |
|                                                                | <ul> <li>自動排出機能が無効になっていませんか。</li> <li>メニューモードまたはリモートパネルで自動排出の設定時間を選択してください。</li> <li>プリンタには自動排出機能(コンピュータからのデータの送信が一定時間途切れると、そこまでのデータを自動的に印刷・排出する機能)があります。ただし、コンピュータからのデータ送信が途中で長い時間途切れるような場合には、この機能は使用できません。</li> </ul>                                                 |  |  |
| ページの途中までしか印刷され<br>ない<br>または<br>1ページ分のデータが2ページに<br>わたって印刷されてしまう | <ul> <li>自動排出機能が有効になっていませんか。</li> <li>→ メニューモードまたはリモートパネルで自動排出を無効にしてください。</li> <li>プリンタには自動排出機能(コンピュータからのデータの送信が一定時間途切れると、そこまでのデータを自動的に印刷・排出する機能)があります。しかし、コンピュータからのデータ送信をページの途中で長い時間中断させるような使い方をしている場合に自動排出機能が有効になっていると、ページの途中でもそれまでのデータを印刷・排出してしまうことがあります。</li> </ul> |  |  |
|                                                                | <ul> <li>綴じしろは合っていますか。</li> <li>→ 印刷範囲を確認してください。両面印刷のときにはクリップ機能を使うと印刷範囲を超えた分のデータを次のページに印刷しないようになります。</li> </ul>                                                                                                    |  |  |
| 用紙の左側が空白になる (印刷文<br>字が用紙の右側にかたよって印<br>刷される)                    | <ul> <li>一部のソフトウェアでは、用紙位置が異なる場合があります。</li> <li>→ メニューモードまたはリモートパネルで136桁モードを有効にし、用<br/>紙位置を調整してください。</li> </ul>                                                                                                    |  |  |
| 縮小すると、縮小する前と印刷<br>結果が異なる                                       | 印刷データによっては、縮小すると縮小する前と印刷結果が異なる場合があ<br>ります。                                                                                                    |  |  |
|                                                                | → プリンタでは、座標値などを縮小することにより縮小印刷を行っています。このときに、数値の丸め誤差が生じ、図形と図形の重なりなどが変わることにより、印刷結果が異なってしまう場合があります。                                                                                                    |  |  |

| 症状                       | 原因と処理方法                                                                                                    |
|--------------------------|----------------------------------------------------------------------------------------------------|
| 改行量(行の間隔)が2倍になる          | <ul> <li>アプリケーションで設定した用紙サイズと、使用する用紙サイズが異なっていませんか。</li> <li>→ ソフトウェアの用紙サイズ設定と使用する用紙のサイズを合わせてください。</li> </ul>                                                                                                  |
| ■ b c d e f<br>1行が2行にわたる | → 他の用紙サイズに印刷するか、メニューモードまたはリモートパネル<br>を使ってA4ポートレート桁数を80桁にしてください。<br>A4ポートレートの用紙に80桁分の印刷(パーソナルコンピュータの<br>画面コピーなど)を行うと、このような症状になることがあります。 アプリケーションのプリンタ設定が「シリアルプリンタ」になっていません                                    |
| abcd<br>ef               | <b>か。</b><br>→ 「ページプリンタ」を選択してください。                                                                                                    |
| 各行の文字が重なって印刷され<br>てしまう   | → メニューモードまたはリモートパネルを使ってプリンタの136桁モー<br>ドを有効にしてください。<br>アプリケーションがシリアルプリンタ専用に作られている場合には、<br>136桁モードを有効にすることでこれらの症状は改善されます。特<br>に、「用紙の途中から印刷が始まってしまう」場合には、136桁モード<br>の用紙位置設定を中央合わせにすることで正しい印刷結果が得られる<br>ようになります。 |
| 。<br>ゆ行量がおかしくなり、徐々に      | 一部のソフトウェアには、ソフトウェアの指定によって改行で用紙を排出す                                                                                                    |
| ずれてしまう                   | <ul> <li>るものかあります。</li> <li>→ ソフトウェアの設定をシートフィーダ付きにするか、1ページの長さ<br/>を67桁 (A4サイズの用紙の場合) に設定してください。</li> </ul>                                                                                                   |
| 画面の文字と異なる文字が印刷<br>された    | ご使用のコンピュータ環境に最も適した方法でプリンタを指定していますか。<br>→ 「ユーザーズマニュアル[1/3]」の3章をご覧ください。                                                                                                    |
|                          | <ul> <li>適切なエミュレーションモードを選択していますか。</li> <li>→ 「プリンタの動作モードの切り替えについて」(153ページ)を参照して、エミュレーションモードを選択し直してください。</li> <li>動作自動設定を選択している場合は、動作モード設定にて正しいエミュレーションを選択し直してください。</li> </ul>                                |
|                          | <b>プリンタケーブルがきちんと接続されていますか。</b><br>→ プリンタ側とコンピュータ側の接続状態を確認してください。                                                                                                    |
|                          | <b>プリンタバッファや切替器を使用していませんか。</b><br>→ プリンタバッファや切替器を使用しない接続方法に変更してください。                                                                                                    |
| 白紙が出る                    | <ul> <li>ソフトウェアのプリンタ設定がシートフィーダ付きになっていませんか。</li> <li>→ シートフィーダ付きになっている場合は、メニューモードまたはメモリスイッチの設定で「136桁モード」を有効にしてください。</li> </ul>                                                                                |

| 症状                    | 原因と処理方法                                                                                                    |  |  |
|-----------------------|----------------------------------------------------------------------------------------------------|--|--|
| 両面印刷が正しく機能しない         | ページプロテクトがOFFになっていませんか。<br>→ 用紙サイズによっては、片面印刷になることがあります。ページプロ<br>テクトをONにしてください。                                                                               |  |  |
|                       | メニューモード、メモリスイッチは合っていますか。<br>→ 設定し直してください。                                                                                                    |  |  |
|                       | <b>セットされている用紙サイズは合っていますか。</b> <ul> <li>→ 両面印刷は普通紙のA3、A4、A5、B4、B5、レターでしか機能しません。セットされている用紙を確認してください。</li> </ul>                                               |  |  |
|                       | <ul> <li>トレーの用紙種類を普通紙以外に設定していませんか?</li> <li>→ トレーから両面印刷を行う場合、用紙の種類を普通紙に設定してください。</li> </ul>                                                                 |  |  |
|                       | <ul> <li>メモリが足りません。</li> <li>→ A3、B4サイズの用紙に両面印刷を行う場合、メモリの増設が必要です。10章のメモリ増設表(138ページ)をご覧になり、正しいメモリ容量のものを増設してください。</li> </ul>                                  |  |  |
| リプリント機能が使用できない        | <ul> <li>プリンタとコンピュータは双方向通信が設定されていますか。</li> <li>→ PrintAgentで双方向通信をサポートする設定になっていることを確認してください。</li> <li>→ ご使用のプリンタケーブルは正しいものが使われているかどうかチェックしてください。</li> </ul> |  |  |
|                       | 「リプリント機能を使用する」がチェックされていますか。<br>→ 「プロパティ」ダイアログボックスの[用紙]シートを開き、確認してく<br>ださい。                                                                                  |  |  |
|                       | 「リプリント機能を提供する」がチェックされていますか。<br>→ PrintAgentのプロパティを開き、確認してください。                                                                                              |  |  |
| ジョブセパレート機能が使用で<br>きない | A4サイズが縦置き、横置きでセットされていますか。<br>→ プリンタにセットされている用紙を確認してください。                                                                                                    |  |  |
|                       | トレーの用紙サイズは設定されていますか。<br>→ トレーの用紙サイズを設定してください。                                                                                                    |  |  |
|                       | トレーの用紙種類を普通紙以外に設定していませんか?<br>→ トレーから印刷する場合、用紙の種類を普通紙に設定してください。                                                                                              |  |  |
|                       | 用紙給紙は自動に設定されていますか。<br>→ ダイアログボックスを開き、自動に設定してください。                                                                                                    |  |  |
|                       | 「ジョブセパレート機能を使用する」がチェックされていますか。<br>→ ネットワーク環境で共有プリンタとして使用しているすべての利用者<br>(クライアント)の設定をプリンタドライバで「ジョブセパレート機能を<br>使用する」にしてください。                                   |  |  |

| 症状                     | 原因と処理方法                                                                                                    |
|------------------------|----------------------------------------------------------------------------------------------------|
| ジョブセパレート機能がうまく<br>働かない | <ul> <li>丁合い機能は正しく選択されていますか。</li> <li>→ アプリケーションの印刷機能から丁合機能を指定している場合は正しく機能しません。指定を外してください。</li> </ul>                                          |
|                        | 印刷部数(コピー印刷)は指定されていますか。<br>→ 印刷部数の指定を確認してください。                                                                                                  |
|                        | <ul> <li>すべてのクライアントがジョブセパレート機能を使用するように設定されていますか?</li> <li>→ ネットワーク環境で共有プリンタとして使用しているすべてのクライアントが「ジョブセパレート機能を使用する」に設定していることを確認してください。</li> </ul> |

## 印刷に異常が見られるとき

印刷にカスレや汚れなど異常が発生する場合は、次の表を参照して異常原因を取り除いてください。

| 症 状                                                                          | 原因と処理方法                                                                                                    |
|------------------------------------------------------------------------------|----------------------------------------------------------------------------------------------------|
| 用紙にしわが入ったり、文字の<br>周りがにじむとき                                                   | 用紙が規格に合っていません。<br>→ 「用紙について」(23ページ)を参照して、確認してください。<br>サイドガイドが用紙の幅に合っていません。                                          |
| ABODEFANJ<br>ABODEFANJ<br>BUTEKBOZC<br>VZZVJSPOP<br>KLUMOPARST<br>Limnoparst | → 「用紙のセット」(25ページ)を参照して、もう一度用紙をセットし直<br>してください。                                                                      |
|                                                                              | <ul> <li>トレー給紙の「用紙種類」はセットされている用紙に対して、止しく設定されていますか。</li> <li>→ リモートパネル、「プロパティ」ダイアログボックス、メニューで設定しなおしてください。</li> </ul> |
|                                                                              | 設定濃度を濃くしていませんか。<br>→ メニューモード、プリンタドライバで濃度を設定しなおしてください。                                                               |
| 用紙が汚れているとき<br>#<>                                                            | <b>プリンタの内部が汚れています。</b><br>→ 「清掃」(182ページ)を参照して、よく清掃してください。                                                           |
| 印刷が薄いとき<br>************************************                              | トナーがありません(トナーランブ点灯)。<br>→ EPカートリッジの交換時期です。「EPカートリッジの交換」(179<br>ページ)を参照して、EPカートリッジを交換してください。                         |
| a bod of rgh i<br>Sturte Kosto<br>HSARV99975<br>KLIMNOPQTST<br>KlimnopqTsT   | トナー節約機能を使用していませんか。 → メニューモード、プリンタドライバ、またはリモートパネルでトナー<br>節約機能を解除してください。                                              |
|                                                                              | 設定濃度を淡くしていませんか。<br>→ メニューモード、プリンタドライバで濃度を設定しなおしてください。                                                               |
|                                                                              | EPカートリッジのビニールシールが取り付けられたままです。<br>→ 「EPカートリッジの交換」(179ページ)を参照して、ビニールシール<br>を引き抜いてください。                                |
|                                                                              | トレー給紙の「用紙種類」はセットされている用紙に対して、正しく設定され<br>ていますか。<br>→ リモートパネル、「プロパティ」ダイアログボックス、メニューで設定<br>しなおしてください。                   |
| 何も印刷されない                                                                     | トナーがありません(トナーランプ点灯)。                                                                                                |
|                                                                              | → EPカートリッジの交換時期です。「EPカートリッジの交換」(179<br>ページ)を参照して、EPカートリッジを交換してください。                                                 |
|                                                                              | EPカートリッジのビニールシールが取り付けられたままです。                                                                                       |
|                                                                              | → 「EPカートリッジの交換」(179ページ)を参照して、ビニールシール<br>を引き抜いてください。                                                                 |

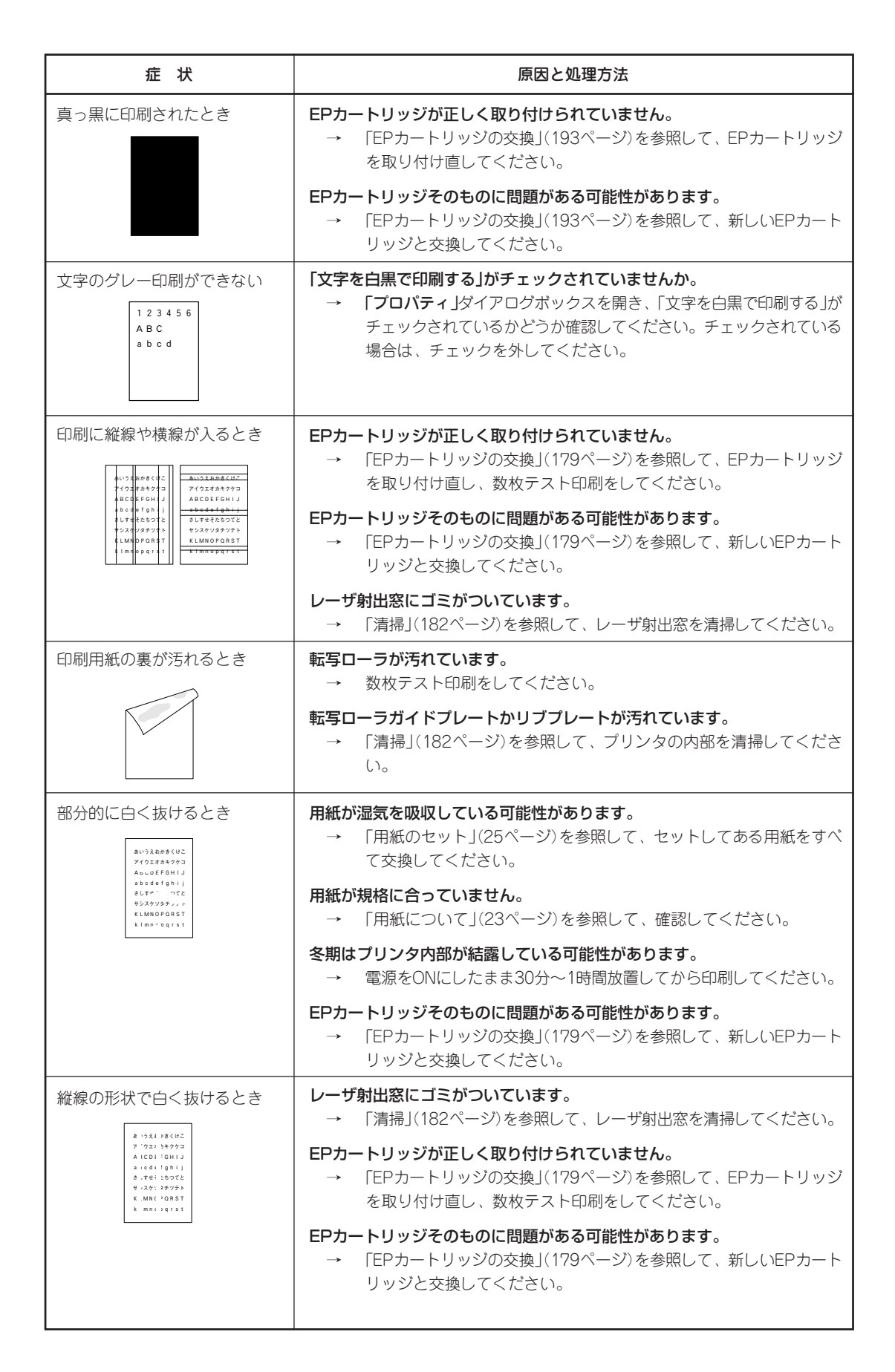

## 印刷できないとき

次の表に、印刷できないときの症状、および確認と処理方法を示します。それぞれの方法に 従って確認、処理してください。

| 症状                                         | 原因と処理方法                                                                                                    |
|--------------------------------------------|----------------------------------------------------------------------------------------------------|
| 電源ランプが点灯しない                                | <b>[電源]スイッチがOFFになっています。</b><br>→ [電源]スイッチをONにしてください。                                                         |
|                                            | <b>電源コードがきちんと差し込まれていません。</b><br>→ プリンタ側とコンセント側の両方を確認してください。<br>コンセントに電気が供給されていません。                           |
|                                            | → 配電盤などの状態を調べてください。                                                                                          |
| データを送り終わったのに印刷<br>ができない、または長い間印刷<br>を開始しない | 印刷可ランプが消灯しています。<br>→ [印刷可]スイッチを押して、印刷可ランプを点灯させてください。<br>プリンタケーブルが正しく選択されていないか、または正しく接続されてい<br>ません(データランプ消灯)。 |
|                                            | → ユーサーズマニュアル[1/3]を参照して、フリンタケーブルを確認、<br>接続してください。                                                             |
|                                            | <ul> <li>         みページまたは排出コードがありません(データランプ点灯)。         <ul> <li></li></ul></li></ul>                        |
|                                            | 用紙がなくなったか、または指定されたサイズの用紙がありません(印刷可ラ<br>ンプ(赤)点灯)。プリンタの規格に合っていません。                                             |
|                                            | → 「用紙のセット」(25ページ)を参照して、用紙を補給してください。                                                                          |
|                                            | 印刷可ランプ(赤)が点灯していませんか。<br>→ この後の「アラーム表示が出ているときは」(196ページ)をご覧くださ<br>い。                                           |
|                                            | プリンタはページプリンタなので、1ページ分のデータがそろわないと印刷<br>を開始しません。また、グラフィックモードで多量のデータを送る場合など<br>は、データ転送に時間がかかります。                |
|                                            | → もう少しお待ちください。                                                                                               |
|                                            | 2200Xが「通常使うプリンタ」として選択されていますか。<br>→ 2200Xを「通常使うプリンタ」として選択してください。                                              |
|                                            | <b>コンピュータのメモリが不足しています。</b><br>→ コンピュータのメモリを増やしてください。                                                         |

# アラーム表示が出ているときは

保守が必要な時期になったりエラーが発生したりすると、赤色のランプが点滅または点灯し、 ディスプレイにその内容が表示(アラーム表示)されます。このとき、ブザーが30秒ごとに6回 ずつ鳴ります。

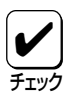

リモートパネル、メモリスイッチ3-8の設定がONのときは、ブザーは鳴りません。

次の表に、アラーム表示とその内容、および処理方法を示します。それぞれの方法に従って処 理してください。

| ディスプレイ表示                                                                     | ランプ         | アラームの内容と処理方法                                                                                                    |
|------------------------------------------------------------------------------|-------------|----------------------------------------------------------------------------------------------------|
| ホッハ°1 A4 ホキュウ<br>ホッパが増設されているときは、この位置に<br>ホッパ番号(1、2または3)が表示されます。              | *<br>(赤)印刷可 | <ul> <li>用紙がなくなりました。または印刷フォーマットで指定されたサイズの</li> <li>用紙がありません。</li> <li>→ 表示されているサイズの用紙を用紙カセットに補給してください。</li> </ul>                                                                                                    |
| 72 カハ・ーオーフ・ンホンタイ       72 カハ・ーオーフ・ンリョウメン                                     | 赤印刷可        | スタッカ、フロントカバー、両面印刷カバーが開いています。<br>→ スタッカ、フロントカバー、両面印刷カバーをきちんと閉じてく<br>ださい。                                                                                                    |
| 73 EPカートリッジ ナシ                                                               | (赤)印刷可      | <ul> <li>EPカートリッジが取り付けられていません。</li> <li>→ EPカートリッジを取り付けなおしてください。EPカートリッジ</li> <li>を取り付けたあと、スタッカをきちんと閉じてください。</li> </ul>                                                                                                    |
| 74 カミツ゛マリ<br>ホンタイ リョウメン キュウシ                                                 | 赤印刷可        | <ul> <li>紙づまりが発生しています。</li> <li>→ この後の「紙づまりの処理」に従って、つまった用紙を取り除いてください。</li> </ul>                                                                                                    |
| 75 ヨウシサイズエラー<br>ホッハ゜ 1<br>ホッパが増設されているときは、<br>ホッパ番号 (1、2または3) が右端<br>に表示されます。 | (赤)印刷可      | 指定サイズと異なる用紙がセットされています。<br>→ 指定サイズの用紙をホッパにセットして、[印刷可]スイッチを押<br>してください。                                                                                                    |
| 76 トナーナシ<br>ΕΡ⊐ウカン                                                           | (赤) 印刷可     | <ul> <li>EPカートリッジの交換時期です。</li> <li>→ 「EPカートリッジの交換」に従ってEPカートリッジを交換後、スタッカをきちんと閉じてください。</li> <li>EPカートリッジを交換しなくても、[印刷可]スイッチを押してプリンタをセレクト状態にすれば、少しの間は印刷を続けることができますが、トナーランプは点灯を続けます。目的の印刷が終了したら、すみやかに交換してください。また、この状態のままプリンタの電源をOFFにし、再び電源をONにしても"76 トナーナシ"アラームは解除できません。</li> </ul> |

\* ホッパの用紙補給の場合のみ点灯します。他は点滅。

| ディスプレイ表示                                          | ランプ               | アラームの内容と処理方法                                                                                                    |
|---------------------------------------------------|-------------------|----------------------------------------------------------------------------------------------------|
| 77 テイキホシュ                                         | 新期可               | <ul> <li>定期保守(定着ユニットなどの交換)の必要な時期です。</li> <li>→ 販売店にお問い合わせください。</li> <li>このアラームが発生してもただちに印刷できなくなるわけではありませんので、[印刷可]スイッチを押してプリンタをセレクト状態にすれば、印刷を続けることはできます。しかし、なるべく早く定期保守を行ってください。"77ティキホシュ"アラームは、電源をOFFにしても、次にONにしたときに再発生します。</li> </ul>                                           |
| 82 メモリオーハ・ー                                       | (1)(新印刷可          | 印刷データを蓄えるメモリが不足しています(メモリスイッチ6-2 OFF<br>の場合のみ表示します)。<br>→ [印刷可]スイッチを押してください。そのページのみ解像度を下げ<br>て印刷を行うか、"83 インサツフカ"のアラーム表示をします。<br>メモリを増設し、メニューモード「メモリセッテイ」の「ページプロ<br>テクト」をONにすれば正しい印刷が可能になります。                                                                                     |
| 83 インサツフカ                                         | (赤)印刷可            | <ul> <li>メモリオーバーで解像度をおとして印刷しようとしましたが、それでも<br/>メモリが不足しています。</li> <li>→ [印刷可]スイッチを押してください。解像度を落として印刷を行<br/>おうとしたページのデータを廃棄します。</li> <li>メモリを増設し、メニューモード「メモリセッテイ」の「ページプロ<br/>テクト」をONにすれば正しい印刷が可能になります。</li> </ul>                                                                  |
| 84 77-4 7-11°-XXX                                 | 赤印刷可              | <ul> <li>フォーム登録に必要なメモリが不足しています。</li> <li>○ [印刷可]スイッチを押してください。アラームの対象となった番号(×××)のフォームデータが読み捨てられます。</li> <li>メモリを増設し、メニューモード「メモリセッテイ」の「メモリワリアテ」を「フォームトウロクユウセン」とすることでフォーム登録用メモリを増加させることができます。</li> </ul>                                                                           |
| 87 OPCジ <sup>・</sup> ュミョウ<br>EPコウカン               | (本)印刷可            | <ul> <li>OPCの寿命が近づきました。</li> <li>→ 「EPカートリッジの交換」に従ってEPカートリッジを交換後、スタッカをきちんと閉じてください。</li> <li>EPカートリッジを交換しなくても、[印刷可]スイッチを押してプリンタをセレクト状態にすれば、少しの間は印刷を続けることができますが、トナーランプは点灯を続けます。目的の印刷が終了したら、すみやかに交換してください。また、この状態のままプリンタの電源をOFFにし、再び電源をONにしても"87 OPCジュミョウ"アラームは解除できません。</li> </ul> |
| 88 EPタイプ <sup>。</sup> チカ <sup>・</sup> イ<br>EPコウカン | 、」)<br>(赤)<br>印刷可 | EPカートリッジのタイプが違います。<br>→ 正しいタイプのEPカートリッジを取り付けてください。                                                                                                    |
| 18     コール     18       (オプション使用時)                | 赤印刷可              | <ul> <li>漢字アウトラインフォントカードに異常があります。</li> <li>         電源をOFFにしてフォントカードを取り付け直し、もう一度電源<br/>スイッチをONにしてください。それでもアラームが再発する場合<br/>は、販売店に修理を依頼してください。     </li> </ul>                                                                                                    |
| 上記以外の表示                                           | (赤)印刷可            | <ul> <li>障害が発生しています。</li> <li> 電源をOFFにして、もう一度ONにしてください。それでもアラームが再発する場合は、プリンタの故障が考えられます。保守サービス窓口に修理をお申し付けください。</li> </ul>                                                                                                    |

## 紙づまりのときは

紙づまりが発生すると、印刷可(赤)ランプが点滅し、ディスプレイに"74 カミヅマリ ホン タイ リョウメン キュウシ"と表示されます。同時にプリンタは印刷を中止し、ディセレクト 状態(印刷可ランプが赤色に点滅)になります。

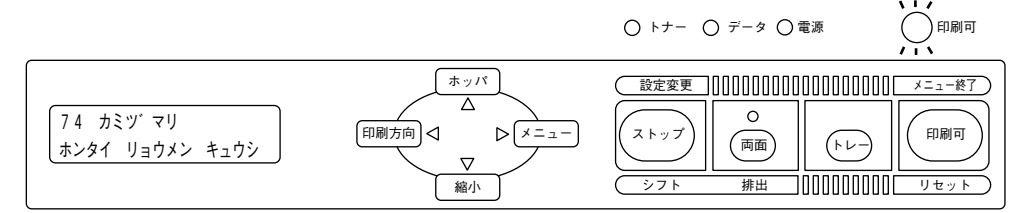

## 紙づまりの処理

ディスプレイ下段の表示は、紙づまりが発生している箇所を表しています。

| "ホンタイ"  | Bプリンタ内部またはC排出部 |
|---------|----------------|
| "リョウメン" | 回両面印刷ユニット      |
| "キュウシ"  | <b>A</b> 給紙部   |

これら3種類の表示のうち、紙づまりが発生している箇所だけがディスプレイに表示されます。

次ページの図を参考にしてA、B、C、Dのいずれかを開けて、つまった箇所を調べてください。つまった箇所に応じて、200ページからの手順に従って用紙を取り除いてください。

つまった用紙を取り除くことができたら、EPカートリッジを元に戻し(取り外していたら)、カ パー類を閉めてください。完全に取り除かれていればアラームは解除され、印刷が再開されま す(通常、印刷は紙づまりを起こしたページから再開されますが、紙づまりの状態によってはそ れ以降のページから再開される場合があります)。

紙づまりが頻発するようでしたら、「紙づまり処理後の確認」(205ページ)を参照して紙づまり を誘発させる事柄がないか確認してください。

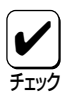

つまった用紙は、このマニュアルの手順どおりに取り除いてください。無理に引き抜こうと すると、用紙が破れ、残った紙片がプリンタの正しい用紙送りを妨げることがあります。 紙づまりが発生した場合、2200Xでは、つまった用紙が取り除かれると、紙づまりによっ て正しく排出されなかった用紙の印刷データから印刷を再開する機能を持っています。 しかし、紙づまりが発生した位置によっては、正しく排出されなかった印刷データから印刷 を再開できない場合があります。

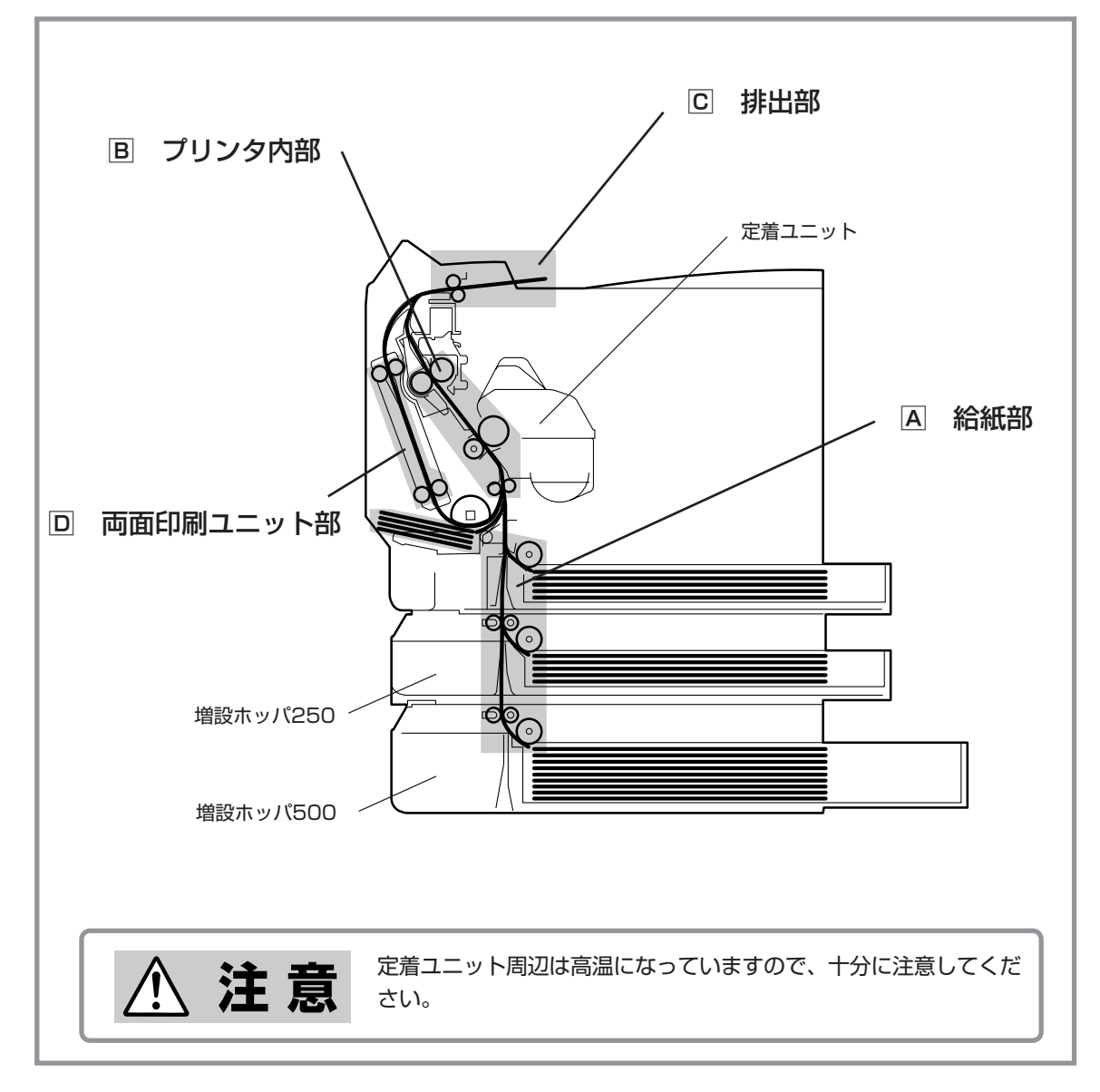

紙づまりの発生箇所

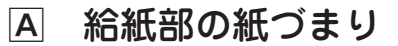

■ ホッパ給紙で紙づまりが発生した場合

**1.** フロント開閉レバーを手前に引いて ロックを外します。

フロントカバーが少し開いて止まります。

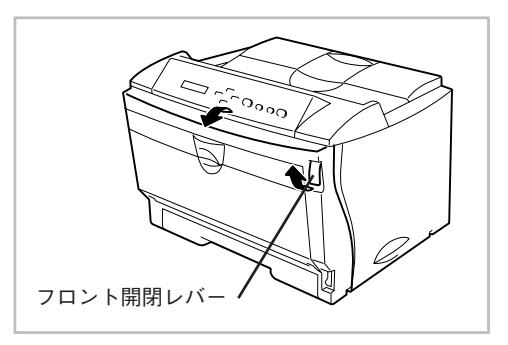

**2.** フロントカバーを持ち、ゆっくりと開けます。

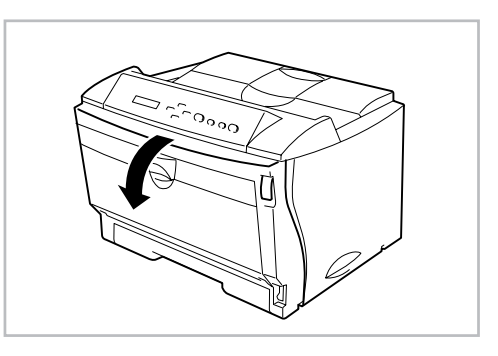

## **3.** つまった用紙をゆっくり引き抜きます。

用紙を強く引っ張ると、途中で切れてしま い、用紙が取りづらくなりますのでゆっく りと引き抜いてください。

 注意
 <sup>定着ユニット周辺は高温に</sup>
 なっていますので十分に注 意してください。

 用紙カセット内でつまっている場合 は、用紙カセットを静かに引き出し、 つまった用紙を取り除きます。

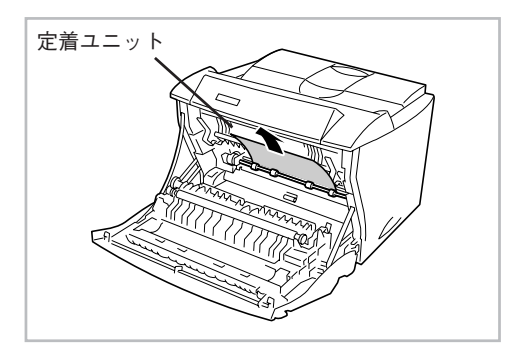

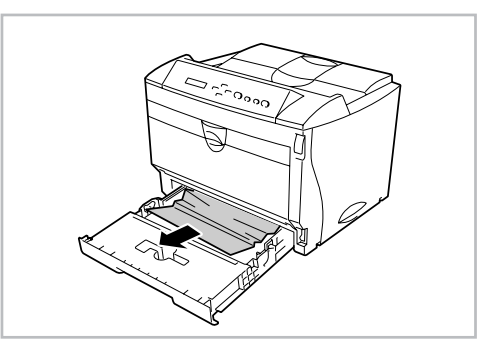

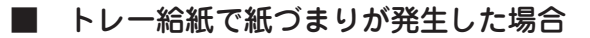

**1.** トレーにセットしてある用紙を取り除きます。

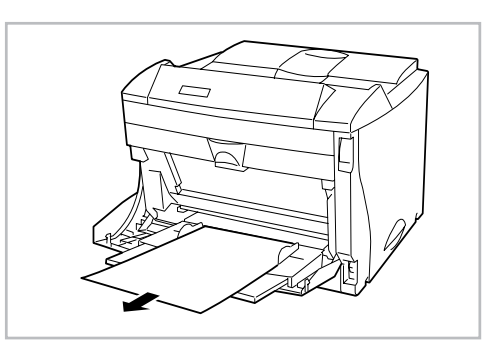

 トレーを閉じて、フロント開閉レバー を手前に引いてロックを外し、フロン トカバーをゆっくりと開けます。

フロントカバーが少し開いて止まります。

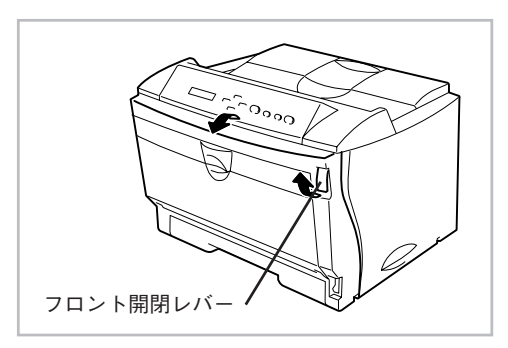

3. つまった用紙をゆっくり引き抜きます。
用紙を強く引っ張ると、途中で切れてしまい、用紙が取りづらくなりますのでゆっくりと引き抜いてください。

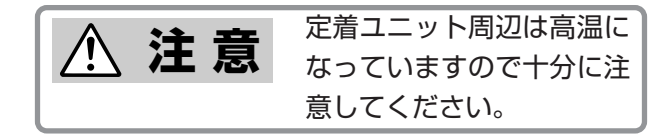

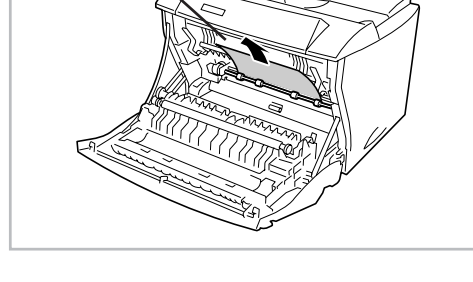

定着ユニット

**4.** フロントカバーを閉じて、トレーを開き、用紙をセットしなおします。

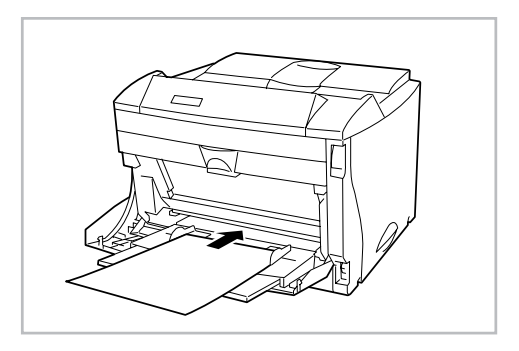

#### B プリンタ内部の紙づまり

**1.** フロント開閉レバーを手前に引いて ロックを外します。

フロントカバーが少し開いて止まります。

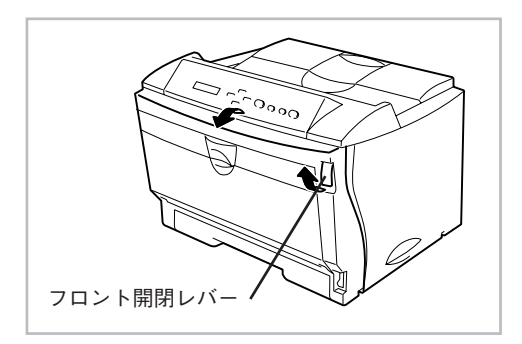

**2.** フロントカバーを持ち、ゆっくりと開けます。

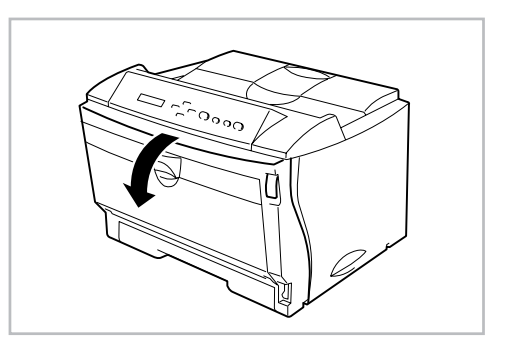

**3.** つまった用紙の両端をつまんで、ゆっ くりと引き抜きます。

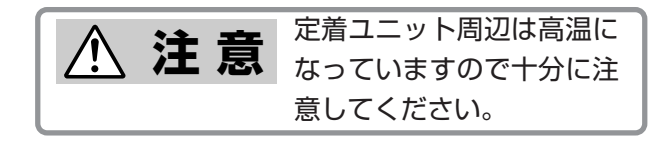

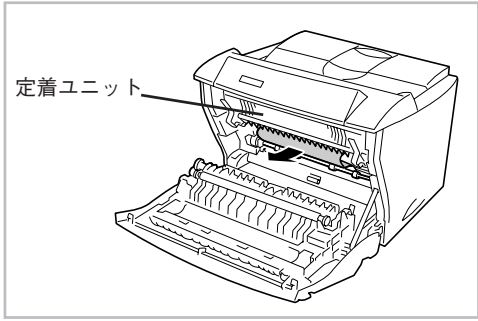

**4.** 用紙がローラにかかっていないとき は、用紙の下側をもって下方向にゆっ くりと引き抜きます。

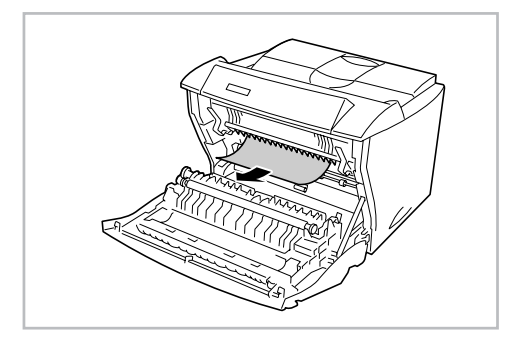

#### C 排出部の紙づまり

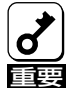

フロントカバーを開けてからつまった用紙を取り除いてください。フロントカバー を開けないで引き抜こうとしても引き抜けない場合があります。無理に引き抜くと プリンタの故障の原因となります。

**1.** フロント開閉レバーを手前に引いて ロックを外します。

フロントカバーが少し開いて止まります。

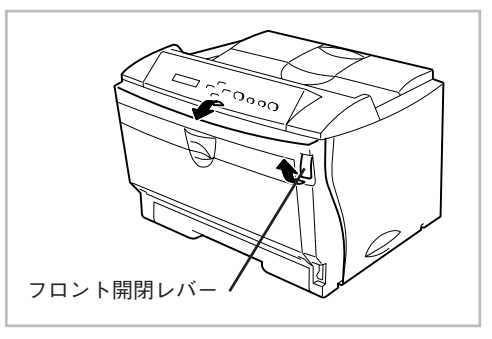

**2.** フロントカバーを持ち、ゆっくりと開けます。

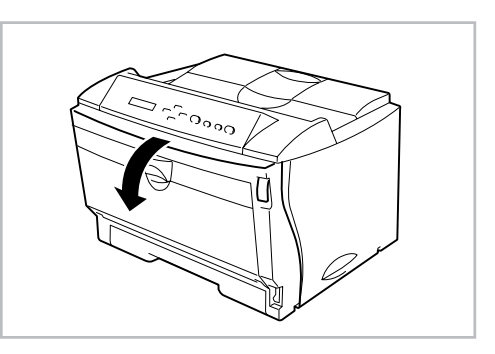

**3.** 排出口より、用紙をゆっくりと引き抜きます。

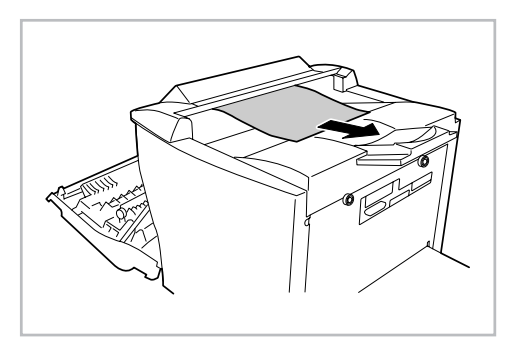

#### 回 両面印刷ユニット部の紙づまり

1. 両面印刷カバーを開きます。

両面印刷カバーのくぼみ部を持ち、手前 に引きます。

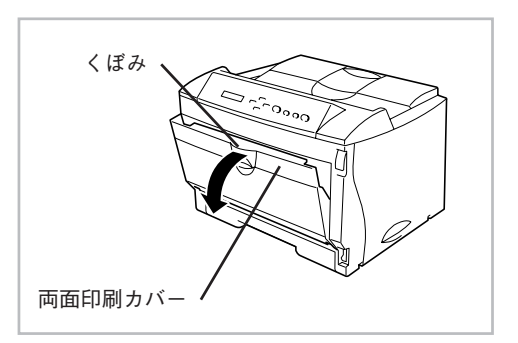

**2.** つまった用紙の両端をつまんで、ゆっ くりと引き抜きます。

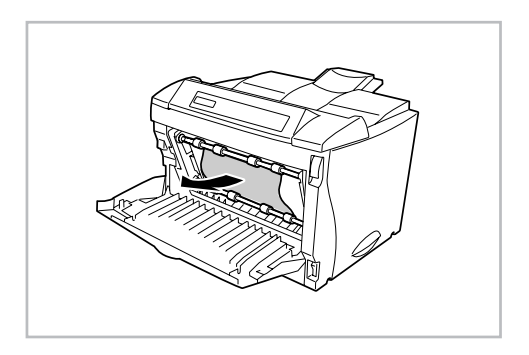

### 紙づまり処理後の確認

つまっていた用紙を取り除いたら、紙づまりの再発を防止するために、次の事項を確認してく ださい。

- 用紙片が紙づまりした場所に残っていませんか。
- スタッカ、フロントカバー、両面カバーは確実に閉じられていますか。
- 用紙カセットは奥までまっすぐに差し込まれていますか。
- 用紙カセット内のサイドガイドおよびエンドガイドが用紙サイズに合っていますか。
- 用紙は正しくセットされていますか。
- 用紙は規格内のものを使用していますか。また、「用紙について」(25ページ)に記載されて いる事がらは守られていますか。
- 用紙の量が多すぎませんか。(標準ホッパの容量は、普通紙の場合連量55kg用紙で約250 枚です。)
- 片面印刷されている用紙を使用していませんか。

紙づまり処理直後は、ローラ等に付着したトナーで用紙が汚れることがあります。

# PrintAgentが正しく動作しない

次の表にPrintAgentが正しく動作しないときの症状とその原因、対処方法を示します。それぞれの方法に従って対処してください。

| 症状                                                                                      | 原因と処理方法                                                                                                    |
|-----------------------------------------------------------------------------------------|----------------------------------------------------------------------------------------------------|
| 画面上にPrintAgentシステムアイコ<br>ンが表示されていない                                                     | 「PrintAgentのプロパティ」ダイアログボックスで、「システムを自動的に起<br>動する」をチェックしていない。<br>→チェックしてください。次回Windows起動時から自動的に表示されます。                                         |
|                                                                                         | PrintAgentを終了している。<br>→[スタート]-[プログラム]-[MultiWriter 2200X PrintAgentシステム起動]を<br>実行してください。                                                     |
| プリンタステータスウィンドウやリ<br>モートパネルが <b>[スタート]</b> メニュー<br>または <b>[プログラムマネージャ]</b> に登<br>録されていない | <b>カスタムインストールによって、インストール対象とされなかった。</b><br>→システムの管理者にご相談ください。                                                                                 |
|                                                                                         | <b>必要なファイルが削除されている。</b><br>→PrintAgentを再インストールしてください。                                                                                        |
| プリンタステータスウィンドウやリ<br>モートパネルで使用したいプリンタ<br>が選択できない                                         | プリンタフォルダまたはプリントマネージャに「NEC MultiWriter 2200X」のプ<br>リンタが登録されていない。<br>→プリンタドライバをインストールしてください。                                                   |
|                                                                                         | <b>プリンタドライバが変更されている可能性があります。</b><br>→プリンタドライバを再インストールしてください。                                                                                 |
| プリンタステータスウィンドウやリ<br>モートパネルが起動しない                                                        | <b>プリンタに対するユーザー権限がない。</b><br>→権限を確認してください。                                                                                                   |
|                                                                                         | <b>必要なファイルが削除されている。</b><br>→PrintAgentを再インストールしてください。                                                                                        |
|                                                                                         | <b>コンピュータのメモリ不足。</b><br>→メモリを確認してください。必要のないアプリケーションを終了してくだ<br>さい。                                                                            |
|                                                                                         | プリンタポートを直接アクセスしてプリンタの状態を監視するユーティリ<br>ティが使用されています。<br>→コンピュータで使用されているユーティリティに応じて、プリンタの監視<br>を行わないように設定してください。                                 |
|                                                                                         | <b>パラレルポートの設定が正しくありません。</b><br>→コンピュータのパラレルポートの設定を変更してください。                                                                                  |
| プリンタステータスウィンドウの表<br>示内容が不正である、アニメーショ<br>ンが行われない                                         | [通知形式のプロパティ]の設定が変更されている。<br>→設定内容を確認してください。                                                                                                  |
| プリンタステータスウィンドウがプ<br>リンタの状態を正しく表示しない                                                     | <ul> <li>印刷データを直接プリンタに送信している。</li> <li>→印刷データ(ジョブ)をスプールするように設定してください(Windows 3.1 では「プリントマネージャを使用しない」をチェックする)。</li> </ul>                     |
|                                                                                         | 14ピンパラレルインタフェースでブリンタを接続している。<br>→このインタフェースではプリンタの情報を取得することができずプリンタ<br>ステータスウィンドウの機能が大幅に制限されます。プリンタ増設インタ<br>フェース(PC-9801-94)をお使いになることをお勧めします。 |

| 症状                                             | 原因と処理方法                                                                                                    |
|------------------------------------------------|----------------------------------------------------------------------------------------------------|
| プリンタステータスウィンドウがプ<br>リンタの状態を正しく表示しない            | プリンタのメモリスイッチ5-1がONになっている。<br>→メモリスイッチ5-1をOFFにしてください。ただし、PC-PTOSの場合は、<br>メモリスイッチ5-1をONにする必要があるためPrintAgentはお使いになれ<br>ません。                                                                           |
|                                                | <ul> <li>赤外線通信オブションでブリンタと通信している。</li> <li>→PrintAgentはお使いになれません。プリンタドライバのプロパティの[詳細]-[スプールの設定]で[このブリンタの双方向通信機能をサポートしない]をチェックし、再起動してください。</li> </ul>                                                 |
| プリンタステータスウィンドウの音<br>声メッセージが通知されない              | <b>音声を通知しない設定となっている。</b><br>→ <b>[通知形式のプロパティ]</b> の設定を確認してください。                                                                                                    |
|                                                | <ul> <li>[ブリンタステータスウィンドウのプロパティ]の[自分のドキュメントを印刷していないときの設定]が自動起動するになっていない。</li> <li>→自分のドキュメントを印刷していないときの音声メッセージは「自動起動しない」と設定されているときは通知されません。「エラー発生時にウィンドウで自動起動する」と設定されているときはエラー時のみ通知されます。</li> </ul> |
|                                                | <b>ボリューム、Windowsのサウンドの設定が変更されている</b><br>→設定を確認してください。                                                                                                    |
| プリンタステータスウィンドウ上か<br>ら印刷ドキュメントの一時停止、削<br>除ができない | 印刷ドキュメントがすでにプリンタへ送られてしまった。 →すでにプリンタへ送信済みのドキュメントに対しては、一時停止、削除はできません。                                                                                                    |
|                                                | <b>ネットワーク上で権限がない。</b><br>→ネットワーク管理者に権限を確認してください。                                                                                                    |
| プリンタステータスウィンドウが自<br>動起動しない/自動起動してしまう           | [ <b>ブリンタステータスウィンドウのプロパティ]の設定を変更されている。</b><br>→設定を確認してください。                                                                                                    |
| プリンタの構成情報の表示が実際の<br>構成と食い違っている                 | プリンタが、双方向通信できないインタフェースで接続されている。もしく<br>はプリンタがバッファ等を経由して接続されている。<br>→プリンタの現在の設定は読み込むことができません。双方向通信できない<br>時は、初期状態として、最大構成が入っています。この場合の構成は、プ<br>リンタドライバから設定が可能です。詳しくは、プリンタドライバのヘル<br>プをご確認ください。       |
|                                                | <b>プリンタの情報をうまく取得できていない。</b><br>→プリンタの電源を入れ直してください。                                                                                                    |
| リモートパネルでプリンタの設定が<br>読み込めない                     | プリンタの[印刷可]スイッチが押されていない。(ディセレクト状態)<br>→セレクト状態でないとプリンタの設定を読み込めません。[印刷可]スイッ<br>チを押してください。                                                                                                    |
|                                                | プリンタが印刷中である。<br>→印刷中の場合はプリンタの設定は読み込めません。プリンタステータス<br>ウィンドウなどでご確認のうえ、印刷終了をお待ちください。                                                                                                    |
| リモートパネルでプリンタへの設定<br>ができない                      | <b>プリンタに対するユーザー権限がない。</b><br>→権限を確認してください。                                                                                                    |
|                                                | プリンタの[印刷可]スイッチが押されていない。(ディセレクト状態)<br>→セレクト状態でないとプリンタの設定ができません。[印刷可]スイッチを<br>押してください。                                                                                                    |
|                                                | プリンタが印刷中である。<br>→印刷中の場合はプリンタに設定できません。プリンタステータスウィンド<br>ウなどでご確認のうえ、印刷終了をお待ちください。                                                                                                    |
| 症状                             | 原因と処理方法                                                                                |
|--------------------------------|----------------------------------------------------------------------------------------|
| リモートパネルでの表示と実際のプ<br>リンタの設定が異なる | プリンタと双方向通信ができていない。<br>→プリンタの現在の設定は読み込むことができません。                                        |
|                                | <b>リモートパネルを表示後、プリンタで直接設定が変更された。</b><br>→リモートパネルの設定読み込みボタンをクリックしてプリンタの設定を読<br>み込んでください。 |

# MS-DOS用リモートパネルが正しく動作しない

リモートパネルの設定が無視されたり、画面にエラー表示が現れたりしているときは次の手順 で処理してください。

| 症状                                                                | 原因と処理方法                                                                                                    |
|-------------------------------------------------------------------|----------------------------------------------------------------------------------------------------|
| リモートパネルの設定が無視される                                                  | アプリケーションが書式の設定データをプリンタに送信する場合<br>は、リモートパネルの設定データより後に送信するため、アプリ<br>ケーションの設定が優先されます。<br>アプリケーションで設定可能な設定はソフトウェア側で設定して<br>ください。                                     |
| 常駐タイプのリモートパネルが<br>正しく動作しない                                        | 印刷に使用するソフトウェアがコンピュータのBIOSを使用せ<br>ずに印刷を行っているときには、常駐タイプのリモートパネルか<br>らの書式設定データの送信ができません。<br>設定画面でその場で設定データを送信する「T:設定送信」を行う<br>か、非常駐タイプのリモートパネルをお使いください。             |
|                                                                   | 他のアプリケーションソフトの実行中、あるいは他の常駐タイプ<br>のソフトウェアが常駐しているときにリモートパネルを起動しよ<br>うとしても、正しく起動しない場合があります。<br>この場合には、他の常駐タイプのソフトウェアの常駐を解除して<br>から起動するか、非常駐タイプのリモートパネルをお使いくださ<br>い。 |
|                                                                   | 常駐タイプのリモートパネルが常駐しているときに、他のソフト<br>ウェアを起動(または常駐)させようとすると、メモリ不足となる<br>ことがあります。<br>このような場合には、リモートパネルの常駐を解除してくださ<br>い。                                                |
|                                                                   | 他のアプリケーションソフトの動作中にリモートパネル起動する<br>と、ソフトウェアによってはリモートパネル終了後に画面が正し<br>く復旧しないことがあります。<br>このような場合、実行中だったソフトウェアで、画面の再表示を<br>行う等の処置を行ってください。                             |
| " <b>プリンタにデータを送信でき</b><br>ません!"が表示される                             | プリンタが送信不可能になっています。<br>プリンタがディセレクト状態(印刷可ランプ消灯)の場合、印刷可<br>スイッチを押してセレクト状態(印刷可ランプ点灯)にして、<br>の処理を再開します。                                                               |
| "プリンタがオンライン状態でない<br>ときは、オンライン状態にしてリ<br>ターンで設定を続けてください。"<br>が表示される | プリンタのディスプレイを確認して、エラーの時は ESC で<br>実行中のコマンドを中止します。その後そのアラーム表示に<br>対する処理(196ページ参照)を行い再実行します。                                                                        |
| " <b>ブリンタがエラーの時はESCで</b><br><b>処理を中止してください。</b> "が<br>表示される       | プリンタのディスプレイを確認して、エラーの時は ESC で<br>実行中のコマンドを中止します。その後そのアラーム表示に<br>対する処理(196ページ参照)を行い再実行します。                                                                        |

### 用語解説

#### 16進ダンプ印刷

プリンタが受信したデータを処理せず、そのまま16進 数で印刷すること。

#### 201PL

NECのシリアルプリンタ用標準コードのこと。

#### [?]ボタン

Windows 95で新しく追加された機能で、ダイアログ ボックスの項目についてのヘルプ画面を表示するため のボタン。[?]ボタンをクリックしてからウィンドウ 内の項目をクリックすると項目の説明が表示される。

#### CR

Carriage Return キャリッジリターンの略。プリンタの制御コード(コマンド)のひとつ。

#### DPI

Dots Per Inchの略。プリンタの解像度などを表す単位。1インチ当たりのドット数。(→解像度)

#### ESC/P

セイコーエプソン社が開発したプリンタを制御する命 令(コマンド)の集まりのこと。

#### FF

改ページを行うこと。

#### IrDA

Infrared Data Associationの略。[ポイントアンド ビーム]データ転送に関する国際規格で、赤外線接続 によるコンピュータおよびプリンタ相互間の通信方式 を規定するもの。

#### LPI

Lines Per Inchの略。1インチ当たりの行数。

#### NMPS

NEC MultiWriter Printing Systemの略。Windowsで 使用するプリンタの機能を向上させ、より速く印刷 し、より簡単に操作できるためのシステム。

#### NPDL

NEC Printer Description Languageの略。NECプリンタ記述言語。

#### OHPフィルム

OHP (オーバーヘッドプロジェクタ)用の透明なシート。プレゼンテーションなどに使用する。印刷するときは、トレー給紙を用いる。

#### OS

Operating Systemの略。コンピュータのハードウェ ア、ソフトウェアを有効に利用するために総合的管理 を行うソフトウェアのこと。

#### PrintAgent

NMPS機能の一部で双方向通信を可能にし、印刷状況 の確認、プリンタの設定をコンピュータ画面上から実 現したソフトウェア。

#### RGBガンマ

Red Green Blueガンマ 使用しているモニタで中間トーンをどの程度調整する 必要があるかを示すもの。専門的にはモニタの特性曲 線を線形にするのに使用される指数。

#### RS-232C

プリンタと上位装置(プリンタを制御する装置:コン ピュータ等)間のインタフェースの一つ。シリアル(直 列)伝送で最も一般的なハードウェア上の規格。

#### SET

Sharp Edge Technologyの略。NECのプリンタに採用されている高精細印字機能の一種。

#### TCP/IP

Transmission Control Protocol/Internet Protocolの 略。コンピュータネットワークのプロトコルとして使 われている。OSI参照モデルでは、TCPがトランス ポート層に、対応しており、UNIXを初めOS/2、System7.5 (Macintosh)、Windows 95など、主要なOS でサポートされる世界的な標準プロトコルになってい る。

#### TrueType

アップル社とマイクロソフト社が開発したソフトウェ アで、Macintosh用のアウトラインフォントを用いた 画面表示と印刷を行う。どんなアプリケーションソフ トからでも利用できるアウトラインフォントが使える ので、文字サイズが大きくなってもギザギザにならな い。

#### Windowsアプリケーション

Windows専用のソフトウェアプログラム。Windows オペレーティングシステムがないと起動できない。

#### アイコン

アプリケーションやドキュメントなどWindowsのいろ いろな要素を表す小さな絵。

#### アウトラインフォント

文字の形を直線や曲線で表された輪郭として記憶し、 出力時にその文字データを論理的に処理して表現する こと。文字サイズの自由な設定や文字の変形が可能と なり、ドット密度に関係なく美しい文字を表現でき る。

#### アプリケーション

文書作成や作図など特定の作業に使うプログラム。

#### アンインストール

インストールしたNMPSソフトウェアを取り除く作 業。ソフトウェア名は「アンインストーラ」。本プリン タのNMPSを削除するときは、必ずこのソフトウェア を使用する。

#### イニシャライズ

初期状態にすること。例えば、メモリの内容を全部ゼロにしたり、プログラム中のカウンタをゼロにしたりすること。

#### 印刷ジョブ

Windowsアプリケーションで作成された文書を印刷す る作業のこと。スプールされて印刷待ちに追加される か、直接プリンタに送られる。

#### 印刷の向き

用紙に対して文字やグラフィックが印刷される方向。 縦向きと横向きがある。

#### 印刷範囲

プリンタ用紙に印刷ができる限界のこと。用紙の上下 および左右の余白部分を除いた印刷可能領域を指す。

#### インストール

一般には設定するという意味であるがここではソフト ウェアをコンピュータに組み込むという意味。

#### インタフェース

2つの装置〈デバイス〉を通信できるように接続するもの。

#### ウィンドウ

アプリケーションやドキュメントが表示される画面上 の領域で、開いたり、閉じたりすることができる。

#### ウォームアップ

プリンタの電源をONにした後、定着部などが一定の 温度まで上昇して印刷が可能になるまでの状態をい う。

#### エミュレーション機能

他の装置(プリンタ)のために開発されたソフトウェア の制御コードが使用できる機能。PC-PR201系シリア ルプリンタの制御コードが使用できる場合を201PLエ ミュレーションと呼ぶ。

#### エリート文字

1インチ当たり12文字で印刷する文字のこと。

#### 解像度

プリンタが文字や画像を印刷するときの細かさのこと。1インチ当たりのドット数で表す(単位はDPI)。

#### 拡張制御コード

制御コードのうち、ESC(1BH)、FS(1CH)、のよう に、あとに続くコードと組み合わせて機能を表すコー ドをいう。

#### 紙づまり

用紙がつまってプリンタが動作しなくなった状態をい う。

#### 輝度

CRTモニタなどの管面上の明るさ。画面の明るさ。

#### 基本制御コード

制御コードのうち、CR (0DH)、LF(0AH)のように単 独で機能を表すコード。

#### クライアント

ネットワークを介して他のコンピュータ(またはサー パ)にアクセスしている利用者または、利用者のコン ピュータ。

#### クリック

マウスのボタンを押して素早く放す操作のこと。

#### グレイスケールイメージ

それぞれのドットを、白黒ではなくグレイの濃淡として保存しているビットマップイメージ。

#### 現像ユニット

OPCドラム上に形成された潜像に、負帯電させたト ナーを付着させる役目を持つ。EPカートリッジに内蔵 されている。

#### コマンド

コンピュータに行わせたい作業を実行するために選択 または、入力する命令。

#### コンデンス文字

1インチ当たり約17文字で印刷する文字のこと。

#### コントラスト

グラフィックなどの明るい部分と暗い部分の差の度合い。

#### コントロールパネル

Windowsで、キーボードやマウスの使用条件、スピーカの音量、スクリーンセーバーの種類などといった設定を行うための画面をいう。

#### 自動給紙

カット紙(単票用紙)を連続して自動的に給紙すること をいう。

#### 自動排出

コンピュータからのデータが一定時間なかったとき、 プリンタ内のデータを自動的に印刷して排出する機 能。

#### ジョブセパレート

印刷ジョブ毎に、印刷方向によらず用紙の排出を縦置き、横置きと仕分けて排出する機能のことをいう。

#### シリアルプリンタ

文字単位で印刷を行うプリンタ。

#### [スタート]ボタン

プログラムの起動やファイルの検索、Windowsの終了 などを行うことができるボタン。

#### スプール

ドキュメント(文書)を印刷する場合に印刷データを直 接プリンタに送らず、ハードディスクにファイルとし ていったん保存して、保存した順にプリンタに送るこ と。これによりプリンタが印刷を終了するのを待たず にコンピュータでは別の作業を行うことができるよう になる。プリンタに送り終えたファイルは自動的に消 去される。

#### 制御コード

プリンタの動作を制御するためのコード。印刷データ と異なり印刷されない。

#### 双方向通信

コンピュータとプリンタとの間で、情報のやり取りを する通信形態のこと。コンピュータから印刷データが 送られるだけでなく、プリンタからもコンピュータに 情報を送ることができるので、印刷の状況がプリンタ ステータスウィンドウのアニメーションと音声で、正 確にわかる。双方向通信には双方向通信可能なプリン タインタフェースを装備したコンピュータであるか ネットワークで接続されていることが必要。

#### ソフトウェア

コンピュータやプリンタなどハードウェアに作業を実 行させるための命令の集まり。プログラム、アプリ ケーション、オペレーティングシステム、プリンタド ライバなどが含まれる。

#### セントロニクス

プリンタと上位装置(プリンタを制御する装置:コン ピュータ等)間のインタフェースの一つ。 8ビットパラレルデータに制御信号を加えてプリンタ 用のインタフェース規格として広く使用されている。

#### ダイアログボックス

プリンタの設定や操作のために画面に表示されるウィ ンドウ。

#### タイトルバー

ウィンドウやダイアログボックスのタイトルを示す、 横向きのバー。多くのウィンドウでは、[コントロール メニュー]ボックスや[最大表示]、[アイコン化]、[最 小化]ボタンなどもついている。

#### たて目

用紙の繊維の流れが長辺と平行に走っているもの。

#### タブ

Windows 95で、ダイアログボックスの中に複数の設 定画面 (シート)がある場合に表示されるインデックス タイプのつまみ。

#### ダブルクリック

マウスのポインタ(矢印)を動かさず、マウスのボタン を素早く2回押して放す動作。アプリケーションを起 動するときなどに使う。

#### チェックボックス

ダイアログボックスの中の小さな正方形で、オン/オ フの切り替えができるオプション(機能)を示す。オン にするとチェックボックスに印が表示される。

#### 通常使うプリンタ

アプリケーションで[印刷] コマンドを実行したときに その印刷データを印刷するプリンタ。本プリンタで印 刷を行う前に必ず通常使うプリンタとして設定してお く必要がある。

#### ツールバー

ウィンドウのメニューバーの下のボタンがついている 部分。

#### 定着ユニット

用紙上のトナーを熱によって溶かし、圧力を加えて用 紙に固定させる働きをする。

#### テストページ

プリンタが正常に動作していることを確認するための もの。

#### ドライバ

プリンタドライバの項を参照

#### ドライブ名

ドライブに割り当てられている文字。「A」や「C」など。

#### ドラッグ

マウスのボタンを押したまま、マウスを動かす動作。 例えば、ウィンドウのタイトルバーをドラッグすると ウィンドウを移動させることができる。

#### ネットワーク

ケーブルまたは他の手段を用いて接続され、ソフト ウェアを使って機器(プリンタなど)を共有し、情報を 交換できるようにしたコンピュータの集団。

#### ノンインパクト方式

光、電気、磁気、熱などを用いて印刷する方式。機械 的な衝撃によらない印刷方式。

#### パイカ文字

1インチ当たり10文字で印刷する文字のこと。

#### ハードウェア

コンピュータ本体、キーボード、マウス、コンピュー タやプリンタなどコンピュータシステムを構成する 個々の機器またはそれらの総称。

#### バッファフル

ページバッファに1ページ分の印刷データがたまるこ とをバッファフルという。バッファフルになると、自 動的にそのページの印刷を行う。これをバッファフル 印刷という。

#### ハーフトーン

グレイスケールイメージを、元のイメージのグレイの 濃淡に似せて、白と黒のドットに変換する処理。

#### ピクセル

ディスプレイ上の点。画像の最小単位。

#### ビットマップ

画面やプリンタに出力されるイメージを表す、連続し た点の集合。

#### ヒートローラ

定着ユニットにあり、プレッシャローラとともに熱と 圧力でトナーを定着させる働きをする。

#### フォーム印刷

見出し文字や罫線枠などのフォームデータを文章デー タと重ね合わせて印刷すること。フォームデータを作 成するには別売のアプリケーションが必要。

#### フォント

同じ外観、サイズ、スタイルの文字、数時、記号また その他のシンボル等の集合。

#### 不揮発性メモリ

プリンタの電源をOFFにしても記憶した内容が残って いるメモリ。

#### ブラシパターン

図形を塗りつぶすためのある一定のパターン。

#### プリンタケーブル

コンピュータとプリンタを接続するケーブル。インタ フェースケーブルとも呼ばれる。

#### プリンタドライバ

コンピュータとプリンタの間のやり取りを仲介するプ ログラム。インタフェースやフォントの指定、インス トールされたプリンタの機能などの情報を、Windows に提供する。

#### プリントマネージャ

Windows 3.1、Windows NT3.5/3.51オペレーティングシステムの一部で、Windowsアプリケーションからの印刷をコントロールし、印刷作業の監視も行う。

#### プログラムマネージャ

Windows 3.1やWindows NTの操作の基本となるウィンドウ。全体を管理しているもの。

### 214 用語解説

#### プロパティ

オブジェクトの属性のこと。Windows 95では、タイ トルの色の設定やプリンタの設定状態などを示す用語 として広く使われている。Windows 95のアプリケー ションガイドラインでは、マウスの右ボタンをクリッ クすることにより、いつでもオブジェクトのプロパ ティを表示させることができる。

#### プロポーショナル文字

印刷される文字により、印刷幅を変えて印刷する文字 のこと。

#### ページ記述言語

1ページ分のテキスト(文字)やグラフィック(図形)の データ、位置情報などを正確に表すための言語。

#### ページプリンタ

ページ単位で印刷を行うプリンタ。

#### ポイント(マウスの)

マウスのポインタを目的の項目の上に置く動作。

#### ポイント(文字の)

印刷される活字の大きさの単位で、1ポイントは1/72 インチ。

#### ポート

プリンタなどの装置をコンピュータに接続するために 使うコネクタ。

#### ボタン

ダイアログボックス中のボタンの絵。選択した動作の 実行やキャンセルを行う。[OK]ボタンや[キャンセル] ボタンなどがある。

#### ポートレート

用紙を縦長にした内容で印刷する印刷フォーマットの 一つ。

#### マウスポインタ

マウスの動きに応じて画面上を移動する矢印の形をし たマーク。

#### メニュー

ウィンドウで使用できるコマンドの一覧。メニュー名 をクリックするとメニュー名に関連するコマンドの一 覧が表示される。

#### メニューモード

プリンタの設定をメニュー形式で行うモード。

#### メニューバー

すべてのメニュー名が表示されるバー。ほとんどのア プリケーションで、このバーは、タイトルバーの下に 表示される。

#### メモリ

データを保存する装置。または情報やプログラムの一 時的な記憶場所。

#### メモリスイッチ

不揮発性メモリを利用してプリンタのさまざまな設定 を行うスイッチ。機械的にオン/オフを切り替えるス イッチではなく、電気的に切り替えるスイッチ。

#### ラジオボタン

ダイアログボックスで複数の選択肢の中から一つを選 ぶためのボタン。どれかを選択すると、それまでオン だったものが連動してオフになる。

#### ランドスケープ

用紙を横長にした内容で印刷する印刷フォーマットの 一つ。

#### リストボックス

ユーザーに対して、項目の一覧を表示するためのボッ クス。通常、現在選択されている項目を表示してい る。

#### リブプレート

転写後の用紙を定着ユニットまで正しく送り込むため の用紙ガイド。

#### リプリント

ー度印刷したデータを、再度印刷したいときに短時間 に印刷出力を可能にした印刷システム。

#### 連量

用紙の重さを表す単位。一般に788×1091mmのサイズの用紙1000枚当たりの重さをいう(本マニュアルで 使用している用紙の連量は、70kg)。

#### ローカルプリンタ

コンピュータと直接プリンタケーブルで接続している プリンタ。

## 索引

### 英数字

| 136桁モード                  | 39  |
|--------------------------|-----|
| 136桁モード設定                | 154 |
| 2000XEOUT                | 5   |
| 2200Xの特徴                 | 5   |
| A4ポートレート桁数               | 153 |
| EPカートリッジ                 |     |
| ~の廃棄                     | 181 |
| EPカートリッジの交換              | 179 |
| EPカートリッジの寿命              | 181 |
| ESC/Pエミュレーションでの機能        | 177 |
| IrDA                     | 115 |
| ,<br>LANボード用スロット         | 7   |
| MS-DOS用リモートパネル           | 162 |
| 書式設定用リモートパネル             | 163 |
| ソフトウェアのインストール            | 162 |
| メモリスイッチ設定用リモートパネル        | 169 |
| NPDL環境の設定                | 153 |
| ОНРフィルム                  | 24  |
| [OK]ボタン                  | 105 |
| PC-PTOS環境での機能            | 178 |
| PrintAgent               | 5   |
| PrintAgentが正しく動作しない      | 206 |
| PrintAgentに関する注意         | 114 |
| Windows 95               | 32  |
| Windows NT3.51           | 88  |
| Windows NT4.0            | 68  |
| PrintAgentの起動            | 113 |
| PrintAgentのプロパティ         | 127 |
| PSWのプロパティ                | 126 |
| RS232C環境の設定              | 154 |
| SET                      | 45  |
| TrueTypeフォント 60, 76, 82, | 110 |
| Windows 3.1から印刷する        | 99  |
| Windows 95から印刷する         | 29  |
| Windows NT3.51から印刷する     | 85  |
| Windows NT4.0から印刷する      | 67  |
|                          |     |

### ア

| 厚紙           | 23  |
|--------------|-----|
| アフターサービスについて | 8   |
| アンインストーラ     | 113 |
| 安全上のご注意      | 2   |
| 安全にかかわる表示    | ii  |
| イメージアイコン     |     |
| 印刷位置調整       |     |
| 印刷がおかしいときは   | 187 |
| 印刷可スイッチ      |     |
| 印刷可ランプ       | 14  |

| 印刷環境の設定        | 148 |
|----------------|-----|
| 印刷の詳細設定を行う     |     |
| Windows 3.1    | 102 |
| Windows 95     | 32  |
| Windows NT3.51 | 88  |
| Windows NT4.0  | 68  |
| 印刷の進行状況を見る     | 119 |
| 印刷の設定          |     |
| Windows 3.1    | 99  |
| Windows 95     | 29  |
| Windows NT3.51 | 85  |
| Windows NT4.0  | 67  |
| 印刷品質           | 172 |
| 印刷フォーマットの設定    | 171 |
| 印刷方向           | 167 |
| 印刷方向スイッチ       | 18  |
| 印刷ログ出力機能       | 141 |
| ~を設定する         | 142 |
| 印刷ログファイルの内容    | 142 |
| 印字位置微調整の設定     | 149 |
| 印字濃度           | 148 |
| ウォームアップを開始させる  | 118 |
| 運用環境の設定        | 151 |
| エミュレーション       | 153 |
| エミュレーションモード    | 39  |
| お客様登録申込書       | 8   |
| [オプション]ボタン     | 106 |
| 音声メッセージ        | 124 |

### カ

| 海外でのご使用                          | ii  |
|----------------------------------|-----|
| 解像度                              | 80  |
| 各部の名称                            | 7   |
| 紙づまり処理後の確認                       | 205 |
| 紙づまりの処理                          | 198 |
| 紙づまりのときは                         | 198 |
| 紙づまりの発生箇所                        | 199 |
| 給紙部                              | 199 |
| 排出部                              | 199 |
| プリンタ内部                           | 199 |
| 両面印刷ユニット部                        | 199 |
| 管理銘板                             | 8   |
| 疑似OCR-Bフォント …45,61,62,77,82,108, | 111 |
| 起動と設定操作                          | 166 |
| 起動と操作                            | 169 |
| キャノピー                            | 7   |
| [キャンセル]ボタン 52, 73, 94,           | 105 |
| 給紙部の紙づまり                         | 200 |
| [グラフィックス]ボタン                     | 107 |
| クリップ                             | 150 |

| クリップ機能を使用する             | 47     |
|-------------------------|--------|
| ケーブルクランプ                | 7      |
| 警告ラベル                   | .ii, 1 |
| 工場設定                    | 174    |
| [更新後終了]ボタン              | 36     |
| [更新]ボタン                 | , 52   |
| 高調波ガイドライン適合品            | ii     |
| 故障かな?                   |        |
| MS-DOS用リモートパネルが正しく動作しない | 209    |
| アラーム表示が出る               | 196    |
| 印刷できない                  | 195    |
| 印刷の異常                   | 193    |
| 思うように印刷できない             | 187    |
| コピー枚数 148,              | 167    |
| コマンドの入力                 | 164    |
|                         |        |

### サ

| システム起動<br>システムの表示<br>システムメニュー | 113<br>125<br>125<br>151<br>44<br>9<br>9<br>9<br>9<br>9<br>9<br> |
|-------------------------------|------------------------------------------------------------------|
| 受信バッファ優先                      | 152                                                              |
| <u> </u>                      | 163                                                              |
| 商標について                        |                                                                  |
| 情報サービスについて                    | 11                                                               |
| 初期設定                          | 150                                                              |
| ジョブセパレート機能                    | 149                                                              |
| ~を使って印刷する                     | 134                                                              |
| 丁合機能と組み合わせて印刷する               | 136                                                              |
| スイッチ                          | , 15                                                             |
| スイッチのモード                      | 15                                                               |
| スタッカ                          | 7                                                                |
| スタッカ開閉レバー                     | 7                                                                |
| ステータス情報エリア116,                | 117                                                              |
| ステータスバー                       | 116                                                              |
| ステータスヘルプボタン                   | 116                                                              |
| ストップスイッチ                      | 17                                                               |
| スライドバー                        | 52                                                               |
| 制御コード                         | 172                                                              |
| 清掃                            | 182                                                              |
| 清掃箇所                          | 182                                                              |
| 清掃時期                          | 182                                                              |
| 清掃手順                          | 182                                                              |
| 設定項目一覧                        | 145                                                              |
| 設定項目の概要167,                   | 170                                                              |

| 設定の詳細          |     |
|----------------|-----|
| Windows 3.1    | 106 |
| Windows 95     |     |
| Windows NT3.51 |     |
| Windows NT4.0  | 74  |
| セットするときの注意     |     |
| はがき(往復はがき)     |     |
| 封筒             |     |
| 節電機能           |     |
| 操作パネル          |     |
| 送信中ドキュメントを制御する |     |

### タ

| チェックボックス       | 36, 52, 73, 94   |
|----------------|------------------|
| [置換表の設定]ボタン    |                  |
| 通知形式を変更する      |                  |
| データランプ         |                  |
| ディスプレイ         |                  |
| テキストボックス       | 105              |
| テスト印刷          |                  |
| デバイスプロパティ      |                  |
| [デフォルト]ボタン     |                  |
| 電源コネクタ         | 7                |
| 電源スイッチ         | 7                |
| 電源の瞬時電圧低下対策    | ii               |
| 電源ランプ          |                  |
| 電波障害自主規制       | ii               |
| 同期コード          | 33, 69, 89, 115  |
| 動作エミュレーション     | 153              |
| 動作環境の設定        |                  |
| 動作自動切り替え       | 153              |
| 動作モード          |                  |
| ドキュメント情報エリア    | 116, 120         |
| ドキュメントプロパティ    |                  |
| Windows NT3.51 |                  |
| Windows NT4.0  |                  |
| とじしろ           |                  |
| とじしろ付加サイズ      |                  |
| [閉じる]ボタン       |                  |
| トナー節約機能        | 45, 62, 108, 148 |
| トナーなし検出窓       |                  |
| トナーランプ         |                  |
| トレー            | 7                |
| トレー給紙での紙づまり    |                  |
| トレースイッチ        |                  |
| トレー用紙          |                  |

### ナ

| 日常の保守   |   | 179 |
|---------|---|-----|
| ネットワーク対 | 5 | 6   |

## 八

| 排出スイッチ                                                              | .20        |
|---------------------------------------------------------------------|------------|
| 排出部での紙づまり                                                           | 203        |
| はがき                                                                 | 24         |
| ビジュアル情報エリア 116                                                      | 119        |
| ビジェアルは1910                                                          | 164        |
|                                                                     | 167        |
| 110-1112 ··································                         | 04         |
| [惊华に戻す] <b>バタノ</b>                                                  | 94<br>04   |
|                                                                     | . 24       |
|                                                                     |            |
| [ノオーム設定]ホタン                                                         | 107        |
|                                                                     | 111        |
| ノオーム登球優先                                                            | 152        |
| フォント                                                                | 16'7       |
| フォントカード用スロット                                                        | 7          |
| フォント環境の設定                                                           | 152        |
| [フォント置換設定]ボタン                                                       | 107        |
| フォントの置き換え61, 77, 82, 1                                              | 111        |
| フォントの設定                                                             | 171        |
| 普通紙                                                                 | .23        |
| プリンタステータスウィンドウ                                                      | 116        |
| プリンタ設定情報取得                                                          | 170        |
| プリンタドライバから設定する                                                      |            |
| Windows 3.1                                                         |            |
| アプリケーションから呼び出す                                                      | 103        |
| [オプション]ダイアログボックス                                                    | 107        |
| [グラフィックス]ダイアログボックス                                                  | 109        |
| 「コントロールパネル」を使って呼び出す                                                 | 104        |
| ダイアログボックスの使い方                                                       | 105        |
| ダイアログボックスの開き方                                                       | 103        |
| [フォーム設定]ダイアログボックス                                                   | 111        |
| [フォント置換設定]ダイアログボックス                                                 | 110        |
| 「プリンタの設定]ダイアログボックス                                                  | 106        |
| [レイアウト]ダイアログボックス                                                    | 108        |
| Windows 95                                                          |            |
| アプリケーションから呼び出す                                                      | 50         |
| 「印刷品質]シート                                                           | 62         |
| [44,45389] シート                                                      | 54         |
| [グラフィックス]シート                                                        | 58         |
| 「詳細」シート                                                             | 53         |
| [情報]シート                                                             | 53         |
| [1月刊]ノー「                                                            | . 55<br>Б1 |
| [ハダート]ホタンを使うて好し出す                                                   | 52         |
|                                                                     | 62         |
|                                                                     | .03<br>60  |
| [ノオノト]シート                                                           | .00        |
| [ノリンタの構成]シート                                                        | .04        |
| [ノリノタの状態]ソート                                                        | 40         |
| ノロハティダイアロクホツクスの用ざ力                                                  | .49        |
| 「日本」ソート                                                             | . 55       |
| $[\nu 1 \mathcal{F} \mathbf{y} \mathbf{r}] \mathbf{y} = \mathbf{r}$ | .57        |
|                                                                     | 04         |
| アノリケージョンから呼び出す                                                      | .91        |
| [印刷品質]ジート                                                           | .97        |
|                                                                     | .97        |
| ダイアロクホックスの使い方                                                       | .94        |

| ダイアログボックスの開き方                                 | 90       |
|-----------------------------------------------|----------|
| [フォーム]シート                                     | 98       |
| [フォント]シート                                     | 97       |
| [プリンタの構成]シート                                  | 95       |
| [プリンタの状態]シート                                  | 98       |
| [プリンタの設定]シート                                  | 95       |
| -<br>「プリントマネージャ」を使って呼び出す                      |          |
| 「用紙]シート                                       | 96       |
| [レイアウト]シート                                    | 96       |
| Windows NT4 0                                 |          |
| アプリケーションから呼び出す                                | 70       |
| 「印刷品質」シート                                     | 7 O      |
|                                               | 00<br>75 |
| 「ボーコン」「                                       | 0,<br>00 |
|                                               | 00       |
|                                               | 75       |
| [スタート]ホタンを使う(呼び出り                             | 7 1      |
| [セキュリテイ]シート                                   |          |
| [全般]シート                                       | '74      |
| ダイアログボックスの使い方                                 | 73       |
| ダイアログボックスの開き方                                 | 70       |
| [フォーム]シート                                     | 83       |
| [フォント]シート                                     | 82       |
| [プリンタの構成]シート                                  | 78       |
| [プリンタの状態]シート                                  | 83       |
| [プリンタの設定]シート                                  | 76       |
| [ポート]シート                                      | 74       |
| 「用紙]シート                                       | 78       |
| [レイアウト]シート                                    | 79       |
| プリン々内部での紙づまり                                  | 202      |
| プリン々の構成情報                                     | 117      |
| プリンクの1460、1640、1640、1640、1640、1640、1640、1640、 | 117      |
| プリンクな空中する                                     |          |
| ノリノタを迭折する<br>Mindows 2.1                      | 101      |
| Windows S. I                                  | . 101    |
| WINDOWS 95                                    | 3        |
| Windows INT 3.51                              |          |
| Windows N14.0                                 | 6'7      |
| ブロッタ環境の設定                                     | . 154    |
| ブロッタボード用スロット                                  | 7        |
| プロパティシート                                      | 36       |
| フロントインタフェースコネクタ                               | 7        |
| フロントインタフェースコネクタカバー                            | 7        |
| フロント開閉レバー                                     | 7        |
| フロントカバー                                       | 7        |
| ページの指定と印刷結果                                   | . 139    |
| ページプロテクト                                      | . 151    |
| ページプロテクトを有効にする                                | 44       |
| ペーパサポート                                       | 7        |
| ヘルプ                                           | . 113    |
| [ヘルプ]ボタン 36 52 73 94                          | 105      |
| へルプを見る                                        | 124      |
| 保守サービス                                        | +<br>م   |
| いって こへ                                        | ∃<br>∩1  |
| 111 (고 대 에이                                   | 01       |
|                                               | Ó        |
| 小ツノ                                           |          |
| ナールやかぜての近くナート                                 | 000      |
| ホッパ給紙での紙づまり                                   | . 200    |

| ホッパスイッラ | ۲۵ 18 | 5 |
|---------|-------|---|
| 本文中の記号  |       | / |

### マ

| メニュー項目の登録              | 54<br>17<br>38 |
|------------------------|----------------|
| メニュースイッチ               | 17<br>38       |
| メニューツリー<br>書式設定リモートパネル | 38             |
| 書式設定リモートパネル            | 8              |
| メモリスイッチ田リモートパネル 15     | . –            |
|                        | '5             |
| メニューモード                | 17             |
| ~への入り方14               | 17             |
| メモリオーバ時の動作             | 13             |
| メモリスイッチの設定15           | 54             |
| メモリスイッチの内容15           | 55             |
| メモリセッテイ                | 51             |
| メモリ設定                  | 2              |
| メモリ増設                  | 38             |
| メエリ朝日光で 44 15          | 52             |
| - スモリ割り目し              |                |

### ヤ

| ユーザーズマニュアルの再購入 | 11  |
|----------------|-----|
| 用語解説           | 211 |
| 用紙位置           | 154 |
| 用紙位置の微調整       | 158 |
| 用紙力セット         | 7   |
| 用紙サイズ          | 167 |
| 用紙サイズ設定        | 148 |
| 用紙残量インジケータ     | 116 |
| 用紙残量表示         | 144 |
| 用紙について         | 23  |
| 用紙の設定          | 148 |
| 用紙のセット         | 25  |
| 余白             | 150 |
|                |     |

## ラ

| ラジオボタン        |                 |
|---------------|-----------------|
| ラベル紙          | 24              |
| ランプ           |                 |
| リアインタフェースコネクタ | 7               |
| リアカバー         | 7               |
| リストボックス       | 52, 73, 94, 105 |
| リセットスイッチ      |                 |
| リブプレート        |                 |
| リプリント機能       | 6, 131          |
| リプリントを行う      | 122             |
| リモートパネル       | 113             |
|               |                 |

| リモートパネルから設定する       | 34  |
|---------------------|-----|
| Windows 95          |     |
| [印刷品質]シート           |     |
| [スタート]ボタンから起動させる    |     |
| [その他]シート            |     |
| [動作環境]シート           |     |
| [フォント]シート           |     |
| プリンタのプロパティから起動させる … |     |
| [用紙]シート             |     |
| リモートパネルの起動          |     |
| リモートパネルの使い方         |     |
| [両面印刷]シート           |     |
| 両面印刷                | 6   |
| 両面印刷カバー             | 7   |
| 両面印刷機能              | 138 |
| 両面印刷中のプリンタの動作       | 140 |
| 両面印刷の設定             | 150 |
| 両面印刷ユニットでの紙づまり      | 204 |
| 両面インジケータ            | 116 |
| 両面スイッチ              |     |
| 両面ランプ               |     |
| リレー給紙設定             | 149 |
| レーザ射出窓              | 182 |
| 「レイアウト]ボタン          | 107 |
|                     |     |
|                     |     |
| 漏洩電流自主規制            |     |

# メニューモード一覧表

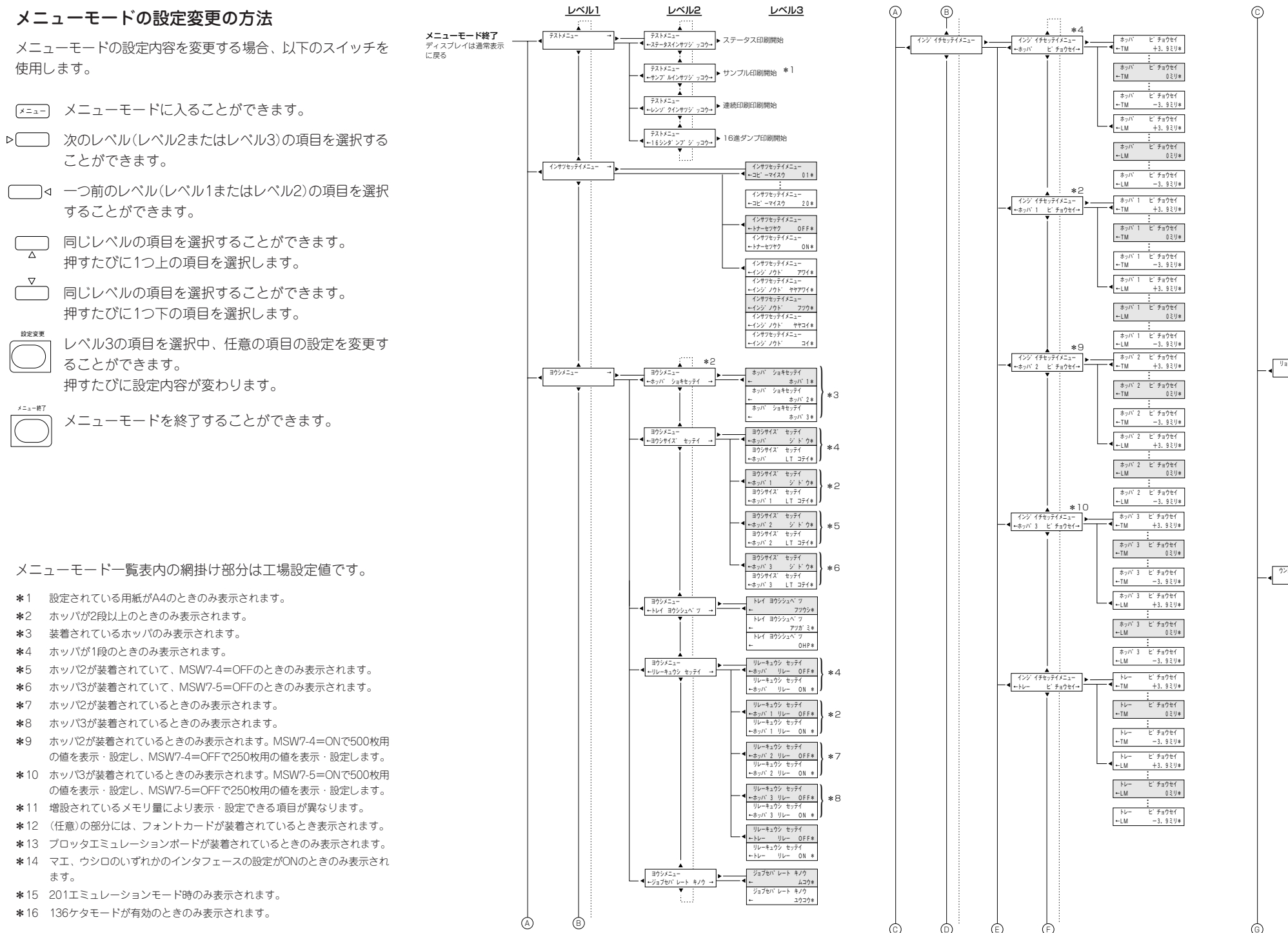

Ĥ

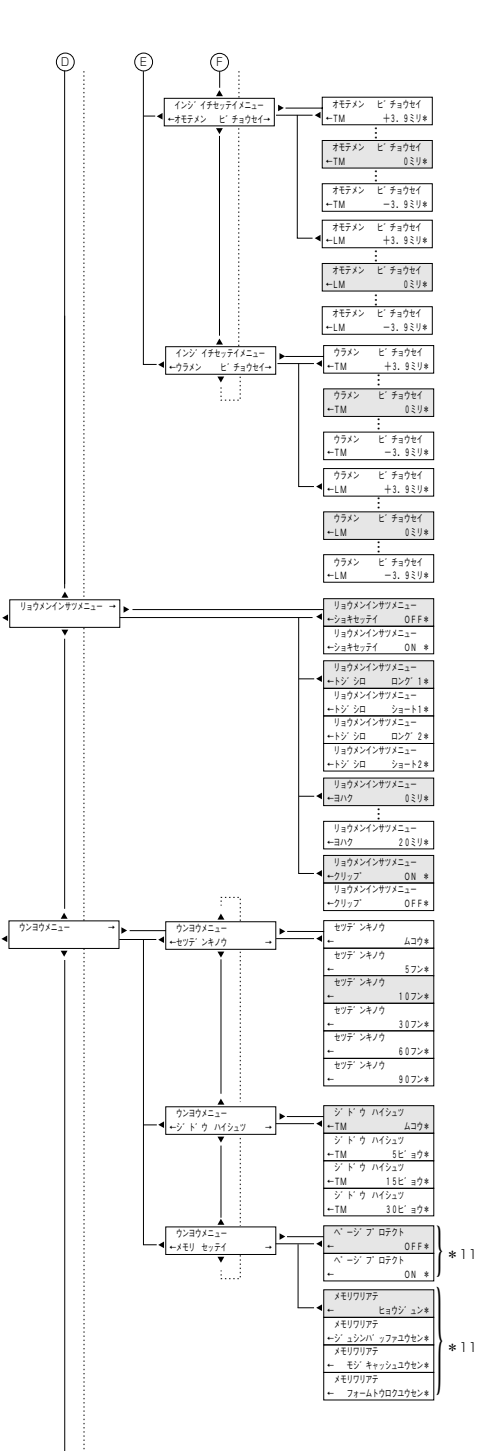

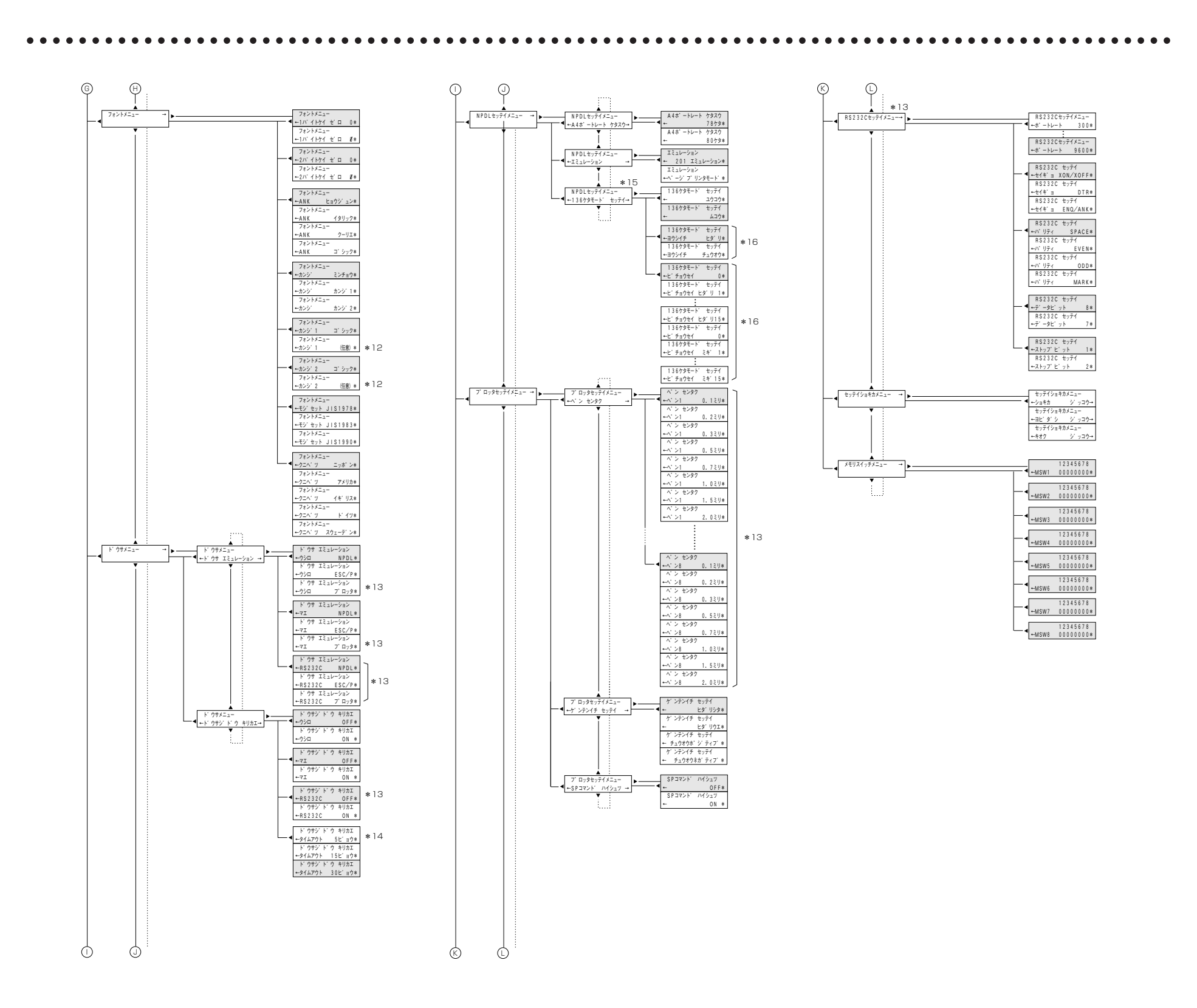